# Power Panel T50 mobile User's manual

Version: **1.30 (December 2022)** Order no.: **MAPMT50-en** 

Translation of the original documentation

#### **Publishing information**

B&R Industrial Automation GmbH B&R Strasse 1 5142 Eggelsberg Austria Telephone: +43 7748 6586-0 Fax: +43 7748 6586-26 office@br-automation.com

#### Disclaimer

All information in this manual is current as of its creation. The contents of this manual are subject to change without notice. B&R Industrial Automation GmbH assumes unlimited liability in particular for technical or editorial errors in this manual only (i) in the event of gross negligence or (ii) for culpably inflicted personal injury. Beyond that, liability is excluded to the extent permitted by law. Liability in cases in which the law stipulates mandatory unlimited liability (such as product liability) remains unaffected. Liability for indirect damage, consequential damage, business interruption, loss of profit or loss of information and data is excluded, in particular for damage that is directly or indirectly attributable to the delivery, performance and use of this material.

B&R Industrial Automation GmbH notes that the software and hardware designations and brand names of the respective companies used in this manual are subject to general trademark, brand or patent protection.

Hardware and software from third-party suppliers referenced in this manual is subject exclusively to the respective terms of use of these third-party providers. B&R Industrial Automation GmbH assumes no liability in this regard. Any recommendations made by B&R Industrial Automation GmbH are not contractual content, but merely nonbinding information for which no liability is assumed. When using hardware and software from third-party suppliers, the relevant manuals of these third-party suppliers must additionally be consulted and, in particular, the safety guidelines and technical specifications contained therein must be observed. The compatibility of the products from B&R Industrial Automation GmbH described in this manual with hardware and software from third-party suppliers is not contractual content unless this has been separately agreed in individual cases; in this respect, warranty for such compatibility is excluded in any case, and it is the sole responsibility of the customer to verify this compatibility in advance.

| 1 Introduction                                              |            |
|-------------------------------------------------------------|------------|
| 1.1 Manual history                                          | 6          |
| 1.2 Information about this document                         |            |
| 1.2.1 Organization of notices                               | 7          |
| 1.2.2 Guidelines                                            | 7          |
| 1.2.3 Software-specific information                         |            |
|                                                             |            |
| 2 General safety guidelines                                 |            |
| 2.1 Intended use                                            |            |
| 2.2 Protection against electrostatic discharge              | 8          |
| 2.2.1 Packaging                                             | 8          |
| 2.2.2 Regulations for proper ESD handling                   | 8          |
| 2.3 Regulations and measures                                | 9          |
| 2.4 Transport and storage                                   | 9          |
| 2.5 Installation                                            | 9          |
| 2.6 Operation                                               | 10         |
| 2.6.1 Protection against contact with electrical parts      | 10         |
| 2.6.2 Ambient conditions - Dust, moisture, aggressive gases | 10         |
| 2.6.3 Programs, viruses and malicious programs              | 10         |
| 2.7 Cybersecurity disclaimer for products                   | 11         |
| 2 Sustan aversion                                           | 40         |
| 3 System overview                                           |            |
| 3.1 System overview                                         | ۲۷<br>۱۵   |
| 3.1.1 Compact Solution                                      | ∠ا۱۷<br>12 |
| 3.1.2 FIEXIDIIILY                                           | ۲۷<br>12   |
| 2.2 Model number key                                        | دا<br>12   |
| 3.2 Model number key                                        |            |
| 3.3.1 Type overview                                         |            |
| 3.3.2 System requirements                                   | 14         |
| 3.3.3 Projected capacitive touch (PCT)                      | 14         |
| 3.3.4 Viewing angles                                        |            |
| 3 3 5 Surface resistance                                    |            |
| 3 3 6 Device interfaces                                     | 10         |
| 3.3.7 Block diagrams                                        |            |
| 3 3 8 Sensor and LED positioning                            |            |
| 3.3.9 Overtemperature management                            |            |
|                                                             |            |
| 4 Technical data                                            |            |
| 4.1 Power Panel T50 mobile 5.0"                             | 22         |
| 4.1.1 Order data                                            |            |
| 4.1.2 Technical data                                        |            |
| 4.1.3 Dimensions                                            | 24         |
| 4.1.4 Temperature/Humidity diagram                          |            |
| 4.2 Power Panel T50 mobile 7.0"                             | 26         |
| 4.2.1 Order data                                            |            |
| 4.2.2 Technical data                                        |            |
| 4.2.3 Dimensions                                            |            |
| 4.2.4 Temperature/Humidity diagram                          |            |
| 4.3 Power Panel T50 mobile 10.1"                            |            |
| 4.3.1 Order data                                            | 30         |
| 4.3.2 Technical data                                        | 30         |
| 4.3.3 Dimensions                                            | 32         |
| 4.3.4 Temperature/Humidity diagram                          | 33         |
| 5 Installation and wiring                                   | 34         |
| 5 Installation                                              |            |
|                                                             |            |

| 5.2 Installing the RAM bracket                                        |     |
|-----------------------------------------------------------------------|-----|
| 5.3 Installing the holding plate for control cabinet installation     |     |
| 5.3.1 Installing with retaining clips                                 |     |
| 5.3.2 Requirements for the installation cutout                        |     |
| 5.4 Wall mounting                                                     |     |
|                                                                       |     |
| 6 Commissioning                                                       | 40  |
| 6.1 Operating the Power Panel                                         |     |
| 6.1.1 Keyboard                                                        |     |
| 6.1.2 Mouse                                                           |     |
| 7 Configuration                                                       |     |
| 7 1 Service nages                                                     | 41  |
| 7.1.1 Overview                                                        |     |
| 7.2 Update                                                            |     |
| 7.2.1 Updating with Automation Studio and USB flash drive             |     |
| 7.2.2 Updating with a downloaded from the website and USB flash drive |     |
| 7.2.3 Duplicating an existing setup using a USB flash drive           | 79  |
|                                                                       |     |
| 8 Software                                                            | 80  |
| 8.1 License information about the PPT System                          |     |
| 8.2 Web browser information                                           |     |
| 8.2.1 Installing certificates in the browser                          |     |
| 8.2.2 Supported fonts.                                                |     |
| 8.2.3 Supported video formats                                         | ۵۱  |
| 0.2.4 USEI agenit                                                     |     |
| 8.3.1 DDT image                                                       |     |
| 8.3.2 System settings                                                 |     |
| 8.3.3 Boot logo                                                       |     |
| 8 3 4 Boot animation                                                  | 83  |
| 8.4 RFB extension                                                     |     |
| 8.4.1 Temperature monitoring.                                         |     |
| 8.4.2 Adjusting display brightness                                    |     |
| 8.4.3 Outputting an audio signal                                      |     |
| 8.5 OPC UA server                                                     |     |
| 8.5.1 Information model                                               |     |
| 8.5.2 Description of the nodes of the information model               | 92  |
|                                                                       | 407 |
| 9 Maintenance                                                         |     |
| 9.1 User tips for increasing the display's service life               |     |
| 9.1.1 Backlight                                                       |     |
| 9.1.2 Screen burn-in                                                  |     |
| 10 Accessories                                                        |     |
| 10 1 Overview                                                         | 128 |
| 10.2 RAM bracket                                                      |     |
| 10.2.1 Order data                                                     |     |
| 10.2.2 Content of delivery                                            |     |
| 10.2.3 Dimensions                                                     |     |
| 10.3 Holding plate for control cabinet installation                   |     |
| 10.3.1 Order data                                                     |     |
| 10.3.2 Content of delivery                                            |     |
| 10.3.3 Technical data                                                 |     |
| 10.3.4 Dimensions                                                     |     |
| 10.4 Wiring harness                                                   |     |
| 10.4.1 Order data                                                     |     |

Table of contents

| 10.4.2 Technical data                            |            |
|--------------------------------------------------|------------|
| 10.4.3 Pinout                                    |            |
| 10.5 X90TB100.03-00                              |            |
| 10.5.1 Order data                                |            |
| 10.5.2 Technical data                            |            |
| 10.5.3 Set contents                              | 136        |
| 10.5.4 Connector housings                        | 137        |
| 10.5.5 Contacts                                  |            |
| 10.5.6 Blind plug for contacts                   | 137        |
| 10.5.7 Hand crimp tool                           |            |
| 10.5.8 Applicator                                |            |
| 10.6 Pre-assembled cables                        | 138        |
| 10.6.1 General                                   |            |
| 10.7 Field-assembled connectors                  |            |
| 10.7.1 Ethernet                                  |            |
| 10.8 6PM.AC.CLP-100                              |            |
| 10.8.1 General information                       |            |
| 10.8.2 Order data                                |            |
| 10.8.3 Technical data                            |            |
| 10.9 Installation tool                           |            |
| 10.9.1 Torque wrench set                         |            |
| 10.10 Storage media                              | 142        |
| 44 Internetional and national contifications     | 4.40       |
| 11 International and national certifications     |            |
| 11.1 Overview of certifications                  |            |
| 11.1.1 UN/ECE type approval                      |            |
| 11.1.2 EU directives and standards (CE)          |            |
| 11.2 Overview of tests                           |            |
| 11.2.1 ENC and electrical tests                  |            |
| 11.2.2 Mechanical tests                          |            |
| 11.2.3 Climatic loads.                           |            |
| 11.2.4 Chemical resistance                       |            |
| 11.2.5 Degree of protection (IP code)            |            |
| 11.3 Venicle requirements.                       |            |
| 11.3.1 Requirements for immunity to disturbances |            |
| 11.3.2 Emission requirements                     |            |
| 11.3.3 Chemical resistance                       |            |
| 11.4 Requirements for industry                   |            |
| 11.4.1 Requirements for immunity to disturbances |            |
| 11.4.2 Emission requirements                     |            |
| 11.4.5 Wechanical conditions                     |            |
| 11.4.4 Electrical Salety                         |            |
|                                                  |            |
| 12 Environmentally friendly disposal             | 161        |
| 12 1 Separation of materials                     | 101<br>161 |
|                                                  |            |

# **1** Introduction

# Information:

B&R makes every effort to keep user's manuals as current as possible. The most current versions can be downloaded from the B&R website <u>www.br-automation.com</u>.

# 1.1 Manual history

| Version | Date          | Comment                                                                                                    |  |  |  |
|---------|---------------|----------------------------------------------------------------------------------------------------|--|--|--|
| 1.30    | December 2022 | Updated the following chapters:                                                                                                    |  |  |  |
|         |               | "Installing with retaining clips" on page 36                                                                                                    |  |  |  |
|         |               | "Installing the holding plate for control cabinet installation" on page 36                                                                         |  |  |  |
|         |               | Updated documentation for PPT system 1.6.0:                                                                                                    |  |  |  |
|         |               | • New note about default hostname if it is not defined (see "Hostname" on page 45).                                                                |  |  |  |
|         |               | New options on service page Web:                                                                                                    |  |  |  |
|         |               | $\Rightarrow$ "Ignore server certificate errors" on page 58.                                                                                       |  |  |  |
|         |               | ⇒ "Enable Screen Capture" on page 60                                                                                                    |  |  |  |
|         |               | ⇒ "Suppress Screen Capture security warning" on page 60                                                                                            |  |  |  |
|         |               | New option on service page Network"Back end WebSocket port" on page 73.                                                                            |  |  |  |
|         |               | New service page Digital inputs                                                                                                    |  |  |  |
|         |               | New OPC UA parameters:                                                                                                    |  |  |  |
|         |               | ⇒ Parameters for remote access: RemoteAccessModeWebGL, RemoteAccessPortWebGL,<br>RemoteAccessWSPortWebGL, RemoteAccessModeVNC, RemoteAccessPortVNC |  |  |  |
|         |               | ⇒ Parameters for boot animation: BootAnimationDelay, BootAnimationLeftPos,<br>BootAnimationTopPos                                                  |  |  |  |
|         |               | ⇒ Parameters for VNC: VNCConnectionMonitor                                                                                                    |  |  |  |
|         |               | <ul> <li>Parameters for web: IgnoreServerCertificateErrors, EnableScreenCapture,<br/>SuppressScrnCaptSecWarn</li> </ul>                            |  |  |  |
|         |               | Updated chapter "International and national certifications" with UKCA certification.                                                               |  |  |  |
| 1.20    | June 2021     | Updated the following chapters:                                                                                                    |  |  |  |
|         |               | "Holding plate for control cabinet installation" on page 131 (Technical data)                                                                      |  |  |  |
|         |               | "EU directives and standards (CE)" on page 144 (Link to declaration of conformity)                                                                 |  |  |  |
|         |               | Updated software description to version 1.5.0.                                                                                                    |  |  |  |
|         |               | Updated product photos                                                                                                    |  |  |  |
| 1.10    | March 2021    | Updated the following chapters:                                                                                                    |  |  |  |
|         |               | "Technical data" on page 22                                                                                                    |  |  |  |
|         |               | "Wall mounting" on page 39                                                                                                    |  |  |  |
| 1.01    | December 2020 | Editorial corrections.                                                                                                    |  |  |  |
|         |               | Updated dimension diagrams in the Technical data.                                                                                                  |  |  |  |
| 1.00    | November 2020 | First version                                                                                                    |  |  |  |

# 1.2 Information about this document

This document is not intended for end customers! The safety guidelines required for end customers must be incorporated into the operating instructions for end customers in the respective national language by the machine manufacturer or system provider.

#### 1.2.1 Organization of notices

#### Safety notices

Contain **only** information that warns of dangerous functions or situations.

| Signal word | Description                                                                                                    |
|-------------|----------------------------------------------------------------------------------------------------|
| Danger!     | Failure to observe these safety guidelines and notices will result in death, severe injury or substantial damage to property. |
| Warning!    | Failure to observe these safety guidelines and notices can result in death, severe injury or substantial damage to property.  |
| Caution!    | Failure to observe these safety guidelines and notices can result in minor injury or damage to property.                      |
| Notice!     | Failure to observe these safety guidelines and notices can result in damage to property.                                      |

#### **General notices**

Contain useful information for users and instructions for avoiding malfunctions.

| Signal word  | Description                                                                      |
|--------------|----------------------------------------------------------------------------------|
| Information: | Useful information, application tips and instructions for avoiding malfunctions. |

#### 1.2.2 Guidelines

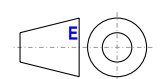

European dimension standards apply to all dimension diagrams.

#### All dimensions, specifications in dimension diagrams and associated tables are in millimeters [mm].

Unless otherwise specified, the following general tolerances apply:

| Nominal dimension range | General tolerance per<br>DIN ISO 2768 medium |
|-------------------------|----------------------------------------------|
| Up to 6 mm              | ±0.1 mm                                      |
| Over 6 to 30 mm         | ±0.2 mm                                      |
| Over 30 to 120 mm       | ±0.3 mm                                      |
| Over 120 to 400 mm      | ±0.5 mm                                      |
| Over 400 to 1000 mm     | ±0.8 mm                                      |

#### 1.2.3 Software-specific information

# Information:

Graphics and paths to menu commands and help topics contained in this document refer to a specific Automation Studio version. There may be differences in display and path specifications when using a different version.

# 2 General safety guidelines

# 2.1 Intended use

In all cases, applicable national and international standards, regulations and safety measures must be taken into account and observed!

The B&R products described in this manual are intended for use in industry and industrial applications. The intended use includes control, operation, monitoring, drive and HMI tasks as part of automation processes in machines and systems.

B&R products are only permitted to be used in their original condition. Modifications and extensions are only permitted if they are described in this manual.

B&R excludes liability for damage of any kind resulting from the use of B&R products in any intended way.

B&R products have not been designed, developed and manufactured for use that involves fatal risks or hazards that could result in death, injury, serious physical harm or other loss without the assurance of exceptionally stringent safety precautions.

B&R products are explicitly not intended for use in the following applications:

- · Monitoring and control of thermonuclear processes
- Weapon systems control
- · Flight and traffic control systems for passenger and freight transport
- · Health monitoring and life support systems

### 2.2 Protection against electrostatic discharge

Electrical assemblies that can be damaged by electrostatic discharge (ESD) must be handled accordingly.

#### 2.2.1 Packaging

- Electrical assemblies with housing: Do not require special ESD packaging but must be handled properly (see "Electrical assemblies with housing").
- Electrical assemblies without housing: Are protected by ESD-suitable packaging.

#### 2.2.2 Regulations for proper ESD handling

#### Electrical assemblies with housing

- Do not touch the connector contacts of connected cables.
- Do not touch the contact tips on circuit boards.

#### **Electrical assemblies without housing**

The following applies in addition to "Electrical assemblies with housing":

- All persons handling electrical assemblies and devices in which electrical assemblies are installed must be grounded.
- Assemblies are only permitted to be touched on the narrow sides or front plate.
- Always place assemblies on suitable surfaces (ESD packaging, conductive foam, etc.). Metallic surfaces are not suitable surfaces!
- Assemblies must not be subjected to electrostatic discharges (e.g. due to charged plastics).
- A minimum distance of 10 cm from monitors or television sets must be maintained.
- Measuring instruments and devices must be grounded.
- Test probes of floating potential measuring instruments must be discharged briefly on suitable grounded surfaces before measurement.

#### Individual components

- ESD protective measures for individual components are implemented throughout B&R (conductive floors, shoes, wrist straps, etc.).
- The increased ESD protective measures for individual components are not required for handling B&R products at customer locations.

### 2.3 Regulations and measures

Electronic devices are generally not failsafe. If the programmable logic controller, operating or control device or uninterruptible power supply fails, the user is responsible for ensuring that connected devices (such as motors) are brought to a safe state.

When using programmable logic controllers as well as when using operating and monitoring devices as control systems in conjunction with a Soft PLC (e.g. B&R Automation Runtime or similar product) or Slot PLC (e.g. B&R LS251 or similar product), the safety measures that apply to industrial controllers (protection by protective equipment such as emergency stops) must be observed in accordance with applicable national and international regulations. This also applies to all other connected devices, such as drives.

All work such as installation, commissioning and servicing are only permitted to be carried out by qualified personnel. Qualified personnel are persons who are familiar with the transport, installation, assembly, commissioning and operation of the product and have the appropriate qualifications for their job (e.g. IEC 60364). National accident prevention regulations must be observed.

The safety guidelines, information about connection conditions (nameplate and documentation) and limit values specified in the technical data must be read carefully before installation and commissioning and must be strictly observed.

# 2.4 Transport and storage

During transport and storage, devices must be protected against undue stress (mechanical stress, temperature, humidity, aggressive atmosphere).

# 2.5 Installation

- The devices are not ready for use and must be installed and wired according to the requirements of this documentation in order to comply with EMC limit values.
- Installation must be carried out according to the documentation using suitable equipment and tools.
- Devices are only permitted to be installed in a voltage-free state and by qualified personnel. The control cabinet must first be disconnected from the power supply and secured against being switched on again.
- · General safety regulations and national accident prevention regulations must be observed.
- The electrical installation must be carried out in accordance with relevant regulations (e.g. line cross section, fuse protection, protective ground connection).

# 2.6 Operation

#### 2.6.1 Protection against contact with electrical parts

In order to operate programmable logic controllers, operating and monitoring devices and uninterruptible power supplies, it is necessary for certain components to carry dangerous voltages over 42 VDC. Touching one of these components can result in a life-threatening electric shock. There is a risk of death, serious injury or damage to property.

Before switching on programmable logic controllers, operating and monitoring devices and uninterruptible power supplies, it must be ensured that the housing is properly connected to ground potential (PE rail). Ground connections must also be made if the operating and monitoring device and uninterruptible power supply are only connected for testing purposes or only operated for a short time!

Before switching on, live parts must be securely covered. All covers must be kept closed during operation.

#### 2.6.2 Ambient conditions - Dust, moisture, aggressive gases

The presence of aggressive gases in the environment can also result in malfunctions. In combination with high temperature and relative humidity, aggressive gases – for example with sulfur, nitrogen and chlorine components – trigger chemical processes that can very quickly impair or damage electronic components. Blackened copper surfaces and cable ends in existing installations are indicators of aggressive gases.

When operated in rooms with dust and condensation that can endanger functionality, operating and monitoring devices such as Automation Panels or Power Panels are protected on the front against the ingress of dust and moisture when installed correctly (e.g. cutout installation). The back of all devices must be protected against the ingress of dust and moisture, however, or the dust deposits must be removed at suitable intervals.

#### 2.6.3 Programs, viruses and malicious programs

Any data exchange or installation of software using data storage media (e.g. floppy disk, CD-ROM, USB flash drive) or via networks or the Internet poses a potential threat to the system. It is the direct responsibility of the user to avert these dangers and to take appropriate measures such as virus protection programs and firewalls to protect against them and to use only software from trustworthy sources.

# 2.7 Cybersecurity disclaimer for products

B&R products communicate via a network interface and were developed for secure connection with internal and, if necessary, other networks such as the Internet.

# Information:

# In the following, B&R products are referred to as "product" and all types of networks (e.g. internal networks and the Internet) are referred to as "network".

It is the sole responsibility of the customer to establish and continuously ensure a secure connection between the product and the network. In addition, appropriate security measures must be implemented and maintained to protect the product and entire network from any security breaches, unauthorized access, interference, digital intrusion, data leakage and/or theft of data or information.

B&R Industrial Automation GmbH and its subsidiaries are not liable for damages and/or losses in connection with security breaches, unauthorized access, interference, digital intrusion, data leakage and/or theft of data or information.

The aforementioned appropriate security measures include, for example:

- Segmentation of the network (e.g. separation of the IT network from the control network<sup>1</sup>)
- Use of firewalls
- Use of authentication mechanisms
- Encryption of data
- · Use of anti-malware software

Before B&R releases products or updates, they are subjected to appropriate functional testing. Independently of this, we recommend that our customers develop their own test processes in order to be able to check the effects of changes in advance. Such changes include, for example:

- Installation of product updates
- · Significant system modifications such as configuration changes
- Deployment of updates or patches for third-party software (non-B&R software)
- · Hardware replacement

These tests should ensure that implemented security measures remain effective and that systems in the customer's environment behave as expected.

<sup>&</sup>lt;sup>1)</sup> The term "control network" refers to computer networks used to connect control systems. The control network can be divided into zones, and there can be several separate control networks within a company or site. The term "control systems" refers to all types of B&R products such as controllers (e.g. X20), HMI systems (e.g. Power Panel T30), process control systems (e.g. APROL) and supporting systems such as engineering workstations with Automation Studio.

# 3 System overview

# 3.1 System overview

The Power Panel T50 mobile is equipped with an integrated browser and can also be used as a Visual Components client. This Power Panel is equipped with an Ethernet interface, integrated digital inputs and outputs and a rugged aluminum housing.

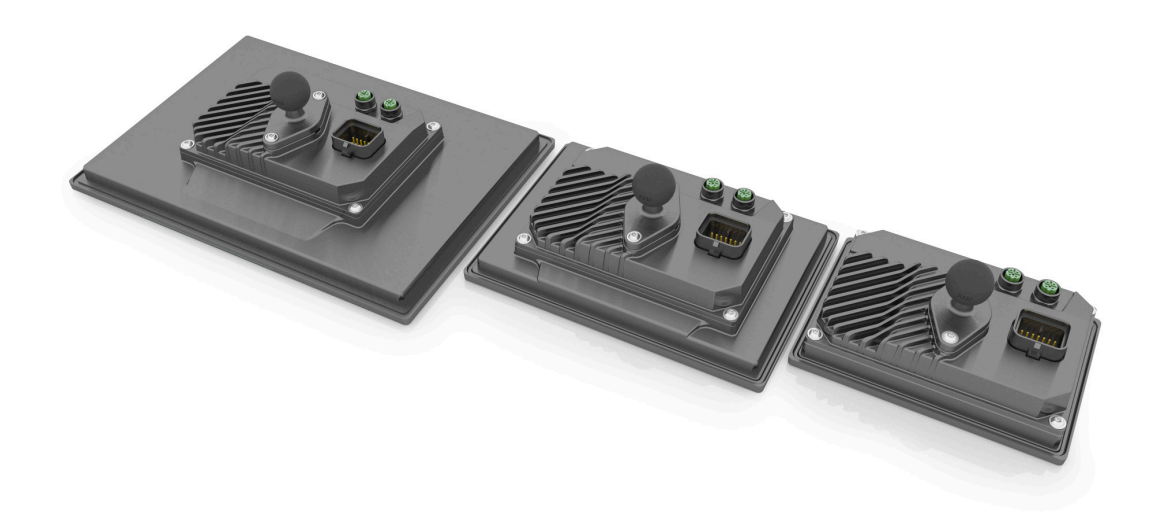

With a glass front and multi-touch technology, these Power Panels are compact HMI devices that are easy to configure and ideal for high-quality machine design.

The high sensitivity and accuracy of the projected capacitive touch screen improves usability. Multi-touch technology also makes it possible to integrate common gestures such as zooming and swiping.

#### Highlights

- High-quality slim design
- Multi-touch support
- Widescreen versions up to 10.1" WXGA
- Simple configuration
- Web-based or VNC-based HMI
- Configurable status LEDs
- · Brightness sensor

#### 3.1.1 Compact solution

Power Panels are characterized by their compact design, low installation depth and robust housing. The panels are suitable for various installation types such as swing arms and front mounting. They also have no hard disks, fans or batteries and are thus maintenance-free. The panels are designed with IP66 protection on all sides, making the devices suitable for use in harsh environments as well.

#### 3.1.2 Flexibility

Power Panel T50 mobile devices are available in 3 different display sizes (ranging from 5.0" to 10.1"). For additional information, see "Type overview" on page 14).

Flexibility at the machine is provided by installation in landscape and portrait format.

Very small installation depths and minimized frame widths characterize all devices in all diagonals. Nevertheless, no compromises have been made with regard to stability and sealing levels. In addition, devices can be operated with both 12 V and 24 V.

#### 3.1.3 Simple HMI

The Power Panel T50 mobile is a dedicated HMI device and can be operated in two different terminal modes:

- Terminal as VNC client for VNC-based HMI applications. These are HMI applications that were created with Visual Components in Automation Studio.
- Terminal with web browser technology (full screen mode).

# 3.2 Model number key

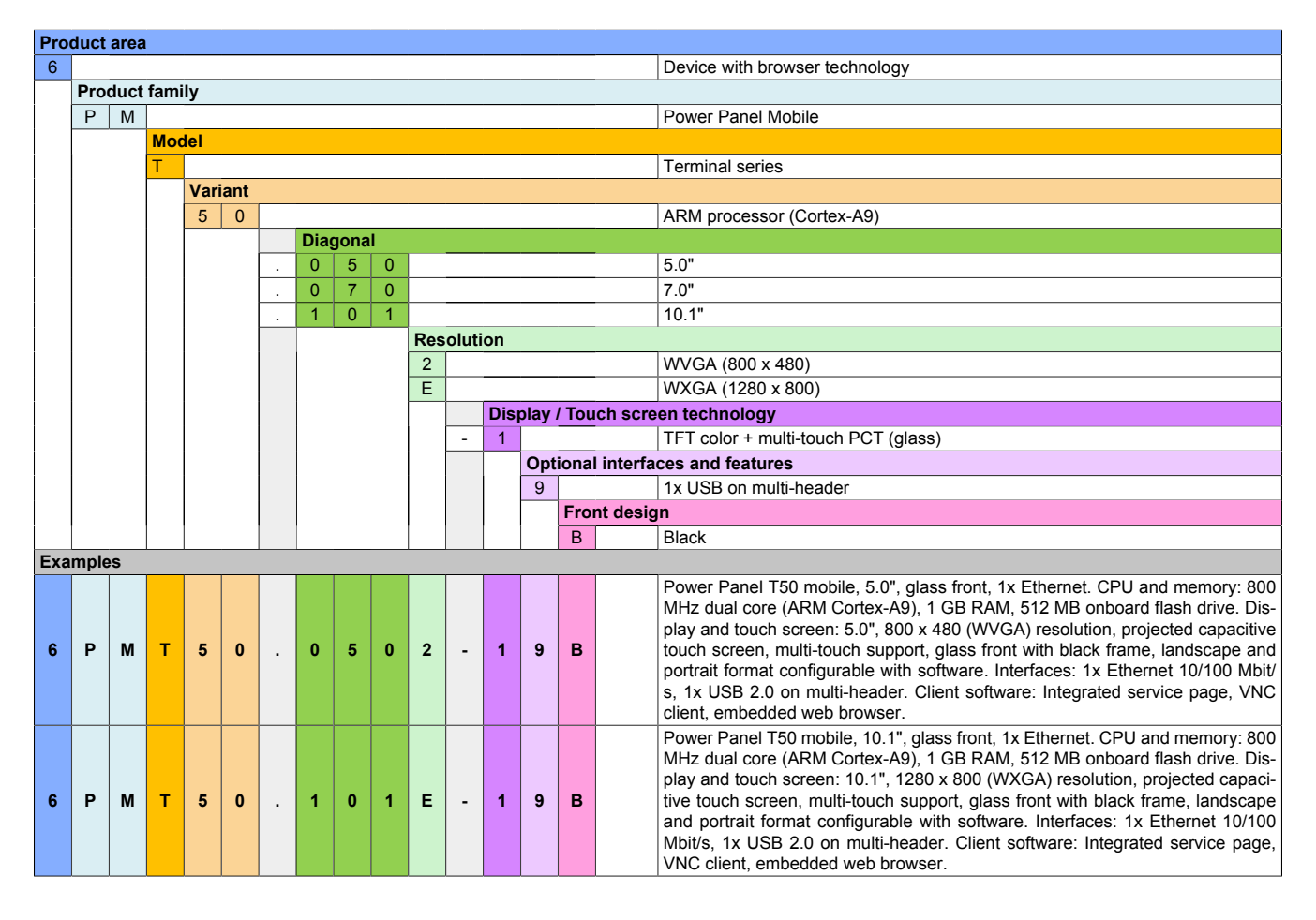

# 3.3 System characteristics

#### 3.3.1 Type overview

| Panel size          | 5.0"                                | 7.0"                      | 10.1"           |
|---------------------|-------------------------------------|---------------------------|-----------------|
| Model number        | 6PMT50.0502-1xx                     | 6PMT50.0702-1xx           | 6PMT50.101E-1xx |
|                     |                                     |                           |                 |
| Format/Resolution   |                                     | Landscape/Portrait format |                 |
| Resolution          | WVGA                                | WVGA                      | WXGA            |
|                     | 800 x 480                           | 800 x 480                 | 1280 x 800      |
|                     | 050 <b>2</b>                        | 050 <b>2</b> 070 <b>2</b> |                 |
| Model number        |                                     | 6PMT50.xxxx-xxx           |                 |
| Technology          |                                     |                           |                 |
|                     | TFT color + multi-touch PCT (glass) |                           |                 |
| Model number        | 6PMT50.xxxx-1xx                     |                           |                 |
| Front               | Black                               |                           |                 |
|                     | Glass                               |                           |                 |
| Model number        | 6PMT50.xxxx-xxB                     |                           |                 |
| Interfaces/Features |                                     |                           |                 |
|                     | 1x USB on multi-header              |                           |                 |
| Model number        | 6PMT50.xxxx-x9x                     |                           |                 |

#### 3.3.2 System requirements

The following minimum versions are required to generally be able to use all functions:

- Automation Studio 4.7
- Automation Runtime 4.7

#### 3.3.3 Projected capacitive touch (PCT)

Depending on the area of use, the touch controller can be optimized for the respective application.

|                      | Standard |  |  |
|----------------------|----------|--|--|
| Operation            |          |  |  |
| Number of fingers    | 10       |  |  |
| Glove operation      | Yes      |  |  |
| Passive stylus pens  | Yes      |  |  |
| Active stylus pens   | No       |  |  |
| Error detection      |          |  |  |
| Ball of hand         | Yes      |  |  |
| Water                | Yes      |  |  |
| Front                |          |  |  |
| Hardened front glass | Yes      |  |  |

#### **Operation with gloves**

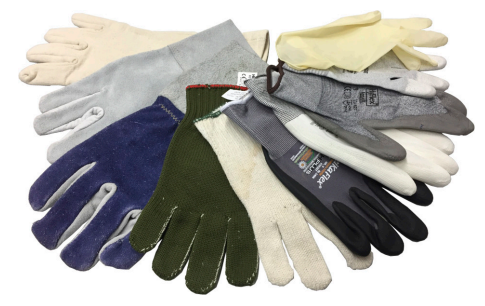

Projected capacitive touch screens (PCT) are suitable for operation with or without gloves.

A large number of gloves (rubber gloves, light/heavy leather gloves, disposable latex gloves, etc.) are supported.

Due to the variety of commercially available gloves, however, B&R cannot guarantee all types.

#### Support for stylus pens

#### Passive stylus pens:

In principle, the Power Panel supports passive stylus pens. Due to the large number of passive stylus pens available on the market, there may be functional differences. For this reason, B&R cannot comprehensively guarantee their functionality.

Active stylus pens are not supported!

#### Touch actions during cleaning

Touch actions can be triggered during cleaning of the PCT touch screen. If this is not desired, this behavior must be taken into account in the application.

#### 3.3.4 Viewing angles

For the viewing angles values (U, D, R, L) of the display types, see the technical data of the respective device.

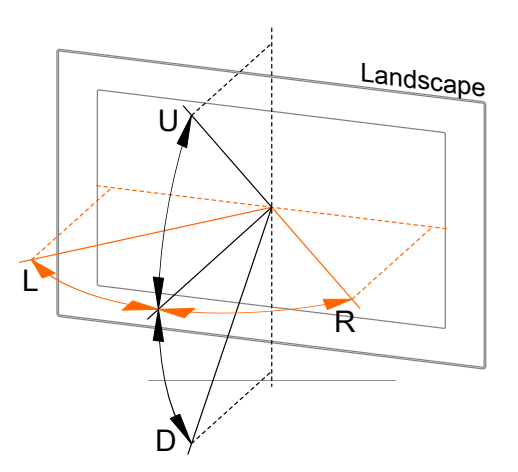

| Legend | Display viewing angle |
|--------|-----------------------|
| U      | From top              |
| D      | From bottom           |
| L      | From left             |
| R      | From right            |

The viewing angles are specified for the horizontal (L, R) and vertical (U, D) axes in reference to the vertical axis of the display. The specified viewing angles above always refer to the standard mounting orientation of the respective Power Panel.

Standard mounting orientation: Sensor openings are on the top.

#### 3.3.5 Surface resistance

Chemical resistance of the front glass per ASTM D 1308-02 and ASTM F 1598-95 for an exposure time of 24 hours without visible changes:

- Acetone
- Alkaline cleaning agents
- Ammonia 5%
- Gasoline (unleaded)
- Beer
- Brake fluid
- Chlorine-alkaline cleaning and disinfecting agents (pH value min. 11) 1.5%
- Hydrogen chloride 6%
- Coca-Cola
- Diesel
- Diesel oil
- Dimethylbenzene

- Vinegar
- Ethanol
- Grease
- Ammonia-based glass cleaners
- Sidolin glass cleaner
- Graphite
- Hydraulic fluid (Skydrol)
- Isopropanol
- Coffee
- Ink
- Lysol
- Methylbenzene
- Methyl ethyl ketone

- Naphtha
- Caustic soda 5%
- Nitric acid 70%
- Hydrochloric acid 5%
- Lubricants
- Sulphuric acid 40%
- Suntan oil and UV radiation
- Cooking oil
- Stamping ink
- Tea
- Turpentine
- Turpentine oil replacement (thinner)
- Trichloroethylene

#### 3.3.6 Device interfaces

#### 3.3.6.1 Overview

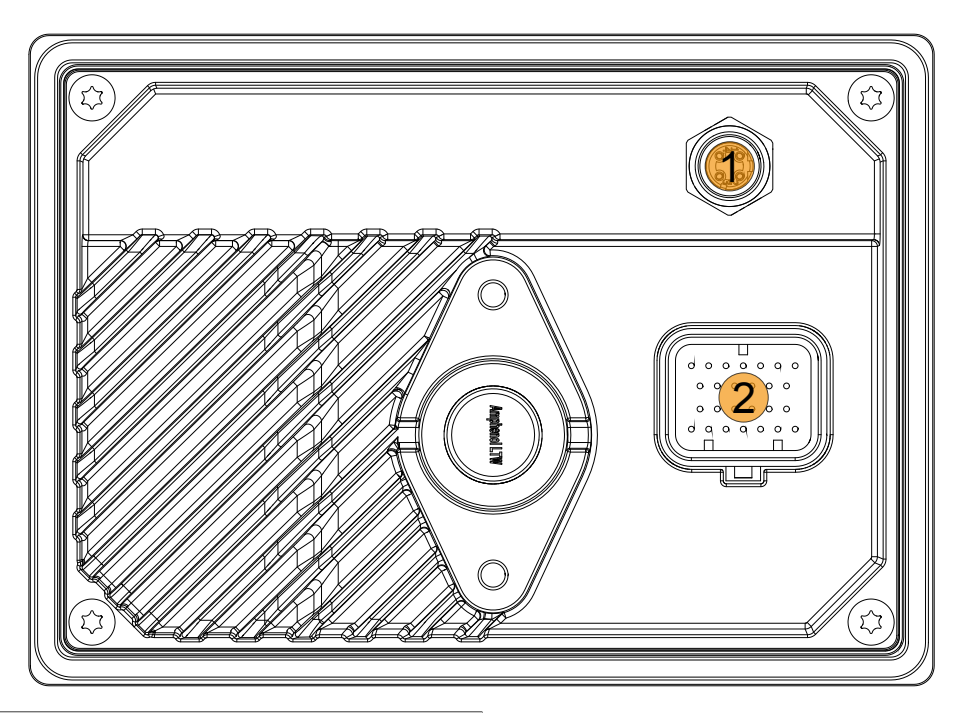

| Legend |                                 |  |
|--------|---------------------------------|--|
| No.    | Description                     |  |
| 1      | Ethernet M12                    |  |
| 2      | 26-pin male Superseal connector |  |

#### 3.3.6.2 Ethernet interface

# Notice!

The maximum torque of 0.6 Nm is not permitted to be exceeded.

| Interface | Pinout |      |                 |
|-----------|--------|------|-----------------|
|           | Pin    | Name | Assignment      |
|           | 1      | Tx+  | Transmit data + |
|           | 2      | Rx+  | Receive data+   |
|           | 3      | Tx-  | Transmit data-  |
|           | 4      | Rx-  | Receive data -  |

#### 3.3.6.3 Grounding (functional ground)

Depending on the application, it may be necessary to connect a functional ground to dissipate interference. For mobile applications, for example, no functional ground is required.

There are two ways to ground the Power Panel T50 mobile:

- 1) Grounding via one of the two M5 threads of the RAM bracket.
- 2) Grounding via one of the M4 screw threads provided for the holding plates for control cabinet installation (only available on 7.0" and 10.1" devices).

For additional information about electromagnetic compatibility, see the **INSTALLATIONS / EMC GUIDE** user's manual (MAEMV-ENG on the B&R website <u>www.br-automation.com</u>).

### Notice!

#### Possible malfunction of interfaces and touch screen!

If functional ground is not present, faults in interface communication and touch screen functionality can occur.

#### 3.3.6.4 Superseal connection

#### Pinout

#### Notice!

Unused pins must be closed with blind plugs.

The USB interface is only permitted to be used for service purposes.<sup>2)</sup>

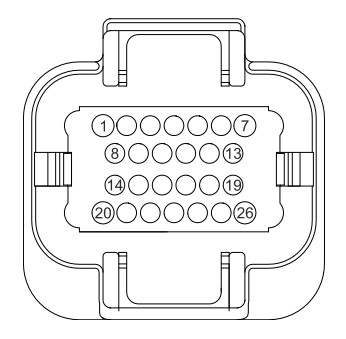

| No. | Descr                | ription   | No. | Descr                               | iption    |
|-----|----------------------|-----------|-----|-------------------------------------|-----------|
| 1   | Digital output 0.5 A | Channel 1 | 14  | Digital input                       | Channel 5 |
| 2   | Digital output 0.5 A | Channel 2 | 15  | Digital input                       | Channel 6 |
| 3   | Digital output 0.5 A | Channel 3 | 16  | Digital input                       | Channel 7 |
| 4   | Digital output 0.5 A | Channel 4 | 17  | Digital input                       | Channel 8 |
| 5   | GND                  |           | 18  | 90Ω USB GND                         |           |
| 6   | VCC                  |           | 19  | 90Ω USB D-1)                        |           |
| 7   | VCC                  |           | 20  | Do not use! For testing purposes on | ly!       |
| 8   | Digital input        | Channel 1 | 21  | NC                                  |           |
| 9   | Digital input        | Channel 2 | 22  | NC                                  |           |
| 10  | Digital input        | Channel 3 | 23  | NC                                  |           |
| 11  | Digital input        | Channel 4 | 24  | NC                                  |           |
| 12  | USB cable shield     |           | 25  | 90Ω USB 5 V                         |           |
| 13  | GND                  |           | 26  | 90Ω USB D+1)                        |           |

1) USB data cable

The transition from the Superseal connection to a standard USB cable (characteristic impedance of the data lines 90  $\Omega$ ) should be kept as short as possible. In addition, the data lines should be twisted. Depending on the quality of the transition, USB devices can only be used to a limited extent or only work with reduced cable length.

#### **Power supply**

# Warning!

For industrial applications with functional ground, the device is only permitted to be supplied with protective extra-low voltage (PELV) (not applicable for mobile applications).

Protective earth (or the device housing) and the GND connection of the power supply are connected internally in the Power Panel.

| Electrical properties                               |                                                        |  |
|-----------------------------------------------------|--------------------------------------------------------|--|
| Nominal voltage                                     | 12 / 24 VDC                                            |  |
| Input voltage                                       | 9 to 32 VDC                                            |  |
| Short-circuit proof and reverse polarity protection | Yes                                                    |  |
| Integrated protection                               | No                                                     |  |
|                                                     | (required fuse max. 5 A, slow-blow per connection pin) |  |

<sup>2)</sup> The service interface can be used for the following tasks, for example: software updates, input devices (mouse or keyboard), user authentication, acyclic writing/reading of data. The interface is not suitable for cyclic writing/reading of application-relevant data or accessing software licenses.

#### 3.3.6.5 Digital inputs and outputs

#### 3.3.6.5.1 General information

#### **Technical data**

For information about digital inputs and outputs, see "Technical data" on page 22 under the respective Power Panel T50 mobile.

#### Naming conventions

# Information:

It is important to note that the numbering of OPC UA data points starts at 0; when used in Automation Studio, it starts at 1.

#### Operation (OPC UA)

The digital inputs and outputs can be read asynchronously via Ethernet using OPC UA (see "ProcessData" on page 117).

#### **Operation (Automation Studio)**

In order to use the digital inputs and outputs in Automation Studio, the required upgrade must be downloaded from the B&R website (<u>www.br-automation.com</u>) and installed. The operation takes place in the background after suitable configuration via OPC UA drivers. The driver works with a sampling rate of 100 ms for the LEDs and 200 ms for all other OPC UA data points. This means that every 200 ms, the status of the digital inputs is read out asynchronously via OPC UA and passed on to the controller.

# Information:

The readout via Ethernet is processed in the controller's available idle time. This means possible delays with high CPU utilization and/or high Ethernet traffic.

#### 3.3.6.5.2 Digital inputs

| Naming conventions | Data type             | Description                                                                     |
|--------------------|-----------------------|---------------------------------------------------------------------------------|
| DigitalInput01     |                       | Input state of the digital input                                                |
| DigitalInput02     |                       |                                                                                 |
| DigitalInput03     |                       |                                                                                 |
| DigitalInput04     | BOOL (read only)      |                                                                                 |
| DigitalInput05     | BOOL (read-only)      |                                                                                 |
| DigitalInput06     |                       |                                                                                 |
| DigitalInput07     |                       |                                                                                 |
| DigitalInput08     |                       |                                                                                 |
| Edgecounter01      |                       | Running counter of positive edge events, restarts at 0 in the event of overflow |
| Edgecounter02      |                       |                                                                                 |
| Edgecounter03      |                       |                                                                                 |
| Edgecounter04      | LUNT (16) (road only) |                                                                                 |
| Edgecounter05      |                       |                                                                                 |
| Edgecounter06      |                       |                                                                                 |
| Edgecounter07      |                       |                                                                                 |
| Edgecounter08      |                       |                                                                                 |

#### 3.3.6.5.3 Digital outputs

#### Acknowledging an error

If the output driver is enabled and the read-back does not detect voltage on the output for a period of 500 ms, the affected channel is set to an error state (output via ErrorDO[##]). Only after the error state has been acknowledged (via a positive edge on ErrorClearDO[##]), the channel can be switched on again.

Since the driver only looks at a value every 200 ms and only reacts to changes accordingly, the following must be observed when acknowledging errors (Error):

When acknowledging an error, the corresponding data value must first be 0 and then set to 1 so that this is recognized as a change via the controller. It is also important to note that the value of ErrorClearD[##] should only be changed by the control program every 500 ms to ensure that the driver reliably detects the change. The following procedure is recommended: Acknowledging an overcurrent error via a control task

- 1. Set ErrorClear to 0.
- 2. Wait at least 500 ms.
- 3. Set ErrorClear to 1.
- 4. Wait at least 500 ms.
- 5. The error is acknowledged and the digital output can be switched on again.

| Naming conventions | Data type    | Description                                                                          |
|--------------------|--------------|--------------------------------------------------------------------------------------|
| DigitalOutput01    |              | Output state of digital output                                                       |
| DigitalOutput02    |              |                                                                                      |
| DigitalOutput03    |              |                                                                                      |
| DigitalOutput04    |              |                                                                                      |
| ReadbackDO01       |              |                                                                                      |
| ReadbackDO02       | BOOL (input) | 0: No voltage on the output pin<br>1: Voltage on the output pin                      |
| ReadbackDO03       |              |                                                                                      |
| ReadbackDO04       |              |                                                                                      |
| ErrorDO01          |              | 0: No error<br>1: Error (acknowledge required)                                       |
| ErrorDO02          |              |                                                                                      |
| ErrorDO03          |              |                                                                                      |
| ErrorDO04          |              |                                                                                      |
| ErrorClearDO01     |              | 0: No acknowledgment<br>1: One-time acknowledgment of the error via positive<br>edge |
| ErrorClearDO02     | BOOL (input) |                                                                                      |
| ErrorClearDO03     |              |                                                                                      |
| ErrorClearDO04     |              |                                                                                      |

#### Additional information

• Read-back of the outputs:

The processor is notified via a hardware read-back measurement whether the voltage on the output pin exceeds the typical value of 50% of the module power supply. This enables diagnostic functions and a shutdown in error state.

· Response time of the overload shutdown:

Short-term overcurrents during the switch-on procedure are tolerated. This does not cause any problems for the digital outputs.

• Connecting digital outputs in parallel:

Since the outputs are operated asynchronously via Ethernet, they do not switch exactly at the same time. The offset take be up to several hundred milliseconds. The inertia of the overload shutdown allows the first enabled output to take over the entire current for a short time until the other outputs are connected.

#### 3.3.6.6 User LEDs

### Information:

It is important to note that the numbering of the data points for OPC UA starts at 0, and for control via Automation Studio at 1.

For information about positioning, see "Sensor and LED positioning" on page 21; for information about control via OPC UA, see "UserInterface" on page 120.

| Naming conventions | Data type | Description             |
|--------------------|-----------|-------------------------|
| LedBlue01          |           |                         |
| LedGreen01         |           |                         |
| LedRed01           |           |                         |
| LedBlue02          |           | LED brightness:         |
| LedGreen02         |           | 255: Maximum brightness |
| LedRed02           |           |                         |
| LedGreen03         |           |                         |
| LedRed03           |           |                         |

#### 3.3.7 Block diagrams

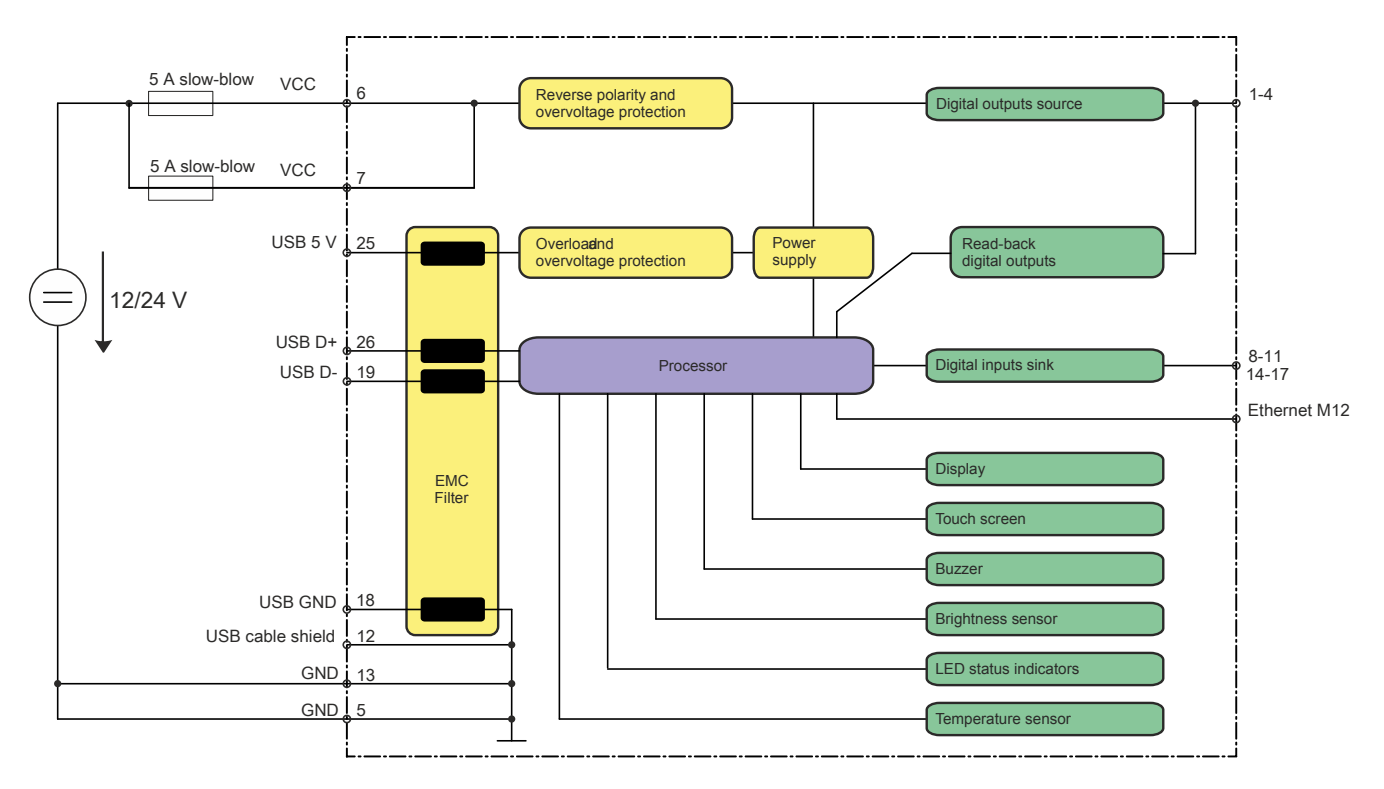

### **Digital inputs sink**

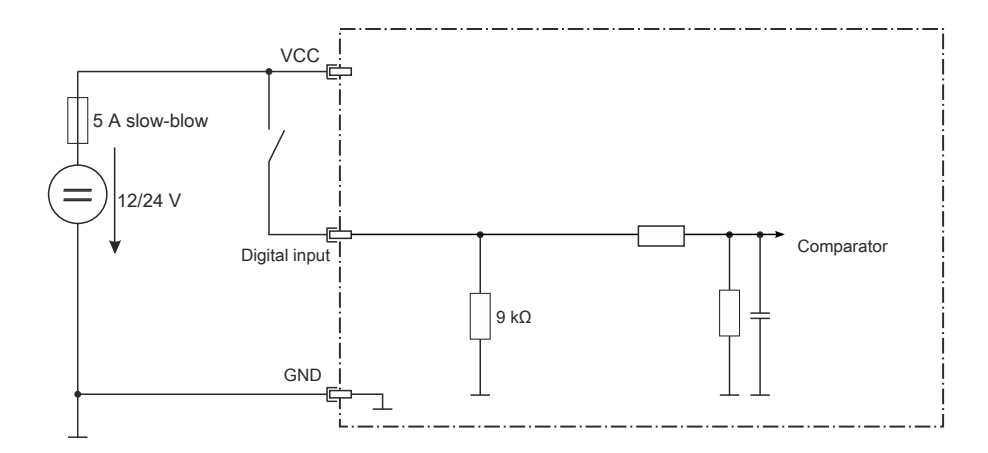

#### **Digital outputs source**

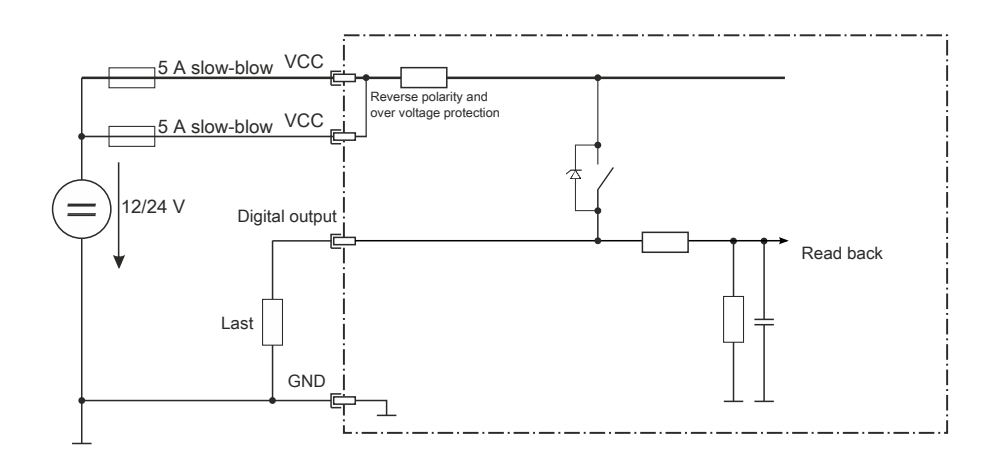

#### 3.3.8 Sensor and LED positioning

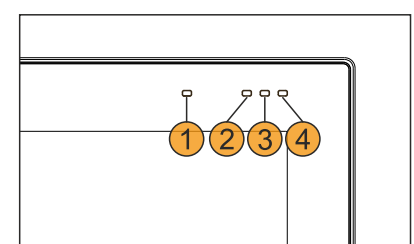

| Legend |                                                    |                   |                                     |  |
|--------|----------------------------------------------------|-------------------|-------------------------------------|--|
| No.    | Description                                        | OPC UA data point | Automation Studio                   |  |
| 1      | Brightness sensor                                  | AmbientLight      | AmbientLight                        |  |
| 2      | LED status indicator (red/green) <sup>3)4)5)</sup> | RGB02             | LEDRed03<br>LEDGreen03              |  |
| 3      | User LED (red / green / blue)                      | RGB01             | LEDRed02<br>LEDGreen02<br>LEDBlue02 |  |
| 4      | User LED (red / green / blue)                      | RGB00             | LEDRed01<br>LEDGreen01<br>LEDBlue01 |  |

#### 3.3.8.1 Description of the red-green LED status indicator:

The following configurations apply for the LED status indicator (number 2 in the figure):

| Green    | Red      | Description                                |
|----------|----------|--------------------------------------------|
| Off      | Off      | Module not connected / undervoltage (<9 V) |
| Blinking | Off      | Preliminary mode                           |
| On       | Off      | Processor is started.                      |
| Off      | Blinking | Undertemperature/overtemperature           |

#### 3.3.9 Overtemperature management

If one of the respective upper temperature limits is reached in the Power Panel T50 mobile, display or processor overtemperature can occur. If this occurs, the device switches off and the LED status indicator blinks red. The following automatic mechanisms then come into effect:

Display overtemperature

As soon as the temperature has cooled down to 10°C below the upper temperature limit, the device switches itself on again automatically.

Processor overtemperature

After 1 minute cooling time, the device switches itself on again automatically.

Switch-off temperatures in the event of overtemperature

|                 | CPU component housing | Inside temperature<br>(display temperature) |
|-----------------|-----------------------|---------------------------------------------|
| 6PPT50.0502-19B | 100°C                 | 80°C                                        |
| 6PPT50.0702-19B | 100°C                 | 80°C                                        |
| 6PPT50.101E-19B | 100°C                 | 80°C                                        |

It is essential that devices are operated within the specified temperature ranges (see the ambient conditions in the technical data or temperature/humidity diagram) to avoid shutdown due to overtemperature.

<sup>5)</sup> When the processor is started up or in event of overtemperature, the brightness of the LED status indicator is 50% and cannot be configured further.

<sup>&</sup>lt;sup>3)</sup> After processor startup, the LED status indicator becomes a user LED.

<sup>&</sup>lt;sup>4)</sup> In event of overtemperature, all user LEDs are switched off and the status LED blinks red until the device has cooled down again.

# 4.1 Power Panel T50 mobile 5.0"

### 4.1.1 Order data

| Power Panel T50 mobile           WT50.0502-19B         Power Panel T50 mobile, 5.0", glass front, 1x Ethernet. CPU and<br>memory: 800 MHz dual core (ARM Cortex-A9), 1 GB RAM, 512<br>MB onboard flash drive. Display and touch screen: 5.0", 800 x<br>480 (WVGA) resolution, projected capacitive touch screen, mul-<br>ti-touch support, glass front with black frame, landscape and por-<br>trait format configurable with software. Interfaces: 1x Ethernet<br>10/100 Mbit/s, 1x USB 2.0 on multi-header. Client software: In-<br>tegrated service page, VNC client, embedded web browser.           Optional accessories         Brackets           M.AC.PAN-050         T50 mobile 5 inch, panel installation set<br>M.AC.RAM-001           RAM installation set 1 inch B-ball, diamond plate for panel, in-<br>cluding screws, short connecting arm, round base plate, suitable<br>for T50 mobile 5", 7"           Mounting tools           YACTQMX         X67 torque wrench set, for X67 M8 and M12 connectors, for hex-<br>head connectors           Other         T50 mobile, connector for Superseal header, with connector<br>contacts and dummy plugs           POWERLINK/Ethernet         YAC2E01           X67 male M12 connector, 4-pin, D-keyed, shielded, insulation<br>piercing connection           POWERLINK/Ethernet connection cable, RJ45 to M12, 1 m           YCADE41.0010         POWERLINK/Ethernet connection cable, RJ45 to M12, 2 m           YCADE41.0020         POWERLINK/Ethernet connection cable, RJ45 to M12, 5 m           YCADE41.0050         POWERLINK/Ethernet connection cable, RJ45 to M12, 5 m           YCADE41.0050            | Order number    | Short description                                                                                                    |
|----------------------------------------------------------------------------------------------------|-----------------|----------------------------------------------------------------------------------------------------|
| WT50.0502-19B         Power Panel T50 mobile, 5.0", glass front, 1x Ethernet. CPU and<br>memory: 800 MHz dual core (ARM Cortex-A9), 1 GB RAM, 512<br>MB onboard flash drive. Display and touch screen: 5.0", 800 x<br>480 (WVGA) resolution, projected capacitive touch screen, mul-<br>ti-touch support, glass front with black frame, landscape and por-<br>trait format configurable with software. Interfaces: 1x Ethernet<br>10/100 Mbit/s, 1x USB 2.0 on multi-header. Client software: In-<br>tegrated service page, VNC client, embedded web browser.           Optional accessories         Brackets           MAC.RAM-001         RAM installation set 1 inch B-ball, diamond plate for panel, in-<br>cluding screws, short connecting arm, round base plate, suitable<br>for T50 mobile 5", 7"           Mounting tools         YACTQMX           X67 torque wrench set, for X67 M8 and M12 connectors, for hex-<br>head connectors           Other         T50 mobile 6", 7"           WTBT50.01-00         T50 mobile, connector for Superseal header, with connector<br>contacts and dummy plugs           POWERLINK/Ethernet         X67 male M12 connector, 4-pin, D-keyed, shielded, insulation<br>piercing connection           7CA0E41.0010         POWERLINK/Ethernet connection cable, RJ45 to M12, 1 m           7CA0E41.0020         POWERLINK/Ethernet connection cable, RJ45 to M12, 5 m           7CA0E41.0050         POWERLINK/Ethernet connection cable, RJ45 to M12, 5 m           7CA0E41.0050         POWERLINK/Ethernet connection cable, RJ45 to M12, 5 m           7CA0E41.0050         POWERLINK/Ethernet connection cable, M12 to M12, 1 m |                 | Power Panel T50 mobile                                                                                                    |
| Optional accessories           Brackets           M.AC.PAN-050         T50 mobile 5 inch, panel installation set           M.AC.RAM-001         RAM installation set 1 inch B-ball, diamond plate for panel, in-<br>cluding screws, short connecting arm, round base plate, suitable<br>for T50 mobile 5", 7"           Mounting tools           YACTQMX         X67 torque wrench set, for X67 M8 and M12 connectors, for hex-<br>head connectors           Other           MTBT50.01-00         T50 mobile, connector for Superseal header, with connector<br>contacts and dummy plugs           POWERLINK/Ethernet           X67 male M12 connector, 4-pin, D-keyed, shielded, insulation<br>piercing connection           POWERLINK/Ethernet-Cable           7CA0E41.0010         POWERLINK/Ethernet connection cable, RJ45 to M12, 1 m           7CA0E41.0030         POWERLINK/Ethernet connection cable, RJ45 to M12, 3 m           7CA0E41.0050         POWERLINK/Ethernet connection cable, RJ45 to M12, 5 m           7CA0E41.0050         POWERLINK/Ethernet connection cable, RJ45 to M12, 15 m           7CA0E41.0050         POWERLINK/Ethernet connection cable, M12 to M12, 1 m           7CA0E41.0050         POWERLINK/Ethernet connection cable, RJ45 to M12, 5 m           7CA0E41.0050         POWERLINK/Ethernet connection cable, M12 to M12, 1 m           7CA0E41.0050         POWERLINK/Ethernet connection cable, M12 to M12, 5 m           7CA0E61.0020                                                                                                    | 6PMT50.0502-19B | Power Panel T50 mobile, 5.0", glass front, 1x Ethernet. CPU and<br>memory: 800 MHz dual core (ARM Cortex-A9), 1 GB RAM, 512<br>MB onboard flash drive. Display and touch screen: 5.0", 800 x<br>480 (WVGA) resolution, projected capacitive touch screen, mul-<br>ti-touch support, glass front with black frame, landscape and por-<br>trait format configurable with software. Interfaces: 1x Ethernet<br>10/100 Mbit/s, 1x USB 2.0 on multi-header. Client software: In-<br>tegrated service page, VNC client, embedded web browser. |
| Brackets           M.AC.PAN-050         T50 mobile 5 inch, panel installation set           M.AC.RAM-001         RAM installation set 1 inch B-ball, diamond plate for panel, including screws, short connecting arm, round base plate, suitable for T50 mobile 5", 7"           Mounting tools         X67 torque wrench set, for X67 M8 and M12 connectors, for hexhead connectors           Other         Other           WTBT50.01-00         T50 mobile, connector for Superseal header, with connector contacts and dummy plugs           POWERLINK/Ethernet         X67 male M12 connector, 4-pin, D-keyed, shielded, insulation piercing connection           POWERLINK/Ethernet         X67 male M12 connector, 4-pin, D-keyed, shielded, insulation piercing connection           POWERLINK/Ethernet connection cable, RJ45 to M12, 1 m         PCA0E41.0010           POWERLINK/Ethernet connection cable, RJ45 to M12, 2 m         PCA0E41.0050           POWERLINK/Ethernet connection cable, RJ45 to M12, 3 m         PCA0E41.0050           POWERLINK/Ethernet connection cable, RJ45 to M12, 3 m         PCA0E41.0050           7CA0E41.0500         POWERLINK/Ethernet connection cable, RJ45 to M12, 5 m           7CA0E61.0010         POWERLINK/Ethernet connection cable, RJ45 to M12, 5 m           7CA0E61.0020         POWERLINK/Ethernet connection cable, M12 to M12, 2 m           7CA0E61.0020         POWERLINK/Ethernet connection cable, M12 to M12, 2 m           7CA0E61.0020                                                                                                    |                 | Optional accessories                                                                                                    |
| M.A.C.PAN-050       T50 mobile 5 inch, panel installation set         M.A.C.RAM-001       RAM installation set 1 inch B-ball, diamond plate for panel, including screws, short connecting arm, round base plate, suitable for T50 mobile 5", 7"         Mounting tools         YACTQMX       X67 torque wrench set, for X67 M8 and M12 connectors, for hexhead connectors         Other         WITBT50.01-00       T50 mobile, connector for Superseal header, with connector contacts and dummy plugs         POWERLINK/Ethernet         YAC2E01       X67 male M12 connector, 4-pin, D-keyed, shielded, insulation piercing connection         POWERLINK/Ethernet connection cable, RJ45 to M12, 1 m         YCA0E41.0010       POWERLINK/Ethernet connection cable, RJ45 to M12, 2 m         YCA0E41.0030       POWERLINK/Ethernet connection cable, RJ45 to M12, 3 m         YCA0E41.0050       POWERLINK/Ethernet connection cable, RJ45 to M12, 3 m         YCA0E41.0050       POWERLINK/Ethernet connection cable, RJ45 to M12, 15 m         YCA0E41.0050       POWERLINK/Ethernet connection cable, RJ45 to M12, 2 m         YCA0E61.0010       POWERLINK/Ethernet connection cable, RJ45 to M12, 1 m         YCA0E61.0010       POWERLINK/Ethernet connection cable, M12 to M12, 2 m         YCA0E61.0020       POWERLINK/Ethernet connection cable, M12 to M12, 2 m         YCA0E61.0030       POWERLINK/Ethernet connection cable, M12 to M12, 5 m         YCA0E6                                                                                                    |                 | Brackets                                                                                                    |
| M.AC.RAM-001       RAM installation set 1 inch B-ball, diamond plate for panel, including screws, short connecting arm, round base plate, suitable for T50 mobile 5", 7"         Mounting tools         7ACTQMX       X67 torque wrench set, for X67 M8 and M12 connectors, for hexhead connectors         Other         WITBT50.01-00       T50 mobile, connector for Superseal header, with connector contacts and dummy plugs         POWERLINK/Ethernet         YAC2E01       X67 male M12 connector, 4-pin, D-keyed, shielded, insulation piercing connection         POWERLINK/Ethernet         YCA0E41.0010       POWERLINK/Ethernet connection cable, RJ45 to M12, 1 m         YCA0E41.0020       POWERLINK/Ethernet connection cable, RJ45 to M12, 2 m         YCA0E41.0030       POWERLINK/Ethernet connection cable, RJ45 to M12, 3 m         YCA0E41.0050       POWERLINK/Ethernet connection cable, RJ45 to M12, 5 m         YCA0E41.0050       POWERLINK/Ethernet connection cable, RJ45 to M12, 5 m         YCA0E41.0150       POWERLINK/Ethernet connection cable, RJ45 to M12, 5 m         YCA0E61.0010       POWERLINK/Ethernet connection cable, M12 to M12, 1 m         YCA0E61.0010       POWERLINK/Ethernet connection cable, M12 to M12, 2 m         YCA0E61.0020       POWERLINK/Ethernet connection cable, M12 to M12, 1 m         YCA0E61.0030       POWERLINK/Ethernet connection cable, M12 to M12, 1 m         YCA0E61.004       POWERL                                                                                                    | 6PM.AC.PAN-050  | T50 mobile 5 inch, panel installation set                                                                                                    |
| Mounting tools           YACTQMX         X67 torque wrench set, for X67 M8 and M12 connectors, for hexhead connectors           Other           WTBT50.01-00         T50 mobile, connector for Superseal header, with connector contacts and dummy plugs           POWERLINK/Ethernet           YAC2E01         X67 male M12 connector, 4-pin, D-keyed, shielded, insulation piercing connection           POWERLINK/Ethernet           YAC2E01         X67 male M12 connector, 4-pin, D-keyed, shielded, insulation piercing connection           POWERLINK/Ethernet         POWERLINK/Ethernet connection cable, RJ45 to M12, 1 m           YCA0E41.0010         POWERLINK/Ethernet connection cable, RJ45 to M12, 2 m           YCA0E41.0030         POWERLINK/Ethernet connection cable, RJ45 to M12, 3 m           YCA0E41.0050         POWERLINK/Ethernet connection cable, RJ45 to M12, 5 m           YCA0E41.0150         POWERLINK/Ethernet connection cable, RJ45 to M12, 5 m           YCA0E41.0150         POWERLINK/Ethernet connection cable, M12 to M12, 15 m           YCA0E61.0010         POWERLINK/Ethernet connection cable, M12 to M12, 2 m           YCA0E61.0020         POWERLINK/Ethernet connection cable, M12 to M12, 1 m           YCA0E61.0020         POWERLINK/Ethernet connection cable, M12 to M12, 2 m           YCA0E61.0100         POWERLINK/Ethernet connection cable, M12 to M12, 2 m           YCA0E61.0100         POWERLINK/Ethern                                                                                                    | 6PM.AC.RAM-001  | RAM installation set 1 inch B-ball, diamond plate for panel, in-<br>cluding screws, short connecting arm, round base plate, suitable<br>for T50 mobile 5", 7"                                                                                                    |
| X67 torque wrench set, for X67 M8 and M12 connectors, for hexhead connectors         Other         WTBT50.01-00       T50 mobile, connector for Superseal header, with connector contacts and dummy plugs         POWERLINK/Ethernet         7AC2E01       X67 male M12 connector, 4-pin, D-keyed, shielded, insulation piercing connection         POWERLINK/Ethernet         7AC2E01       X67 male M12 connector, 4-pin, D-keyed, shielded, insulation piercing connection         POWERLINK/Ethernet-Cable         7CA0E41.0010       POWERLINK/Ethernet connection cable, RJ45 to M12, 1 m         7CA0E41.0020       POWERLINK/Ethernet connection cable, RJ45 to M12, 2 m         7CA0E41.0030       POWERLINK/Ethernet connection cable, RJ45 to M12, 3 m         7CA0E41.0050       POWERLINK/Ethernet connection cable, RJ45 to M12, 5 m         7CA0E41.0150       POWERLINK/Ethernet connection cable, RJ45 to M12, 5 m         7CA0E41.0500       POWERLINK/Ethernet connection cable, M12 to M12, 5 m         7CA0E61.0010       POWERLINK/Ethernet connection cable, M12 to M12, 2 m         7CA0E61.0020       POWERLINK/Ethernet connection cable, M12 to M12, 5 m         7CA0E61.0050       POWERLINK/Ethernet connection cable, M12 to M12, 1 m         7CA0E61.0050       POWERLINK/Ethernet connection cable, M12 to M12, 2 m         7CA0E61.0050       POWERLINK/Ethernet connection cable, M12 to M12, 2 m         7CA0E61                                                                                                    |                 | Mounting tools                                                                                                    |
| Other           WTBT50.01-00         T50 mobile, connector for Superseal header, with connector contacts and dummy plugs           POWERLINK/Ethernet           YAC2E01         X67 male M12 connector, 4-pin, D-keyed, shielded, insulation piercing connection           POWERLINK/Ethernet-Cable           7CA0E41.0010         POWERLINK/Ethernet connection cable, RJ45 to M12, 1 m           7CA0E41.0020         POWERLINK/Ethernet connection cable, RJ45 to M12, 2 m           7CA0E41.0030         POWERLINK/Ethernet connection cable, RJ45 to M12, 3 m           7CA0E41.0050         POWERLINK/Ethernet connection cable, RJ45 to M12, 5 m           7CA0E41.0050         POWERLINK/Ethernet connection cable, RJ45 to M12, 5 m           7CA0E41.0050         POWERLINK/Ethernet connection cable, RJ45 to M12, 5 m           7CA0E41.0050         POWERLINK/Ethernet connection cable, RJ45 to M12, 50 m           7CA0E41.0050         POWERLINK/Ethernet connection cable, M12 to M12, 50 m           7CA0E61.0010         POWERLINK/Ethernet connection cable, M12 to M12, 5 m           7CA0E61.0020         POWERLINK/Ethernet connection cable, M12 to M12, 5 m           7CA0E61.0100         POWERLINK/Ethernet connection cable, M12 to M12, 10 m           7CA0E61.0100         POWERLINK/Ethernet connection cable, M12 to M12, 10 m           7CA0E61.0200         POWERLINK/Ethernet connection cable, M12 to M12, 20 m           7CA0E61.0200 </td <td>X67ACTQMX</td> <td>X67 torque wrench set, for X67 M8 and M12 connectors, for hexhead connectors</td>                                                                                        | X67ACTQMX       | X67 torque wrench set, for X67 M8 and M12 connectors, for hexhead connectors                                                                                                    |
| WTBT50.01-00         T50 mobile, connector for Superseal header, with connector contacts and dummy plugs           POWERLINK/Ethernet           7AC2E01         X67 male M12 connector, 4-pin, D-keyed, shielded, insulation piercing connection           POWERLINK/Ethernet-Cable           7CA0E41.0010         POWERLINK/Ethernet connection cable, RJ45 to M12, 1 m           7CA0E41.0020         POWERLINK/Ethernet connection cable, RJ45 to M12, 2 m           7CA0E41.0030         POWERLINK/Ethernet connection cable, RJ45 to M12, 3 m           7CA0E41.0050         POWERLINK/Ethernet connection cable, RJ45 to M12, 5 m           7CA0E41.0050         POWERLINK/Ethernet connection cable, RJ45 to M12, 5 m           7CA0E41.0500         POWERLINK/Ethernet connection cable, RJ45 to M12, 50 m           7CA0E41.0500         POWERLINK/Ethernet connection cable, RJ45 to M12, 50 m           7CA0E61.0010         POWERLINK/Ethernet connection cable, M12 to M12, 50 m           7CA0E61.0020         POWERLINK/Ethernet connection cable, M12 to M12, 5 m           7CA0E61.0050         POWERLINK/Ethernet connection cable, M12 to M12, 1 m           7CA0E61.0100         POWERLINK/Ethernet connection cable, M12 to M12, 1 m           7CA0E61.0100         POWERLINK/Ethernet connection cable, M12 to M12, 2 m           7CA0E61.0150         POWERLINK/Ethernet connection cable, M12 to M12, 2 m           7CA0E61.0200         POWERLINK/Ethernet connectio                                                                                                    |                 | Other                                                                                                    |
| POWERLINK/Ethernet           7AC2E01         X67 male M12 connector, 4-pin, D-keyed, shielded, insulation piercing connection           POWERLINK/Ethernet-Cable         POWERLINK/Ethernet-Cable           7CA0E41.0010         POWERLINK/Ethernet connection cable, RJ45 to M12, 1 m           7CA0E41.0020         POWERLINK/Ethernet connection cable, RJ45 to M12, 2 m           7CA0E41.0030         POWERLINK/Ethernet connection cable, RJ45 to M12, 3 m           7CA0E41.0050         POWERLINK/Ethernet connection cable, RJ45 to M12, 5 m           7CA0E41.0500         POWERLINK/Ethernet connection cable, RJ45 to M12, 5 m           7CA0E41.0500         POWERLINK/Ethernet connection cable, RJ45 to M12, 15 m           7CA0E61.0010         POWERLINK/Ethernet connection cable, RJ45 to M12, 15 m           7CA0E61.0020         POWERLINK/Ethernet connection cable, M12 to M12, 5 m           7CA0E61.0050         POWERLINK/Ethernet connection cable, M12 to M12, 2 m           7CA0E61.0050         POWERLINK/Ethernet connection cable, M12 to M12, 5 m           7CA0E61.0100         POWERLINK/Ethernet connection cable, M12 to M12, 10 m           7CA0E61.0200         POWERLINK/Ethernet connection cable, M12 to M12, 20 m           7CA0E61.0200         POWERLINK/Ethernet connection cable, M12 to M12, 20 m           7CA0E61.0200         POWERLINK/Ethernet connection cable, RJ45 to M12, can be used in cable drag chains, 15 m           Wiring ha                                                                                                    | 6PMTBT50.01-00  | T50 mobile, connector for Superseal header, with connector contacts and dummy plugs                                                                                                    |
| ZAC2E01       X67 male M12 connector, 4-pin, D-keyed, shielded, insulation piercing connection         POWERLINK/Ethernet-Cable         7CA0E41.0010       POWERLINK/Ethernet connection cable, RJ45 to M12, 1 m         7CA0E41.0020       POWERLINK/Ethernet connection cable, RJ45 to M12, 2 m         7CA0E41.0030       POWERLINK/Ethernet connection cable, RJ45 to M12, 3 m         7CA0E41.0050       POWERLINK/Ethernet connection cable, RJ45 to M12, 5 m         7CA0E41.0500       POWERLINK/Ethernet connection cable, RJ45 to M12, 15 m         7CA0E41.0500       POWERLINK/Ethernet connection cable, RJ45 to M12, 15 m         7CA0E41.0500       POWERLINK/Ethernet connection cable, RJ45 to M12, 15 m         7CA0E61.0010       POWERLINK/Ethernet connection cable, M12 to M12, 10 m         7CA0E61.0020       POWERLINK/Ethernet connection cable, M12 to M12, 2 m         7CA0E61.0050       POWERLINK/Ethernet connection cable, M12 to M12, 5 m         7CA0E61.0100       POWERLINK/Ethernet connection cable, M12 to M12, 5 m         7CA0E61.0100       POWERLINK/Ethernet connection cable, M12 to M12, 10 m         7CA0E61.0200       POWERLINK/Ethernet connection cable, M12 to M12, 20 m         7CA0E61.0200       POWERLINK/Ethernet connection cable, M12 to M12, 20 m         7CA0E61.0200       POWERLINK/Ethernet connection cable, RJ45 to M12, can be used in cable drag chains, 15 m         Wiring harness       Wiring harnes                                                                                                    |                 | POWERLINK/Ethernet                                                                                                    |
| piercing connection           POWERLINK/Ethernet-Cable           7CA0E41.0010         POWERLINK/Ethernet connection cable, RJ45 to M12, 1 m           7CA0E41.0020         POWERLINK/Ethernet connection cable, RJ45 to M12, 2 m           7CA0E41.0030         POWERLINK/Ethernet connection cable, RJ45 to M12, 3 m           7CA0E41.0050         POWERLINK/Ethernet connection cable, RJ45 to M12, 5 m           7CA0E41.0500         POWERLINK/Ethernet connection cable, RJ45 to M12, 15 m           7CA0E41.0500         POWERLINK/Ethernet connection cable, RJ45 to M12, 15 m           7CA0E41.0500         POWERLINK/Ethernet connection cable, RJ45 to M12, 15 m           7CA0E61.0010         POWERLINK/Ethernet connection cable, M12 to M12, 5 m           7CA0E61.0020         POWERLINK/Ethernet connection cable, M12 to M12, 2 m           7CA0E61.0050         POWERLINK/Ethernet connection cable, M12 to M12, 5 m           7CA0E61.0100         POWERLINK/Ethernet connection cable, M12 to M12, 10 m           7CA0E61.0150         POWERLINK/Ethernet connection cable, M12 to M12, 20 m           7CA0E61.0200         POWERLINK/Ethernet connection cable, M12 to M12, 20 m           7CA0E61.0200         POWERLINK/Ethernet connection cable, RJ45 to M12, can be used in cable drag chains, 15 m           Wiring harness         Wiring harness                                                                                                    | X67AC2E01       | X67 male M12 connector, 4-pin, D-keyed, shielded, insulation                                                                                                    |
| POWERLINK/Ethernet-Cable           7CA0E41.0010         POWERLINK/Ethernet connection cable, RJ45 to M12, 1 m           7CA0E41.0020         POWERLINK/Ethernet connection cable, RJ45 to M12, 2 m           7CA0E41.0030         POWERLINK/Ethernet connection cable, RJ45 to M12, 3 m           7CA0E41.0050         POWERLINK/Ethernet connection cable, RJ45 to M12, 5 m           7CA0E41.0150         POWERLINK/Ethernet connection cable, RJ45 to M12, 5 m           7CA0E41.0500         POWERLINK/Ethernet connection cable, RJ45 to M12, 15 m           7CA0E41.0500         POWERLINK/Ethernet connection cable, RJ45 to M12, 5 m           7CA0E41.0500         POWERLINK/Ethernet connection cable, M12 to M12, 15 m           7CA0E61.0010         POWERLINK/Ethernet connection cable, M12 to M12, 1 m           7CA0E61.0020         POWERLINK/Ethernet connection cable, M12 to M12, 2 m           7CA0E61.0030         POWERLINK/Ethernet connection cable, M12 to M12, 5 m           7CA0E61.0100         POWERLINK/Ethernet connection cable, M12 to M12, 10 m           7CA0E61.0150         POWERLINK/Ethernet connection cable, M12 to M12, 20 m           7CA0E61.0200         POWERLINK/Ethernet connection cable, M12 to M12, 20 m           7CA0E61.0200         POWERLINK/Ethernet connection cable, RJ45 to M12, can be used in cable drag chains, 15 m           Wiring harness         Wiring harness                                                                                                    |                 | piercing connection                                                                                                    |
| 7CA0E41.0010         POWERLINK/Ethernet connection cable, RJ45 to M12, 1 m           7CA0E41.0020         POWERLINK/Ethernet connection cable, RJ45 to M12, 2 m           7CA0E41.0030         POWERLINK/Ethernet connection cable, RJ45 to M12, 3 m           7CA0E41.0050         POWERLINK/Ethernet connection cable, RJ45 to M12, 5 m           7CA0E41.0150         POWERLINK/Ethernet connection cable, RJ45 to M12, 5 m           7CA0E41.0500         POWERLINK/Ethernet connection cable, RJ45 to M12, 15 m           7CA0E41.0500         POWERLINK/Ethernet connection cable, RJ45 to M12, 5 m           7CA0E61.0010         POWERLINK/Ethernet connection cable, M12 to M12, 1 m           7CA0E61.0020         POWERLINK/Ethernet connection cable, M12 to M12, 2 m           7CA0E61.0020         POWERLINK/Ethernet connection cable, M12 to M12, 2 m           7CA0E61.0100         POWERLINK/Ethernet connection cable, M12 to M12, 1 m           7CA0E61.0100         POWERLINK/Ethernet connection cable, M12 to M12, 2 m           7CA0E61.0100         POWERLINK/Ethernet connection cable, M12 to M12, 1 m           7CA0E61.0100         POWERLINK/Ethernet connection cable, M12 to M12, 2 m           7CA0E61.0200         POWERLINK/Ethernet connection cable, M12 to M12, 2 m           7CA0E61.0200         POWERLINK/Ethernet connection cable, M12 to M12, 20 m           7CA3E41.0150         POWERLINK/Ethernet connection cable, M12 to M12, can be used in cable drag chain                                                                                                    |                 | POWERLINK/Ethernet-Cable                                                                                                    |
| 7CA0E41.0020         POWERLINK/Ethernet connection cable, RJ45 to M12, 2 m           7CA0E41.0030         POWERLINK/Ethernet connection cable, RJ45 to M12, 3 m           7CA0E41.0050         POWERLINK/Ethernet connection cable, RJ45 to M12, 5 m           7CA0E41.0150         POWERLINK/Ethernet connection cable, RJ45 to M12, 5 m           7CA0E41.0500         POWERLINK/Ethernet connection cable, RJ45 to M12, 15 m           7CA0E41.0500         POWERLINK/Ethernet connection cable, RJ45 to M12, 5 m           7CA0E61.0010         POWERLINK/Ethernet connection cable, M12 to M12, 1 m           7CA0E61.0020         POWERLINK/Ethernet connection cable, M12 to M12, 2 m           7CA0E61.0050         POWERLINK/Ethernet connection cable, M12 to M12, 5 m           7CA0E61.0100         POWERLINK/Ethernet connection cable, M12 to M12, 5 m           7CA0E61.0100         POWERLINK/Ethernet connection cable, M12 to M12, 10 m           7CA0E61.0200         POWERLINK/Ethernet connection cable, M12 to M12, 15 m           7CA0E61.0200         POWERLINK/Ethernet connection cable, M12 to M12, 20 m           7CA3E41.0150         POWERLINK/Ethernet connection cable, RJ45 to M12, can be used in cable drag chains, 15 m           Wiring harness         Wiring harness starter set for T50 mobile, 2 m length,                                                                                                    | X67CA0E41.0010  | POWERLINK/Ethernet connection cable, RJ45 to M12, 1 m                                                                                                    |
| 7CA0E41.0030         POWERLINK/Ethernet connection cable, RJ45 to M12, 3 m           7CA0E41.0050         POWERLINK/Ethernet connection cable, RJ45 to M12, 5 m           7CA0E41.0150         POWERLINK/Ethernet connection cable, RJ45 to M12, 15 m           7CA0E41.0500         POWERLINK/Ethernet connection cable, RJ45 to M12, 15 m           7CA0E61.0010         POWERLINK/Ethernet connection cable, RJ45 to M12, 50 m           7CA0E61.0020         POWERLINK/Ethernet connection cable, M12 to M12, 2 m           7CA0E61.0050         POWERLINK/Ethernet connection cable, M12 to M12, 5 m           7CA0E61.0100         POWERLINK/Ethernet connection cable, M12 to M12, 5 m           7CA0E61.0100         POWERLINK/Ethernet connection cable, M12 to M12, 10 m           7CA0E61.0100         POWERLINK/Ethernet connection cable, M12 to M12, 10 m           7CA0E61.0200         POWERLINK/Ethernet connection cable, M12 to M12, 10 m           7CA0E61.0200         POWERLINK/Ethernet connection cable, M12 to M12, 20 m           7CA0E61.0200         POWERLINK/Ethernet connection cable, M12 to M12, 20 m           7CA3E41.0150         POWERLINK/Ethernet connection cable, RJ45 to M12, can be used in cable drag chains, 15 m           Wiring harness         Wiring harness starter set for T50 mobile, 2 m length,                                                                                                    | X67CA0E41.0020  | POWERLINK/Ethernet connection cable, RJ45 to M12, 2 m                                                                                                    |
| 7CA0E41.0050         POWERLINK/Ethernet connection cable, RJ45 to M12, 5 m           7CA0E41.0150         POWERLINK/Ethernet connection cable, RJ45 to M12, 15 m           7CA0E41.0500         POWERLINK/Ethernet connection cable, RJ45 to M12, 50 m           7CA0E61.0010         POWERLINK/Ethernet connection cable, M12 to M12, 50 m           7CA0E61.0020         POWERLINK/Ethernet connection cable, M12 to M12, 1 m           7CA0E61.0020         POWERLINK/Ethernet connection cable, M12 to M12, 2 m           7CA0E61.0050         POWERLINK/Ethernet connection cable, M12 to M12, 5 m           7CA0E61.0100         POWERLINK/Ethernet connection cable, M12 to M12, 10 m           7CA0E61.0150         POWERLINK/Ethernet connection cable, M12 to M12, 15 m           7CA0E61.0200         POWERLINK/Ethernet connection cable, M12 to M12, 20 m           7CA3E41.0150         POWERLINK/Ethernet connection cable, RJ45 to M12, can be used in cable drag chains, 15 m           Wiring harness         Wiring harness starter set for T50 mobile, 2 m length,                                                                                                    | X67CA0E41.0030  | POWERLINK/Ethernet connection cable, RJ45 to M12, 3 m                                                                                                    |
| 7CA0E41.0150         POWERLINK/Ethernet connection cable, RJ45 to M12, 15 m           7CA0E41.0500         POWERLINK/Ethernet connection cable, RJ45 to M12, 50 m           7CA0E61.0010         POWERLINK/Ethernet connection cable, M12 to M12, 1 m           7CA0E61.0020         POWERLINK/Ethernet connection cable, M12 to M12, 2 m           7CA0E61.0050         POWERLINK/Ethernet connection cable, M12 to M12, 5 m           7CA0E61.0100         POWERLINK/Ethernet connection cable, M12 to M12, 5 m           7CA0E61.0150         POWERLINK/Ethernet connection cable, M12 to M12, 10 m           7CA0E61.0200         POWERLINK/Ethernet connection cable, M12 to M12, 15 m           7CA0E61.0200         POWERLINK/Ethernet connection cable, M12 to M12, 20 m           7CA3E41.0150         POWERLINK/Ethernet connection cable, RJ45 to M12, can be used in cable drag chains, 15 m           Wiring harness         Wiring harness starter set for T50 mobile, 2 m length,                                                                                                    | X67CA0E41.0050  | POWERLINK/Ethernet connection cable, RJ45 to M12, 5 m                                                                                                    |
| POWERLINK/Ethernet connection cable, RJ45 to M12, 50 m           PCA0E61.0010         POWERLINK/Ethernet connection cable, M12 to M12, 1 m           PCA0E61.0020         POWERLINK/Ethernet connection cable, M12 to M12, 2 m           PCA0E61.0050         POWERLINK/Ethernet connection cable, M12 to M12, 5 m           PCA0E61.0100         POWERLINK/Ethernet connection cable, M12 to M12, 5 m           PCA0E61.0100         POWERLINK/Ethernet connection cable, M12 to M12, 10 m           PCA0E61.0150         POWERLINK/Ethernet connection cable, M12 to M12, 15 m           PCA0E61.0200         POWERLINK/Ethernet connection cable, M12 to M12, 20 m           PCA3E41.0150         POWERLINK/Ethernet connection cable, RJ45 to M12, can be used in cable drag chains, 15 m           Wiring harness         Wiring harness starter set for T50 mobile, 2 m length,                                                                                                    | X67CA0E41.0150  | POWERLINK/Ethernet connection cable, RJ45 to M12, 15 m                                                                                                    |
| PCA0E61.0010         POWERLINK/Ethernet connection cable, M12 to M12, 1 m           PCA0E61.0020         POWERLINK/Ethernet connection cable, M12 to M12, 2 m           PCA0E61.0050         POWERLINK/Ethernet connection cable, M12 to M12, 5 m           PCA0E61.0100         POWERLINK/Ethernet connection cable, M12 to M12, 10 m           PCA0E61.0150         POWERLINK/Ethernet connection cable, M12 to M12, 15 m           PCA0E61.0200         POWERLINK/Ethernet connection cable, M12 to M12, 20 m           PCA0E61.0150         POWERLINK/Ethernet connection cable, M12 to M12, 20 m           PCA3E41.0150         POWERLINK/Ethernet connection cable, RJ45 to M12, can be used in cable drag chains, 15 m           Wiring harness         Wiring harness starter set for T50 mobile, 2 m length,                                                                                                    | X67CA0E41.0500  | POWERLINK/Ethernet connection cable, RJ45 to M12, 50 m                                                                                                    |
| TCA0E61.0020         POWERLINK/Ethernet connection cable, M12 to M12, 2 m           TCA0E61.0050         POWERLINK/Ethernet connection cable, M12 to M12, 5 m           TCA0E61.0100         POWERLINK/Ethernet connection cable, M12 to M12, 10 m           TCA0E61.0150         POWERLINK/Ethernet connection cable, M12 to M12, 15 m           TCA0E61.0200         POWERLINK/Ethernet connection cable, M12 to M12, 20 m           TCA0E61.0150         POWERLINK/Ethernet connection cable, M12 to M12, 20 m           TCA0E61.0200         POWERLINK/Ethernet connection cable, RJ45 to M12, can be used in cable drag chains, 15 m           Wiring harness         Wiring harness starter set for T50 mobile, 2 m length,                                                                                                    | X67CA0E61.0010  | POWERLINK/Ethernet connection cable, M12 to M12, 1 m                                                                                                    |
| VCA0E61.0050         POWERLINK/Ethernet connection cable, M12 to M12, 5 m           VCA0E61.0100         POWERLINK/Ethernet connection cable, M12 to M12, 10 m           VCA0E61.0150         POWERLINK/Ethernet connection cable, M12 to M12, 15 m           VCA0E61.0200         POWERLINK/Ethernet connection cable, M12 to M12, 20 m           VCA0E61.0150         POWERLINK/Ethernet connection cable, M12 to M12, 20 m           VCA0E61.0200         POWERLINK/Ethernet connection cable, RJ45 to M12, can be used in cable drag chains, 15 m           Wiring harness         Wiring harness starter set for T50 mobile, 2 m length,                                                                                                    | X67CA0E61.0020  | POWERLINK/Ethernet connection cable, M12 to M12, 2 m                                                                                                    |
| VCA0E61.0100         POWERLINK/Ethernet connection cable, M12 to M12, 10 m           VCA0E61.0150         POWERLINK/Ethernet connection cable, M12 to M12, 15 m           VCA0E61.0200         POWERLINK/Ethernet connection cable, M12 to M12, 20 m           VCA3E41.0150         POWERLINK/Ethernet connection cable, M12 to M12, 20 m           VCA3E41.0150         POWERLINK/Ethernet connection cable, RJ45 to M12, can be used in cable drag chains, 15 m           Wiring harness         Wiring harness starter set for T50 mobile, 2 m length,                                                                                                    | X67CA0E61.0050  | POWERLINK/Ethernet connection cable, M12 to M12, 5 m                                                                                                    |
| VCA0E61.0150         POWERLINK/Ethernet connection cable, M12 to M12, 15 m           VCA0E61.0200         POWERLINK/Ethernet connection cable, M12 to M12, 20 m           VCA0E41.0150         POWERLINK/Ethernet connection cable, M12 to M12, 20 m           VCA0E41.0150         POWERLINK/Ethernet connection cable, RJ45 to M12, can be used in cable drag chains, 15 m           Wiring harness         Wiring harness starter set for T50 mobile, 2 m length,                                                                                                    | X67CA0E61 0100  | POWERI INK/Ethernet connection cable, M12 to M12, 10 m                                                                                                    |
| Victor         POWERLINK/Ethernet connection cable, M12 to M12, 20 m           7CA0E61.0200         POWERLINK/Ethernet connection cable, M12 to M12, 20 m           7CA3E41.0150         POWERLINK/Ethernet connection cable, RJ45 to M12, can be used in cable drag chains, 15 m           Wiring harness         Wiring harness starter set for T50 mobile, 2 m length,                                                                                                    | X67CA0E61.0150  | POWERLINK/Ethernet connection cable, M12 to M12, 15 m                                                                                                    |
| Viring harness           Wiring harness                                                                                                    | X67CA0E61 0200  | POWERLINK/Ethernet connection cable, M12 to M12, 10 m                                                                                                    |
| Wiring harness           MCAT50.02-00         T50 mobile, wiring harness starter set for T50 mobile, 2 m length,                                                                                                    | X67CA3E41.0150  | POWERLINK/Ethernet connection cable, M12 to M12, 20 m                                                                                                    |
| Wiring harness           MCAT50.02-00         T50 mobile, wiring harness starter set for T50 mobile, 2 m length,                                                                                                    | X010A3E41.0130  | used in cable drag chains 15 m                                                                                                    |
| MCAT50.02-00 T50 mobile, wiring harness starter set for T50 mobile, 2 m length,                                                                                                    |                 | Wiring harness                                                                                                    |
|                                                                                                    | 6PMCAT50 02-00  | T50 mobile wiring harness starter set for T50 mobile 2 m length                                                                                                    |
| for Superseal connection                                                                                                    | 01 MCA130.02-00 | for Superseal connection                                                                                                    |

Table 1: 6PMT50.0502-19B - Order data

# 4.1.2 Technical data

| Order number                  | 6PMT50.0502-19B                                                                   |
|-------------------------------|-----------------------------------------------------------------------------------|
| General information           |                                                                                   |
| B&R ID code                   | 0xF9B7                                                                            |
| Status LED                    | 1x red/green; configurable, dimmable<br>2x red/green/blue; configurable, dimmable |
| Buzzer                        | Yes                                                                               |
| Brightness sensor             | Yes                                                                               |
| Certifications                |                                                                                   |
| UN ECE-R10                    | Yes                                                                               |
| CE                            | Yes                                                                               |
| Controller                    |                                                                                   |
| Operating system              | PPT50 system                                                                      |
| Processor                     |                                                                                   |
| Type ARM Cortex-A9, dual core |                                                                                   |
| Clock frequency               | 800 MHz                                                                           |

#### Table 2: 6PMT50.0502-19B - Technical data

| Order number                      | 6PMT50.0502-19B                                                                                  |
|-----------------------------------|--------------------------------------------------------------------------------------------------|
| Flash                             | 512 MB                                                                                           |
| DRAM                              | 1 GB                                                                                             |
| Display                           |                                                                                                  |
| Туре                              | TFT color                                                                                        |
| Diagonal                          | 5.0"                                                                                             |
| Colors                            | 16.7 million (RGB, 8 bits per channel)                                                           |
| Resolution                        | WVGA, 800 x 480 pixels                                                                           |
| Contrast                          | Тур. 600:1                                                                                       |
| Viewing angles                    |                                                                                                  |
| Horizontal                        | Direction L / Direction R = 70°                                                                  |
| Vertical                          | Direction $U = 50^{\circ}$ / Direction $D = 70^{\circ}$                                          |
|                                   |                                                                                                  |
| Brightness                        |                                                                                                  |
| Brightness (dimmable)             | Yes                                                                                              |
| Half-brightness time              | 30.000 h                                                                                         |
| Touch screen                      |                                                                                                  |
| Туре                              | Multi-touch                                                                                      |
| Technology                        | PCT (projected capacitive touch)                                                                 |
| Surface                           | Glass, chemically hardened (6H)                                                                  |
| Screen rotation                   | Yes                                                                                              |
| Interfaces                        |                                                                                                  |
| Interface IF1                     |                                                                                                  |
| Туре                              | Ethernet                                                                                         |
| Variant                           | M12, D-coded                                                                                     |
| I ranster rate                    | 10/100 Mbit                                                                                      |
|                                   |                                                                                                  |
| lype<br>Variant                   | USB 2.0<br>On multi-header                                                                       |
|                                   | May 0.5 A                                                                                        |
|                                   | IVIDA. U.J A                                                                                     |
| Quantity                          | 8                                                                                                |
| Nominal voltage                   | 12 / 24 VDC                                                                                      |
| Input voltage                     | 9 to 32 VDC                                                                                      |
| Input circuit                     | Sink                                                                                             |
| Input filter                      |                                                                                                  |
| Hardware                          | Approx. 20 ms                                                                                    |
| Software                          | No                                                                                               |
| Input current                     | Typ. 1.3 mA (at 12 VDC)                                                                          |
|                                   | Typ. 2.5 mA (at 24 VDC)                                                                          |
| Input resistance                  | Typ. 9 KΩ                                                                                        |
|                                   | Typ. 50% of the supply voltage                                                                   |
|                                   | 4                                                                                                |
| Variant                           | Source (current-sourcing FET)                                                                    |
| Nominal voltage                   | 12 / 24 VDC                                                                                      |
| Nominal output current            | Max. 0.5 A permissible continuous current                                                        |
| Output protection                 | Shutdown in the event of overcurrent or short circuit,                                           |
|                                   | integrated protection for switching inductive loads                                              |
|                                   | • · · · · · · · · · · · · · · · · · · ·                                                          |
| Diagnostic status                 | Status display via read-back measurement                                                         |
| R <sub>DS(on)</sub>               | Max. 100 ml2                                                                                     |
| Additional functiona              | Ouerload ebutdewn / abert eircuit ebutdewn: Yee (fer each ebannel); muet be eekrewledged by user |
|                                   | Ovendad shutdown / short-circuit shutdown. Tes (lor each channer), must be acknowledged by user  |
|                                   | Hardware filter read-back measurement: Approx. 20 ms                                             |
|                                   | Software filter read-back measurement: No                                                        |
|                                   | Short-term overcurrents during the switch-on procedure are tolerated.                            |
| Electrical properties             |                                                                                                  |
| Nominal voltage                   | 12 / 24 \/DC                                                                                     |
| Power consumption                 | Max. 8 W <sup>1)</sup>                                                                           |
| Fuse                              | No <sup>2)</sup>                                                                                 |
| Reverse polarity protection       | Yes                                                                                              |
| Short-circuit proof               | Yes                                                                                              |
| Operating conditions              |                                                                                                  |
| Mounting orientation              |                                                                                                  |
| Any                               | Yes                                                                                              |
| Degree of protection per EN 60529 | IP66                                                                                             |
| Ambient conditions                |                                                                                                  |
| Temperature                       |                                                                                                  |
| Operation                         | -20 to +70°C housing surface                                                                     |
| Storage                           |                                                                                                  |
| mansport                          | -20 to 80 °C <sup>3</sup>                                                                        |

Table 2: 6PMT50.0502-19B - Technical data

| Order number          | 6PMT50.0502-19B |
|-----------------------|-----------------|
| Mechanical properties |                 |
| Front                 |                 |
| Design                | Black           |
| Dimensions            |                 |
| Width                 | 157 mm          |
| Height                | 113 mm          |
| Depth                 | 45.4 mm         |
| Weight                | 658 g           |

#### Table 2: 6PMT50.0502-19B - Technical data

- 1) Additional power consumption for each USB interface: Max. 2.75 W.
- 2) Required fuse: Max. 5 A slow-blow per connection pin
- 3) See also temperature/humidity diagram

#### 4.1.3 Dimensions

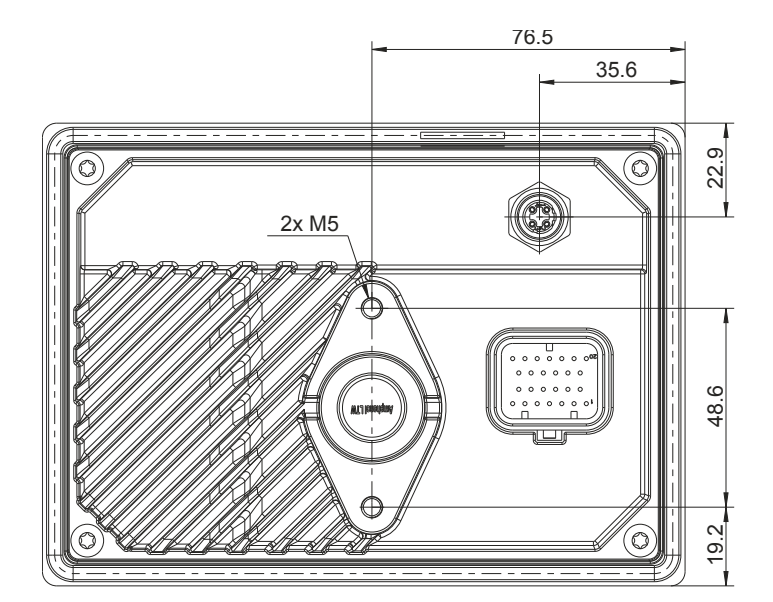

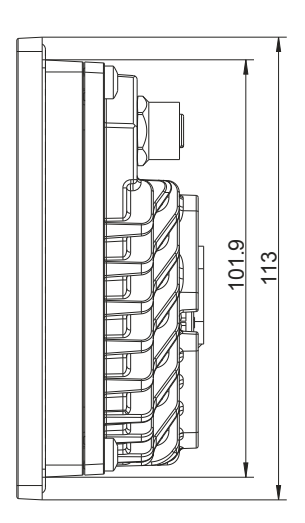

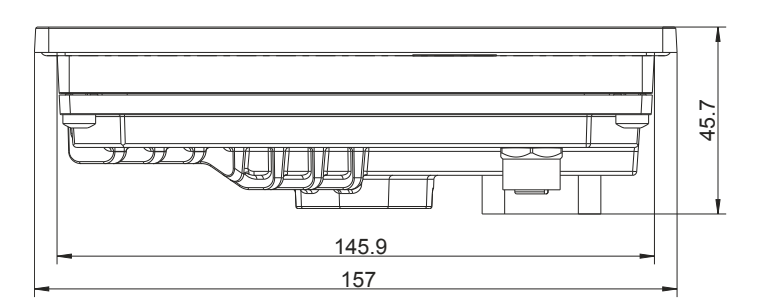

# Information:

2D and 3D data (DXF and STEP formats) can be downloaded from the B&R website (<u>www.br-automation.com</u>). To do this, search for the order number of the device using the search bar.

Dimensions of the installation cutout for this Power Panel variant: 147.5  $\pm$ 1 mm x 103.5  $\pm$ 1 mm

See also "Requirements for the installation cutout" on page 38

# 4.1.4 Temperature/Humidity diagram

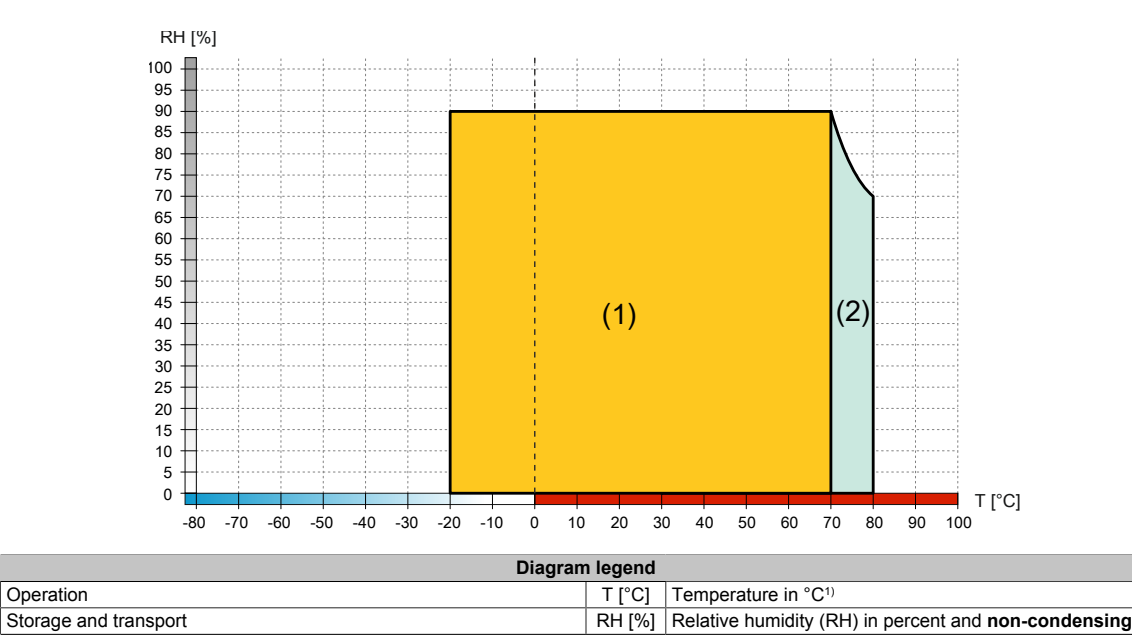

1) Measured on the housing surface

(1)

(2)

# 4.2 Power Panel T50 mobile 7.0"

# 4.2.1 Order data

| Order number     | Short description                                                                                                    | Figure                                                                                                    |
|------------------|----------------------------------------------------------------------------------------------------|----------------------------------------------------------------------------------------------------|
|                  | Power Panel T50 mobile                                                                                                    |                                                                                                    |
| 6PMT50.0702-19B  | Power Panel T50 mobile, 7.0", glass front, 1x Ethernet. CPU and<br>memory: 800 MHz dual core (ARM Cortex-A9), 1 GB RAM, 512<br>MB onboard flash drive. Display and touch screen: 7.0", 800 x<br>480 (WVGA) resolution, projected capacitive touch screen, mul-<br>ti-touch support, glass front with black frame, landscape and por-<br>trait format configurable with software. Interfaces: 1x Ethernet<br>10/100 Mbit/s, 1x USB 2.0 on multi-header. Client software: In-<br>tegrated service page, VNC client, embedded web browser. |                                                                                                    |
|                  | Prockets                                                                                                    | and the second second se |
|                  | TEO mobile 7 inch. papel installation act                                                                                                    |                                                                                                    |
| 6PM AC PAM 001   | PAM installation set 1 insh R hall, diamond plate for panel, in                                                                                                    |                                                                                                    |
| OF MLAC.RAIM-001 | cluding screws, short connecting arm, round base plate, suitable<br>for T50 mobile 5", 7"                                                                                                    |                                                                                                    |
| 6PM.AC.RAM-002   | RAM installation set 1.5 inch, C-ball, diamond plate for panel, in-<br>cluding screws, medium connecting arm, round base plate, suit-<br>able for T50 mobile 5", 7", 10.1"                                                                                                    |                                                                                                    |
|                  | Mounting tools                                                                                                    |                                                                                                    |
| X67ACTQMX        | X67 torque wrench set, for X67 M8 and M12 connectors, for hexhead connectors                                                                                                    |                                                                                                    |
|                  | Other                                                                                                    |                                                                                                    |
| 6PMTBT50.01-00   | T50 mobile, connector for Superseal header, with connector contacts and dummy plugs                                                                                                    |                                                                                                    |
|                  | POWERLINK/Ethernet                                                                                                    |                                                                                                    |
| X67AC2E01        | X67 male M12 connector, 4-pin, D-keyed, shielded, insulation<br>piercing connection                                                                                                    |                                                                                                    |
|                  | POWERLINK/Ethernet-Cable                                                                                                    |                                                                                                    |
| X67CA0E41.0010   | POWERLINK/Ethernet connection cable, RJ45 to M12, 1 m                                                                                                    |                                                                                                    |
| X67CA0E41.0020   | POWERLINK/Ethernet connection cable, RJ45 to M12, 2 m                                                                                                    |                                                                                                    |
| X67CA0E41.0030   | POWERLINK/Ethernet connection cable, RJ45 to M12, 3 m                                                                                                    |                                                                                                    |
| X67CA0E41.0050   | POWERLINK/Ethernet connection cable, RJ45 to M12, 5 m                                                                                                    |                                                                                                    |
| X67CA0E41.0150   | POWERLINK/Ethernet connection cable, RJ45 to M12, 15 m                                                                                                    |                                                                                                    |
| X67CA0E41.0500   | POWERLINK/Ethernet connection cable, RJ45 to M12, 50 m                                                                                                    |                                                                                                    |
| X67CA0E61.0010   | POWERLINK/Ethernet connection cable, M12 to M12, 1 m                                                                                                    |                                                                                                    |
| X67CA0E61.0020   | POWERLINK/Ethernet connection cable, M12 to M12, 2 m                                                                                                    |                                                                                                    |
| X67CA0E61.0050   | POWERLINK/Ethernet connection cable, M12 to M12, 5 m                                                                                                    |                                                                                                    |
| X67CA0E61.0100   | POWERLINK/Ethernet connection cable, M12 to M12, 10 m                                                                                                    |                                                                                                    |
| X67CA0E61.0150   | POWERLINK/Ethernet connection cable, M12 to M12, 15 m                                                                                                    |                                                                                                    |
| X67CA0E61.0200   | POWERLINK/Ethernet connection cable, M12 to M12, 20 m                                                                                                    |                                                                                                    |
| X67CA3E41.0150   | POWERLINK/Ethernet connection cable, RJ45 to M12, can be used in cable drag chains, 15 m                                                                                                    |                                                                                                    |
|                  | Wiring harness                                                                                                    |                                                                                                    |
| 6PMCAT50.02-00   | T50 mobile, wiring harness starter set for T50 mobile, 2 m length, for Superseal connection                                                                                                    |                                                                                                    |

Table 3: 6PMT50.0702-19B - Order data

# 4.2.2 Technical data

| Order number        | 6PMT50.0702-19B                                                                   |
|---------------------|-----------------------------------------------------------------------------------|
| General information |                                                                                   |
| B&R ID code         | 0xF9B8                                                                            |
| Status LED          | 1x red/green; configurable, dimmable<br>2x red/green/blue; configurable, dimmable |
| Buzzer              | Yes                                                                               |
| Brightness sensor   | Yes                                                                               |
| Certifications      |                                                                                   |
| UN ECE-R10          | Yes                                                                               |
| CE                  | Yes                                                                               |
| UKCA                | Yes                                                                               |
| Controller          |                                                                                   |
| Operating system    | PPT50 system                                                                      |
| Processor           |                                                                                   |
| Туре                | ARM Cortex-A9, dual core                                                          |
| Clock frequency     | 800 MHz                                                                           |
| Flash               | 512 MB                                                                            |
| DRAM                | 1 GB                                                                              |
| Display             |                                                                                   |
| Туре                | TFT color                                                                         |

Table 4: 6PMT50.0702-19B - Technical data

| Order number                      | 6PMT50.0702-19B                                                                                                    |
|-----------------------------------|----------------------------------------------------------------------------------------------------|
| Diagonal                          | 7.0"                                                                                                    |
| Colors                            | 16.7 million (RGB, 8 bits per channel)                                                                             |
| Resolution                        | WVGA, 800 x 480 pixels                                                                                             |
| Contrast                          | Тур. 600:1                                                                                                    |
| Viewing angles                    |                                                                                                    |
| Horizontal                        | Direction L / Direction R = 70°                                                                                    |
| Vertical                          | Direction U / Direction D = Typ. $60^{\circ}$                                                                      |
| Туро                              |                                                                                                    |
| Brightness                        | Typ 500 cd/m <sup>2</sup>                                                                                          |
| Brightness (dimmable)             | Yes                                                                                                    |
| Half-brightness time              | 50.000 h                                                                                                    |
| Touch screen                      |                                                                                                    |
| Туре                              | Multi-touch                                                                                                    |
| Technology                        | PCT (projected capacitive touch)                                                                                   |
| Surface                           | Glass, chemically hardened (6H)                                                                                    |
| Screen rotation                   | Yes                                                                                                    |
| Interfaces                        |                                                                                                    |
| Interface IF1                     |                                                                                                    |
| lype                              | Ethernet M40 Disarted                                                                                              |
| Variant                           | MIZ, D-coded                                                                                                    |
|                                   |                                                                                                    |
| Туре                              | USB 2.0                                                                                                    |
| Variant                           | On multi-header                                                                                                    |
| Current-carrying capacity         | Max. 0.5 A                                                                                                    |
| Digital inputs                    |                                                                                                    |
| Quantity                          | 8                                                                                                    |
| Nominal voltage                   | 12 / 24 VDC                                                                                                    |
| Input voltage                     | 9 to 32 VDC                                                                                                    |
| Input circuit                     | Sink                                                                                                    |
| Input filter                      |                                                                                                    |
| Hardware                          | Approx. 20 ms                                                                                                    |
| Software                          | No                                                                                                    |
| Input current                     | Typ. 1.3 mA (at 12 VDC)<br>Typ. 2.5 mA (at 24 VDC)                                                                 |
| Input resistance                  | Typ. 9 kΩ                                                                                                    |
| Switching threshold               | Typ. 50% of the supply voltage                                                                                     |
| Digital outputs                   |                                                                                                    |
| Quantity                          | 4                                                                                                    |
| Variant                           |                                                                                                    |
| Nominal output current            | 12724 VDC                                                                                                    |
|                                   | Shutdown in the event of overcurrent or short circuit                                                              |
|                                   | integrated protection for switching inductive loads                                                                |
| Diagnostic status                 | Status display via read-back measurement                                                                           |
| R <sub>DS(on)</sub>               | Max. 100 mΩ                                                                                                    |
| Residual voltage                  | <0.1 V at 0.5 A nominal current                                                                                    |
| Additional functions              | Overload shutdown / short-circuit shutdown: Yes (for each channel); must be acknowledged by user                   |
|                                   |                                                                                                    |
|                                   | Hardware filter read-back measurement: Approx. 20 ms                                                               |
|                                   | Software filter read-back measurement. No<br>Short-term overcurrents during the switch-on procedure are tolerated. |
|                                   | 5 · · · · · · · · · · · · · · · · · · ·                                                                            |
| Electrical properties             |                                                                                                    |
| Nominal voltage                   | 12 / 24 VDC                                                                                                    |
| Power consumption                 | Max. 10.5 W <sup>1)</sup>                                                                                          |
| Fuse                              | No <sup>2)</sup>                                                                                                   |
| Reverse polarity protection       | Yes                                                                                                    |
| Short-circuit proof               | Yes                                                                                                    |
| Operating conditions              |                                                                                                    |
| Mounting orientation              |                                                                                                    |
| Any                               | Yes                                                                                                    |
| Degree of protection per EN 60529 | IP00                                                                                                    |
| Ampereture                        |                                                                                                    |
|                                   | 20 to 170°C housing outfoot                                                                                        |
| Storage                           |                                                                                                    |
| Transport                         | -20 10 00 U <sup>3</sup> /<br>-20 to 80°C 3)                                                                       |
| Mechanical properties             | -20 10 00 0 %                                                                                                    |
| Front                             |                                                                                                    |
| Design                            | Black                                                                                                    |
| 2 colgi                           | Diuuk                                                                                                    |

Table 4: 6PMT50.0702-19B - Technical data

| Order number | 6PMT50.0702-19B |
|--------------|-----------------|
| Dimensions   |                 |
| Width        | 198 mm          |
| Height       | 141 mm          |
| Depth        | 53.15 mm        |
| Weight       | 963 g           |

#### Table 4: 6PMT50.0702-19B - Technical data

- 1) Additional power consumption for each USB interface: Max. 2.75 W.
- 2) Required fuse: Max. 5 A slow-blow per connection pin
- 3) See also temperature/humidity diagram

#### 4.2.3 Dimensions

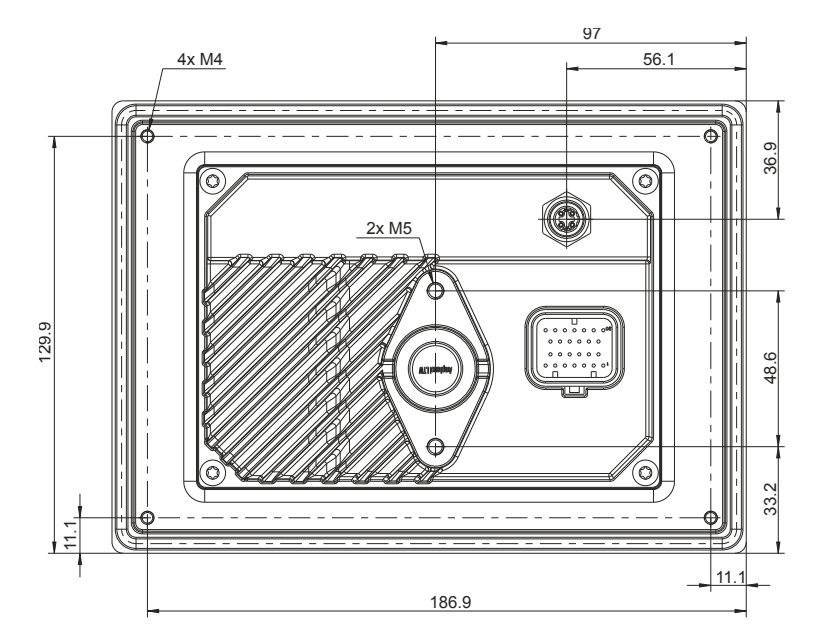

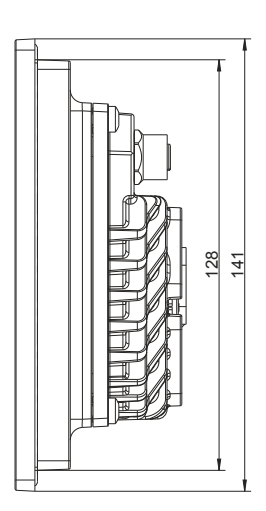

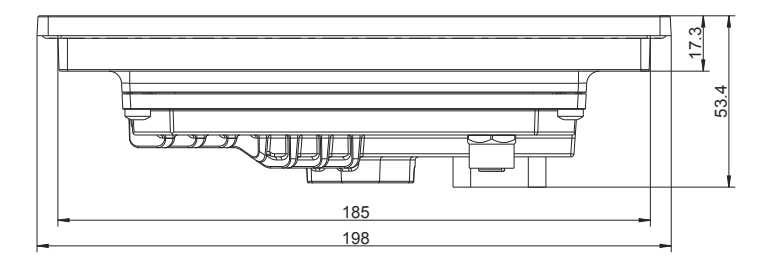

# Information:

2D and 3D data (DXF and STEP formats) can be downloaded from the B&R website (<u>www.br-automation.com</u>). To do this, search for the order number of the device using the search bar.

Dimensions of the installation cutout for this Power Panel variant: 187 ±1 mm x 130 ±1 mm

See also Requirements for the installation cutout

# 4.2.4 Temperature/Humidity diagram

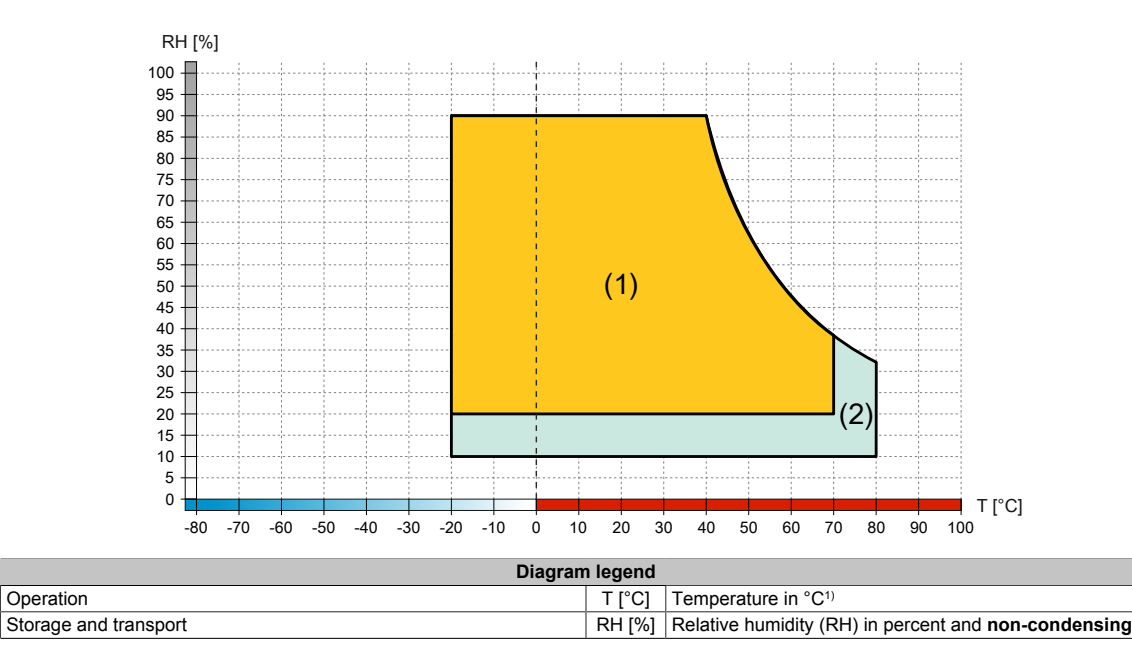

1) Measured on the housing surface

(1)

(2)

# 4.3 Power Panel T50 mobile 10.1"

### 4.3.1 Order data

| Order number    | Short description                                                                                                    |
|-----------------|----------------------------------------------------------------------------------------------------|
|                 | Power Panel T50 mobile                                                                                                    |
| 6PMT50.101E-19B | Power Panel T50 mobile, 10.1", glass front, 1x Ethernet. CPU<br>and memory: 800 MHz dual core (ARM Cortex-A9), 1 GB<br>RAM, 512 MB onboard flash drive. Display and touch screen:<br>10.1", 1280 x 800 (WXGA) resolution, projected capacitive touch<br>screen, multi-touch support, glass front with black frame, land-<br>scape and portrait format configurable with software. Interfaces:<br>1x Ethernet 10/100 Mbit/s, 1x USB 2.0 on multi-header. Client<br>software: Integrated service page, VNC client, embedded web<br>browser. |
|                 | Optional accessories                                                                                                    |
|                 | Brackets                                                                                                    |
| 6PM.AC.PAN-101  | T50 mobile 10.1 inch, panel installation set                                                                                                    |
| 6PM.AC.RAM-002  | RAM installation set 1.5 inch, C-ball, diamond plate for panel, in-<br>cluding screws, medium connecting arm, round base plate, suit-<br>able for T50 mobile 5", 7", 10.1"                                                                                                    |
|                 | Mounting tools                                                                                                    |
| X67ACTQMX       | X67 torque wrench set, for X67 M8 and M12 connectors, for hexhead connectors                                                                                                    |
|                 | Other                                                                                                    |
| 6PMTBT50.01-00  | T50 mobile, connector for Superseal header, with connector<br>contacts and dummy plugs                                                                                                    |
|                 | POWERLINK/Ethernet                                                                                                    |
| X67AC2E01       | X67 male M12 connector, 4-pin, D-keyed, shielded, insulation<br>piercing connection                                                                                                    |
|                 | POWERLINK/Ethernet-Cable                                                                                                    |
| X67CA0E41.0010  | POWERLINK/Ethernet connection cable, RJ45 to M12, 1 m                                                                                                    |
| X67CA0E41.0020  | POWERLINK/Ethernet connection cable, RJ45 to M12, 2 m                                                                                                    |
| X67CA0E41.0030  | POWERLINK/Ethernet connection cable, RJ45 to M12, 3 m                                                                                                    |
| X67CA0E41.0050  | POWERLINK/Ethernet connection cable, RJ45 to M12, 5 m                                                                                                    |
| X67CA0E41.0150  | POWERLINK/Ethernet connection cable, RJ45 to M12, 15 m                                                                                                    |
| X67CA0E41.0500  | POWERLINK/Ethernet connection cable, RJ45 to M12, 50 m                                                                                                    |
| X67CA0E61.0010  | POWERLINK/Ethernet connection cable, M12 to M12, 1 m                                                                                                    |
| X67CA0E61.0020  | POWERLINK/Ethernet connection cable, M12 to M12, 2 m                                                                                                    |
| X67CA0E61.0050  | POWERLINK/Ethernet connection cable, M12 to M12. 5 m                                                                                                    |
| X67CA0E61.0100  | POWERLINK/Ethernet connection cable, M12 to M12. 10 m                                                                                                    |
| X67CA0E61.0150  | POWERLINK/Ethernet connection cable, M12 to M12, 15 m                                                                                                    |
| X67CA0E61.0200  | POWERLINK/Ethernet connection cable, M12 to M12, 20 m                                                                                                    |
| X67CA3E41.0150  | POWERLINK/Ethernet connection cable, RJ45 to M12, can be used in cable drag chains, 15 m                                                                                                    |
|                 | Wiring harness                                                                                                    |
| 6PMCAT50.02-00  | T50 mobile, wiring harness starter set for T50 mobile, 2 m length, for Superseal connection                                                                                                    |

Table 5: 6PMT50.101E-19B - Order data

# 4.3.2 Technical data

| Order number        | 6PMT50.101E-19B                                                         |
|---------------------|-------------------------------------------------------------------------|
| General information |                                                                         |
| B&R ID code         | 0xF9B9                                                                  |
| Status LED          | 1x red/green; configurable<br>2x red/green/blue; configurable, dimmable |
| Buzzer              | Yes                                                                     |
| Brightness sensor   | Yes                                                                     |
| Certifications      |                                                                         |
| UN ECE-R10          | Yes                                                                     |
| CE                  | Yes                                                                     |
| UKCA                | Yes                                                                     |
| Controller          |                                                                         |
| Operating system    | PPT50 system                                                            |
| Processor           |                                                                         |
| Туре                | ARM Cortex-A9, dual core                                                |
| Clock frequency     | 800 MHz                                                                 |
| Flash               | 512 MB                                                                  |
| DRAM                | 1 GB                                                                    |
| Display             |                                                                         |
| Туре                | TFT color                                                               |
| Diagonal            | 10.1"                                                                   |
| Colors              | 16.7 million (RGB, 8 bits per channel)                                  |

#### Table 6: 6PMT50.101E-19B - Technical data

| Order number                      | 6PMT50.101E-19B                                                                                  |
|-----------------------------------|--------------------------------------------------------------------------------------------------|
| Resolution                        | WXGA, 1280 x 800 pixels                                                                          |
| Contrast                          | Тур. 800:1                                                                                       |
| Viewing angles                    |                                                                                                  |
| Horizontal                        | Direction L / Direction R = Typ. $85^{\circ}$                                                    |
| Vertical                          | Direction U / Direction D = Typ. $85^{\circ}$                                                    |
| Backlight                         |                                                                                                  |
| Type                              | LED                                                                                              |
| Brightnoop                        |                                                                                                  |
| Digititess                        | Typ. 500 cann                                                                                    |
| Brightness (dimmable)             | res                                                                                              |
| Half-brightness time              | 50,000 h                                                                                         |
| Touch screen                      |                                                                                                  |
| Туре                              | Multi-touch                                                                                      |
| Technology                        | PCT (projected capacitive touch)                                                                 |
| Surface                           | Glass, chemically hardened (6H)                                                                  |
| Screen rotation                   | Yes                                                                                              |
| Interfaces                        |                                                                                                  |
| Interface IF1                     |                                                                                                  |
|                                   | Ethornot                                                                                         |
| Type                              | Eulenie                                                                                          |
| Variant                           | M12, D-coded                                                                                     |
| Transfer rate                     | 10/100 Mbit                                                                                      |
| Interface IF3                     |                                                                                                  |
| Туре                              | USB 2.0                                                                                          |
| Variant                           | On multi-header                                                                                  |
| Current-carrying capacity         | Max. 0.5 A                                                                                       |
| Digital inputs                    |                                                                                                  |
| Quantity                          | 8                                                                                                |
| Nominal voltage                   | 12/24/00                                                                                         |
|                                   |                                                                                                  |
|                                   | 9 10 32 VDC                                                                                      |
| Input circuit                     | Sink                                                                                             |
| Input filter                      |                                                                                                  |
| Hardware                          | Approx. 20 ms                                                                                    |
| Software                          | No                                                                                               |
| Input current                     | Typ. 1.3 mA (at 12 VDC)                                                                          |
|                                   | Typ. 2.5 mA (at 24 VDC)                                                                          |
| Input resistance                  |                                                                                                  |
| Switching threshold               | Typ. 50% of the supply voltage                                                                   |
| Digital outputs                   |                                                                                                  |
|                                   | 4                                                                                                |
| Variant                           |                                                                                                  |
|                                   |                                                                                                  |
| Nominal voltage                   | 12 / 24 VDC                                                                                      |
| Nominal output current            | Max. 0.5 A permissible continuous current                                                        |
| Output protection                 | Shutdown in the event of overcurrent or short circuit,                                           |
|                                   | integrated protection for switching inductive loads                                              |
|                                   |                                                                                                  |
| Diagnostic status                 | Status display via read-back measurement                                                         |
| R <sub>DS(on)</sub>               | Max. 100 mΩ                                                                                      |
| Residual voltage                  | <0.1 V at 0.5 A nominal current                                                                  |
| Additional functions              | Overload shutdown / short-circuit shutdown: Yes (for each channel); must be acknowledged by user |
|                                   |                                                                                                  |
|                                   | Hardware filter read-back measurement: Approx. 20 ms                                             |
|                                   | Software filter read-back measurement: No                                                        |
|                                   | Short-term overcurrents during the switch-on procedure are tolerated.                            |
|                                   |                                                                                                  |
| Electrical properties             |                                                                                                  |
| Nominal voltage                   | 12 / 24 VDC                                                                                      |
| Power consumption                 | Max. 12.5 W <sup>1)</sup>                                                                        |
| Fuse                              | No <sup>2)</sup>                                                                                 |
| Reverse polarity protection       | Yes                                                                                              |
| Short-circuit proof               | Yes                                                                                              |
| Operating conditions              |                                                                                                  |
| Mounting orientation              |                                                                                                  |
|                                   | V                                                                                                |
| Any                               | Yes                                                                                              |
| Degree of protection per EN 60529 | IP66                                                                                             |
| Ambient conditions                |                                                                                                  |
| Temperature                       |                                                                                                  |
| Operation                         | -20 to +70°C housing surface                                                                     |
| Storage                           | -20 to 80°C <sup>3)</sup>                                                                        |
| Transport                         | -20 to 80°C <sup>3)</sup>                                                                        |
| Mechanical properties             |                                                                                                  |
| Front                             |                                                                                                  |
| Desire                            | Di. J                                                                                            |
| Design                            | Black                                                                                            |

Table 6: 6PMT50.101E-19B - Technical data

| Order number | 6PMT50.101E-19B |
|--------------|-----------------|
| Dimensions   |                 |
| Width        | 271.5 mm        |
| Height       | 190 mm          |
| Depth        | 53 mm           |
| Weight       | 1260 g          |

#### Table 6: 6PMT50.101E-19B - Technical data

- 1) Additional power consumption for each USB interface: Max. 2.75 W.
- 2) Required fuse: Max. 5 A slow-blow per connection pin
- 3) See also temperature/humidity diagram

#### 4.3.3 Dimensions

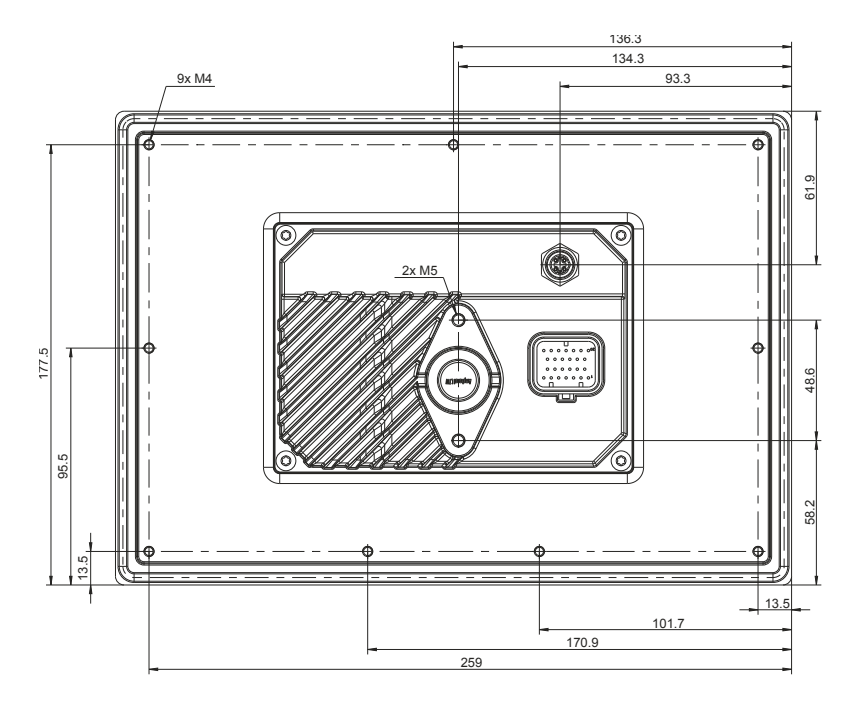

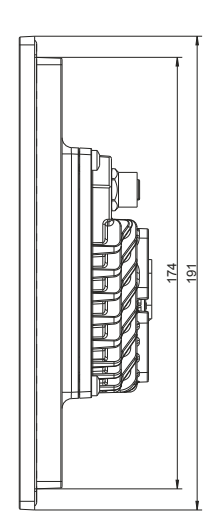

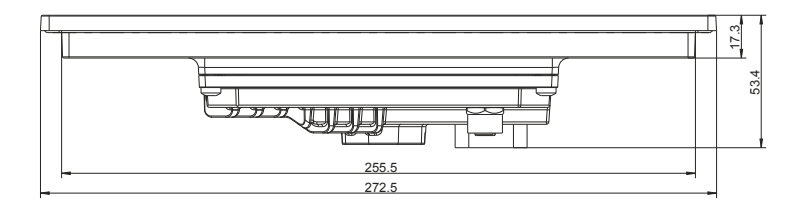

# Information:

2D and 3D data (DXF and STEP formats) can be downloaded from the B&R website (<u>www.br-automation.com</u>). To do this, search for the order number of the device using the search bar.

Dimensions of the installation cutout for this Power Panel variant: 257.5 ±1 mm x 176 ±1 mm

See also Requirements for the installation cutout

# 4.3.4 Temperature/Humidity diagram

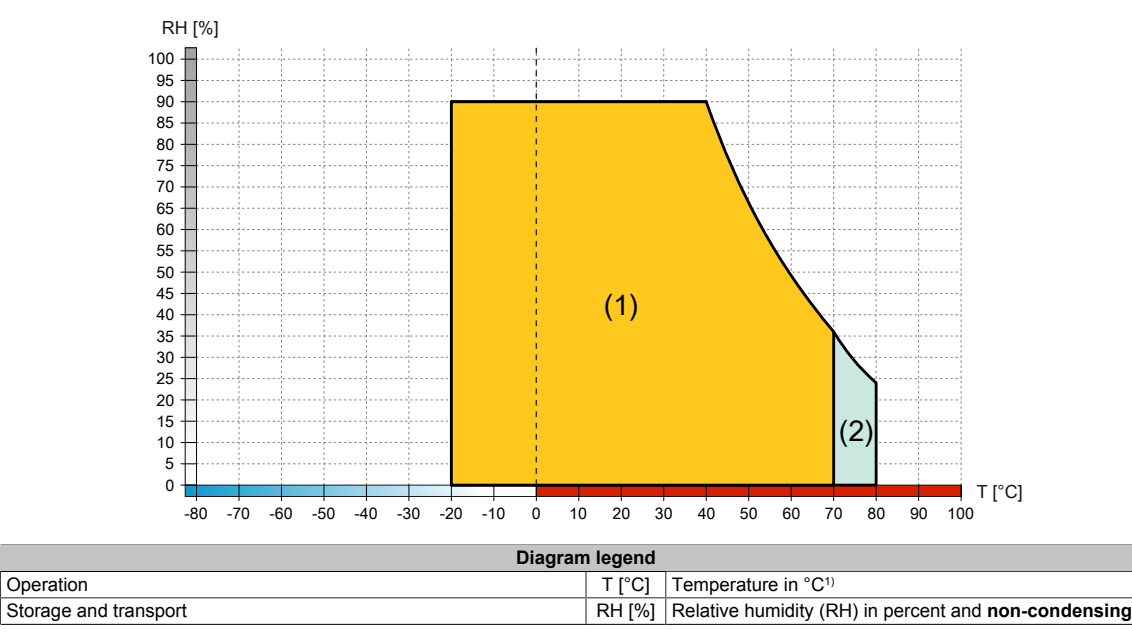

1) Measured on the housing surface

(1)

(2)

# **5 Installation and wiring**

# 5.1 Installation

# Notice!

Possible damage to the device!

- Commissioning and maintenance work is only permitted to be carried out when the device is in a voltage-free state. To do this, disconnect the power cable from the power supply and from the device.
- Do not use excessive force! Handle all modules and components carefully.
- All covers and components, accessories, hardware and cables must be installed or secured before the device is connected to the power supply and switched on.
- Observe ESD instructions (see "Protection against electrostatic discharge" on page 8).
- · Ambient conditions must be taken into account.
- When installed in a closed housing, there must be sufficient volume for air circulation.
- The device must be installed on a flat, clean and burr-free surface.
- · When connecting cables, the bend radius must be taken into account.
- The device must be installed such that viewing is optimized for the user (see the technical data for information regarding the viewing angle).

# 5.2 Installing the RAM bracket

- Mount the RAM bracket.
- Secure with the two screws (torque: 6 Nm).

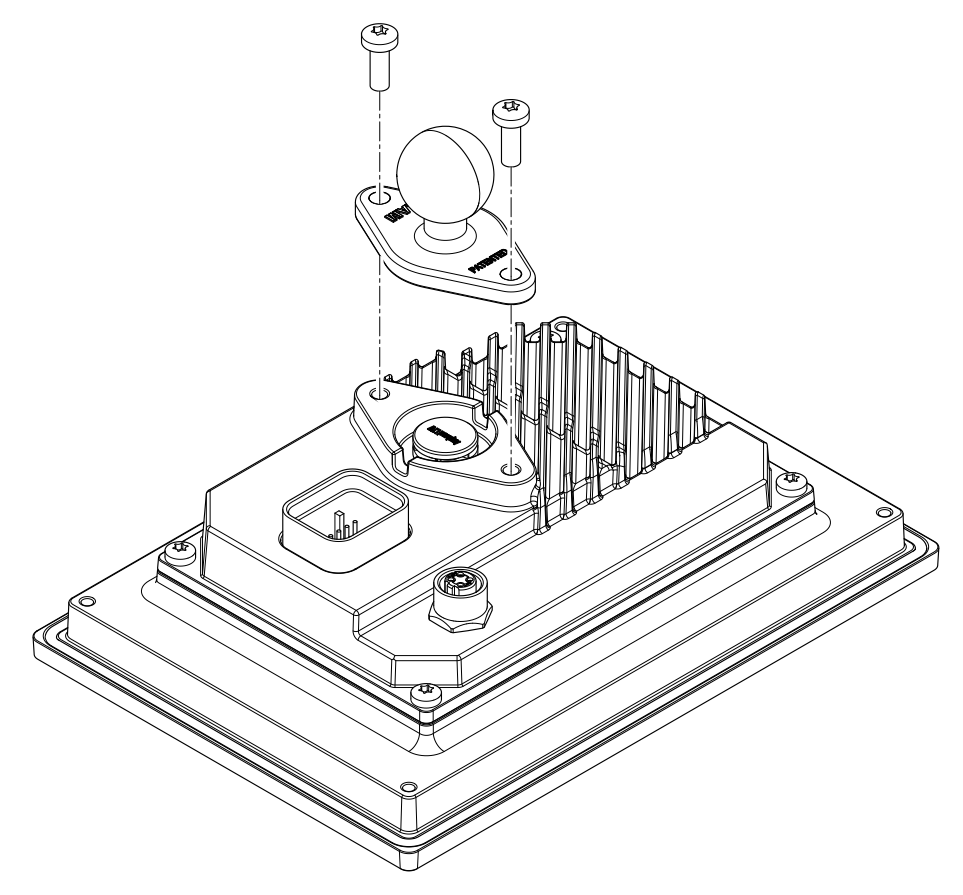

# 5.3 Installing the holding plate for control cabinet installation

- 1. Insert the device into the front of the prepared, burr-free and flat installation cutout. For the dimensions of the installation cutout, see section "Dimensions" for the individual devices.
- 2. Mount the holding plate on the terminal.
- 3. Secure with the screws (torque: 6 Nm).<sup>6)</sup>
- 4. Install the terminal using the retaining clips (see "Installing with retaining clips" on page 36).

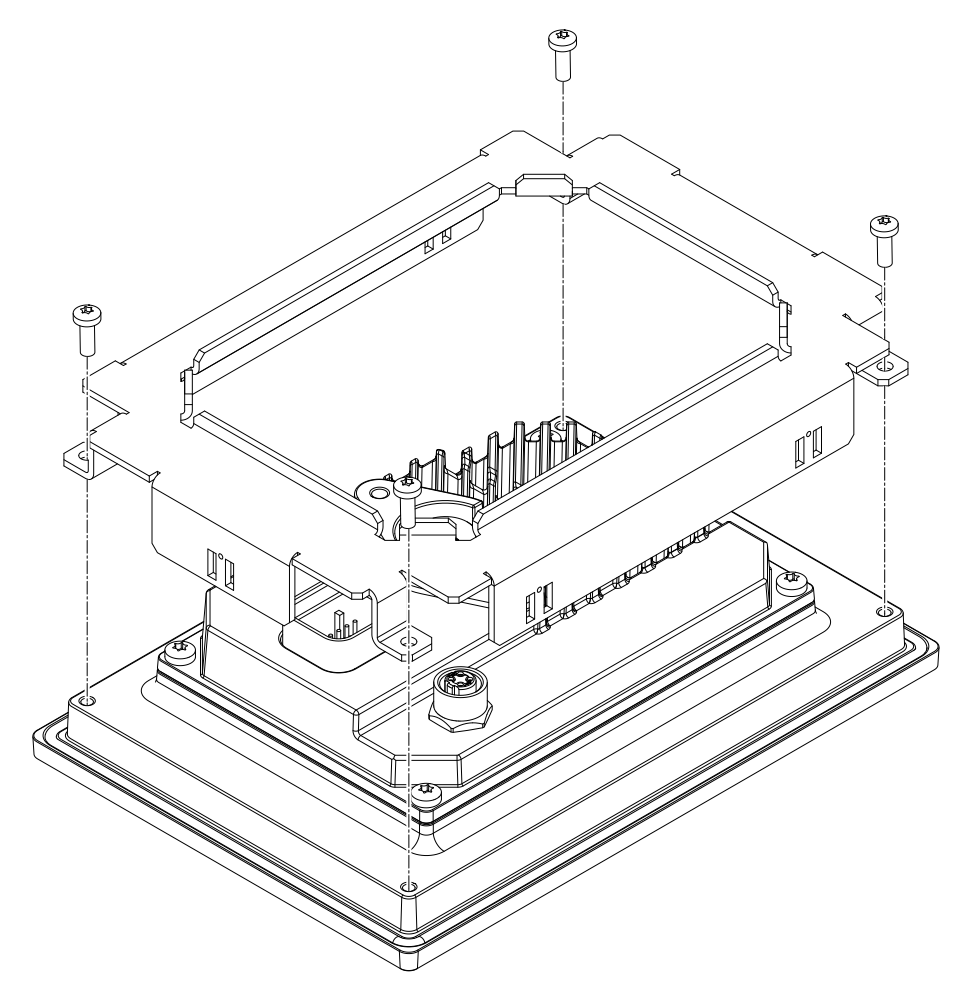

#### 5.3.1 Installing with retaining clips

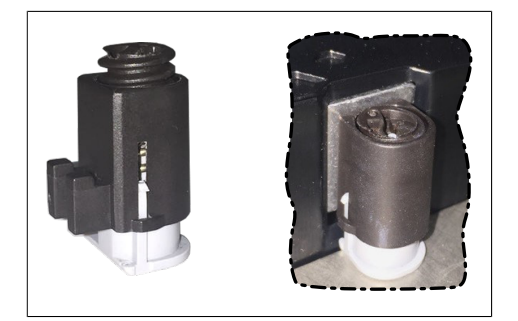

Figure: Retaining clips (symbolic)

The retaining clips are designed for a certain thickness of the material to be clamped (max. 6 mm, min. 2 mm).

A large flat-blade screwdriver is needed to tighten and loosen the screw.

The device must be installed on a flat, clean and burr-free surface since tightening screws on an uneven area can result in damage to the display or the ingress of dust and water.

See also "Requirements for the installation cutout" on page 38.
#### Procedure

1. Install the retaining clips on the device. To do this, insert the clips into the openings on the sides of the device (indicated by the orange circles). The number of openings may vary depending on the size of the device.

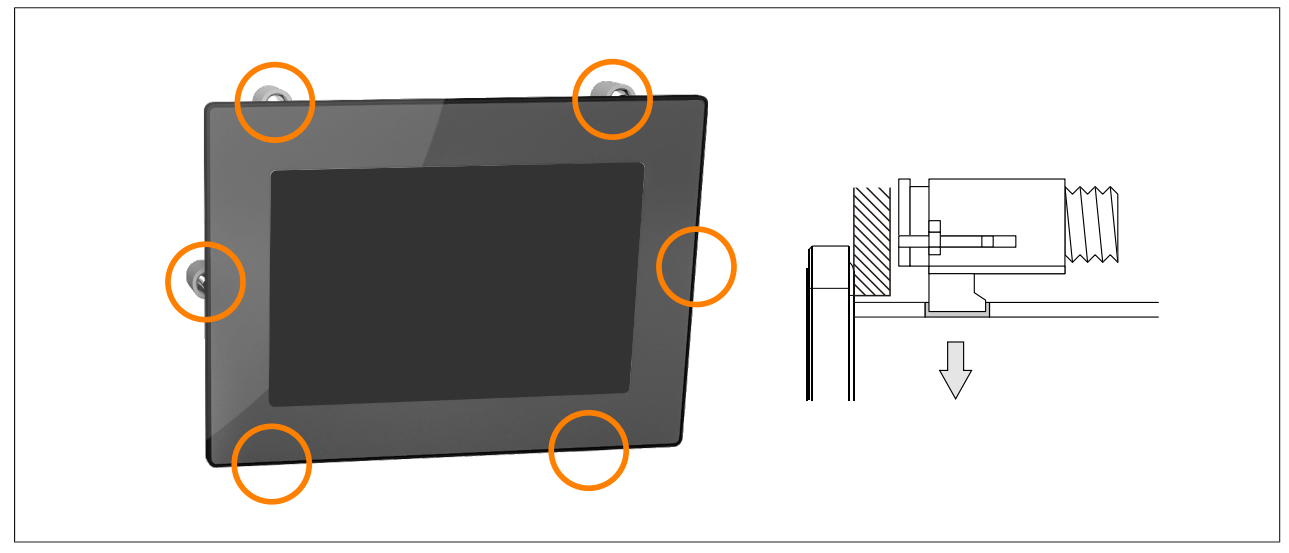

Figure: Inserting the retaining clips

2. Slide the retaining clips all the way to the back of the openings.

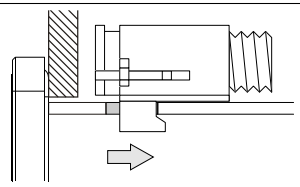

Figure: Sliding the retaining clips back

3. Secure the retaining clips to the wall or control cabinet panel by tightening the mounting screws with a flatblade screwdriver.

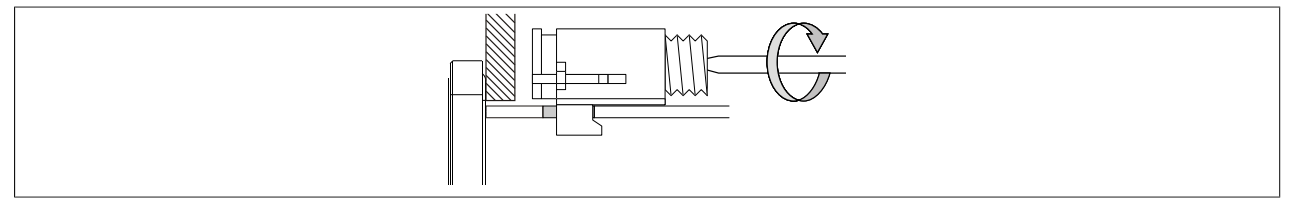

Figure: Securing the retaining clips

#### Torque limiting is built into the retaining clips.

- $\checkmark$  The retaining clip is secured correctly if the following conditions apply:
  - ° As soon as torque limiting takes effect, the blade of the screwdriver is pushed out of the screw drive.
  - ° The screwdriver can no longer grip and further tightening is no longer possible.

## 5.3.2 Requirements for the installation cutout

When installing the Power Panel, it is important to ensure that the surface and wall thickness meet the following conditions:

| Installation cutout property                                             | Value            |
|--------------------------------------------------------------------------|------------------|
| Permissible deviation from evenness                                      | <0.5 mm          |
| Note: This condition must also be observed when the device is installed. | <u>≤</u> 0.5 mm  |
| Permissible surface roughness in the area of the gasket                  | ≤120 µm (Rz 120) |
| Min. wall thickness                                                      | 2 mm             |
| Max. wall thickness                                                      | 6 mm             |

## Notice!

The degree of protection provided by the device (see technical data) can only be maintained if it is installed in an appropriate housing that has at least the same degree of protection and in accordance with the above requirements.

## Notice!

The device must ultimately be installed in a protective housing with sufficient rigidity (per UL 61010-1 and UL 61010-2-201).

## 5.4 Wall mounting

The device can be secured in the prepared installation cutout using the screws<sup>7</sup>). For the required dimensions, see the corresponding chapter under "Technical data".

- 5" devices: 2x M5 screws
- 7" to 10.1" devices: 4x M4 screws

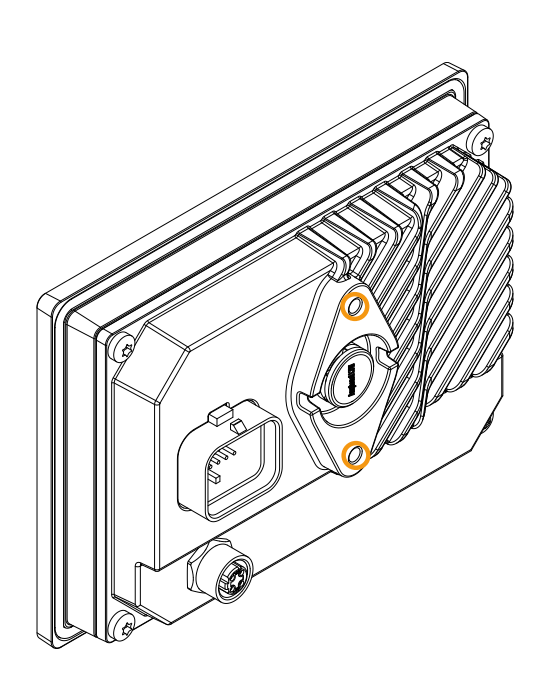

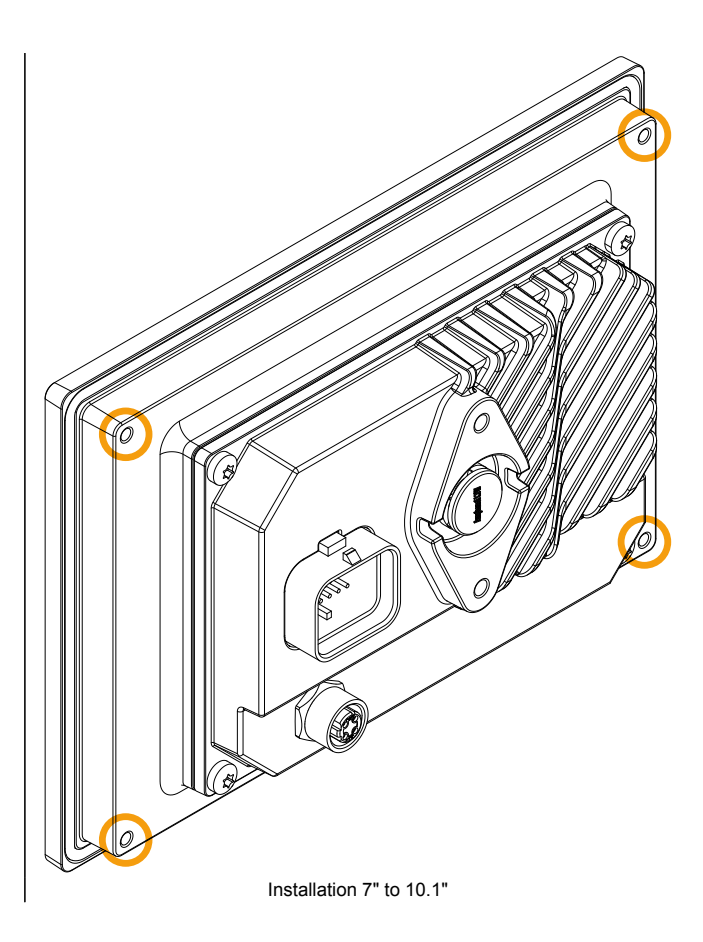

Installation 5"

<sup>7)</sup> The number of screws required may vary depending on the selected diagonal.

# 6 Commissioning

## 6.1 Operating the Power Panel

The following input methods can be used individually or together to operate the Power Panel:

- Touch screen
- USB keyboard
- USB mouse

## 6.1.1 Keyboard

Text can be entered using a USB keyboard or virtual keyboard.

The virtual keyboard is displayed as soon as a text input field (blinking text input cursor "|") has the focus.

| q | w | е | r | t | У | u | i    | О | р  |
|---|---|---|---|---|---|---|------|---|----|
| а | S | d | f | g | h | j | k    |   |    |
|   | Z | Х | С | V | b | n | m    |   | ¢. |
| ▼ |   |   |   |   |   | , | ?123 | ← |    |

The [?123], [ABC], [1/2] and [2/2] keys can be used to open additional keyboard layouts:

| 1   | 2 | 3  | 4 | 5 | 6 | 7 | 8   | 9  | 0             |
|-----|---|----|---|---|---|---|-----|----|---------------|
| *   | # | +  | - | = | ( | ) | н   | ~  |               |
| 1/2 | @ | &  | / | 1 | 1 | : | ;   |    | <b>P</b>      |
| ▼   |   |    |   |   |   | , | ABC | ←  |               |
|     |   |    |   |   |   |   |     |    |               |
| €   | £ | \$ | ¥ | μ | § | < | >   | [  | ]             |
| 0   | ^ |    | _ | { | } | 1 | ?   | `` |               |
| 2/2 | / | %  | ‰ | Σ | Ø |   | ±   |    | Ļ             |
| ▼   |   |    |   |   |   | , | ABC | -  | $\rightarrow$ |

## 6.1.2 Mouse

The mouse cursor automatically appears if a USB mouse is connected to the Power Panel.

If the left and right mouse buttons are pressed simultaneously for more than 2 seconds, the Power Panel navigates to the service pages.

# 7 Configuration

The Power Panel can be configured in the following ways:

- Via the service page of the Power Panel (see "Service pages" on page 41)
- Via OPC UA (OPC UA server must be enabled beforehand)
- Via update:
  - ⇒ Updating with Automation Studio and USB flash drive
  - ⇒ Updating with a downloaded from the website and USB flash drive
  - ⇒ Duplicating an existing setup using a USB flash drive

## 7.1 Service pages

T-Series Power Panels can be configured via the integrated service page. This service page can be opened in various ways:

#### Opening the service page with a gesture

The service page can be opened with a Gesture if this is configured accordingly (see "Configuring the gesture" on page 53):

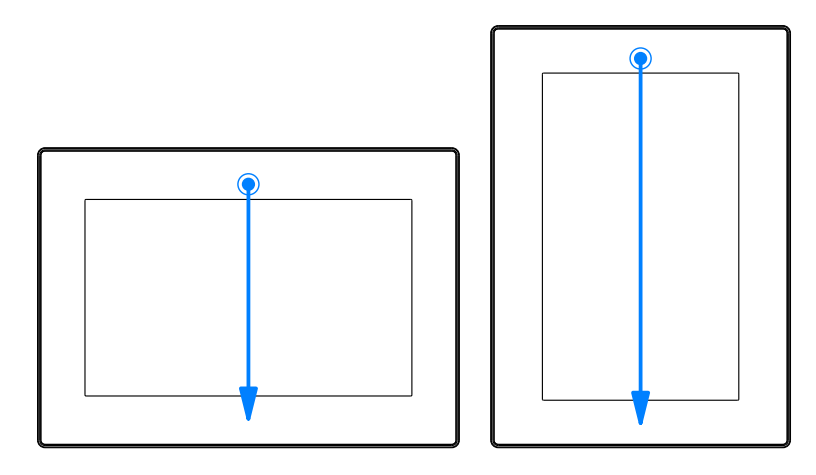

**Gesture for opening the service page:** Use a finger to swipe from the middle of the top edge of the touch screen down over the entire touch screen area.

The setting for Screen rotation on service page Screen is decisive for the swiping direction.

#### Other ways to open the service page

The following options are also available to open the service page:

- By pressing the left and right buttons of a connected USB mouse simultaneously for at least 2 seconds.
- Opened automatically after restarting the Power Panel if the corresponding *Start mode* is configured on service page *Startup* (see service page "*Startup*" on page 44)

#### Entering the service password

If a service password has been configured in the settings (see "Service page Security" on page 69), then this password must be entered each time the service pages are opened before the service page is displayed.

| Password         |
|------------------|
| OK Cancel Update |
|                  |

The service password must be entered in the corresponding text input field.

| Button   | Description                                                                                                    |
|----------|----------------------------------------------------------------------------------------------------|
| [OK]     | Confirms password entry                                                                                                    |
| [Cancel] | Cancels password entry                                                                                                    |
| [Update] | When button "Update" is pressed, the Power Panel attempts to perform an update. This executes function <i>Update settings / boot logo / system</i> , which can also be opened on service page <i>Update</i> (see "Service page Update" on page 62). If an update is found (on a USB flash drive or on the network), it will be loaded and installed. In the next step, the Power Panel will be started in the configured mode (see "Service page Startup" on page 44) regardless of whether an update is found. |

#### Representation of service pages in this documentation

In this documentation, service pages are not represented as original screenshots. For better readability, the service pages are displayed as black text on a white background:

| Original screenshot of the Power Panel | Representation in this documentation |
|----------------------------------------|--------------------------------------|
|                                        |                                      |
|                                        | -                                    |

#### Language of the service pages

As can be seen in the previous service page example, all of the content on the service pages for the Power Panel is **generally in English**.

#### Saving the settings

Any settings changed on the service pages are not saved permanently while settings are still being edited. Saving only takes place permanently when one of the following commands is launched from service page Save & Exit:

- Save changes & exit
- Save changes

See "Service page Save & Exit" on page 76.

## Information:

Changes only become active after saving and exiting the service pages (command *Save changes & exit*).

## Information:

All settings on the service pages are saved on the Power Panel in XML file PMT50Config.xml . When backing up or restoring the panel settings, a file with this name is created or expected to be on the storage medium (see "Service page Backup & Reset" on page 68 and "Service page Update" on page 62).

#### Input elements on the service pages

| •      |                                                                                                    |
|--------|----------------------------------------------------------------------------------------------------|
| 1      | Menu for selecting individual service pages "Startup", "Network", "About & Info", etc.                                                                                                    |
| 2      | The active or selected service page is marked in the menu using a different background color.                                                                                                |
| 3      | The selection list indicates the selected option. Pressing the up/down arrows moves between the available options.                                                                           |
| 4      | Checkbox not activated.                                                                                                    |
| 5      | Checkbox activated.                                                                                                    |
| 6      | UpDown input field for entering values within a certain range. The value can be increased/decreased using the "-" or "+" symbols. The value can also be changed directly using the keyboard. |
| 7      | Text field where text can be entered with the keyboard.                                                                                                    |
| 8      | Text field where text can be entered with the keyboard. The "+" symbol can be used to add the entered text to a text list.                                                                   |
| 9      | Text field for entering a password. The password will be displayed as plain text or wildcard characters (•••••) depending on the setting.                                                    |
| 10     | Button that can be used to trigger a specific function. Under the short title, a more detailed description of the function is displayed as gray text.                                        |
| 11     | If the service page contains more elements than fit on the display, it is possible to scroll through the content using the up/down buttons.                                                  |
| To oir | nulify energing some toyt fields are enlarged during input (increased readebility). The descriptive toyt to the                                                                              |

To simplify operation, some text fields are enlarged during input (increased readability). The descriptive text to the left of the text field is hidden during this (covered up by the text field).

## 7.1.1 Overview

The following service pages are available:

| Menu for the service pages | Menu option (English) | Description                                                                 |
|----------------------------|-----------------------|-----------------------------------------------------------------------------|
| Startup                    | Startup               | Settings that take effect when the Power Panel is restarted                 |
| Network                    | Network               | Settings for the Ethernet network                                           |
| Time                       | Time                  | Time settings (time server, daylight savings time)                          |
| Screen                     | Screen                | Screen settings (screensaver, rotation, etc.)                               |
| Screen                     | Audio                 | Buzzer settings                                                             |
| Audio                      | Gesture               | Enables/Disables a gesture for opening the service page                     |
| Gesture                    | VNC                   | Settings for the VNC client on Power Panel                                  |
| VNC                        | Web                   | Settings for the web browser                                                |
| Web                        | Storage               | Settings for accessing memory (USB flash drives, user memory)               |
| Storage                    | Update                | Updates the Power Panel (manual)                                            |
| Update                     | Backup & Reset        | Backs up Power Panel settings or resets the Power Panel to factory settings |
| Backup & Reset             | Security              | Security settings (password query when opening the service page)            |
| Security                   | OPC UA                | Settings for the OPC UA server of the Power Panel                           |
| OPC UA                     | Remote access         | Enables/Disables and configures remote access                               |
| Remote Access              | Digital inputs        | For configuring the digital inputs                                          |
| Digital Inputs             | Save & Exit           | Saves the Power Panel settings and closes/exits the service page            |
| Save & Exit                | About & Info          | Information about the Power Panel (PPT system version, licenses for the     |
| About & Info               |                       | software being used)                                                        |
|                            |                       |                                                                             |

#### 7.1.1.1 Service page Startup

| Startup<br>Network | Start mode<br>Specify the startup application | Service page 🔽 🔨 |
|--------------------|-----------------------------------------------|------------------|
| Time               |                                               |                  |

The start mode is configured on service page *Startup* and determines how the Power Panel behaves after being switched on. The Power Panel is started in one of the following modes (*Start mode*) in accordance with this setting:

- Service page (default setting)
- VNC
- Web

#### Start mode Service page (default setting)

This setting is typically used during the development phase of an application because the service page is opened immediately after every Power Panel restart.

#### Start mode VNC

In this start mode, the Power Panel is started as a VNC client in order to display an HMI application made available on a VNC server.

In start mode *VNC*, option *Show boot logo* additionally configures whether the boot logo and boot animation of the system should be displayed while establishing the connection to the VNC server:

| Startup   | Start mode                                   |        |  |
|-----------|----------------------------------------------|--------|--|
| Network   | Specify the startup application              |        |  |
| Time      | Show boot logo                               |        |  |
| Screen    | Use boot logo / animation as VNC load screen |        |  |
| > $>$ $>$ |                                              | $\sim$ |  |

#### Start mode Web

In start mode *Web*, a web browser that displays web server content is started immediately after restarting the Power Panel.

In start mode *Web*, option *Show boot logo* additionally configures whether the boot logo and boot animation of the system should be displayed while establishing the connection to the web server:

| Startup | Start mode                                   |         |
|---------|----------------------------------------------|---------|
| Network | Specify the startup application              | Web 🔽 🛆 |
| Time    | Show boot logo                               |         |
| Screen  | Use boot logo / animation as web load screen |         |

#### Boot logo or boot animation

For requirements and information about the boot logo and boot animation, see the following sections:

- "Boot logo" on page 83
- "Boot animation" on page 83

#### 7.1.1.2 Service page Network

The default settings for service Network appear as follows:

| Startup | Hostname                                    |  |
|---------|---------------------------------------------|--|
| Network | Specify the name of the device on the       |  |
| Time    |                                             |  |
| Screen  | DHCP<br>Use automatic network configuration |  |
| Audio   | Activate DNS                                |  |
| Gesture | Activate DNS service                        |  |
| VNC     | DNS suffix                                  |  |
| Web     |                                             |  |
| Storage | Get DNS from DHCP server                    |  |
| Update  | $\sim$                                      |  |

## Information:

Network configuration changes do not require the Power Panel to be rebooted and are applied by the system and processed immediately after saving the settings and exiting the service pages (see "Service page Save & Exit" on page 76).

#### Hostname

Default setting: EMPTY (no hostname defined)

The Power Panel is identified in the network using its IP address or hostname. If a hostname is entered here, the Power Panel can be identified in the network using this name, which allows it to be accessed (e.g. by Automation Studio).

Important information:

- The hostname must be **unique** in the network.
- The name can have a maximum length of 64 characters.

## Information:

If no hostname is defined (input field is empty), 6PMT50 is automatically used as the hostname.

#### DHCP

Default setting: Enabled

When the Dynamic Host Configuration Protocol (DHCP) is enabled, the network configuration is automatically obtained from the DHCP server and assigned to the Power Panel; otherwise, it must be entered manually (e.g. IP address of the device, IP address of the gateway, etc.).

For information about manual network configuration, see "Network configuration without DHCP" on page 48.

#### Activate DNS<sup>8)</sup>

Default setting: Enabled

DNS usage of the device (DNS client) can be enabled or disabled with this option.

If a hostname is entered in VNC or web mode, this option must be enabled so the hostname of the VNC or web server can be resolved and the associated IP address can be obtained from the DNS server.

If this option is disabled, the device can only be accessed using an IP address assigned by the DHCP. Options *DNS suffix* and *Get DNS from DHCP server* are not available in this case and will be hidden:

| Startup | Hostname                                    |           |
|---------|---------------------------------------------|-----------|
| Network | Specify the name of the device on the       |           |
| Time    |                                             |           |
| Screen  | DHCP<br>Use automatic network configuration |           |
| Audio   | Activate DNS                                | $\square$ |
| Gesture | Activate DNS service                        | $\bigcup$ |
|         | $\sim$                                      |           |

#### DNS suffix

Default setting: EMPTY

A DNS suffix is usually entered when a hostname is defined. The DNS suffix is specific to the network in which the device is being operated. Information about this must be obtained from the network administrator.

The hostname and the DNS suffix make up the full domain name (FQDN: fully qualified domain name) for the device:

hostname.dns-suffix

The full domain name could look like this, for example:

| Hostname:                        | ppt-visualization-machine-01                    |
|----------------------------------|-------------------------------------------------|
| DNS suffix:                      | network-domain.com                              |
| Fully qualified hostname (FQDN): | ppt-visualization-machine-01.network-domain.com |

8) In order to use DNS functionality, appropriate infrastructure must be available within the network.

For more information, please contact your network administrator.

### Get DNS from DHCP server

Default setting: Enabled

By default, the IP addresses for the DNS server are automatically obtained from the DHCP server.

If it is necessary to manually enter the IP addresses for the DNS server (without generally disabling DHCP), this can be done by disabling the option *Get DNS from DHCP server*:

| Startup        | Hostname                                      |        |
|----------------|-----------------------------------------------|--------|
| Network        | Specify the name of the device on the network |        |
| Time           |                                               |        |
| Screen         | DHCP<br>Use automatic network configuration   |        |
| Audio          | Activate DNS                                  |        |
| Gesture        | Activate DNS service                          |        |
| VNC            | DNS suffix                                    |        |
| Web            |                                               |        |
| Storage        | Get DNS from DHCP server                      |        |
| Update         |                                               |        |
| Backup & Reset | Primary DNS server                            |        |
| Security       | Secondary DNS server                          |        |
| OPC UA         |                                               |        |
| Remote Access  | Tertiary DNS server                           |        |
| Save & Exit    | $\sim$                                        | $\sim$ |

#### Primary DNS server / Secondary DNS server / Tertiary DNS server

Default setting: EMPTY

The IP addresses for the DNS server.

This input option for the DNS server is only displayed if option Activate DNS is enabled.

#### 7.1.1.2.1 Network configuration without DHCP

The entire network configuration can be completed manually by disabling option DHCP:

| Startup        | Hostname                                      |  |
|----------------|-----------------------------------------------|--|
| Network        | Specify the name of the device on the network |  |
| Time           |                                               |  |
| Screen         | DHCP<br>Use automatic network configuration   |  |
| Audio          | Activate DNS                                  |  |
| Gesture        | Activate DNS service                          |  |
| VNC            | DNS suffix                                    |  |
| Web            |                                               |  |
| Storage        | IP address                                    |  |
| Update         |                                               |  |
| Backup & Reset | Subnet mask                                   |  |
| Security       | Default gateway                               |  |
| OPC UA         |                                               |  |
| Remote Access  | Primary DNS server                            |  |
| Save & Exit    |                                               |  |
| About & Info   | Secondary DNS server                          |  |
|                | Tertiary DNS server                           |  |
| $\sim$         | $\sim$                                        |  |

## Information:

The data required for manual network configuration can be obtained from the network or system administrator.

## Information:

IP addresses are checked for validity when they are entered. Only characters that build a valid IP address can be entered.

If the IP address entered is incomplete or the network configuration is incorrect, error messages will be output when starting up the device.

#### Hostname / DHCP / Activate DNS / DNS suffix

For a description of these options, see service page "Network" on page 45.

#### **IP** address

Default setting: EMPTY

The IP address of the Power Panel within the network must be entered here.

#### Subnet mask / Default gateway

Default setting: EMPTY Subnet mask and IP address of the default gateway.

#### Primary DNS server / Secondary DNS server / Tertiary DNS server

Default setting: EMPTY

The IP addresses for the DNS server.

This input option for the DNS server is only displayed if option Activate DNS is enabled.

#### 7.1.1.3 Service page Time

Various settings for the time server and daylight saving time can be configured on this service page.

| Startup | NTP client                       |                                         |
|---------|----------------------------------|-----------------------------------------|
| Network |                                  |                                         |
| Time    | Adjust clock for daylight saving |                                         |
| Screen  |                                  |                                         |
| Audio   | Time synchronization             | (GMT) Dublin. Edinburgh. Lisbon. London |
| Gesture |                                  |                                         |

Information: The date and time can be set by the user using OPC UA method SetTime.

#### NTP client

Default setting: Disabled

With this option, an NTP client can be enabled on the Power Panel that synchronizes the time on the Power Panel with a time server (NTP server).

After enabling the option, one to four NTP servers can be entered:

| Startup | Activate ntp client |             |
|---------|---------------------|-------------|
| Network |                     |             |
| Time    | NTP server 1        |             |
| Screen  |                     |             |
| Audio   | NTP server 2        |             |
| Gesture |                     |             |
| VNC     | NTP server 3        |             |
| Web     | NTP server 4        |             |
| Storage |                     |             |
| $\sim$  | $\sim \sim \sim$    | $\sim \sim$ |

Synchronization takes place cyclically. The interval between synchronizations is increased as soon as a certain accuracy of the system time has been achieved.

#### Adjust clock for daylight saving

Default setting: Disabled

If this option is enabled, time changes related to daylight savings time take place automatically.

#### Time synchronization

Default setting: (GMT) Dublin, Edinburgh, Lisbon, London

When making a selection (via touch or mouse click), a list of all time zones is displayed and the appropriate one can be selected.

#### 7.1.1.4 Service page Screen

On this service page, some settings for the display can be changed. The following graphic shows the default settings:

| Startup        | Display brightness                                                   | 50 |        |
|----------------|----------------------------------------------------------------------|----|--------|
| Network        | 0 to 100%                                                            | 50 |        |
| Time           | Screensaver                                                          |    |        |
| Screen         |                                                                      |    |        |
| Audio          | Screen rotation<br>Specify the screen rotation angle                 |    | 0° 🔽 🔼 |
| Gesture        |                                                                      |    |        |
| VNC            | Boot animation left pos<br>Animation offset from left side in pixels | 0  |        |
| Web            | Boot animation top pos                                               |    |        |
| Storage        | Animation offset from top in pixels                                  | 0  |        |
| Update         | Boot animation delay                                                 | 0  |        |
| Backup & Reset | Boot animation delay in ms                                           |    |        |

#### **Display brightness**

Default setting: 50

Input range: 0 to 100

Unit: %

Here, the current brightness of the display and the basic setting for the display are set after restarting the device:

- Each change to a value on the service page directly and immediately affects the brightness of the display.
- The currently set value is only stored as the default setting for the device when saved (see "Service page Save & Exit" on page 76).

Setting 0% on the service page corresponds to a residual brightness of 20%:

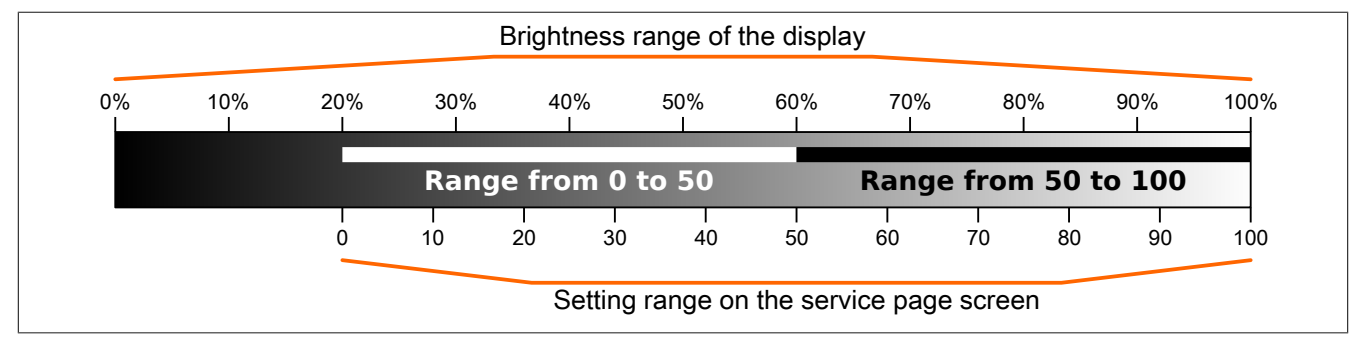

The brightness can also be controlled by the application (see "Adjusting display brightness" on page 85).

#### Screensaver

Default setting: Disabled

Options for the enabled screensaver are described in section "Screensaver settings" on page 51.

#### Screen rotation

Default setting: 0°

Input range: 0°, 90°, 180°, 270° (in 90° steps)

The angle of rotation of the display is set here. This setting affects how screen content is output. After selection, the display content is rotated clockwise according to the specified angle.

#### Settings for the boot animation

These settings are used to configure the position and time delay for the boot animation:

| Boot animation left pos                                                                                                    | S                                                                                                |                                                                                                    |  |
|----------------------------------------------------------------------------------------------------|--------------------------------------------------------------------------------------------------|----------------------------------------------------------------------------------------------------|--|
| Default setting                                                                                                    | 0                                                                                                |                                                                                                    |  |
| Input range                                                                                                    | 0 to 2048 <sup>1)</sup>                                                                          |                                                                                                    |  |
| Unit                                                                                                    | Pixels                                                                                           |                                                                                                    |  |
| Function                                                                                                    | Defines the distance                                                                             | e from an existing boot animation to the left edge of the display.                                                       |  |
| Boot animation top pos                                                                                                    | S                                                                                                |                                                                                                    |  |
| Default setting                                                                                                    | 0                                                                                                |                                                                                                    |  |
| Input range                                                                                                    | 0 to 2048 <sup>1)</sup>                                                                          |                                                                                                    |  |
| Unit                                                                                                    | Pixels                                                                                           |                                                                                                    |  |
| Function                                                                                                    | Defines the distance                                                                             | e from an existing boot animation to the top edge of the display.                                                        |  |
| Boot animation delay                                                                                                    |                                                                                                  |                                                                                                    |  |
| Default setting                                                                                                    | 0                                                                                                |                                                                                                    |  |
| Input range                                                                                                    | 0 to 1000                                                                                        |                                                                                                    |  |
| Unit                                                                                                    | ms (milliseconds)                                                                                |                                                                                                    |  |
| Function                                                                                                    | Delay in milliseconds between individual images in the GIF animation. The individual values have |                                                                                                    |  |
|                                                                                                    | the following effect:                                                                            |                                                                                                    |  |
|                                                                                                    | Value [ms]                                                                                       | Description                                                                                                    |  |
|                                                                                                    | 0                                                                                                | In this case, the delay defined in the GIF file will be used.<br>If no delay is defined in the GIF file, 100 ms is used. |  |
|                                                                                                    | >0                                                                                               | Applies the set delay time.                                                                                              |  |
| It may not be possible to achieve small values due to the power limits of the device. In this case, animation is displayed slower than the value specified. |                                                                                                  |                                                                                                    |  |
| Boot animation require                                                                                                    | ements/information                                                                               |                                                                                                    |  |
| See: "Boot animation" or                                                                                                    | n page 83                                                                                        |                                                                                                    |  |

1) Reasonable values range from 0 to the width/height of the screen. The screen width/height depends on the used device and the configured Screen rotation.

#### 7.1.1.4.1 Screensaver settings

If option Screensaver is enabled, additional options are displayed:

| Startup | Display brightness                         | 50           |       |
|---------|--------------------------------------------|--------------|-------|
| Network | 0 to 100%                                  | 50           |       |
| Time    | Screensaver                                |              |       |
| Screen  |                                            |              |       |
| Audio   | Start screensaver after<br>1 to 60 minutes | 15           |       |
| Gesture |                                            |              |       |
| VNC     | Screensaver type                           | Backlight of | f 🔽 🔨 |
| Mo-     |                                            |              |       |

#### Start screensaver after

Default setting: 15

Input range: 1 to 60

Unit: Minutes

If there is no touch screen activity for the specified duration, the screensaver is started. Touching the screen exits the screensaver and the last active screen contents are shown.

#### Screensaver type

Default setting: Backlight off

If the screensaver is started after a period of inactivity, the display goes into the selected mode:

| Black         | The display is dark. The backlight remains on.                                        |
|---------------|---------------------------------------------------------------------------------------|
| Backlight off | The display is dark. The backlight is switched off (result: lower power consumption). |

#### 7.1.1.5 Service page Audio

On this service page, an audio signal can be configured to be output when a touch operation occurs or controlled by an application.

| Startup           | Buzzer |
|-------------------|--------|
| Network           |        |
| Time              |        |
| Screen            |        |
| Audio             |        |
| $\langle \rangle$ | $\sim$ |

#### Buzzer

Default setting: Enabled

If this option is disabled, an audio signal is not output when a touch operation occurs on the Power Panel. The following settings can be made when *Buzzer* is enabled:

| Startup | Buzzer                             |        |        |
|---------|------------------------------------|--------|--------|
| Network |                                    |        |        |
| Time    | Buzzer source                      | Touch  |        |
| Screen  |                                    | louen  |        |
| Audio   | Buzzer frequency<br>40 to 15000 Hz | 500    | -      |
| Gesture |                                    |        |        |
| VNC     | Buzzer duration<br>10 to 500 ms    | 25     | - +    |
| Web     | Test buzzer                        |        | ]      |
| Storage | Press to test                      |        |        |
| $\sim$  | $\overline{)}$                     | $\sim$ | $\sim$ |

#### **Buzzer source**

#### Default setting: Touch

The following options are available for triggering a buzzer:

| Touch | In VNC and web mode, an audio signal is output for each touch operation. This takes place indepen-<br>dently of the application controlled by the Power Panel operating system. |
|-------|----------------------------------------------------------------------------------------------------|
| Арр   | The RFB extension and corresponding library can be used to allow the application to trigger the audio signal.<br>See: "Outputting an audio signal" on page 85                   |

#### **Buzzer frequency**

Default setting: 2500

Input range: 40 to 15000

Unit: Hz

This setting is used to configure the frequency of the generated audio signal.

#### **Buzzer duration**

Default setting: 50

Input range: 10 to 500

Unit: ms (milliseconds)

This setting is used to configure the duration of the generated audio signal.

#### Test buzzer (button)

Function: Triggers the buzzer for testing purposes (sound is generated).

#### 7.1.1.6 Service page Gesture

The settings on this service page configure the gesture for opening the service page:

| Startup | Open service page |  |
|---------|-------------------|--|
| Network |                   |  |
| Time    |                   |  |
| Screen  |                   |  |
| Audio   |                   |  |
| Gesture |                   |  |
| VNC     |                   |  |
| Web     |                   |  |

## Information:

If this function is disabled, the service page can only be opened with a USB mouse or via an OPC UA method and restarting the panel!

Opens the service page with a gesture if option Open service page is enabled:

• See "Opening the service page with a gesture" on page 41

#### Open service page

#### Default setting: Enabled

| Enabled  | In VNC/web mode, the service page can be opened using this gesture.                                   |  |  |
|----------|----------------------------------------------------------------------------------------------------|--|--|
| Disabled | In VNC/web mode, the service page cannot be opened using this gesture.                                |  |  |
|          | Information:                                                                                          |  |  |
|          | A mouse must be connected in order to open the service page in VNC/web mode (see "Mouse" on page 40). |  |  |

#### 7.1.1.7 Service page VNC

In order to use the Power Panel as a VNC client, some settings are necessary:

| Startup        | Server                                                  |            |           |
|----------------|---------------------------------------------------------|------------|-----------|
| Network        | IP address or hostname                                  | vncserverX |           |
| Time           | Password                                                |            |           |
| Screen         | Max. 100 characters                                     |            |           |
| Audio          | Show password                                           |            |           |
| Gesture        |                                                         |            |           |
| VNC            | Encrypt password<br>Save VNC password in encrypted form |            |           |
| Web            | Use RFB extension                                       |            | $\square$ |
| Storage        |                                                         |            | $\bigcup$ |
| Update         | Enable connection monitor                               |            | $\square$ |
| Backup & Reset | Monitor connection to VNC server                        |            |           |
| Security       | Enable local window scaling                             |            |           |
| OPC UA         |                                                         |            |           |
| Remote Access  | Background color<br>Set background color of VNC viewer  |            |           |
| Save & Exit    |                                                         |            |           |
| About & Info   | vncserver1                                              |            | $\square$ |
|                |                                                         |            |           |
|                | vncserver2                                              |            |           |
|                | $\sim$                                                  |            |           |

#### Server

Default setting: EMPTY (no server entered or selected)

In order to use the Power Panel as a VNC client, a hostname or IP address for the VNC server must be specified.

It is possible here to enter multiple servers in a list. Entering the hostname or IP address and then clicking on the [+] icon adds the specified server in the list at the end of this services page (see "vncserver1" and "vncserver2" in the previous image).

To use a specific VNC server from this list, it must be selected in the server list (via touch screen or mouse click). The currently selected VNC server is displayed in input field *Server*.

By default, port 5900 is used to establish a connection.

If the VNC-based HMI application is available on a different port, the port number must be specified explicitly together with the IP address or hostname:

| Syntax          | Example          | Description                                                             |
|-----------------|------------------|-------------------------------------------------------------------------|
| IP address:Port | 10.23.19.48:5907 | A VNC connection to IP address 10.23.19.48 is established on port 5907. |
| Hostname:Port   | vncserver1:5908  | A VNC connection to host vncserver1 is established on port 5908.        |

## Information:

If the entered IP address is incomplete or no VNC server exists for the IP address or entered hostname, a corresponding message will be output if a connection attempt fails in VNC mode.

The error message is only output if display of the boot logo is disabled in start mode VNC.

#### Password

Default setting: EMPTY (no password entered)

Input range: Max. 100 characters

Note: Only one password can be entered, which is only used for the currently selected VNC server.

If a password has been entered, then the VNC client (Power Panel) is connected to the VNC server without an additional password query.

If no password has been entered, then the password will be queried on the Power Panel each time a connection to the VNC server is established.

The password is stored on the device in configuration file PMT50Config.xml .

#### Show password

Default setting: Disabled

| Enabled  | The password is displayed in the input field as plain text.                   |
|----------|-------------------------------------------------------------------------------|
| Disabled | The password is hidden in the input field by placeholder characters (••••••). |

**Note:** This option only switches the display of the password between plain text and wildcard characters. This option is not saved. This option is always disabled after restart.

#### Encrypt password

Default setting: Disabled

| Enabled  | The password is stored on the device in encrypted form. |
|----------|---------------------------------------------------------|
| Disabled | The password is stored on the device as plain text.     |

#### Use RFB extension

Default setting: Disabled

With the RFB extension enabled, a B&R VNC server (VNC-based HMI application) can query data from the VNC client and execute a variety of functions.

See: "RFB extension" on page 84

#### Enable connection monitor

Default setting: Disabled

Limitation: Enabling this option disables option Use RFB extension.

| Enabled  | Enables monitoring of the connection to the VNC server. |
|----------|---------------------------------------------------------|
| Disabled | Disables monitoring of connection to the VNC server.    |

See section "VNC connection monitoring" on page 56.

#### Enable local window scaling

Default setting: Disabled

| Enabled  | Scales the VNC application to the display size of the Power Panel.            |
|----------|-------------------------------------------------------------------------------|
| Disabled | Displays the VNC application in its original size on the Power Panel display. |

## Information:

Enabling this option results in a reduction in the performance of the Power Panel due to increased computing power.

#### Background color

#### Default setting: EMPTY

This setting can be used to set the background color of the VNC client on this Power Panel. If the VNC-based HMI application is smaller than the size of the Power Panel display, the background of the display (border around the HMI application) is shown with the defined background color.

| Value                             | Background color                                                                                                    |
|-----------------------------------|----------------------------------------------------------------------------------------------------|
| RGB color value <sup>1)</sup>     | The RGB color value is noted as a three-digit (#rgb) or six-digit (#rrggbb) hexadecimal number, with the value preceded by the # character. The color value is composed of the red, green and blue values. |
| HTML/CSS color name <sup>1)</sup> | The color name corresponds to a specific RGB color value.                                                                                                    |
| EMPTY                             | Light gray.                                                                                                    |
| Invalid values                    | Black.                                                                                                    |

1) For the syntax of the RGB color value and valid HTML/CSS color names, see the HTML/CSS standard.

#### Examples of color values and color names:

| #rrggbb | #rgb | HTML/CSS color name | Color display |
|---------|------|---------------------|---------------|
| #fffff  | #fff | white               |               |
| #ff0000 | #f00 | red                 |               |
| #00ff00 | #0f0 | lime                |               |
| #008000 | -    | green               |               |
| #fff00  | #ff0 | yellow              |               |
| #ff8800 | #£80 | -                   |               |
| #0000ff | #00f | blue                |               |
| #00000  | #000 | black               |               |

#### 7.1.1.7.1 VNC connection monitoring

If the Power Panel is configured as a VNC client, the connection to the VNC server can be monitored. If the connection to the VNC server is lost, a loading screen is displayed with a message that the Power Panel is trying to reconnect.

#### Enabling VNC connection monitoring of a VNC client

VNC connection monitoring of a VNC client is enabled with one of the following two options:

| Option                    | Description                                                                                                    |  |  |
|---------------------------|----------------------------------------------------------------------------------------------------|--|--|
| Use RFB extension         | Enabling the RFB extension developed by B&R for the VNC client also enables connection monitoring. The RFB extension |  |  |
|                           | can only be used together with a B&R VNC server.                                                                     |  |  |
|                           | For additional information about installation, see section "RFB extension" on page 84.                               |  |  |
| Enable connection monitor | Without the RFB extension, this option can be enabled to enable VNC monitoring for the VNC client. This option also  |  |  |
|                           | works with third-party VNC servers.                                                                                  |  |  |

If several VNC clients are operated on one B&R VNC server, option *Use RFB extension* is only permitted to be enabled on one VNC client.

#### 7.1.1.8 Service page Web

The Power Panel can be configured as a web client on this service page. In this case, a web browser is operated in full screen mode and an HMI application or other application running on a web server (e.g. mapp View) is displayed in the browser.

The following features are not supported:

- Java
- Flash

The web browser provides full JavaScript support!

The following figure shows service page Web with the default settings:

| Startup        | Server                                                                        |               | •         |
|----------------|-------------------------------------------------------------------------------|---------------|-----------|
| Network        | IP address or hostname                                                        | webserverX    | <b>-</b>  |
| Time           | Virtual keyboard                                                              |               |           |
| Screen         | Show virtual keyboard in web                                                  |               |           |
| Audio          | Disable pinch gesture<br>Disable zooming via pinch gesture                    |               |           |
| Gesture        |                                                                               |               |           |
| VNC            | Developer tools<br>Enable developer tools in browser (volatile                | e setting)    |           |
| Web            | lanore server certificate errors                                              |               | $\square$ |
| Storage        | No server certificate error warnings will be                                  | e shown       | $\Box$    |
| Update         | Add client certificate                                                        |               |           |
| Backup & Reset | Press to add a client certificate from a USE                                  | 3 flash drive |           |
| Security       | Remove client certificate<br>Press to remove the client certificate from      | the system    |           |
| OPC UA         |                                                                               |               |           |
| Remote Access  | Set/Override viewport settings<br>Set or override viewport settings of loaded | HTML page     |           |
| Save & Exit    | Enable Screen Capture                                                         |               | $\square$ |
| About & Info   | Enables the Screen Capture API of the brow                                    | wser          | $\Box$    |
|                |                                                                               |               |           |
|                | webserverl                                                                    |               |           |
|                |                                                                               |               |           |
|                | webserver2                                                                    |               |           |
|                | $\sim$                                                                        |               | _         |

#### Server

Default setting: EMPTY (no server entered or selected)

In order to use the Power Panel as a web client, a hostname or IP address for the web server must be specified.

It is possible here to enter multiple servers in a list. Entering the hostname or IP address and then clicking on the [+] icon) adds the specified server in the list at the end of this services page (see "webserver1" and "webserver2" in the previous image).

To use a specific web server from this list, it must be selected in the server list (via touch screen or mouse click). The currently selected web server is displayed in input field *Server*.

If a port number is not specified together with the server, port 80 is used by default.

If the web server is available on a different port, the port must be specified explicitly together with the IP address or hostname:

| Syntax          | Example          | Description                                                         |
|-----------------|------------------|---------------------------------------------------------------------|
| IP address:Port | 10.23.20.17:8080 | A connection to IP address 10.23.20.17 is established on port 8080. |
| Hostname:Port   | webserver1:8081  | A connection to host webserver1 is established on port 8081.        |

## Information:

If the entered IP address is incomplete or no web server exists for the IP address or entered hostname, then only the boot logo (if enabled) or standard animation of the web browser will be displayed when connecting to the web server.

#### Virtual keyboard

#### Default setting: Enabled

| Enabled  | The virtual keyboard is automatically displayed on the screen if a text input field in the web browser has the focus (see "Keyboard" on page 40).                                     |
|----------|----------------------------------------------------------------------------------------------------|
| Disabled | The virtual keyboard for the web page is automatically displayed if a text input field in the web browser has the focus. This functionality must be made available by the web server. |

Input can also be made at any time using a connected USB keyboard.

## Information:

The virtual keyboard is generated by the Power Panel system. If the web application (e.g. mapp View) contains its own on-screen keyboard, the virtual keyboard of the Power Panel should be disabled.

#### Disable pinch gesture

Default setting: Disabled

| Enabled  | The two-finger gesture for zooming the browser content is disabled. Zooming the entire HMI appli-<br>cation is prevented. However, zoom is supported in some mapp View widgets (e.g. LineChart). |
|----------|----------------------------------------------------------------------------------------------------|
| Disabled | The browser recognizes the well-known two-finger gesture (pinch-to-zoom) and allows zooming of the browser content.                                                                              |

#### Developer tools

#### Default setting: Disabled

| Enabled  | The next time the web browser is started (see setting Start mode on service page Startup), the           |
|----------|----------------------------------------------------------------------------------------------------|
|          | developer tools are enabled.                                                                             |
|          | See "Using the developer tools" on page 60.                                                              |
|          | Note: This setting is not permanently saved in the system settings and only valid until the next restart |
|          | of the web browser.                                                                                      |
| Disabled | Developer tools are disabled.                                                                            |

### Information:

#### Safety notice!

This option is for development purposes only while creating an HTML-based HMI application.

When using this option, it should be noted that the functions enabled in this way can be misused; it is therefore recommended to handle the developer tools with appropriate care.

It is possible to change the port used after enabling option *Developer tools*:

| Gesture |                                                                         |        |  |
|---------|-------------------------------------------------------------------------|--------|--|
| VNC     | Developer tools<br>Enable developer tools in browser (volatile setting) |        |  |
| Web     | Developer tools port                                                    | 0000   |  |
| Storage |                                                                         | 9222   |  |
| $\sim$  |                                                                         | $\sim$ |  |

#### Developer tools port

#### Default setting: 9222

This setting defines the port used for the developer tools (see "Using the developer tools").

#### Ignore server certificate errors

#### Default setting: Disabled

If the web browser detects an error in the server certificate when establishing the connection to the web server, then the web browser displays a corresponding warning message that the user must acknowledge. If this option is enabled, such warning messages will be suppressed.

#### Use case:

If a self-signed server certificate is used during testing or development, it may be helpful to enable this option.

#### Add client certificate (button)

This function allows a client certificate to be stored on the device to authenticate the web browser on the server.

Saving the client certificate on the device:

- 1. Create a client certificate and copy it to a USB storage medium.
- 2. Connect the USB storage medium to the device.
- 3. Press button Add client certificate.
- 4. Select the corresponding USB drive in the following dialog box.
- 5. A list of all client certificates in the PKCS #12 standard (file extension ".p12") is displayed.
- After the desired client certificate is selected, the password must be entered.
   If the client certificate was created without a password, the input field must remain empty.
- ✓ If all data is entered correctly, the certificate on the device is stored in the certificate store of the web browser.

## Information:

#### If a client certificate already exists on the device, it is replaced by the new one.

#### Remove client certificate (button)

This function can be used to delete a client certificate stored on the device.

Deleting a client certificate from the device:

- 1. Press button Remove client certificate.
- 2. A confirmation prompt appears querying whether the client certificate should be completely deleted from the device.
- ✓ After the confirmation prompt is confirmed, the client certificate is deleted from the device.

#### Set/Override viewport settings

#### Default setting: Disabled

This option is used to enable setting or overwriting the viewport settings. If this option is enabled, additional input field *Viewport settings* appears.

## Information:

This setting is not needed for the majority of use cases. When using mapp View HMI applications, viewport settings are already set correctly and using this option is not necessary.

For HMI applications from third-party providers over which the user has no influence, it may be useful to enable this option and make the appropriate settings.

If option *Set/Override viewport settings* is active, a viewport meta tag provided with the HTML page is overwritten.

#### Viewport settings

Default setting: width=device-width, initial-scale=1.0

| Remote Access | Set/Override viewport settings<br>Set or override viewport settings of loade                                   | ed HTML page                          |
|---------------|----------------------------------------------------------------------------------------------------|---------------------------------------|
| Save & Exit   | Viewport cettings                                                                                              |                                       |
| About & Info  | Enter viewport settings<br>Enter viewport settings for this device<br>(content attribute of viewport meta tag) | width=device-width, initial-scale=1.0 |

The value of attribute content in the viewport meta tag is entered in the input field.

Example of a viewport meta tag as it may be contained in an HTML page:

<meta name="viewport" content="width=device-width, initial-scale=1.0">

#### Configuration

This viewport meta tag is set if the following is entered in input field *Viewport settings*:

width=device-width, initial-scale=1.0

**Note:** The user must ensure that the syntax is correct. For detailed information about viewport settings and valid syntax, see relevant HTML documentation regarding responsive design.

#### Enable Screen Capture

Default setting: Disabled

This option enables the screen capture API of the built-in browser.

If this option is enabled, the HTML application can use the browser's screen capture API to create screen captures of the HMI application. Both individual and video recordings are possible.

If this option is enabled, option Suppress Screen Capture security warning is displayed:

| Save & Exit  | Enable Screen Capture                                                                             |  |
|--------------|---------------------------------------------------------------------------------------------------|--|
| About & Info | Enables the Screen Capture API of the browser                                                     |  |
|              | Suppress Screen Capture security warning<br>Hides the security warning for Screen Capture request |  |
| $\sim$       |                                                                                                   |  |

#### Suppress Screen Capture security warning

#### Default setting: Disabled

By default, the browser displays a security warning when the HTML application starts a screen capture using the screen capture API. The user is prompted to permit or deny the screen capture.

This option can be used to disable this security warning.

#### 7.1.1.8.1 Using the developer tools

The developer tools make it possible to access the browser from any remote computer over the network. Developer tools can help to edit pages on the fly and quickly diagnose problems.

## Information:

To be able to use the developer tools, either Google Chrome or the Chromium is required.

Information about the functionality and use of the developer tools: Chrome DevTools

#### Enabling remote developer tools

- 1. On service page Startup, select start mode Web.
- 2. Enable option *Developer tools* on service page *Web*.
- 3. Set a valid free port (Developer tools port).
- 4. On service page Save & Exit, save the settings and leave the service page with Save changes & exit.
- $\checkmark$  The web browser is started with the corresponding settings and enabled developer tools.

To use the remote developer tools, the following conditions must also be met:

- The Power Panel is accessible via the Ethernet network.
- · Communication is permitted for the network and the computer being used.
- A browser that supports the developer tools is required on the remote computer.

#### Launching the developer tools

If the developer tools are enabled and the web browser is started, the remote computer can launch the developer tools for the Power Panel browser with the following URL:

⇒ With the IP address of the Power Panel: http://IP address:Port

| IP address | The IP address of the Power Panel is listed on service page About & Info.                              |
|------------|----------------------------------------------------------------------------------------------------|
| Port       | The port was defined on service page Web when enabling option Developer tools (default setting: 9222). |

#### **Additional functions**

If the web browser on the Power Panel is running with developer tools enabled, the following additional features are enabled:

- $\Rightarrow$  When using a USB mouse, a shortcut menu is opened with the right mouse button.
- $\Rightarrow$  When using a USB keyboard, the following keys are also enabled:

|               | -,                                                             |
|---------------|----------------------------------------------------------------|
| [F5]          | Refresh: Reloads the current browser window.                   |
| [Alt]+[Left]  | One page back: Opens the previous page in the browser history. |
| [Alt]+[Right] | One page forward: Opens the next page in the browser history.  |

#### 7.1.1.9 Service page Storage

On this service page, Power Panel memory can be shared to allow access from the network. The following memory areas can be shared for network access:

- Connected USB storage media
- · Internal user memory

Sharing takes place using the **C**ommon Internet File System (CIFS) protocol. In this case, the Power Panel functions as a server and makes resources (a memory area) available to a client in the network using an access mechanism. CIFS uses a user, password and memory for authentication.

The client will require the following information to access the memory area shared on the Power Panel:

| CIFS user            | The CIFS user cannot be configured. "pmt50-user" must always be used as the CIFS user. |                                                                                                    |  |
|----------------------|----------------------------------------------------------------------------------------|----------------------------------------------------------------------------------------------------|--|
|                      | Note: Ti<br>Panel fr                                                                   | he username is device-specific. This is important to note if a device is replaced by a Power<br>om another family(e.g. T50 ► T80). |  |
| CIFS password        | The passwore                                                                           | d configured on this service page is used.                                                                                         |  |
| CIFS memory location | The following names can be used to specify the memory location:                        |                                                                                                    |  |
|                      | Name                                                                                   | Description                                                                                                    |  |
|                      | usbshare                                                                               | USB storage medium connected to USB interface IF3.                                                                                 |  |
|                      | usbshare2                                                                              | USB storage medium connected to USB interface IF4.                                                                                 |  |
|                      | usershare                                                                              | Internal user memory (flash) on the Power Panel.                                                                                   |  |

#### The USB storage medium must be formatted using the FAT32 file system.

The following figure shows the default settings for service page Storage:

| Startup        | Allow access to USB memory via network             |           |
|----------------|----------------------------------------------------|-----------|
| Network        |                                                    |           |
| Time           | Allow access to user memory via network            | $\square$ |
| Screen         |                                                    | $\Box$    |
| Audio          | Password for network access<br>Max. 100 characters |           |
| Gesture        |                                                    |           |
| VNC            | Show password                                      |           |
| Web            | Encrypt password                                   | $\square$ |
| Storage        | Save storage password in encrypted form            |           |
| Update         |                                                    |           |
| Backup & Reset |                                                    |           |

#### Allow access to USB memory via network

#### Default setting: Disabled

If this option is enabled, access to the connected USB storage medium will be shared on the network.

#### Allow access to user memory via network

#### Default setting: Disabled

If this option is enabled, access to the internal user memory will be shared on the network.

#### Configuration

#### Password for network access

Default setting: EMPTY (no password entered)

Input range: Max. 100 characters

The CIFS password for network sharing is configured here. This password applies both for sharing the USB storage medium as well as internal user memory.

The password is stored on the device in configuration file PMT50Config.xml .

#### Show password

Default setting: Disabled

| Enabled  | The password is displayed in the input field as plain text.                   |
|----------|-------------------------------------------------------------------------------|
| Disabled | The password is hidden in the input field by placeholder characters (••••••). |
|          |                                                                               |

**Note:** This option only switches the display of the password between plain text and wildcard characters. This option is not saved. This option is always disabled after restart.

#### Encrypt password

Default setting: Disabled

| Enabled  | The password is stored on the device in encrypted form. |  |
|----------|---------------------------------------------------------|--|
| Disabled | The password is stored on the device as plain text.     |  |

#### 7.1.1.10 Service page Update

Various parts of the system can be updated from a range of different sources on this service page.

| Startup        | Update settings / boot logo / system                                                     | ]        |  |
|----------------|------------------------------------------------------------------------------------------|----------|--|
| Network        | Press to update settings, boot logo, system                                              |          |  |
| Time           | Load settings from USB                                                                   |          |  |
| Screen         | Press to load settings from a USB flash drive                                            |          |  |
| Audio          | Load configuration from PLC<br>Press to load configuration from a PLC                    |          |  |
| Gesture        |                                                                                          |          |  |
| VNC            | Load boot logo / animation<br>Press to load boot logo / animation from a USB flash drive |          |  |
| Web            | Undate server type                                                                       |          |  |
| Storage        | Specify the update server type                                                           | TFTP 🔽 🛆 |  |
| Update         | Get update server from DHCP server                                                       |          |  |
| Backup & Reset |                                                                                          |          |  |
| Security       |                                                                                          |          |  |

#### Update settings / boot logo / system (button)

The Power Panel system is restarted with an update system. During the restart, the update files are searched for at the following sources in the specified order:

- 1) The USB storage medium connected to the Power Panel
  - For the update process, only 1 USB flash drive is permitted to be connected to the Power Panel.
- 2) On the configured update server (see "Configuring the update server" on page 64)

The following update files are searched for:

| File type       | Filename                                                                               |
|-----------------|----------------------------------------------------------------------------------------|
| PPT image       | PMT50Image.img.gz, PMT50Image.info, PMT50Image.img.gz.sig (see "PPT image" on page 82) |
| System settings | PMT50Config.xml (see "System settings" on page 82)                                     |
| Boot logo       | PPTLogo.bmp.gz (see "Boot logo" on page 83)                                            |

If valid update files are found during this search, they are loaded on the Power Panel and the system is restarted.

With this function, it is also possible to carry out a partial update if only a portion of the above-mentioned update files are on the USB flash drive.

## Information:

If the current settings of the Power Panel should be retained, XML file PMT50Config.xml is not permitted to exist on the source medium.

#### Load settings from USB (button)

If no USB storage medium is connected, an appropriate message is displayed.

If at least one USB storage medium is connected, then a dialog box with USB interfaces IF3 and IF4 is displayed. The name of the USB storage medium is also displayed to aid in selection. After the interface is selected, the settings are loaded from XML file PMT50Config.xml.

They can be checked and modified on the service pages if necessary after loading and before saving the settings. Data is stored using functions on service page *Save & Exit* (see "Service page *Save & Exit*" on page 76).

#### Load configuration from PLC (button)

This function searches for controllers in the network that have a valid configuration for a Power Panel. After the search is complete (a few seconds), the discovered controllers are listed:

| Startup |          | IP 10.0.0.1                           |  |
|---------|----------|---------------------------------------|--|
| Network | Server 1 | MAC: 00 60 65 10 12 01                |  |
| Time    | Server 2 | IP 10.0.0.2                           |  |
| Screen  |          | MAC: 00 60 65 10 12 02                |  |
| Audio   | Server 3 | IP 10.0.0.3<br>MAC: 00 60 65 10 12 03 |  |
| Gesture |          |                                       |  |
| VNC     | Server 4 | IP 10.0.0.4<br>MAC: 00 60 65 10 12 04 |  |
| Web     |          | IP 10 0 0 5                           |  |
| Storage | Server 5 | MAC: 00 60 65 10 12 05                |  |
| Update  |          |                                       |  |
| $\sim$  |          |                                       |  |

When selecting an entry, a list with the configurations of all Power Panels for the selected controller is displayed:

| Startup |          | IP 10.0.0.1            |
|---------|----------|------------------------|
| Network | Server 1 | MAC: 00 60 65 10 12 01 |
| Time    | Config1  |                        |
| Screen  | Config2  |                        |
| Audio   | Config3  |                        |
| Gesture | Config4  |                        |
|         | Server 2 | IP 10.0.0.2            |
| VNC     | -        | MAC: 00 60 65 10 12 02 |
| Wah     | $\sim$   |                        |

The names of the listed configurations match the names of the configurations in Automation Studio:

| Physical View                           | <b>→</b> џ × |
|-----------------------------------------|--------------|
| 2 2 2 2 2 2 2 2 2 2 2 2 2 2 2 2 2 2 2 2 |              |
| Name                                    | L Position   |
| X20CP3586                               |              |
| serial                                  | IF1          |
| 🖕 🚛 ETH                                 | IF2          |
| ····· 📖 Config1                         | ST4          |
| ····· 📖 Config2                         | ST3          |
| Config3                                 | ST2          |
| Config4                                 | ST1          |
| 🎇 PLK                                   | IF3          |
| USB                                     | IF4          |
| 🚓 USB                                   | IF5          |
| 🐁 X2X                                   | IF6          |
| <b>J</b> a                              | SS1          |
| - <b>J</b>                              | SS2          |
|                                         | SS3          |

If a configuration entry is selected, a dialog box appears prompting to confirm the loading of the selected configuration. After the data is loaded, the application switches to service page *Save & Exit*. The loaded configuration can now be saved with a corresponding command (see section "Service page Save & Exit" on page 76). Alternatively, the user can check the loaded settings on all service pages before saving and change them if necessary.

## Information:

In order for Power Panel configurations to be found on and loaded from controllers, the following requirements apply to these controllers:

- SNMP is enabled (Ethernet interface configuration on the controller).
- TFTP is enabled (controller configuration).

#### Load boot logo / animation (button)

If no USB storage medium is connected, an appropriate message is displayed.

If at least one USB storage medium is connected, then a dialog box with USB interfaces IF3 and IF4 is displayed. The name of the USB storage medium is also displayed to aid in selection. After the interface is selected, the boot logo and/or the boot animation are loaded and stored on the Power Panel.

The following syntax must be used for filenames:

| File type      | Filename                                       |
|----------------|------------------------------------------------|
| Boot logo      | PPTLogo.bmp.gz (see "Boot logo" on page 83)    |
| Boot animation | PPTLogoA.gif (see "Boot animation" on page 83) |

If a boot logo and/or boot animation are already on the Power Panel, they will be overwritten.

#### 7.1.1.10.1 Configuring the update server

The following figure shows the default settings for the configuration of the update server on service page Update:

#### Update server type

Default setting: TFTP

The following settings are possible:

| TFTP | TFTP (Trivial File Transfer Protocol) is a very simple data transfer protocol. |  |  |
|------|--------------------------------------------------------------------------------|--|--|
| FTP  | FTP (File Transfer Protocol) offers more possibilities than TFTP.              |  |  |
| HTTP | HTTP (Hypertext Transfer Protocol).                                            |  |  |
|      |                                                                                |  |  |

#### Get update server from DHCP server

Default setting: Enabled

All information required by the update server for the configured type is requested from the DHCP server. This corresponds to the information that must be entered manually when the option is disabled (see the following two sections "Configuration of an update server of the type TFTP and FTP").

If this option is disabled, one or more additional input fields are displayed depending on the selected update server type. They are described in the following two sections:

#### 7.1.1.10.1.1 Configuring an update server of type TFTP

If option *Get update server from DHCP server* is disabled and update server type *TFTP* is selected, input field *Hostname / IP address* is displayed:

| Vinc           | Press to load boot logo / animation from a USB flash unve |          |  |
|----------------|-----------------------------------------------------------|----------|--|
| Web            | Update server type                                        |          |  |
| Storage        | Specify the update server type                            | TFTP 🔽 🛆 |  |
| Update         | Get update server from DHCP server                        |          |  |
| Backup & Reset |                                                           |          |  |
| Security       | Hostname / IP address                                     |          |  |
| OPC UA         |                                                           |          |  |

#### Hostname / IP address

Default setting: EMPTY (no update server entered)

To update a Power Panel from a TFTP server, a hostname or IP address for the TFTP server must be specified.

By default, port 69 is used for the connection to the TFTP server.

If the TFTP server makes its services available on a different port, the port must be specified explicitly together with the IP address or hostname:

| Syntax          | Example          | Description                                                         |
|-----------------|------------------|---------------------------------------------------------------------|
| IP address:Port | 10.23.20.38:1069 | A connection to IP address 10.23.20.38 is established on port 1069. |
| Hostname:Port   | tftp-server:1169 | A connection to the host tftp-server is established on port 1169.   |

#### Information:

If the entered IP address is incomplete or no TFTP server exists for the IP address or entered hostname, a message will be output that no network connection could be established if a connection attempt fails during the update process.

#### 7.1.1.10.1.2 Configuring an update server of type FTP

If option *Get update server from DHCP server* is disabled and update server type *FTP* is selected, the following additional input fields are displayed:

| VNC            | Press to load boot 1000 / animation norm a USB flash unive    |       |           |
|----------------|---------------------------------------------------------------|-------|-----------|
| Web            | Update server type                                            |       |           |
| Storage        | Specify the update server type                                |       |           |
| Update         | Get update server from DHCP server                            |       |           |
| Backup & Reset |                                                               |       |           |
| Security       | FTP user                                                      |       |           |
| OPC UA         | _                                                             |       |           |
| Remote Access  | <ul> <li>FTP password</li> <li>Max. 100 characters</li> </ul> | ••••• |           |
| Save & Exit    | Show password                                                 |       | $\square$ |
| About & Info   |                                                               |       |           |
|                | Encrypt password<br>Save FTP password in encrypted form       |       |           |
|                | Hostname / IP address                                         |       |           |
|                |                                                               |       |           |

#### FTP user

Default setting: EMPTY (no username entered)

To access an update server of type FTP, an FTP username must be entered here.

#### FTP password

Default setting: EMPTY (no password entered)

Input range: Max. 100 characters

To access an update server of type FTP, an FTP password must be entered here.

The FTP password is stored on the device in configuration file PMT50Config.xml .

#### Show password

Default setting: Disabled

| Enabled  | The password is displayed in the input field as plain text.                   |
|----------|-------------------------------------------------------------------------------|
| Disabled | The password is hidden in the input field by placeholder characters (••••••). |

**Note:** This option only switches the display of the password between plain text and wildcard characters. This option is not saved. This option is always disabled after restart.

#### Encrypt password

Default setting: Disabled

| Enabled  | The password is stored on the device in encrypted form. |
|----------|---------------------------------------------------------|
| Disabled | The password is stored on the device as plain text.     |

#### Hostname / IP address

Default setting: EMPTY (no update server entered)

To update a Power Panel from an FTP server, a hostname or IP address for the FTP server must be specified.

The FTP connection is generally established via standard port 21 on the FTP server.

It is not possible to enter other ports!

## Information:

If the entered IP address is incomplete or no FTP server exists for the IP address or entered hostname, a message will be output that no network connection could be established if a connection attempt fails during the update process.

#### 7.1.1.10.1.3 Configuring an update server of type HTTP

If option *Get update server from DHCP server* is disabled and update server type *HTTP* is selected, the following additional input fields are displayed:

| VINC           | Press to load booc logo / animation from a USB flash grive |  |  |
|----------------|------------------------------------------------------------|--|--|
| Web            | Update server type                                         |  |  |
| Storage        | Specify the update server type                             |  |  |
| Update         | Get update server from DHCP server                         |  |  |
| Backup & Reset |                                                            |  |  |
| Security       | URL                                                        |  |  |
| OPC 114        |                                                            |  |  |

#### URL

Default setting: EMPTY (no update server entered)

To be able to update the Power Panel from an HTTP server (web server), a valid URL (hostname or IP address and, if necessary, corresponding path) must be entered where the update files are stored.

The FTP connection is generally established via standard port 80 on the HTTP server.

Syntax of URL: [http://]update server[:port][/path/to/update-files]

| URL fragment          | Description                                                                                                    |
|-----------------------|----------------------------------------------------------------------------------------------------|
| http://               | Optional specification of the HTTP protocol.                                                                          |
| update-server         | Either the hostname or IP address of the update server to which a connection should be established is specified here. |
| :port                 | Optional specification of the port used to access the HTTP server.                                                    |
| /path/to/update-files | Specification of the path where the update files are stored.                                                          |

#### Valid URL examples:

| URL with hostname                    | URL with IP address                    |
|--------------------------------------|----------------------------------------|
| webserver/                           | 123.234.345.64/                        |
| webserver/terminal/os-update         | 123.234.345.64/terminal/os-update      |
| http://server-werk3/term-updates     | http://10.11.12.13/term-updates        |
| http://server-werk2:8080/terminal-os | http://123.234.345.64:1234/terminal-os |

## Information:

If the entered IP address is incomplete or no HTTP server exists for the IP address or entered hostname, a message will be output that no network connection could be established if a connection attempt fails during the update process.

#### 7.1.1.11 Service page Backup & Reset

On this service page, individual parts or the entire system can be backed up or restored. A factory reset is also possible:

| Startup        | Back up settings                                                                                                    |  |
|----------------|----------------------------------------------------------------------------------------------------|--|
| Network        | Press to back up settings to a USB flash drive                                                                                                    |  |
| Time           | Back up boot logo / animation<br>Press to back up boot logo / animation to a USB flash drive                                                                         |  |
| Screen         |                                                                                                    |  |
| Audio          | Back up system     Press to back up system to a USB flash drive     Full backup     Press to back up settings, boot logo / animation and system to a USB flash drive |  |
| Gesture        |                                                                                                    |  |
| VNC            |                                                                                                    |  |
| Web            | Reset to factory defaults Press to restore factory defaults                                                                                                    |  |
| Storage        |                                                                                                    |  |
| Update         | Reset boot logo / animation<br>Press to restore factory boot logo / animation                                                                                        |  |
| Backup & Reset |                                                                                                    |  |

## Information:

Only settings that have already been saved with a function of service page Save & Exit are taken into account and backed up when a backup is created. Unsaved service page settings are not backed up.

#### Back up settings (button)

Accessing this function creates a backup of the settings and stores it on the USB storage medium.

#### Back up boot logo / animation (button)

Accessing this function creates a backup of the boot logo and stores it on the USB storage medium.

#### Back up system (button)

When this function is executed, a backup of the PPT system is created and stored on the USB storage device as a PPT image .

## Information:

Creating a backup can take several minutes.

#### Full backup (button)

Accessing this function creates a full backup of the system, its settings and boot logo and stores it on the USB storage medium.

## Information:

Creating a backup can take several minutes.

#### Reset to factory defaults (button)

Accessing this function loads the factory default settings. The device is thus reset to a defined state:

- · User settings (server names and hostnames, passwords, etc.) are deleted.
- Boot logos are deleted.
- · The client certificate of the web browser is deleted.

## Information:

The current settings made on the service pages are not saved and will be lost.

#### Reset boot logo / animation (button)

Accessing this function resets the boot logo and the boot animation to the factory default settings (summary screen).

#### 7.1.1.12 Service page Security

| Startup        | Service password                                           |           |
|----------------|------------------------------------------------------------|-----------|
| Network        | Password for setup changes<br>Max. 100 characters          |           |
| Time           |                                                            |           |
| Screen         | Show password                                              |           |
| Audio          | Encrypt password                                           | $\square$ |
| Gesture        | Save security password in encrypted form                   |           |
| VNC            | Allow untrusted images                                     | $\square$ |
| Web            | Enable installation of unsigned images (volatile setting)! |           |
| Storage        |                                                            |           |
| Update         |                                                            |           |
| Backup & Reset |                                                            |           |
| Security       |                                                            |           |
| OPC UA         |                                                            |           |
| Remote Access  |                                                            |           |

#### Service password

Default setting: EMPTY (no password entered)

Input range: Max. 100 characters

The service password is used to secure access to the service pages (see "Entering the service password" on page 42).

The password is stored on the device in configuration file PMT50Config.xml .

#### Show password

Default setting: Disabled

| Enabled  | The password is displayed in the input field as plain text.                   |
|----------|-------------------------------------------------------------------------------|
| Disabled | The password is hidden in the input field by placeholder characters (••••••). |

**Note:** This option only switches the display of the password between plain text and wildcard characters. This option is not saved. This option is always disabled after restart.

#### Encrypt password

Default setting: Disabled

| Enabled  | The password is stored on the device in encrypted form. |
|----------|---------------------------------------------------------|
| Disabled | The password is stored on the device as plain text.     |

#### Allow untrusted images

Default setting: Disabled

| Disabled | Only signed images can be installed on the device.                                                 |
|----------|----------------------------------------------------------------------------------------------------|
| Enabled  | If this option is enabled, an unsigned image can be installed (see service page "Update" on page   |
|          | 62).                                                                                               |
|          | This option is not saved in the system settings and immediately disabled after exiting the service |
|          | pages.                                                                                             |

This function is necessary to install a system backup created earlier on the device, for example (backups are generally saved without a signature).

#### 7.1.1.13 Service page OPC UA

The OPC UA server can be enabled/disabled on this service page:

| Startup        | OPC UA server                                    |               |
|----------------|--------------------------------------------------|---------------|
| Network        |                                                  |               |
| Time           | OPC UA server port                               | 4840          |
| Screen         |                                                  |               |
| Audio          | Identify token<br>Choose the identify token type | Anonymous 🔽 🔨 |
| Gesture        |                                                  |               |
| VNC            |                                                  |               |
| Web            |                                                  |               |
| Storage        |                                                  |               |
| Update         |                                                  |               |
| Backup & Reset |                                                  |               |
| Security       |                                                  |               |
| OPC UA         |                                                  |               |
| Remote Access  |                                                  |               |
| Save & Fxit    |                                                  |               |

#### **OPC UA server**

Default setting: Disabled

If this setting is enabled, options Port and Identify token are available.

Either the hostname specified on service page *Network* or the IP address entered there must be used as the address for the OPC UA server.

## Notice!

The OPC UA server is stopped while the Power Panel service page is active.

#### Port

Default setting: 4840

The port number used to reach the OPC UA server of the Power Panel is specified here.

#### Identify token

Default setting: Anonymous

The following selections are available for option Identify token:

 Anonymous
 The OPC UA server can be reached within the network without authentication.

 Username
 The OPC UA server can only be accessed within the network by specifying a username and password.

Additional input fields are displayed if option Username is selected:

| Screen         |                                                  |              |
|----------------|--------------------------------------------------|--------------|
| Audio          | Identify token<br>Choose the identify token type | Username 🔽 🔨 |
| Gesture        |                                                  |              |
| VNC            | User                                             |              |
| Web            | Password                                         |              |
| Storage        | OPC UA server password<br>Max. 100 characters    |              |
| Update         |                                                  |              |
| Backup & Reset | Show password                                    |              |
| Spentiller     | $\sim$                                           |              |

#### User

Default setting: EMPTY (no username entered)

For access with authentication, a username must be entered here.

#### Password

Default setting: EMPTY (no password entered)

Input range: Max. 100 characters

For access with authentication, a password must be entered here.

The password is stored on the device in configuration file PMT50Config.xml .

#### Show password

Default setting: Disabled

| Enabled  | The password is displayed in the input field as plain text.                  |
|----------|------------------------------------------------------------------------------|
| Disabled | The password is hidden in the input field by placeholder characters (•••••). |

**Note:** This option only switches the display of the password between plain text and wildcard characters. This option is not saved. This option is always disabled after restart.

#### 7.1.1.14 Service page Remote Access

This service page is used to enable/disable and configure remote access for the Power Panel:

| Startup        | Remote access                                      |           |
|----------------|----------------------------------------------------|-----------|
| Network        |                                                    |           |
| Time           | Back end                                           | WebGL 🔽 🛆 |
| Screen         | Choose the remote access back end                  |           |
| Audio          | Back end port                                      | 8080 🗕 🕂  |
| Gesture        |                                                    |           |
| VNC            | Back end WebSocket port                            | 8081 🗕 🛨  |
| Web            | User                                               |           |
| Storage        | user                                               |           |
| Update         | Password                                           |           |
| Backup & Reset | Remote access user password<br>Max. 100 characters |           |
| Security       | Show password                                      |           |
| OPC UA         |                                                    |           |
| Remote Access  | Encrypt password                                   |           |
| Save & Exit    | Save remote access password in encrypted form      |           |
| About & Info   | Mode<br>Choose the remote access mode              | View 🔽 🔨  |
|                |                                                    | $\sim$    |

The following options are available when remote access is enabled:

- Displaying the display content of the Power Panel on a remote client.
- Operating the Power Panel from a remote client with mouse and keyboard.

### Information:

Remote access within the network where the Power Panel is located takes place using an unencrypted and non-secure protocol.

The network must be secured accordingly, and corresponding security measures (e.g. VPN access to the network) are strongly recommended for external access.

#### Remote access

Default setting: Disabled

| Enabled  | Remote access to the Power Panel is enabled.  |
|----------|-----------------------------------------------|
| Disabled | Remote access to the Power Panel is disabled. |

The following remote access settings can be changed regardless of whether this option is enabled or disabled.

### Back end

Default setting: WebGL

The following choices are available for option Back end:

| WebGL | Enables remote access via web browser. The Web Graphics Library (WebGL) interface is used for this. |
|-------|----------------------------------------------------------------------------------------------------|
| VNC   | Allow remote access via VNC client.                                                                 |

#### Back end port

Default setting: See the following table.

This defines the port number used by the remote client to access the Power Panel.

| Port number   | Back end = WebGL                            | Back end = VNC     |  |
|---------------|---------------------------------------------|--------------------|--|
| 1024 - 65,535 | Default port: 8080                          | Default port: 5900 |  |
|               | Valid range for entering the port number.   |                    |  |
|               | Inputs outside this range are not possible. |                    |  |
### Back end WebSocket port (if Back end = WebGL)

Default setting: See the following table.

This defines the port number used by the remote client to establish WebSocket communication between the web browser and Power Panel.

| Port number   | Back end = WebGL                                                                         |  |
|---------------|------------------------------------------------------------------------------------------|--|
| 1024 - 65,535 | Default port: 8081                                                                       |  |
|               | Valid range for entering the port number.<br>Inputs outside this range are not possible. |  |

### User

Default setting: user

A username must be entered at this point for access with authentication.

### Password

Default setting: EMPTY (no password entered)

Input range: Max. 100 characters

A password must be entered at this point for access with authentication.

The password is stored on the device in configuration file PMT50Config.xml .

### Show password

Default setting: Disabled

| Enabled  | The password is displayed in the input field as plain text.                   |
|----------|-------------------------------------------------------------------------------|
| Disabled | The password is hidden in the input field by placeholder characters (••••••). |

**Note:** This option only switches the display of the password between plain text and wildcard characters. This option is not saved. This option is always disabled after restart.

### Encrypt password

Default setting: Disabled

| Enabled  | The password is stored on the device in encrypted form. |
|----------|---------------------------------------------------------|
| Disabled | The password is stored on the device as plain text.     |

#### Mode

Selects the remote access operating mode:

|         | Display of content | Operation with mouse and keyboard |
|---------|--------------------|-----------------------------------|
| View    | Yes                | No                                |
| Control | Yes                | Yes                               |

### 7.1.1.15 Service page "Digital inputs"

The digital inputs of the Power Panel can be configured on this service page:

| Startup        | Configure additional functions of a digital ir                         | nput      |
|----------------|------------------------------------------------------------------------|-----------|
| Network        | Assign a keycode (e.g. KEY_a, KEY_F1, etc.), enable audio signal, etc. |           |
| Time           | Digital input 0                                                        |           |
| Screen         |                                                                        |           |
| Audio          | Keycode                                                                |           |
| Gesture        |                                                                        |           |
| VNC            | Modifier keycode                                                       |           |
| Web            | Audio signal                                                           |           |
| Storage        |                                                                        |           |
| Update         | Digital input 1                                                        |           |
| Backup & Reset |                                                                        |           |
| Security       | Keycode                                                                |           |
| OPC UA         |                                                                        |           |
| Remote Access  | Modifier keycode                                                       |           |
| Digital Inputs | Audio signal                                                           | $\square$ |
| Save & Exit    |                                                                        |           |
| $\sim$         | $\sim \sim \sim$                                                       | $\sim$    |

### Key codes for input field Keycode

The key codes listed in the following table can be entered in field Keycode.

### Information:

When entering the key code, it is important to ensure that the text or characters that are located in the following table in column "Key code" are entered for the desired character or key.

#### Numbers

| Key code |   | Number |
|----------|---|--------|
| KEY_1    | 1 | 1      |
| KEY_2    | 2 | 2      |
| KEY_3    | 3 | 3      |
| KEY_4    | 4 | 4      |
| KEY_5    | 5 | 5      |
| KEY_6    | 6 | 6      |
| KEY_7    | 7 | 7      |
| KEY_8    | 8 | 8      |
| KEY_9    | 9 | 9      |
| KEY_0    | 0 | 0      |

#### Key code Lowercase letters Key code Upper case letters KEY\_a а Α А а В KEY\_b b b В KEY\_c С С С С KEY\_d D D d d KEY\_e Е Е е е KEY\_f F F f f KEY\_g G G g g Н Н KEY\_h h h KEY\_i i i T Τ KEY\_j J J j j Κ Κ KEY\_k k k L KEY\_I L T L М Μ KEY\_m m m Ν Ν KEY\_n n n 0 0 KEY\_o 0 0 Ρ Ρ KEY\_p р р Q Q KEY\_q q q R R KEY\_r r r KEY\_s s s S S KEY\_t t t т Т KEY\_u u u U U KEY\_v ۷ ٧ ۷ ٧ KEY\_w w W W w KEY\_x х х Х Х Υ Υ KEY\_y У y KEY\_z Ζ Ζ z z

### Upper and lower case letters

#### **Function keys**

| Key code | Description | Key code | Description |
|----------|-------------|----------|-------------|
| KEY_F1   | F1          | KEY_F13  | F13         |
| KEY_F2   | F2          | KEY_F14  | F14         |
| KEY_F3   | F3          | KEY_F15  | F15         |
| KEY_F4   | F4          | KEY_F16  | F16         |
| KEY_F5   | F5          | KEY_F17  | F17         |
| KEY_F6   | F6          | KEY_F18  | F18         |
| KEY_F7   | F7          | KEY_F19  | F19         |
| KEY_F8   | F8          | KEY_F20  | F20         |
| KEY_F9   | F9          | KEY_F21  | F21         |
| KEY_F10  | F10         | KEY_F22  | F22         |
| KEY_F11  | F11         | KEY_F23  | F23         |
| KEY_F12  | F12         | KEY_F24  | F24         |

### **Special characters**

The following special characters must be entered directly using the keyboard.

| Key code | Description       | Key code | Description          |
|----------|-------------------|----------|----------------------|
| !        | Exclamation mark  | {        | Left curly bracket   |
|          | Quotation marks   |          | Vertical bar         |
| #        | Hash mark         | }        | Right curly bracket  |
| \$       | Dollar            | ~        | Tilde                |
| %        | Percent           | £        | Pound symbol         |
| &        | Ampersand         | ¥        | Yen symbol           |
| (        | Left parenthesis  | §        | Paragraph character  |
| )        | Right parenthesis | 0        | Degree character     |
| *        | Asterisk          | ±        | Plus/Minus           |
| +        | Plus              | ,        | Accent (acute)       |
| :        | Colon             | μ        | Greek letter µ (My)  |
| <        | Less than         | -        | Interpunct           |
| >        | Greater than      | ‰        | Per mill             |
| ?        | Question mark     | €        | Euro symbol          |
| @        | At symbol         | Ø        | Empty set / Diameter |
| ^        | Circumflex        | Σ        | Sigma                |
|          | Underline         |          |                      |

### Special keys, other special characters

| Key code       | Description      | Key code       | Description          |
|----------------|------------------|----------------|----------------------|
| KEY_BACKSPACE  | Backspace key    | KEY            | Minus                |
| KEY_CAPSLOCK   | Capslock key     | -              |                      |
| KEY_DELETE     | Delete key       | KEY_=          | E averal da          |
| KEY_DOWN       | Down cursor key  | =              |                      |
| KEY_END        | End key          | KEY_APOSTROPHE | Minue                |
| KEY_ENTER      | Enter key        | •              | Millus               |
| KEY_ESC        | Escape           | KEY_BACKSLASH  | Backslash            |
| KEY_HOME       | Home key         | ١              | Dackslasti           |
| KEY_INSERT     | Insert key       | KEY_COMMA      | Commo                |
| KEY_LEFT       | Left cursor key  | 3              | Comma                |
| KEY_LEFTALT    | Left Alt key     | KEY_DOT        | Itom                 |
| KEY_LEFTCTRL   | Left Ctrl key    | •              | ltein                |
| KEY_LEFTMETA   | Left meta key    | KEY_GRAVE      | Accent (grave)       |
| KEY_LEFTSHIFT  | Left shift key   | •              | Accent (grave)       |
| KEY_MENU       | Menu key         | KEY_LEFTBRACE  | Left square bracket  |
| KEY_PAGEDOWN   | Page down key    | Γ              |                      |
| KEY_PAGEUP     | Page up key      | KEY_RIGHTBRACE | Pight square bracket |
| KEY_PAUSE      | Pause            | ]              | Right square blacket |
| KEY_RIGHT      | Right cursor key | KEY_SEMICOLON  | Comission            |
| KEY_RIGHTALT   | Right Alt key    | ;              | Sernicolon           |
| KEY_RIGHTCTRL  | Right Ctrl key   | KEY_SLASH      | Slash                |
| KEY_RIGHTMETA  | Right meta key   | 1              |                      |
| KEY_RIGHTSHIFT | Right shift key  | KEY_SPACE      | Space                |
| KEY_TAB        | Tab key          |                | opace                |
| KEY_UP         | Up cursor key    |                |                      |

### 7.1.1.16 Service page Save & Exit

On this page, the settings currently made or modified on service pages can be saved using *Save*. *Exit* leaves the service pages, and the Power Panel starts in the configured start mode (see "Service page Startup" on page 44).

| Startup        | Save changes & exit                                         |
|----------------|-------------------------------------------------------------|
| Network        | Press to save changes and exit                              |
| Time           | Save changes                                                |
| Screen         | Press to save changes                                       |
| Audio          | Exit without saving<br>Press to exit without saving changes |
| Gesture        |                                                             |
| VNC            |                                                             |
| Web            |                                                             |
| Storage        |                                                             |
| Update         |                                                             |
| Backup & Reset |                                                             |
| Security       |                                                             |
| OPC UA         |                                                             |
| Remote Access  |                                                             |
| Save & Exit    |                                                             |
| About & Info   |                                                             |
|                |                                                             |

### Save changes & exit (button)

All changes that have been made are saved and the Power Panel is started with the specified settings (see "Service page Startup" on page 44)

### Save changes (button)

All changes made are saved. The service pages are not exited, and other settings can be made.

### Exit without saving (button)

Changes made are not saved and will be lost. The Power Panel starts as configured with the last settings that were saved (see "Service page Startup" on page 44).

### 7.1.1.17 Service page About & Info

| Startup        | System date                           |
|----------------|---------------------------------------|
| Network        | 2022-11-21                            |
| Time           | System time                           |
| Screen         | 16:00:00                              |
| Audio          | Temperature 0<br>46.000°C             |
| Gesture        |                                       |
| VNC            | Temperature 1<br>37.000°C             |
| Web            | Model number                          |
| Storage        | 6PMT50.0502-19B                       |
| Update         | Serial number                         |
| Backup & Reset | F0123456789                           |
| Security       | Hardware revision                     |
| OPC UA         |                                       |
| Remote Access  | MAC address<br>01:23:45:67:89:ab      |
| Digital Inputs | IP address                            |
| Save & Exit    | 123.45.67.89                          |
| About & Info   | Image version<br>1.6.0                |
|                | Signed image<br>Yes                   |
|                | Bootloader version<br>gf850fad        |
|                | Show license<br>Press to show license |

### The following information about the Power Panel is displayed on this service page:

| System date        | Current date                                                                                                    |                                               |  |
|--------------------|----------------------------------------------------------------------------------------------------|-----------------------------------------------|--|
| System time        | Current time                                                                                                    |                                               |  |
| Model number       | Device number / model nu                                                                                                    | Imber / order number                          |  |
| Serial number      | Serial number of the device                                                                                                    | e                                             |  |
| Hardware revision  | Hardware revision                                                                                                    |                                               |  |
| MAC address        | MAC address of the network interface                                                                                                    |                                               |  |
| IP address         | IP address currently being used in the network                                                                                                    |                                               |  |
| Image version      | Version number of the PPT system (PPT image)                                                                                                    |                                               |  |
| Signed image       | Information about whether a signed or unsigned image is installed on the Power Panel:                                                                     |                                               |  |
|                    | Yes     A signed image is installed.       No     An unsigned image is installed.       Not supported     The Power Panel does not support signed images. |                                               |  |
|                    |                                                                                                    |                                               |  |
|                    |                                                                                                    |                                               |  |
|                    |                                                                                                    | This means that the signature is not checked. |  |
| Bootloader version | Version number of the bootloader                                                                                                    |                                               |  |

### Show license (button)

Accessing this function displays the licenses of the software components used on the Power Panel.

## 7.2 Update

When updating the Power Panel with a USB flash drive, it is important to note that the drive must have a capacity of at least 256 MB. In addition, an industrial-grade USB flash drive must be used (see "Storage media" on page 142).

### 7.2.1 Updating with Automation Studio and USB flash drive

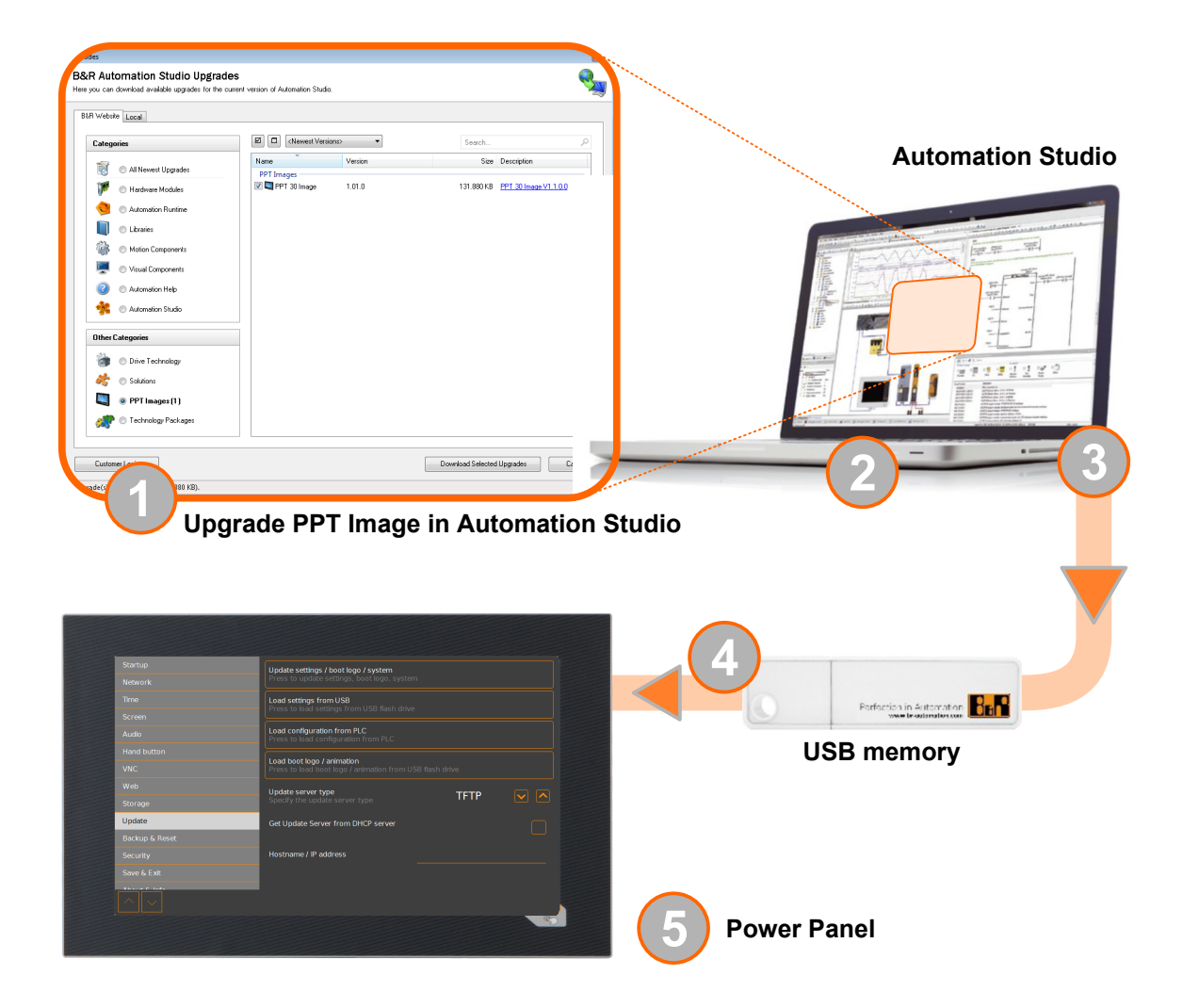

- 1. Update the PPT image for the Power Panel in Automation Studio (upgrade).
- 2. Configure the Power Panel in Automation Studio according to requirements.
- 3. Connect a USB flash drive to the computer and select the following menu command in Automation Studio:

### Project / Project installation / Generate project installation package

The corresponding device (Power Panel) must be selected in the following selection dialog box. After confirming the selection, the target medium (connected USB flash drive) is selected and the process is started using button [*Download to application memory*].

The USB flash drive is reformatted and the following data is copied to the root directory:

| PPT system                            | Configuration                       | Boot logo/animation                |
|---------------------------------------|-------------------------------------|------------------------------------|
| <ul> <li>PMT50Image.img.gz</li> </ul> | <ul> <li>PMT50Config.xml</li> </ul> | <ul> <li>PPTLogo.bmp.gz</li> </ul> |
| <ul> <li>PMT50Image.info</li> </ul>   |                                     | <ul> <li>PPTLogoA.gif</li> </ul>   |

• PMT50Image.img.gz.sig

Depending on the configuration, files PPTLogo.bmp.gz and PPTLogoA.gif may not be included.

4. Connect the USB flash drive to the Power Panel.

- 5. Select one of the following functions on service page *Update* depending on what should be updated (see section "Service page Update" on page 62):
  - ° Update settings / boot logo / system
  - ° Load settings from USB
  - ° Load boot logo / animation

### 7.2.2 Updating with a downloaded from the website and USB flash drive

Updated versions of the PPT system are made available on the B&R website in the form of an upgrade package that includes a PPT image. To update the PPT system using an upgrade package from the B&R website, the following steps must be carried out.

- 1. Download the Power Panel T-Series upgrade package from the B&R website (<u>www.br-automation.com</u>). This upgrade package is available in various places on the website:
  - <sup>°</sup> Directly on the product page (it is possible to search for the model number) in section "PPT upgrades" under tab "Downloads".
  - <sup>°</sup> On the download page under *Software > Automation Studio > Automation Studio* (or higher) in category "Linux images".

Download the upgrade package in **ZIP format** (not EXE format)!

- 2. Unzip the ZIP file with the corresponding contents directly into the root directory of a USB flash drive:
  - ° PMT50Image.img.gz
  - ° PMT50Image.info
  - ° PMT50Image.img.gz.sig
  - ° Readme.txt
- 3. Connect the USB flash drive to the Power Panel.
- 4. Select function *Update settings / boot logo / system* on service page *Update* (see section "Service page Update" on page 62).

### 7.2.3 Duplicating an existing setup using a USB flash drive

It is possible to save the system, system settings, boot logo and boot animation from one Power Panel to a USB flash drive and apply all or part of the setup to another Power Panel.

Perform the following steps to do so:

- 1. Connect a USB flash drive to the Power Panel whose configuration should be copied.
- On service page Backup & Reset, the functions can be used to back up the entire system or just portions of it (configuration, boot logo, boot animation) on a USB flash drive (see "Service page Backup & Reset" on page 68).
- 3. Then connect the USB flash drive to another Power Panel.
- 4. On service page *Update*, use a corresponding function to update the Power Panel with the backed up system (or portions of it) (see section "Service page Update" on page 62).

Note the following when updating a Power Panel with a backup created on another device:

| Restore from:             | Note                                                                                                    |
|---------------------------|----------------------------------------------------------------------------------------------------|
| PPT system                | The backup of a PPT system (PPT image) can be used to update any Power Panel in the same family (T30, T50, etc.) |
| Configuration             | (The backup of a configuration (evstem settings) can be used to undate any Power Panel in the same               |
| Comgulation               | family (T30, T50, etc.).                                                                                         |
|                           | Note that certain settings may have to be adapted to the specific device, however (e.g. position of the          |
|                           | boot animation).                                                                                                 |
| Boot logo, boot animation | A boot logo and/or boot animation can only be used on devices with the same display size.                        |

# 8 Software

This chapter provides software-specific information (RFB extension, image formats) that has been referenced multiple times in other chapters.

- License information about the PPT System
- Web browser information •
- File formats
- RFB extension
- OPC UA server

## 8.1 License information about the PPT System

### Display licenses on the service page About & Info

The licenses of the software components used on the Power Panel can be displayed directly on the service page About & Info (see "Show license (button) " on page 77).

### License information in ZIP archive license.zip

ZIP archive *license.zip* contains file *license.manifest*, which contains an overview of software components being used with name, version and license information. In addition, the ZIP archive also contains detailed version information for each individual software component.

Information: When unpacking the ZIP archive, note that for technical reasons files with the same name may be included.

ZIP archive *license.zip* is included in the following image packages:

| Type of PPT image <sup>1)</sup> | Description                                                                                                    |  |
|---------------------------------|----------------------------------------------------------------------------------------------------|--|
| Automation Studio upgrade       | Executable file for installation in Automation Studio <sup>2)</sup>                                                                                          |  |
|                                 | Location of license.zip after installation:                                                                                                    |  |
|                                 | <ul> <li>Typically in the local installation directory for Automation Studio:<br/>C:\BrAutomation\AS\[PanelSeries]\[PanelVariant]\V[ImageVersion]</li> </ul> |  |
|                                 | • [PanelSeries]: e.g. PPC, PPT, PMT or PFT                                                                                                    |  |
|                                 | • [PanelVariant]: e.g. 30, 50 or 80                                                                                                    |  |
|                                 | • [ImageVersion]: Linux image version <sup>3)</sup>                                                                                                    |  |
| ZIP archive                     | ZIP archive that, in addition to the Linux image, also contains file license.zip.                                                                            |  |
|                                 |                                                                                                    |  |

The PPT image is a Linux image. This image is an image of the Power Panel operating system (see "PPT image" on page 82) that is required to installation 1) or update it.

Install/Update Linux image on Power Panel: see "Update" on page 78

2) See Automation Help for information about the download and installation in Automation Studio. 3)

The Linux image version is not identical to the version from the Power Panel hardware upgrade.

## Information:

The license information in *license.zip* always refers to a specific image version.

## 8.2 Web browser information

The implemented web browser of the terminal offers full JavaScript support!

The following features are not supported, however:

- Java
- Flash

### 8.2.1 Installing certificates in the browser

If user-defined certificates are required for the browser running on the Power Panel, they can be provided as follows:

- Set up network sharing for internal user memory "usershare". See also: "Service page Storage" on page 61
- Create a directory called "cert" in the internal user memory.
- Copy user-defined certificates into directory cert.
   Permissible file extensions for certificates: ".cer" or ".crt"

Each time the browser is started, all certificates are imported from directory cert.

### 8.2.2 Supported fonts

### System fonts

Fonts are installed in the PPT system that are used by the browser to display HTML-based HMI applications (mapp View):

|                  | Installed starting with PPT system |
|------------------|------------------------------------|
| Font             | 1.x.x                              |
| Arial            |                                    |
| Arial Unicode    |                                    |
| DejaVu Sans      |                                    |
| DejaVu Sans Mono |                                    |
| Verdana          |                                    |

### Substitute fonts (font mapping)

If the HTML-based HMI application (mapp View) contains fonts that do not exist on the PPT system, the following system fonts are used as replacements instead:

|                 | Substitute font starting with PPT system |
|-----------------|------------------------------------------|
| Font            | 1.x.x                                    |
| serif           | Arial, Regular                           |
| sans-serif      | DejaVu Sans, Book                        |
| monospace       | DejaVu Sans Mono, Book                   |
| Arial           | Arial, Regular                           |
| Helvetica       | Arial, Regular                           |
| Verdana         | Verdana, Regular                         |
| Times New Roman | Arial, Regular                           |
| Courier New     | DejaVu Sans Mono, Book                   |

\*) "serif", "sans-serif" and "monospace" are "generic" fonts.

16 px is set as the default font size.

### 8.2.3 Supported video formats

Videos can be displayed in web mode (see "Configuring web mode" on page 56). The following container formats are supported when embedding videos into a web-based HMI application:

- WebM
- MP4 (H.264)

### 8.2.4 User agent

For identification purposes, each web browser transmits various information (e.g. browser name, version, operating system) to the web server providing the HTML page.

As part of the HTTP header, a web browser identifies itself as a user agent. With PPT image version 1.3.0 and later, the web browser on the Power Panel transmits additional information.

Example:User-Agent: Mozilla/5.0 ... BRPanel/1.0 (PPT50;landscape;1280x800;6PPT50.101E-16B;)

Description of the Power Panel information:

| Identification := BRPan     | el/ <version> (<type>;<or< th=""><th>ientation&gt;;<resolution>;<orderid>)</orderid></resolution></th></or<></type></version> | ientation>; <resolution>;<orderid>)</orderid></resolution>                                           |
|-----------------------------|----------------------------------------------------------------------------------------------------|----------------------------------------------------------------------------------------------------|
| BRPanel                     | Identification as B&R panel.                                                                                                  |                                                                                                    |
| <version></version>         | Version number of the comment<br>theses correctly.                                                                            | t (expression in parentheses), which is primarily used to evaluate the information within the paren- |
|                             | Format of <version>: <numbe< th=""><th>r&gt;.<number></number></th></numbe<></version>                                        | r>. <number></number>                                                                                |
| <type></type>               | Name of device family: PPT50,                                                                                                 | PPC50, etc.                                                                                          |
| <orientation></orientation> | The orientation of the screen di                                                                                              | splay contains one of the following two values:                                                      |
|                             | landscape                                                                                                    | Landscape                                                                                            |
|                             | portrait                                                                                                    | Portrait                                                                                             |
| <resolution></resolution>   | Resolution of the device in the f                                                                                             | format "WIDTHxHEIGHT".                                                                               |
|                             | Format of <resolution>: WID:</resolution>                                                                                     | THXHEIGHT                                                                                            |
|                             | WIDTH                                                                                                    | Width of the display in pixels.                                                                      |
|                             | HEIGHT                                                                                                    | Height of the display in pixels.                                                                     |
|                             | The width and height of the disp                                                                                              | play are output according to the orientation:                                                        |
|                             | Example for landscape                                                                                                    | format: 1280x800                                                                                     |
|                             | Example for portrait for                                                                                                    | nat: 800x1280                                                                                        |
| <orderid></orderid>         | Model number of the Power Pa                                                                                                  | nel.                                                                                                 |

## 8.3 File formats

### 8.3.1 PPT image

The PPT image is a compressed image of the PPT system (Power Panel T-Series operating system). The PPT image is a package and consists of the following files:

| File                  | Description                                                      |
|-----------------------|------------------------------------------------------------------|
| PMT50Image.img.gz     | Compressed image of the PPT system.                              |
| PMT50Image.img.gz.sig | Signature of the image.                                          |
| PMT50Image.info       | Information about the image (MD5 checksum, image version, etc.). |

## Information:

This Power Panel supports signed images. During an update, the Power Panel uses the supplied signature to determine whether the image comes from a trusted source.

During an update, the MD5 checksum determines if the image is free of errors.

### 8.3.2 System settings

Filename: PMT50Config.xml

The system settings that can be defined by the user on the service pages are saved on the Power Panel in XML file PMT50Config.xml .

When backing up and restoring (see the two service pages Backup & Reset and Update) the system settings, the data for the settings is exchanged via an XML file with this name.

### 8.3.3 Boot logo

Filename: PPTLogo.bmp.gz

The boot logo is displayed during the startup phase of the Power Panel.

If configured on service page Startup, the boot logo is also displayed in web/VNC mode while establishing the connection.

The boot logo must meet the following requirements:

| File format | Only file format BMP (Windows bitmap) is permitted for the boot logo.                                                                                                    |
|-------------|----------------------------------------------------------------------------------------------------|
| Size        | The size of the graphic must correspond to the size of the display in full screen mode.<br>To determine the size of the display on the Power Panel being used, see section "Technical data".                                                                                                    |
| Name        | PPTLogo.bmp.gz<br>The boot logo must be compressed in GZ format (GNU ZIP file).<br>If the boot logo (any name possible) is added in Automation Studio and then the data for the USB<br>flash drive is generated, then Automation Studio will compress the boot logo into the GZ format and<br>name the file accordingly.<br>The user only has to make sure that the boot logo is compressed into the GZ format and the file is<br>named accordingly if Automation Studio is not being used. |
| Color depth | The color depth is limited to 24-bit.                                                                                                    |

### 8.3.4 Boot animation

Filename: PPTLogoA.gif

If configured on service page Startup, the boot animation is displayed in web or VNC mode while establishing the connection.

The boot animation must meet the following requirements:

| File format | Only file format GIF (Graphics Interchange Format) is permitted for the boot animation.                                                                                                    |
|-------------|----------------------------------------------------------------------------------------------------|
| Size        | The size of the boot animation is not permitted to exceed the size of the used display in full screen                                                                                                    |
|             | mode.                                                                                                    |
| Name        | PPTLogoA.gif<br>If the boot animation (any name possible) is added in Automation Studio and then the data for the<br>USB flash drive is generated, then Automation Studio will name the file accordingly.<br>The user only has to make sure that the boot animation is named accordingly if Automation Studio<br>is not being used. It is important to ensure that capitalization matches the name specified above! |
| Position    | When specifying the position of the boot animation (see service page "Screen" on page 50) it is important to ensure that the <b>entire</b> boot animation can still be shown on the display.                                                                                                    |
| Application | The boot animation is superimposed over an existing static boot logo.<br>The boot animation is only displayed when starting web or VNC mode. It is not displayed while the device is booting.                                                                                                    |

## 8.4 RFB extension

In addition to transferring screen content, the RFB protocol (remote frame buffer protocol) is also used to transfer data between a VNC client and the VNC server. This makes it possible to control VNC-based HMI applications. These extensions can be configured in Automation Studio using library AsRfbExt.

Library AsRfbExt provides additional options for controlling VNC-based HMI applications and evaluating any input devices connected to the client (B&R device). B&R's VNC Viewer must be used on the client with the RFB extension enabled.

RFB extensions offer the following basic functions:

- Evaluating additional control devices on the Power Panel.
- Querying the temperature of the VNC client.
- · Starting a process on the VNC client to carry out certain functions.
- · Determining and limiting the number of connected VNC clients.
- Disconnecting VNC clients from the VNC server (Power Panel is not turned off, configurations remain).
- Reading the controller's operating hours.

## Information:

For more information about RFB extensions and programming with library *AsRfbExt*, see the documentation in Automation Help.

## Information:

Only one Power Panel with enabled RFB extension can be operated per B&R VNC server.

The following functions are described in this section:

- Temperature monitoring
- Adjusting display brightness
- Outputting an audio signal

### 8.4.1 Temperature monitoring

### Monitoring by the application

Necessary function of library AsRfbExt: RfbExtTemperatureValue()

Function RfbExtTemperatureValue() reads out the value of a temperature sensor in the device using a sensor index:

| Sensor index | Description                                                      |
|--------------|------------------------------------------------------------------|
| 0            | Temperature of the CPU housing (TemperatureCPUCase).             |
| 1            | Inner temperature of the Power Panel (TemperatureEnvironmental). |

### Use case

Under certain circumstances (e.g. if the device is operated near the maximum permissible ambient temperature), it makes sense for the application to monitor the temperature of the CPU component housing. The application can take appropriate measures if a certain temperature is exceeded.

## Notice!

The temperature of the CPU housing is not permitted to exceed 105°C. The service life of the processor may be reduced at continuously high temperatures.

### 8.4.2 Adjusting display brightness

Necessary function of library AsRfbExt: RfbExtStartProcess()

Function *RfbExtStartProcess()* is used to adjust the display brightness process *dim*. Here, parameter *pcmdLine* is used to call the command line process as follows:

| Call syntax    | dim brightness                                                                                                    |
|----------------|----------------------------------------------------------------------------------------------------|
| Parameter      | brightness Brightness of the display in percent [%]:<br>Valid range: 0 - 100                                                                                                    |
| Example        | pcmdLine: dim 75<br>The display brightness is set to 75%.                                                                                                    |
| Implementation | In the VNC-based HMI application, a button is assigned a corresponding function that calls <i>RfbExtStartProcess()</i> with the correspond-<br>ing parameters. The application can take the display brightness from an input field that has also been defined in the HMI application. |

The display brightness set with *dim* changes the current display setting but does not change the default setting used after restarting the device.

The default display brightness setting is configured on service page *Screen* or in Automation Studio (see section "Configuration" on page 41).

In contrast to the setting option on service page *Screen, dim* can be used to set the entire brightness range of the display from 0 to 100% (see "Service page Screen" on page 50).

### 8.4.3 Outputting an audio signal

Necessary function of library AsRfbExt: RfbExtStartProcess()

Function *RfbExtStartProcess()* is used to start the *beep* process and output an audio signal on the Power Panel. Here, parameter *pcmdLine* is used to call the command line process as follows:

| Call syntax    | beep [frequency] [duration]                                                                                                    |
|----------------|----------------------------------------------------------------------------------------------------|
| Parameter      | frequency Frequency of the audio signal in hertz [Hz].<br>Valid range: 10 - 15000                                                                             |
|                | duration Duration of the audio signal in milliseconds [ms].<br>Valid range: 10 - 500                                                                          |
|                | II a value is not specified, the default setting is used.                                                                                                    |
| Example        | pcmdLine: beep 880 400                                                                                                    |
|                | An audio signal with 880 Hz and duration of 400 ms is output.                                                                                                 |
| Implementation | The VNC-based HMI application can output an audio signal using function <i>RfbExtStartProcess()</i> in order to clearly illustrate certain states or actions. |

Calling beep with specific parameters does not change the default setting for the device.

The default audio signal setting is configured on service page *Audio* or in Automation Studio (see section "Configuration" on page 41).

## Information:

Emitting an audible tone with *beep* is always done independently of the setting on service page *Audio* (see "Service page Audio" on page 52).

## 8.5 OPC UA server

The Power Panel can be configured as an OPC UA server (see "Service page OPC UA" on page 70). The OPC UA server on the Power Panel provides the following functionalities:

- Configuration of the Power Panel as is also possible via the "service pages" on page 41.
- Reading status information (temperature, version information, etc.).
- Querying touch screen keys.
- Calling functions/methods (setting brightness, triggering signal tone, etc.)

## Notice!

### The OPC UA server is stopped while the Power Panel service page is active.

### General information about OPC UA

Corresponding knowledge of "OPC Unified Architecture" (OPC UA) is required to communicate with the OPC UA server on the Power Panel. Corresponding information is available e.g. on the OPC Foundation website (opcfoundation.org).

### Communication via library AsOpcUac

Library AsOpcUac can be used to create an OPC UA client on B&R systems that communicates with the OPC UA server of the Power Panel.

Working groups of the OPC Foundation and PLCopen collaborated to develop the function blocks for OPC UA client functionality contained in the library.

## Information:

Additional information about OPC UA and programming with library *AsOpcUac* is available in Automation Help.

### **Graphical OPC UA clients**

During development, it is helpful to use a graphical OPC UA client to determine attributes and node IDs of nodes and methods.

OPC UA client UaExpert from Unified Automation GmbH (www.unified-automation.com) is very common.

### 8.5.1 Information model

### **General information**

In addition to the base model of the OPC UA specification and OPC UA companion specification for device integration (DI = device integration), the OPC UA information model of the Power Panel provides both properties as well as methods for operating the Power Panel in its own address space (namespace).

### 8.5.1.1 Namespaces

Namespaces are used by OPC UA to generate unique identifiers. Attributes *Nodeld* and *BrowseName* are identifiers that identify a node within the entire information model. A node in the OPC UA address space is uniquely identified with attribute *Nodeld*. Attribute *BrowseName* alone cannot be used to unambiguously and uniquely identify a node. Different nodes can use the same *BrowseName*. BrowseNames can be combined into a path (Browse path), which makes it possible to locate a certain node in the OPC UA address space and to determine attribute *Nodeld*.

Node identifiers are either specified in the OPC UA specification or by B&R itself. A namespace therefore specifies which institution defined the node (naming authority) and is specified in the form of a namespace URI.

The following namespaces are used in the OPC UA server of the Power Panel:

| ns | Namespace URI                                | Description                                                                                                   |                                                                                                    |  |  |
|----|----------------------------------------------|----------------------------------------------------------------------------------------------------|----------------------------------------------------------------------------------------------------|--|--|
| 0  | http://opcfoundation.org/UA/                 | Address space for type                                                                                        | s and objects defined in the OPC UA specification.                                                                                                    |  |  |
|    |                                              | Namespace index                                                                                               | 0                                                                                                    |  |  |
| 1  | urn:[hostname]/BR/UA/EmbeddedServer          | This namespace URI is                                                                                         | the address space of device on which the OPC UA server is running.                                                                                                    |  |  |
|    |                                              | [hostname]                                                                                                    | Hostname of the OPC UA server. Corresponds to the hostname that was specified in the network settings of the device.<br>If no hostname was specified in the network settings, name "6PMT50" is used automatically. |  |  |
|    |                                              | Namespace index                                                                                               | 1                                                                                                    |  |  |
| 2  | http://opcfoundation.org/UA/DI/              | Address space for types and objects defined in the OPC UA companion specification for devic integration (DI). |                                                                                                    |  |  |
| 3  | http://br-automation.com/OpcUa/BrTypes/      | Address space for gene                                                                                        | ddress space for general types and objects defined by B&R.                                                                                                    |  |  |
| 4  | http://br-automation.com/OpcUa/HMI/Terminal/ | Address space for type                                                                                        | s and objects of the device defined by B&R.                                                                                                    |  |  |

ns Namespace index

### Information:

Namespace URIs are case-sensitive; this must be taken into account.

Only namespace indexes 0 and 1 are defined according to the OPC UA specification. The other namespace indexes in this documentation may differ from the indices generated on the device.

The recommended procedure here is to dynamically determine the namespace indexes and use a namespace cache.

### Notice!

Attribute Nodeld of each node can change with a new version of the PPT image.

The explicit (fixed) use of *Nodelds* results in problems in this case. *Nodelds* should therefore always be determined dynamically and managed in a node cache during communication with the OPC UA server.

### Syntax for namespaces and nodes

This documentation describes a node in the information model using the namespace and *BrowseName*. The following syntax is used for this:

| Path:         |                              |
|---------------|------------------------------|
| ns:BrowseName |                              |
|               |                              |
| ns            | Namespace index of the node. |
| BrowseName    | BrowseName of the node.      |

A complete path to a node would look like this:

Path:

/0:Root/0:Objects/2:DeviceSet/4:PowerPanelMT50/3:Configuration/4:StartMode

#### 8.5.1.2 Symbols for object types

Depending on the object type of the nodes of the information model, the following symbols are used in some places:

| Symbol     | Object type                                                                                | Note                                                                                                    |
|------------|--------------------------------------------------------------------------------------------|----------------------------------------------------------------------------------------------------|
|            | Folder                                                                                     | Contains additional objects/nodes.                                                                              |
| <b>\$</b>  | BaseObject                                                                                 | Contains additional objects/nodes.                                                                              |
| -          | FunctionalGroup                                                                            | Contains additional objects/nodes.                                                                              |
| ₹ <b>∫</b> | Method                                                                                     | These nodes provide methods for executing functions on the device.                                              |
|            | Variable                                                                                   | These nodes provide variables/parameters for configuring the device or for reading information from the device. |
|            | Variable These nodes provide variables/parameters for reading information from the device. |                                                                                                    |
| $\square$  | Property                                                                                   | Specific properties for identifying the device are read out via these nodes.                                    |

### 8.5.1.3 🏶 ParameterSet

All readable and writable parameter nodes of the Power Panel are accessible under the following path:

| Pat | lath:                                                         |                                                         |  |  |  |  |  |
|-----|---------------------------------------------------------------|---------------------------------------------------------|--|--|--|--|--|
| /0  | /0:Root/0:Objects/2:DeviceSet/4:PowerPanelMT50/2:ParameterSet |                                                         |  |  |  |  |  |
| ns  | IS Path to ParameterSet Description                           |                                                         |  |  |  |  |  |
| 0   | Root                                                          | Root directory.                                         |  |  |  |  |  |
| 0   | Objects                                                       | Object directory.                                       |  |  |  |  |  |
| 2   | DeviceSet                                                     | Device directory.                                       |  |  |  |  |  |
| 4   | PowerPanelMT50                                                | Node for the Power Panel.                               |  |  |  |  |  |
| 2   | ParameterSet                                                  | Node containing all available parameters of the device. |  |  |  |  |  |

## Information:

Any changes made to the system settings using the parameters listed are only saved after method SaveConfiguration is called.

All parameter nodes are available under ParameterSet as well as under an alternative path. The parameters are structured in the following tables according to these alternative paths (function groups).

### Legend for tables

This legend applies to all of the following tables in this section:

- ns Namespace index (see "Namespaces" on page 86)
- B The cross-references in column "BrowseName of the parameter" refer to the description of the nodes.
- S Column "Service page" contains cross-references to the service page where the parameter can also be changed.
- R Value attribute of the node can be read.
- W Value attribute of the node can be changed.

## 🗞 Configuration/Audio

### Alternative path (function group):

/0:Root/0:Objects/2:DeviceSet/4:PowerPanelMT50/3:Configuration/4:Audio

| ns | BrowseName of the parameter | Description                         | Service page | R | w |
|----|-----------------------------|-------------------------------------|--------------|---|---|
| 4  | EnableBuzzer                | Enables/Disables the buzzer.        |              | + | + |
|    | BuzzerSource                | Selects the trigger for the buzzer. | Audio        | + | + |
|    | BuzzerFrequency             | Frequency of the buzzer.            | Audio        | + | + |
|    | BuzzerDuration              | Duration of the buzzer.             |              | + | + |

## 👶 Configuration/Gesture

Alternative path (function group):

/0:Root/0:Objects/2:DeviceSet/4:PowerPanelMT50/3:Configuration/4:Gesture

| ns | BrowseName of the parameter | Description                                         | Service page | R | W |
|----|-----------------------------|-----------------------------------------------------|--------------|---|---|
| 4  | OpenServicePage             | Configures opening the service page with a gesture. | Gesture      | + | + |

## 🗞 Configuration/Network

Alternative path (function group):

/0:Root/0:Objects/2:DeviceSet/4:PowerPanelMT50/3:Configuration/4:Network

| ns | BrowseName of the parameter | Description                                                                                          | Service page | R | W |
|----|-----------------------------|----------------------------------------------------------------------------------------------------|--------------|---|---|
| 4  | Hostname                    | Hostname of the Power Panel.                                                                         |              | + | + |
|    | NetworkMode                 | Network mode: DHCPClient or StaticIP.<br>Setting corresponds to option DHCP on service page Network. |              | + | + |
|    | ActivateDNS                 | Enables DNS usage.                                                                                   |              | + | + |
|    | DNSSuffix                   | DNS suffix for the fully qualified domain name (FQDN).                                               |              | + | + |
|    | GetDNSFromDHCP              | Enables/Disables obtaining IP addresses of the DNS servers from DHCP.                                | Network      | + | + |
|    | PrimaryDNS                  | Address of the first DNS server.                                                                     | Network      | + | + |
|    | SecondaryDNS                | Address of the second DNS server.                                                                    |              | + | + |
|    | TertiaryDNS                 | Address of the third DNS server.                                                                     |              | + | + |
|    | IpAddress                   | Static IP address of the Power Panel.                                                                |              | + | + |
|    | SubnetMask                  | Subnet mask.                                                                                         |              | + | + |
|    | DefaultGateway              | IP address of the default gateway.                                                                   |              | + | + |

## Sconfiguration/RemoteAccess

Alternative path (function group):

/0:Root/0:Objects/2:DeviceSet/4:PowerPanelMT50/3:Configuration/4:RemoteAccess

| ns | BrowseName of the parameter | Description                                                        | Service page | R | W |
|----|-----------------------------|--------------------------------------------------------------------|--------------|---|---|
| 4  | EnableRemoteAccess          | Enables/Disables remote access.                                    |              | + | + |
|    | RemoteAccessBackEnd         | Selects which technology is used for remote access.                |              | + | + |
|    | RemoteAccessModeWebGL       | Selects the WebGL remote access operating mode.                    | Design       | + | + |
|    | RemoteAccessPortWebGL       | Network port for WebGL remote access.                              | Remote       | + | + |
|    | RemoteAccessWSPortWebGL     | Network port for WebSocket communication with WebGL remote access. | access       | + | + |
|    | RemoteAccessModeVNC         | Selects the VNC remote access operating mode.                      |              | + | + |
|    | RemoteAccessPortVNC         | Network port for VNC remote access.                                |              | + | + |

## 🗞 Configuration/Screen

#### Alternative path (function group):

/0:Root/0:Objects/2:DeviceSet/4:PowerPanelMT50/3:Configuration/4:Screen

| ns | BrowseName of the parameter | Description                                                                          | Service page | R | W |
|----|-----------------------------|--------------------------------------------------------------------------------------|--------------|---|---|
| 4  | DisplayBrightness           | Screen brightness.                                                                   |              | + | + |
|    | ScreenRotation              | Angle of rotation of the display.                                                    |              | + | + |
|    | EnableScreensaver           | Enables/Disables the screensaver.                                                    |              | + | + |
|    | ScreensaverIdleTime         | Time without touch activity after which the screensaver is displayed.                | Saraan       | + | + |
|    | ScreensaverType             | Screensaver mode.                                                                    | Screen       | + | + |
|    | BootAnimationDelay          | Delay in milliseconds between frames of the GIF animation.                           |              | + | + |
|    | BootAnimationLeftPos        | Defines the distance of an existing boot animation to the left edge of the display.  |              | + | + |
|    | BootAnimationTopPos         | Defines the distance of an existing boot animation to the right edge of the display. |              | + | + |

## 👶 Configuration/Startup

#### Alternative path (function group):

/0:Root/0:Objects/2:DeviceSet/4:PowerPanelMT50/3:Configuration/4:Startup

| ns | BrowseName of the parameter | Description                                                                                | Service page | R | W |
|----|-----------------------------|--------------------------------------------------------------------------------------------|--------------|---|---|
| 4  | StartMode                   | Power Panel start mode: ServicePage, VNC or Web.                                           |              | + | + |
|    | ShowBootLogoVNC             | Enables/Disables the boot logo or boot animation of the system while connecting to the VNC |              | + | + |
|    |                             | server.                                                                                    | Startup      |   |   |
|    | ShowBootLogoWeb             | Enables/Disables the boot logo or boot animation of the system while connecting to the web |              | + | + |
|    |                             | server.                                                                                    |              |   |   |

## 🗞 Configuration/Storage

Alternative path (function group):

/0:Root/0:Objects/2:DeviceSet/4:PowerPanelMT50/3:Configuration/4:Storage

| ns | BrowseName of the parameter | Description                                                           | Service page | R | W |
|----|-----------------------------|-----------------------------------------------------------------------|--------------|---|---|
| 4  | USBMemoryShare              | Enables/Disables network sharing to the connected USB storage medium. | Storago      | + | + |
|    | UserMemoryShare             | Enables/Disables network sharing to internal user memory.             | Slorage      | + | + |

### 🗞 Configuration/Time

#### Alternative path (function group):

/0:Root/0:Objects/2:DeviceSet/4:PowerPanelMT50/3:Configuration/4:Time

| ns | BrowseName of the parameter | Description                                               | Service page | R | W |
|----|-----------------------------|-----------------------------------------------------------|--------------|---|---|
| 4  | EnableNTPClient             | Enables/Disables the NTP client for time synchronization. | Timo         | + | + |
|    | NTPServer1                  | Address of an NTP server.                                 | Time         | + | + |

## 🗞 Configuration/Vnc

Alternative path (function group):

/0:Root/0:Objects/2:DeviceSet/4:PowerPanelMT50/3:Configuration/4:Vnc

| ns | BrowseName of the parameter | Description                                                            | Service page | R | W |
|----|-----------------------------|------------------------------------------------------------------------|--------------|---|---|
| 4  | VNCServer                   | Address of the VNC server.                                             |              | + | + |
|    | UseRfbExtension             | Enables/Disables the RFB extension in VNC mode.                        | ]            | + | + |
|    | VNCConnectionMonitor        | Enables/Disables monitoring of the connection to the VNC server.       | VNC          | + | + |
|    | VNCLocalWindowScaling       | Enables/Disables automatic scaling of the HMI application in VNC mode. |              | + | + |
|    | VNCBackgroundColor          | Changes the background color of the VNC client.                        |              | + | + |

## 🗞 Configuration/Web

#### Alternative path (function group):

/0:Root/0:Objects/2:DeviceSet/4:PowerPanelMT50/3:Configuration/4:Web

| ns | BrowseName of the parameter   | Description                                                                                                    | Service page | R | W |
|----|-------------------------------|----------------------------------------------------------------------------------------------------|--------------|---|---|
| 4  | WebServer                     | Address of the web server.                                                                                                    |              | + | + |
|    | VirtualKeyboardWeb            | Enables/Disables the on-screen keyboard in web mode.                                                                                 |              | + | + |
|    | DisablePinchGesture           | The two-finger gesture (pinch-to-zoom) for zooming the browser content is disabled. Zooming the entire HMI application is prevented. |              | + | + |
|    | SetOverrideViewport           | Enables/Disables viewport settings.                                                                                                  | Web          | + | + |
|    | ViewportSettings              | Viewport settings.                                                                                                    |              | + | + |
|    | IgnoreServerCertificateErrors | Enables/Disables warnings regarding server certificates.                                                                             |              | + | + |
|    | EnableScreenCapture           | Enables/Disables the screen capture API.                                                                                             |              | + | + |
|    | SuppressScrnCaptSecWarn       | Enables/Disables the security warning when the screen capture is started.                                                            |              | + | + |

## 👶 Control/ConnectionWatchdog

#### Alternative path (function group):

/0:Root/0:Objects/2:DeviceSet/4:PowerPanelMT50/3:Control/4:ConnectionWatchdog

| ns | BrowseName of the method  | Description                                                                                   | R | w |
|----|---------------------------|-----------------------------------------------------------------------------------------------|---|---|
| 4  | ConnectionWatchdogTimeout | This parameter defines the period for the watchdog timeout or disables the watchdog function. | + | + |
|    | ConnectionWatchdogTrigger | This parameter is used firstly to enable the watchdog and secondly to trigger it.             | + | + |

## 卷 Diagnostics

Alternative path (function group):

/0:Root/0:Objects/2:DeviceSet/4:PowerPanelMT50/3:Diagnostics

| ns | BrowseName of the information | Description                             | R | W |
|----|-------------------------------|-----------------------------------------|---|---|
| 4  | CPUCore0Usage                 | CPU utilization of core 0 (percent).    | + |   |
| 4  | CPUCore1Usage                 | CPU utilization of core 1 (percent).    | + |   |
| 4  | CPUUsage                      | CPU utilization of all cores (percent). | + |   |
| 4  | MemoryAvailable               | Available RAM in MB.                    | + |   |
| 4  | MemoryTotal                   | Entire RAM of system in MB.             | + |   |

## 🗞 Status

#### Alternative path (function group):

/0:Root/0:Objects/2:DeviceSet/4:PowerPanelMT50/3:Status

| ns | BrowseName of the parameter | Description                                                                    | Service page  | R | W |
|----|-----------------------------|--------------------------------------------------------------------------------|---------------|---|---|
| 4  | Temperature0                | Temperature of the CPU housing: See Temperature monitoring.                    | About & Info  | + |   |
|    | Temperature1                | Inner temperature of the Power Panel: See "Temperature monitoring" on page 84. | About & IIIIo | + |   |
|    | USBFlashDrive0              | Indicates whether a USB flash drive is connected.                              |               | + |   |
|    | USBFlashDrive1              | Indicates whether a USB flash drive is connected to IF4.                       |               | + |   |

## 👶 UserInterface

### Alternative path (function group):

/0:Root/0:Objects/2:DeviceSet/4:PowerPanelMT50/3:UserInterface

| ns | BrowseName of the parameter | Description                                       | R | W |
|----|-----------------------------|---------------------------------------------------|---|---|
| 4  | RGBLed00                    | Parameter for setting the color of the front LED. | + | + |
|    | RGBLed01                    | Parameter for setting the color of the front LED. | + | + |
|    | RGBLed02                    | Parameter for setting the color of the front LED. | + | + |

## 👶 ProcessData

#### Alternative path (function group):

/0:Root/0:Objects/2:DeviceSet/4:PowerPanelMT50/2:ProcessData

| ns | BrowseName of the parameter | Description       | R | V | N |
|----|-----------------------------|-------------------|---|---|---|
| 4  | DI[##]                      | Digital input 00  | + | Γ | _ |
|    |                             | Digital input 01  | + | Τ |   |
|    |                             | Digital input 02  | + |   |   |
|    |                             | Digital input 03  | + | Τ |   |
|    |                             | Digital input 04  | + |   |   |
|    |                             | Digital input 05  | + |   |   |
|    |                             | Digital input 06  | + | Τ |   |
|    |                             | Digital input 07  | + | Τ |   |
|    | DO[##]                      | Digital output 00 | + | - | + |
|    |                             | Digital output 01 | + | - | + |
|    |                             | Digital output 02 | + | - | + |
|    |                             | Digital output 03 | + |   | + |

## 8.5.1.4 🏶 MethodSet

All methods of the Power Panel are accessible under the following path:

| Pa  | Path:                         |                                                                                                    |  |
|-----|-------------------------------|----------------------------------------------------------------------------------------------------|--|
| /0  | :Root/0:Objects/2:DeviceSet/4 | :PowerPanelMT50/2:MethodSet                                                                                                    |  |
| ns  | Path/Node                     | Description                                                                                                    |  |
| 0   | Root                          | Root directory                                                                                                    |  |
| 0   | Objects                       | Object directory                                                                                                    |  |
| 2   | DeviceSet                     | Device directory                                                                                                    |  |
| 4   | PowerPanelMT50                | Node for the "Power Panel " device                                                                                                    |  |
| 2   | MethodSet                     | Node containing all methods of the device                                                                                                    |  |
| no  | ProweeNeme of the method      | Description                                                                                                    |  |
| 115 |                               | "Walkes up" the Dewar Depal if the accompanyer is supplied                                                                                             |  |
| 4   | AwakePanel                    | wakes up the Power Patient the screensaver is furning.                                                                                                 |  |
|     | BuzzerDefault                 | Plays the signal tone with the system settings.                                                                                                    |  |
|     | BuzzerWithPara                | Plays the buzzer with the specified parameters.                                                                                                    |  |
|     | LoadConfiguration             | The Power Panel loads the last saved settings and restarts. Any changes made to the parameters are not saved and will be lost.                         |  |
|     | SaveConfiguration             | Saves changes made to the parameters. Method <i>LoadConfiguration</i> must be used in order for these saved settings to be enabled on the Power Panel. |  |
|     | SetBrightness                 | Changes screen brightness in the range from 20% to 100%.                                                                                               |  |
|     | SetBrightnessUnlimited        | Changes screen brightness in the range from 0% to 100%.                                                                                                |  |
|     | SetTime                       | Sets the date and/or time of the device.                                                                                                    |  |
|     | StartUpdate                   | Reboots the Power Panel and starts the update process.                                                                                                 |  |
|     | StartRemoteAccess             | Enables remote access with immediate effect.                                                                                                    |  |
|     | StopRemoteAccess              | Disables remote access with immediate effect.                                                                                                    |  |

### 8.5.1.5 Device properties

Device properties (product-specific information) of the Power Panel are located under the following path:

| Pa | łath:                          |                                                                               |  |
|----|--------------------------------|-------------------------------------------------------------------------------|--|
| /0 | :Root/0:Objects/2:DeviceSet/4: | PowerPanelMT50                                                                |  |
|    |                                |                                                                               |  |
| ns | Path/Node                      | Description                                                                   |  |
| 0  | Root                           | Root directory                                                                |  |
| 0  | Objects                        | Object directory                                                              |  |
| 2  | DeviceSet                      | Device directory                                                              |  |
| 4  | PowerPanelMT50                 | Nodes for the Power Panel                                                     |  |
| -  | Browe Neme of the information  | Description                                                                   |  |
| ns | Browsename of the information  | Description                                                                   |  |
| 3  | CompatibilityId                | ID to indicate compatibility.                                                 |  |
| 2  | DeviceManual                   | Link to the website: The user's manual is available in the Downloads section. |  |
| 2  | DeviceRevision                 | Hardware revision of the device (e.g. C3)                                     |  |
| 2  | HardwareRevision               |                                                                               |  |
| 2  | Manufacturer                   | Manufacturer of the device: B&R Industrial Automation GmbH                    |  |
| 2  | Model                          | Order number of the device, e.g. 6PMT50.101E-19B.                             |  |
| 3  | ProductCode                    | B&R ID code (see technical data of the device).                               |  |
| 2  | RevisionCounter                | Value: -1 (reserved, not in use)                                              |  |
| 2  | SerialNumber                   | Serial number of the device (see label on the back of the device).            |  |
| 2  | SoftwareRevision               | Software version of the PPT system: e.g. 1.2.0                                |  |
| 3  | VendorId                       | Vendor code, for customized models.                                           |  |

### 8.5.1.6 Alternative paths of nodes

The nodes listed in previous section "Information model" are also available via other paths. This alternative structure organizes the nodes in sections "ParameterSet", "MethodSet" and "Device properties" into logical function groups. The detailed description of the nodes in this section is organized according to this logical structure.

### 8.5.2 Description of the nodes of the information model

### 8.5.2.1 Alternative paths of nodes

The nodes listed in previous section "Information model" are also available via other paths. This alternative structure organizes the nodes in sections "ParameterSet", "MethodSet" and "Device properties" into logical function groups. The detailed description of the nodes in this section is organized according to this logical structure.

### 8.5.2.2 💑 Diagnostics

Path to the object dictionary:

| Pa | Path:                                                       |                                         |   |  |
|----|-------------------------------------------------------------|-----------------------------------------|---|--|
| /0 | 0:Root/0:Objects/2:DeviceSet/4:PowerPanelMT50/3:Diagnostics |                                         |   |  |
| ns | BrowseName of the information Description R W               |                                         |   |  |
| 4  | CPUCore0Usage                                               | CPU utilization of core 0 (percent).    | + |  |
| 4  | CPUCore1Usage                                               | CPU utilization of core 1 (percent).    | + |  |
| 4  | CPUUsage                                                    | CPU utilization of all cores (percent). | + |  |
| 4  | MemoryAvailable                                             | Available RAM in MB.                    | + |  |
| 4  | MemoryTotal                                                 | Entire RAM of system in MB.             | + |  |

### 8.5.2.2.1 CPUCore0Usage

CPU utilization of core 0 (percent).

#### Path to the node (BrowsePath)

| Path:                                                                         |  |  |
|-------------------------------------------------------------------------------|--|--|
| /0:Root/0:Objects/2:DeviceSet/4:PowerPanelMT50/2:ParameterSet/4:CPUCoreOUsage |  |  |
| Alternative path (function group):                                            |  |  |
| /0:Root/0:Objects/2:DeviceSet/4:PowerPanelMT50/3:Diagnostics/4:CPUCoreOUsage  |  |  |
|                                                                               |  |  |

### Node attributes

| NodeClass       | Variable    |
|-----------------|-------------|
| DataType        | Byte        |
| AccessLevel     | CurrentRead |
| UserAccessLevel | CurrentRead |

### 8.5.2.2.2 CPUCore1Usage

CPU utilization of core 1 (percent).

#### Path to the node (BrowsePath)

| Path:                                                                         |  |
|-------------------------------------------------------------------------------|--|
| /0:Root/0:Objects/2:DeviceSet/4:PowerPanelMT50/2:ParameterSet/4:CPUCorelUsage |  |
| Alternative path (function group):                                            |  |
| /0:Root/0:Objects/2:DeviceSet/4:PowerPanelMT50/3:Diagnostics/4:CPUCorelUsage  |  |

### Node attributes

| NodeClass       | Variable    |
|-----------------|-------------|
| DataType        | Byte        |
| AccessLevel     | CurrentRead |
| UserAccessLevel | CurrentRead |

### 8.5.2.2.3 🗨 CPUUsage

CPU utilization of all cores (percent).

#### Path to the node (BrowsePath)

| Path:                                                                    |
|--------------------------------------------------------------------------|
| /0:Root/0:Objects/2:DeviceSet/4:PowerPanelMT50/2:ParameterSet/4:CPUUsage |
| Alternative path (function group):                                       |
| /0:Root/0:Objects/2:DeviceSet/4:PowerPanelMT50/3:Diagnostics/4:CPUUsage  |
|                                                                          |

| NodeClass       | Variable    |
|-----------------|-------------|
| DataType        | Byte        |
| AccessLevel     | CurrentRead |
| UserAccessLevel | CurrentRead |

### 8.5.2.2.4 MemoryAvailable

Available RAM in MB.

#### Path to the node (BrowsePath)

| Path:                                                                           |
|---------------------------------------------------------------------------------|
| /0:Root/0:Objects/2:DeviceSet/4:PowerPanelMT50/2:ParameterSet/4:MemoryAvailable |
| Alternative path (function group):                                              |
| /0:Root/0:Objects/2:DeviceSet/4:PowerPanelMT50/3:Diagnostics/4:MemoryAvailable  |
|                                                                                 |

### Node attributes

| NodeClass       | Variable    |
|-----------------|-------------|
| DataType        | UInt16      |
| AccessLevel     | CurrentRead |
| UserAccessLevel | CurrentRead |

### 8.5.2.2.5 C MemoryTotal

Entire RAM of system in MB.

#### Path to the node (BrowsePath)

| Path:                                                                       |
|-----------------------------------------------------------------------------|
| /0:Root/0:Objects/2:DeviceSet/4:PowerPanelMT50/2:ParameterSet/4:MemoryTotal |
| Alternative path (function group):                                          |
| /0:Root/0:Objects/2:DeviceSet/4:PowerPanelMT50/3:Diagnostics/4:MemoryTotal  |

#### Node attributes

| NodeClass       | Variable    |
|-----------------|-------------|
| DataType        | UInt16      |
| AccessLevel     | CurrentRead |
| UserAccessLevel | CurrentRead |

## 8.5.2.3 👶 Configuration

All parameters for configuring the device are located under node Configuration.

Path to the object dictionary:

Path: /0:Root/0:Objects/2:DeviceSet/4:PowerPanelMT50/3:Configuration

## 8.5.2.3.1 🔂 Audio

Path to the object dictionary:

| Pa | Path:                                                                  |                                     |       |   |   |
|----|------------------------------------------------------------------------|-------------------------------------|-------|---|---|
| /0 | /0:Root/0:Objects/2:DeviceSet/4:PowerPanelMT50/3:Configuration/4:Audio |                                     |       |   |   |
| ns | ns BrowseName of the parameter Description Service page R W            |                                     |       |   | W |
| 4  | EnableBuzzer                                                           | Enables/Disables the buzzer.        |       | + | + |
|    | BuzzerSource                                                           | Selects the trigger for the buzzer. | Audio | + | + |
|    | BuzzerFrequency                                                        | Frequency of the buzzer.            | Audio | + | + |
|    | BuzzerDuration                                                         | Duration of the buzzer.             |       | + | + |

### 8.5.2.3.1.1 Calebox EnableBuzzer

Function identical to: Service page Audio → "Buzzer" on page 52

### Path to the node (BrowsePath)

| Path:                                                                                 |
|---------------------------------------------------------------------------------------|
| /0:Root/0:Objects/2:DeviceSet/4:PowerPanelMT50/2:ParameterSet/4:EnableBuzzer          |
| Alternative path (function group):                                                    |
| /0:Root/0:Objects/2:DeviceSet/4:PowerPanelMT50/3:Configuration/4:Audio/4:EnableBuzzer |
|                                                                                       |

| NodeClass                                 | Variable                  |
|-------------------------------------------|---------------------------|
| DataType                                  | Boolean                   |
| AccessLevel                               | CurrentRead, CurrentWrite |
| UserAccessLevel CurrentRead, CurrentWrite |                           |

### 8.5.2.3.1.2 C BuzzerSource

Function identical to: Service page Audio  $\rightarrow$  "Buzzer source" on page 52

#### Path to the node (BrowsePath)

| Path:                                                                                 |
|---------------------------------------------------------------------------------------|
| /0:Root/0:Objects/2:DeviceSet/4:PowerPanelMT50/2:ParameterSet/4:BuzzerSource          |
| Alternative path (function group):                                                    |
| /0:Root/0:Objects/2:DeviceSet/4:PowerPanelMT50/3:Configuration/4:Audio/4:BuzzerSource |

### Node attributes

| NodeClass       | Variable                     |
|-----------------|------------------------------|
| DataType        | BrBuzzerSource (Enumeration) |
| AccessLevel     | CurrentRead, CurrentWrite    |
| UserAccessLevel | CurrentRead, CurrentWrite    |

#### Data type BrBuzzerSource (enumeration)

| Value | String |
|-------|--------|
| 0     | Арр    |
| 1     | Touch  |

### 8.5.2.3.1.3 BuzzerFrequency

#### Function identical to: Service page Audio → "Buzzer frequency" on page 52

### Path to the node (BrowsePath)

| raun.                                                                                      |  |  |
|--------------------------------------------------------------------------------------------|--|--|
| <pre>/0:Root/0:Objects/2:DeviceSet/4:PowerPanelMT50/2:ParameterSet/4:BuzzerFrequency</pre> |  |  |
| Alternative path (function group):                                                         |  |  |
| /0:Root/0:Objects/2:DeviceSet/4:PowerPanelMT50/3:Configuration/4:Audio/4:BuzzerFrequency   |  |  |
|                                                                                            |  |  |

#### Node attributes

| NodeClass       | Variable                  |
|-----------------|---------------------------|
| DataType        | UInt16                    |
| AccessLevel     | CurrentRead, CurrentWrite |
| UserAccessLevel | CurrentRead, CurrentWrite |

### 8.5.2.3.1.4 CBuzzerDuration

Function identical to: Service page Audio  $\rightarrow$  "Buzzer duration" on page 52

#### Path to the node (BrowsePath)

| Path:                                                                                   |  |  |
|-----------------------------------------------------------------------------------------|--|--|
| /0:Root/0:Objects/2:DeviceSet/4:PowerPanelMT50/2:ParameterSet/4:BuzzerDuration          |  |  |
| Alternative path (function group):                                                      |  |  |
| /0:Root/0:Objects/2:DeviceSet/4:PowerPanelMT50/3:Configuration/4:Audio/4:BuzzerDuration |  |  |
|                                                                                         |  |  |

| NodeClass       | Variable                  |
|-----------------|---------------------------|
| DataType        | UInt16                    |
| AccessLevel     | CurrentRead, CurrentWrite |
| UserAccessLevel | CurrentRead, CurrentWrite |

## 8.5.2.3.2 🔂 Gesture

Path to the object dictionary:

| Path: |                                                                          |                                                     |              |   |   |
|-------|--------------------------------------------------------------------------|-----------------------------------------------------|--------------|---|---|
| /0    | /0:Root/0:Objects/2:DeviceSet/4:PowerPanelMT50/3:Configuration/4:Gesture |                                                     |              |   |   |
| ns    | BrowseName of the parameter                                              | Description                                         | Service page | R | W |
| 4     | OpenServicePage                                                          | Configures opening the service page with a gesture. | Gesture      | + | + |

### 8.5.2.3.2.1 CopenServicePage

### Description

Function identical to: Service page Gesture  $\rightarrow$  "Open service page" on page 53

### Path to the node (BrowsePath)

| Path:                                                                                      |  |
|--------------------------------------------------------------------------------------------|--|
| /0:Root/0:Objects/2:DeviceSet/4:PowerPanelMT50/2:ParameterSet/4:OpenServicePage            |  |
| Alternative path (function group):                                                         |  |
| /0:Root/0:Objects/2:DeviceSet/4:PowerPanelMT50/3:Configuration/4:Gesture/4:OpenServicePage |  |
|                                                                                            |  |

| NodeClass       | Variable                  |
|-----------------|---------------------------|
| DataType        | Boolean                   |
| AccessLevel     | CurrentRead, CurrentWrite |
| UserAccessLevel | CurrentRead, CurrentWrite |

## 8.5.2.3.3 義 Network

Path to the object dictionary:

| Pat | th:                          |                                                                                                    |              |   |   |
|-----|------------------------------|----------------------------------------------------------------------------------------------------|--------------|---|---|
| /0  | :Root/0:Objects/2:DeviceSet/ | 4:PowerPanelMT50/3:Configuration/4:Network                                                           |              |   |   |
| ns  | BrowseName of the parameter  | Description                                                                                          | Service page | R | w |
| 4   | Hostname                     | Hostname of the Power Panel.                                                                         |              | + | + |
|     | NetworkMode                  | Network mode: DHCPClient or StaticIP.<br>Setting corresponds to option DHCP on service page Network. |              | + | + |
|     | ActivateDNS                  | Enables DNS usage.                                                                                   | -            | + | + |
|     | DNSSuffix                    | DNS suffix for the fully qualified domain name (FQDN).                                               |              | + | + |
|     | GetDNSFromDHCP               | Enables/Disables obtaining IP addresses of the DNS servers from DHCP.                                |              | + | + |
|     | PrimaryDNS                   | Address of the first DNS server.                                                                     | Network      | + | + |
|     | SecondaryDNS                 | Address of the second DNS server.                                                                    |              | + | + |
|     | TertiaryDNS                  | Address of the third DNS server.                                                                     | -            | + | + |
|     | IpAddress                    | Static IP address of the Power Panel.                                                                |              | + | + |
|     | SubnetMask                   | Subnet mask.                                                                                         | 1            | + | + |
|     | DefaultGateway               | IP address of the default gateway.                                                                   |              | + | + |

### 8.5.2.3.3.1 < Hostname

Function identical to: Service page Network  $\rightarrow$  "Hostname" on page 45

### Path to the node (BrowsePath)

| Path:                                                                               |  |  |
|-------------------------------------------------------------------------------------|--|--|
| /0:Root/0:Objects/2:DeviceSet/4:PowerPanelMT50/2:ParameterSet/4:Hostname            |  |  |
| Alternative path (function group):                                                  |  |  |
| /0:Root/0:Objects/2:DeviceSet/4:PowerPanelMT50/3:Configuration/4:Network/4:Hostname |  |  |
|                                                                                     |  |  |

### Node attributes

| NodeClass       | Variable                  |
|-----------------|---------------------------|
| DataType        | String                    |
| AccessLevel     | CurrentRead, CurrentWrite |
| UserAccessLevel | CurrentRead, CurrentWrite |

### 8.5.2.3.3.2 <--- NetworkMode

Function identical to: Service page Network  $\rightarrow$  "DHCP" on page 46

### Path to the node (BrowsePath)

| Path:                                                                                  |
|----------------------------------------------------------------------------------------|
| /0:Root/0:Objects/2:DeviceSet/4:PowerPanelMT50/2:ParameterSet/4:NetworkMode            |
| Alternative path (function group):                                                     |
| /0:Root/0:Objects/2:DeviceSet/4:PowerPanelMT50/3:Configuration/4:Network/4:NetworkMode |

### Node attributes

| NodeClass       | Variable                  |
|-----------------|---------------------------|
| DataType        | BrNetMode (Enumeration)   |
| AccessLevel     | CurrentRead, CurrentWrite |
| UserAccessLevel | CurrentRead, CurrentWrite |

### Data type BrNetMode (enumeration)

| Value | String     |
|-------|------------|
| 0     | DHCPClient |
| 1     | StaticIP   |

### 8.5.2.3.3.3 CACtivateDNS

Function identical to: Service page Network → Activate DNS

### Path to the node (BrowsePath)

| Path:                                                                                  |
|----------------------------------------------------------------------------------------|
| /0:Root/0:Objects/2:DeviceSet/4:PowerPanelMT50/2:ParameterSet/4:ActivateDNS            |
| Alternative path (function group):                                                     |
| /0:Root/0:Objects/2:DeviceSet/4:PowerPanelMT50/3:Configuration/4:Network/4:ActivateDNS |
|                                                                                        |

#### Node attributes

| NodeClass       | Variable                  |
|-----------------|---------------------------|
| DataType        | Boolean                   |
| AccessLevel     | CurrentRead, CurrentWrite |
| UserAccessLevel | CurrentRead, CurrentWrite |

### 8.5.2.3.3.4 **C**NSSuffix

Function identical to: Service page Network  $\rightarrow$  "DNS suffix" on page 46

### Path to the node (BrowsePath)

| Path:                                                                                |
|--------------------------------------------------------------------------------------|
| /0:Root/0:Objects/2:DeviceSet/4:PowerPanelMT50/2:ParameterSet/4:DNSSuffix            |
| Alternative path (function group):                                                   |
| /0:Root/0:Objects/2:DeviceSet/4:PowerPanelMT50/3:Configuration/4:Network/4:DNSSuffix |
|                                                                                      |

#### Node attributes

| NodeClass       | Variable                  |
|-----------------|---------------------------|
| DataType        | String                    |
| AccessLevel     | CurrentRead, CurrentWrite |
| UserAccessLevel | CurrentRead, CurrentWrite |

### 8.5.2.3.3.5 CetDNSFromDHCP

Function identical to: Service page Network → "Get DNS from DHCP server" on page 47

### Path to the node (BrowsePath)

| Path:                                                                                     |
|-------------------------------------------------------------------------------------------|
| /0:Root/0:Objects/2:DeviceSet/4:PowerPanelMT50/2:ParameterSet/4:GetDNSFromDHCP            |
| Alternative path (function group):                                                        |
| /0:Root/0:Objects/2:DeviceSet/4:PowerPanelMT50/3:Configuration/4:Network/4:GetDNSFromDHCP |
|                                                                                           |

#### Node attributes

| NodeClass       | Variable                  |
|-----------------|---------------------------|
| DataType        | Boolean                   |
| AccessLevel     | CurrentRead, CurrentWrite |
| UserAccessLevel | CurrentRead, CurrentWrite |

### 8.5.2.3.3.6 C PrimaryDNS / SecondaryDNS / TertiaryDNS

#### Function identical to:

Service page Network → "Primary DNS server / Secondary DNS server / Tertiary DNS server" on page 47

#### Path to the node (BrowsePath)

| Path:                                                                                   |
|-----------------------------------------------------------------------------------------|
| /0:Root/0:Objects/2:DeviceSet/4:PowerPanelMT50/2:ParameterSet/4:PrimaryDNS              |
| /0:Root/0:Objects/2:DeviceSet/4:PowerPanelMT50/2:ParameterSet/4:SecondaryDNS            |
| /0:Root/0:Objects/2:DeviceSet/4:PowerPanelMT50/2:ParameterSet/4:TertiaryDNS             |
| Alternative path (function group):                                                      |
| /0:Root/0:Objects/2:DeviceSet/4:PowerPanelMT50/3:Configuration/4:Network/4:PrimaryDNS   |
| /0:Root/0:Objects/2:DeviceSet/4:PowerPanelMT50/3:Configuration/4:Network/4:SecondaryDNS |
| /0:Root/0:Objects/2:DeviceSet/4:PowerPanelMT50/3:Configuration/4:Network/4:TertiaryDNS  |

| NodeClass       | Variable                  |
|-----------------|---------------------------|
| DataType        | String                    |
| AccessLevel     | CurrentRead, CurrentWrite |
| UserAccessLevel | CurrentRead, CurrentWrite |

### 

Function identical to: Service page Network  $\rightarrow$  "IP address" on page 48

### Path to the node (BrowsePath)

| Path:                                                                                |
|--------------------------------------------------------------------------------------|
| /0:Root/0:Objects/2:DeviceSet/4:PowerPanelMT50/2:ParameterSet/4:IpAddress            |
| Alternative path (function group):                                                   |
| /0:Root/0:Objects/2:DeviceSet/4:PowerPanelMT50/3:Configuration/4:Network/4:IpAddress |

### Node attributes

| NodeClass       | Variable                  |
|-----------------|---------------------------|
| DataType        | String                    |
| AccessLevel     | CurrentRead, CurrentWrite |
| UserAccessLevel | CurrentRead, CurrentWrite |

### 8.5.2.3.3.8 < SubnetMask

Function identical to: Service page Network → "Subnet mask / Default gateway" on page 48

### Path to the node (BrowsePath)

| Path:                                                                                 |  |  |
|---------------------------------------------------------------------------------------|--|--|
| /0:Root/0:Objects/2:DeviceSet/4:PowerPanelMT50/2:ParameterSet/4:SubnetMask            |  |  |
| Alternative path (function group):                                                    |  |  |
| /0:Root/0:Objects/2:DeviceSet/4:PowerPanelMT50/3:Configuration/4:Network/4:SubnetMask |  |  |
|                                                                                       |  |  |

### Node attributes

| NodeClass       | Variable                  |
|-----------------|---------------------------|
| DataType        | String                    |
| AccessLevel     | CurrentRead, CurrentWrite |
| UserAccessLevel | CurrentRead, CurrentWrite |

### 8.5.2.3.3.9 CefaultGateway

Function identical to: Service page Network → "Subnet mask / Default gateway" on page 48

### Path to the node (BrowsePath)

| Path:                                                                                     |  |  |
|-------------------------------------------------------------------------------------------|--|--|
| /0:Root/0:Objects/2:DeviceSet/4:PowerPanelMT50/2:ParameterSet/4:DefaultGateway            |  |  |
| Alternative path (function group):                                                        |  |  |
| /0:Root/0:Objects/2:DeviceSet/4:PowerPanelMT50/3:Configuration/4:Network/4:DefaultGateway |  |  |
|                                                                                           |  |  |

| NodeClass       | Variable                  |
|-----------------|---------------------------|
| DataType        | String                    |
| AccessLevel     | CurrentRead, CurrentWrite |
| UserAccessLevel | CurrentRead, CurrentWrite |

### 8.5.2.3.4 🔂 RemoteAccess

### Path to the object dictionary:

| Pa | th:                           |                                                                    |              |   |   |
|----|-------------------------------|--------------------------------------------------------------------|--------------|---|---|
| /0 | :Root/0:Objects/2:DeviceSet/4 | :PowerPanelMT50/3:Configuration/4:RemoteAccess                     |              |   |   |
| ns | BrowseName of the parameter   | Description                                                        | Service page | R | w |
| 4  | EnableRemoteAccess            | Enables/Disables remote access.                                    |              | + | + |
|    | RemoteAccessBackEnd           | Selects which technology is used for remote access.                |              | + | + |
|    | RemoteAccessModeWebGL         | Selects the WebGL remote access operating mode.                    | Deside       | + | + |
|    | RemoteAccessPortWebGL         | Network port for WebGL remote access.                              | Remote       | + | + |
|    | RemoteAccessWSPortWebGL       | Network port for WebSocket communication with WebGL remote access. | access       | + | + |
|    | RemoteAccessModeVNC           | Selects the VNC remote access operating mode.                      |              | + | + |
|    | RemoteAccessPortVNC           | Network port for VNC remote access.                                | ]            | + | + |

### Changed parameter names starting with PPT system version 1.6.0

The mode and port settings for VNC and WebGL can be set separately starting with this PPT system version:

|                         | PPT system version |        |
|-------------------------|--------------------|--------|
| Parameter name          | <1.6.0             | ≥1.6.0 |
| RemoteAccessMode        | X                  |        |
| RemoteAccessModeWebGL   |                    | x      |
| RemoteAccessModeVNC     |                    | x      |
| RemoteAccessPort        | X                  |        |
| RemoteAccessPortWebGL   |                    | x      |
| RemoteAccessWSPortWebGL |                    | x      |
| RemoteAccessPortVNC     |                    | X      |

### 8.5.2.3.4.1 CEnableRemoteAccess

Function identical to: Service page Remote Access → "Remote access" on page 72

Setting EnableRemoteAccess only has an effect after the configuration is loaded with LoadConfiguration. In contrast, StartRemoteAccess and StopRemoteAccess can be used to enable or disable remote access immediately.

#### Path to the node (BrowsePath)

| Path:                                                                                              |  |
|----------------------------------------------------------------------------------------------------|--|
| /0:Root/0:Objects/2:DeviceSet/4:PowerPanelMT50/2:ParameterSet/4:EnableRemoteAccess                 |  |
| Alternative path (function group):                                                                 |  |
| /0:Root/0:Objects/2:DeviceSet/4:PowerPanelMT50/3:Configuration/4:RemoteAccess/4:EnableRemoteAccess |  |

#### **Node attributes**

| NodeClass       | Variable                  |
|-----------------|---------------------------|
| DataType        | Boolean                   |
| AccessLevel     | CurrentRead, CurrentWrite |
| UserAccessLevel | CurrentRead, CurrentWrite |

### 8.5.2.3.4.2 C RemoteAccessBackEnd

Function identical to: Service page Remote Access → "Back end" on page 72

#### Path to the node (BrowsePath)

| rau.                                                                                                |  |  |
|----------------------------------------------------------------------------------------------------|--|--|
| /0:Root/0:Objects/2:DeviceSet/4:PowerPanelMT50/2:ParameterSet/4:RemoteAccessBackEnd                 |  |  |
| Alternative path (function group):                                                                  |  |  |
| /0:Root/0:Objects/2:DeviceSet/4:PowerPanelMT50/3:Configuration/4:RemoteAccess/4:RemoteAccessBackEnd |  |  |

#### Node attributes

| NodeClass       | Variable                            |
|-----------------|-------------------------------------|
| DataType        | BrRemoteAccessBackEnd (Enumeration) |
| AccessLevel     | CurrentRead, CurrentWrite           |
| UserAccessLevel | CurrentRead, CurrentWrite           |

#### Data type BrRemoteAccessBackEnd (enumeration)

| Value | String |
|-------|--------|
| 0     | WebGL  |
| 1     | VNC    |

### 8.5.2.3.4.3 CRemoteAccessModeWebGL

Function identical to: Service page Remote Access  $\rightarrow$  "Mode" on page 73

#### Path to the node (BrowsePath)

| Path:                                                                                                 |  |
|----------------------------------------------------------------------------------------------------|--|
| /0:Root/0:Objects/2:DeviceSet/4:PowerPanelMT50/2:ParameterSet/4:RemoteAccessModeWebGL                 |  |
| Alternative path (function group):                                                                    |  |
| /0:Root/0:Objects/2:DeviceSet/4:PowerPanelMT50/3:Configuration/4:RemoteAccess/4:RemoteAccessModeWebGL |  |

#### Node attributes

| NodeClass       | Variable                         |
|-----------------|----------------------------------|
| DataType        | BrRemoteAccessMode (Enumeration) |
| AccessLevel     | CurrentRead, CurrentWrite        |
| UserAccessLevel | CurrentRead, CurrentWrite        |

#### Data type BrRemoteAccessMode (enumeration)

| Value | String  |
|-------|---------|
| 0     | View    |
| 1     | Control |

### 8.5.2.3.4.4 C RemoteAccessPortWebGL

Function identical to: Service page Remote Access → "Back end port" on page 72

### Path to the node (BrowsePath)

| Path:                                                                                                 |  |
|----------------------------------------------------------------------------------------------------|--|
| /0:Root/0:Objects/2:DeviceSet/4:PowerPanelMT50/2:ParameterSet/4:RemoteAccessPortWebGL                 |  |
| Alternative path (function group):                                                                    |  |
| /0:Root/0:Objects/2:DeviceSet/4:PowerPanelMT50/3:Configuration/4:RemoteAccess/4:RemoteAccessPortWebGL |  |
|                                                                                                    |  |

#### Node attributes

| NodeClass       | Variable                  |
|-----------------|---------------------------|
| DataType        | UInt16                    |
| AccessLevel     | CurrentRead, CurrentWrite |
| UserAccessLevel | CurrentRead, CurrentWrite |

#### 8.5.2.3.4.5 C RemoteAccessWSPortWebGL

Function identical to: Service page Remote Access → "Back end WebSocket port" on page 73

#### Path to the node (BrowsePath)

| Path:                                                                                                   |  |
|----------------------------------------------------------------------------------------------------|--|
| /0:Root/0:Objects/2:DeviceSet/4:PowerPanelMT50/2:ParameterSet/4:RemoteAccessWSPortWebGL                 |  |
| Alternative path (function group):                                                                      |  |
| /0:Root/0:Objects/2:DeviceSet/4:PowerPanelMT50/3:Configuration/4:RemoteAccess/4:RemoteAccessWSPortWebGL |  |
|                                                                                                    |  |

| NodeClass       | Variable                  |
|-----------------|---------------------------|
| DataType        | UInt16                    |
| AccessLevel     | CurrentRead, CurrentWrite |
| UserAccessLevel | CurrentRead, CurrentWrite |

### 8.5.2.3.4.6 C RemoteAccessModeVNC

### Function identical to: Service page Remote Access $\rightarrow$ "Mode" on page 73

### Path to the node (BrowsePath)

| Path:                                                                                               |  |
|----------------------------------------------------------------------------------------------------|--|
| /0:Root/0:Objects/2:DeviceSet/4:PowerPanelMT50/2:ParameterSet/4:RemoteAccessModeVNC                 |  |
| Alternative path (function group):                                                                  |  |
| /0:Root/0:Objects/2:DeviceSet/4:PowerPanelMT50/3:Configuration/4:RemoteAccess/4:RemoteAccessModeVNC |  |

### Node attributes

| NodeClass       | Variable                         |
|-----------------|----------------------------------|
| DataType        | BrRemoteAccessMode (Enumeration) |
| AccessLevel     | CurrentRead, CurrentWrite        |
| UserAccessLevel | CurrentRead, CurrentWrite        |

#### Data type BrRemoteAccessMode (enumeration)

| Value | String  |
|-------|---------|
| 0     | View    |
| 1     | Control |

### 8.5.2.3.4.7 C RemoteAccessPortVNC

#### Function identical to: Service page Remote Access → "Back end port" on page 72

### Path to the node (BrowsePath)

| Path:                                                                                               |  |
|----------------------------------------------------------------------------------------------------|--|
| /0:Root/0:Objects/2:DeviceSet/4:PowerPanelMT50/2:ParameterSet/4:RemoteAccessPortVNC                 |  |
| Alternative path (function group):                                                                  |  |
| /0:Root/0:Objects/2:DeviceSet/4:PowerPanelMT50/3:Configuration/4:RemoteAccess/4:RemoteAccessPortVNC |  |

| NodeClass       | Variable                  |
|-----------------|---------------------------|
| DataType        | UInt16                    |
| AccessLevel     | CurrentRead, CurrentWrite |
| UserAccessLevel | CurrentRead, CurrentWrite |

## 8.5.2.3.5 육 Screen

### Path to the object dictionary:

| Ра | Path:                                                                   |                                                                                      |              |   |   |
|----|-------------------------------------------------------------------------|--------------------------------------------------------------------------------------|--------------|---|---|
| /0 | /0:Root/0:Objects/2:DeviceSet/4:PowerPanelMT50/3:Configuration/4:Screen |                                                                                      |              |   |   |
| ns | BrowseName of the parameter                                             | Description                                                                          | Service page | R | W |
| 4  | DisplayBrightness                                                       | Screen brightness.                                                                   |              | + | + |
|    | ScreenRotation                                                          | Angle of rotation of the display.                                                    | ]            | + | + |
|    | EnableScreensaver                                                       | Enables/Disables the screensaver.                                                    | 1            | + | + |
|    | ScreensaverIdleTime                                                     | Time without touch activity after which the screensaver is displayed.                | Caraon       | + | + |
|    | ScreensaverType                                                         | Screensaver mode.                                                                    | Screen       | + | + |
|    | BootAnimationDelay                                                      | Delay in milliseconds between frames of the GIF animation.                           |              | + | + |
|    | BootAnimationLeftPos                                                    | Defines the distance of an existing boot animation to the left edge of the display.  |              | + | + |
|    | BootAnimationTopPos                                                     | Defines the distance of an existing boot animation to the right edge of the display. | 1            | + | + |

### 8.5.2.3.5.1 DisplayBrightness

Function identical to: Service page Screen  $\rightarrow$  "Display brightness" on page 50

#### Path to the node (BrowsePath)

| Path:                                                                                       |  |
|---------------------------------------------------------------------------------------------|--|
| /0:Root/0:Objects/2:DeviceSet/4:PowerPanelMT50/2:ParameterSet/4:DisplayBrightness           |  |
| Alternative path (function group):                                                          |  |
| /0:Root/0:Objects/2:DeviceSet/4:PowerPanelMT50/3:Configuration/4:Screen/4:DisplayBrightness |  |
|                                                                                             |  |

#### Node attributes

| NodeClass       | Variable                  |
|-----------------|---------------------------|
| DataType        | Byte                      |
| AccessLevel     | CurrentRead, CurrentWrite |
| UserAccessLevel | CurrentRead, CurrentWrite |

### 8.5.2.3.5.2 CreenRotation

Function identical to: Service page Screen  $\rightarrow$  "Screen rotation" on page 50

### Path to the node (BrowsePath)

| Path:                                                                                   |  |
|-----------------------------------------------------------------------------------------|--|
| /0:Root/0:Objects/2:DeviceSet/4:PowerPanelMT50/2:ParameterSet/4:ScreenRotation          |  |
| Alternative path (function group):                                                      |  |
| /0:Root/0:Objects/2:DeviceSet/4:PowerPanelMT50/3:Configuration/4:Screen/4:SceenRotation |  |
|                                                                                         |  |

### Node attributes

| NodeClass       | Variable                  |
|-----------------|---------------------------|
| DataType        | BrRotation (Enumeration)  |
| AccessLevel     | CurrentRead, CurrentWrite |
| UserAccessLevel | CurrentRead, CurrentWrite |

### Data type BrRotation (enumeration)

| Value | String |
|-------|--------|
| 0     | 0      |
| 1     | 90     |
| 2     | 180    |
| 3     | 270    |

### 8.5.2.3.5.3 CEnableScreensaver

Function identical to: Service page Screen  $\rightarrow$  "Screensaver" on page 50

## Path to the node (BrowsePath)

| raun.                                                                                       |  |
|---------------------------------------------------------------------------------------------|--|
| /0:Root/0:Objects/2:DeviceSet/4:PowerPanelMT50/2:ParameterSet/4:EnableScreensaver           |  |
| Alternative path (function group):                                                          |  |
| /0:Root/0:Objects/2:DeviceSet/4:PowerPanelMT50/3:Configuration/4:Screen/4:EnableScreensaver |  |

| NodeClass       | Variable                  |
|-----------------|---------------------------|
| DataType        | Boolean                   |
| AccessLevel     | CurrentRead, CurrentWrite |
| UserAccessLevel | CurrentRead, CurrentWrite |

### 8.5.2.3.5.4 C ScreensaverIdleTime

Function identical to: Service page Screen  $\rightarrow$  "Start screensaver after" on page 51

### Path to the node (BrowsePath)

| Path:                                                                                         |
|-----------------------------------------------------------------------------------------------|
| /0:Root/0:Objects/2:DeviceSet/4:PowerPanelMT50/2:ParameterSet/4:ScreensaverIdleTime           |
| Alternative path (function group):                                                            |
| /0:Root/0:Objects/2:DeviceSet/4:PowerPanelMT50/3:Configuration/4:Screen/4:ScreensaverIdleTime |
|                                                                                               |

#### Node attributes

| NodeClass       | Variable                  |
|-----------------|---------------------------|
| DataType        | UInt16                    |
| AccessLevel     | CurrentRead, CurrentWrite |
| UserAccessLevel | CurrentRead, CurrentWrite |

### 8.5.2.3.5.5 CreensaverType

Function identical to: Service page Screen → "Screensaver type" on page 51

#### Path to the node (BrowsePath)

| Path:                                                                                     |  |  |
|-------------------------------------------------------------------------------------------|--|--|
| /0:Root/0:Objects/2:DeviceSet/4:PowerPanelMT50/2:ParameterSet/4:ScreensaverType           |  |  |
| Alternative path (function group):                                                        |  |  |
| /0:Root/0:Objects/2:DeviceSet/4:PowerPanelMT50/3:Configuration/4:Screen/4:ScreensaverType |  |  |
|                                                                                           |  |  |

#### Node attributes

| NodeClass       | Variable                    |
|-----------------|-----------------------------|
| DataType        | BrScreensaver (Enumeration) |
| AccessLevel     | CurrentRead, CurrentWrite   |
| UserAccessLevel | CurrentRead, CurrentWrite   |

#### Data type BrScreensaver (enumeration)

| Value | String       |
|-------|--------------|
| 0     | Black        |
| 1     | BacklightOff |

### 8.5.2.3.5.6 C BootAnimationTopPos

Function identical to: Service page Screen  $\rightarrow$  "Settings for the boot animation" on page 51

#### Path to the node (BrowsePath)

| Path:                                                                                         |
|-----------------------------------------------------------------------------------------------|
| /0:Root/0:Objects/2:DeviceSet/4:PowerPanelMT50/2:ParameterSet/4:BootAnimationTopPos           |
| Alternative path (function group):                                                            |
| /0:Root/0:Objects/2:DeviceSet/4:PowerPanelMT50/3:Configuration/4:Screen/4:BootAnimationTopPos |
|                                                                                               |

#### Node attributes

| NodeClass       | Variable                  |
|-----------------|---------------------------|
| DataType        | UInt16                    |
| AccessLevel     | CurrentRead, CurrentWrite |
| UserAccessLevel | CurrentRead, CurrentWrite |

### 8.5.2.3.5.7 Contemporation BootAnimationLeftPos

Function identical to: Service page Screen → "Settings for the boot animation" on page 51

#### Path to the node (BrowsePath)

| Path:                                                                                          |  |
|------------------------------------------------------------------------------------------------|--|
| /0:Root/0:Objects/2:DeviceSet/4:PowerPanelMT50/2:ParameterSet/4:BootAnimationLeftPos           |  |
| Alternative path (function group):                                                             |  |
| /0:Root/0:Objects/2:DeviceSet/4:PowerPanelMT50/3:Configuration/4:Screen/4:BootAnimationLeftPos |  |

| NodeClass       | Variable                  |
|-----------------|---------------------------|
| DataType        | Ulnt16                    |
| AccessLevel     | CurrentRead, CurrentWrite |
| UserAccessLevel | CurrentRead, CurrentWrite |

### 8.5.2.3.5.8 BootAnimationDelay

Function identical to: Service page Screen  $\rightarrow$  "Settings for the boot animation" on page 51

### Path to the node (BrowsePath)

| NodeClass       | Variable                  |
|-----------------|---------------------------|
| DataType        | UInt16                    |
| AccessLevel     | CurrentRead, CurrentWrite |
| UserAccessLevel | CurrentRead, CurrentWrite |

## 8.5.2.3.6 육 Startup

Path to the object dictionary:

| Pat | Path:                                                                    |                                                                                            |              |   |   |
|-----|--------------------------------------------------------------------------|--------------------------------------------------------------------------------------------|--------------|---|---|
| /0  | /0:Root/0:Objects/2:DeviceSet/4:PowerPanelMT50/3:Configuration/4:Startup |                                                                                            |              |   |   |
| ns  | BrowseName of the parameter                                              | Description                                                                                | Service page | R | w |
| 4   | StartMode                                                                | Power Panel start mode: ServicePage, VNC or Web.                                           |              | + | + |
|     | ShowBootLogoVNC                                                          | Enables/Disables the boot logo or boot animation of the system while connecting to the VNC |              | + | + |
|     |                                                                          | server.                                                                                    | Startup      |   |   |
|     | ShowBootLogoWeb                                                          | Enables/Disables the boot logo or boot animation of the system while connecting to the web |              | + | + |
| 1   |                                                                          | server.                                                                                    |              |   |   |

### 8.5.2.3.6.1 < StartMode

Function identical to: Service page Startup  $\rightarrow$  "Start mode" on page 44

### Path to the node (BrowsePath)

### Node attributes

| NodeClass       | Variable                  |
|-----------------|---------------------------|
| DataType        | BrStartMode (Enumeration) |
| AccessLevel     | CurrentRead, CurrentWrite |
| UserAccessLevel | CurrentRead, CurrentWrite |

#### Data type BrStartMode (enumeration)

| Value | String      |
|-------|-------------|
| 0     | ServicePage |
| 1     | VNC         |
| 2     | Web         |

### 8.5.2.3.6.2 C ShowBootLogoVNC / ShowBootLogoWeb

Function identical to: Service page Startup → "Boot logo or boot animation" on page 45

#### Path to the node (BrowsePath)

| Path:                                                                                      |  |
|--------------------------------------------------------------------------------------------|--|
| /0:Root/0:Objects/2:DeviceSet/4:PowerPanelMT50/2:ParameterSet/4:ShowBootLogoVNC            |  |
| /0:Root/0:Objects/2:DeviceSet/4:PowerPanelMT50/2:ParameterSet/4:ShowBootLogoWeb            |  |
| Alternative path (function group):                                                         |  |
| /0:Root/0:Objects/2:DeviceSet/4:PowerPanelMT50/3:Configuration/4:Startup/4:ShowBootLogoVNC |  |
| /0:Root/0:Objects/2:DeviceSet/4:PowerPanelMT50/3:Configuration/4:Startup/4:ShowBootLogoWeb |  |
|                                                                                            |  |

| NodeClass       | Variable                  |
|-----------------|---------------------------|
| DataType        | Boolean                   |
| AccessLevel     | CurrentRead, CurrentWrite |
| UserAccessLevel | CurrentRead, CurrentWrite |

## 8.5.2.3.7 💑 Storage

Path to the object dictionary:

| Pa | Path:                                                                    |                                                                       |              |   |   |
|----|--------------------------------------------------------------------------|-----------------------------------------------------------------------|--------------|---|---|
| /0 | /0:Root/0:Objects/2:DeviceSet/4:PowerPanelMT50/3:Configuration/4:Storage |                                                                       |              |   |   |
| ns | BrowseName of the parameter                                              | Description                                                           | Service page | R | W |
| 4  | USBMemoryShare                                                           | Enables/Disables network sharing to the connected USB storage medium. | Storago      | + | + |
|    | UserMemoryShare                                                          | Enables/Disables network sharing to internal user memory.             | Slorage      | + | + |

### 8.5.2.3.7.1 CUSBMemoryShare / UserMemoryShare

Function identical to: Options on "Service page Storage" on page 61

- USBMemoryShare → Option Allow access to USB memory via network
- UserMemoryShare → Option Allow access to user memory via network

### Path to the node (BrowsePath)

| Path:                                                                                      |  |  |
|--------------------------------------------------------------------------------------------|--|--|
| /0:Root/0:Objects/2:DeviceSet/4:PowerPanelMT50/2:ParameterSet/4:USBMemoryShare             |  |  |
| /0:Root/0:Objects/2:DeviceSet/4:PowerPanelMT50/2:ParameterSet/4:UserMemoryShare            |  |  |
| Alternative path (function group):                                                         |  |  |
| /0:Root/0:Objects/2:DeviceSet/4:PowerPanelMT50/3:Configuration/4:Storage/4:USBMemoryShare  |  |  |
| /0:Root/0:Objects/2:DeviceSet/4:PowerPanelMT50/3:Configuration/4:Storage/4:UserMemoryShare |  |  |
|                                                                                            |  |  |

| NodeClass       | Variable                  |
|-----------------|---------------------------|
| DataType        | Boolean                   |
| AccessLevel     | CurrentRead, CurrentWrite |
| UserAccessLevel | CurrentRead, CurrentWrite |

## 8.5.2.3.8 🚳 Time

Path to the object dictionary:

| Pa | Path:                                                                 |                                                           |              |   |   |
|----|-----------------------------------------------------------------------|-----------------------------------------------------------|--------------|---|---|
| /0 | /0:Root/0:Objects/2:DeviceSet/4:PowerPanelMT50/3:Configuration/4:Time |                                                           |              |   |   |
| ns | BrowseName of the parameter                                           | Description                                               | Service page | R | W |
| 4  | EnableNTPClient                                                       | Enables/Disables the NTP client for time synchronization. | Timo         | + | + |
|    | NTPServer1                                                            | Address of an NTP server.                                 | Time         | + | + |

### 8.5.2.3.8.1 C EnableNTPClient

Function identical to: Service page Time  $\rightarrow$  "NTP client" on page 49

### Path to the node (BrowsePath)

### Node attributes

| NodeClass       | Variable                  |
|-----------------|---------------------------|
| DataType        | Boolean                   |
| AccessLevel     | CurrentRead, CurrentWrite |
| UserAccessLevel | CurrentRead, CurrentWrite |

### 

Function identical to: Service page Time → NTPServer1

### Path to the node (BrowsePath)

| Path:                                                                              |  |
|------------------------------------------------------------------------------------|--|
| /0:Root/0:Objects/2:DeviceSet/4:PowerPanelMT50/2:ParameterSet/4:NTPServer1         |  |
| Alternative path (function group):                                                 |  |
| /0:Root/0:Objects/2:DeviceSet/4:PowerPanelMT50/3:Configuration/4:Time/4:NTPServer1 |  |

| NodeClass       | Variable                  |
|-----------------|---------------------------|
| DataType        | String                    |
| AccessLevel     | CurrentRead, CurrentWrite |
| UserAccessLevel | CurrentRead, CurrentWrite |

### 8.5.2.3.9 🗞 Vnc

Path to the object dictionary:

| Ра | Path:                                                                |                                                                        |     |   |   |
|----|----------------------------------------------------------------------|------------------------------------------------------------------------|-----|---|---|
| /0 | /0:Root/0:Objects/2:DeviceSet/4:PowerPanelMT50/3:Configuration/4:Vnc |                                                                        |     |   |   |
| ns | ns BrowseName of the parameter Description Service page R            |                                                                        | W   |   |   |
| 4  | VNCServer                                                            | Address of the VNC server.                                             |     | + | + |
|    | UseRfbExtension                                                      | Enables/Disables the RFB extension in VNC mode.                        |     | + | + |
|    | VNCConnectionMonitor                                                 | Enables/Disables monitoring of the connection to the VNC server.       | VNC | + | + |
|    | VNCLocalWindowScaling                                                | Enables/Disables automatic scaling of the HMI application in VNC mode. |     | + | + |
|    | VNCBackgroundColor                                                   | Changes the background color of the VNC client.                        | ]   | + | + |

### 8.5.2.3.9.1 **WNCServer**

Function identical to: Service page VNC → "Server" on page 54

### Path to the node (BrowsePath)

| Path:                                                                            |  |
|----------------------------------------------------------------------------------|--|
| /0:Root/0:Objects/2:DeviceSet/4:PowerPanelMT50/2:ParameterSet/4:VNCServer        |  |
| Alternative path (function group):                                               |  |
| /0:Root/0:Objects/2:DeviceSet/4:PowerPanelMT50/3:Configuration/4:Vnc/4:VncServer |  |

#### Node attributes

| NodeClass       | Variable                  |
|-----------------|---------------------------|
| DataType        | String                    |
| AccessLevel     | CurrentRead, CurrentWrite |
| UserAccessLevel | CurrentRead, CurrentWrite |

### 8.5.2.3.9.2 CuseRfbExtension

Function identical to: Service page VNC  $\rightarrow$  "Use RFB extension" on page 55

**Note:** The system will not accept options UseRfbExtension and VNCConnectionMonitor both simultaneously set to *true*. After the changes are saved with method SaveConfiguration, option VNCConnectionMonitor will be automatically set to *false* in such a case.

#### Path to the node (BrowsePath)

| Path:                                                                                  |  |  |
|----------------------------------------------------------------------------------------|--|--|
| /0:Root/0:Objects/2:DeviceSet/4:PowerPanelMT50/2:ParameterSet/4:UseRfbExtension        |  |  |
| Alternative path (function group):                                                     |  |  |
| /0:Root/0:Objects/2:DeviceSet/4:PowerPanelMT50/3:Configuration/4:Vnc/4:UseRfbExtension |  |  |

#### Node attributes

| NodeClass       | Variable                  |
|-----------------|---------------------------|
| DataType        | Boolean                   |
| AccessLevel     | CurrentRead, CurrentWrite |
| UserAccessLevel | CurrentRead, CurrentWrite |

### 8.5.2.3.9.3 CNCConnectionMonitor

Function identical to: Service page VNC → "Enable connection monitor" on page 55

**Note:** The system will not accept options UseRfbExtension and VNCConnectionMonitor both simultaneously set to *true*. After the changes are saved with method SaveConfiguration, option VNCConnectionMonitor will be automatically set to *false* in such a case.

#### Path to the node (BrowsePath)

| Path:                                                                                       |  |  |
|---------------------------------------------------------------------------------------------|--|--|
| /0:Root/0:Objects/2:DeviceSet/4:PowerPanelMT50/2:ParameterSet/4:VNCConnectionMonitor        |  |  |
| Alternative path (function group):                                                          |  |  |
| /0:Root/0:Objects/2:DeviceSet/4:PowerPanelMT50/3:Configuration/4:Vnc/4:VNCConnectionMonitor |  |  |
|                                                                                             |  |  |

| NodeClass       | Variable                  |
|-----------------|---------------------------|
| DataType        | Boolean                   |
| AccessLevel     | CurrentRead, CurrentWrite |
| UserAccessLevel | CurrentRead, CurrentWrite |
#### 8.5.2.3.9.4 CNCLocalWindowScaling

#### Function identical to: Service page VNC → "Enable local window scaling" on page 55

#### Path to the node (BrowsePath)

#### Node attributes

| NodeClass       | Variable                  |
|-----------------|---------------------------|
| DataType        | Boolean                   |
| AccessLevel     | CurrentRead, CurrentWrite |
| UserAccessLevel | CurrentRead, CurrentWrite |

#### 8.5.2.3.9.5 **WNCBackgroundColor**

#### Function identical to: Service page VNC $\rightarrow$ "Background color" on page 56

#### Path to the node (BrowsePath)

# Path: /0:Root/0:Objects/2:DeviceSet/4:PowerPanelMT50/2:ParameterSet/4:VNCBackgroundColor Alternative path (function group): /0:Root/0:Objects/2:DeviceSet/4:PowerPanelMT50/3:Configuration/4:Vnc/4:VNCBackgroundColor

| NodeClass       | Variable                  |
|-----------------|---------------------------|
| DataType        | String                    |
| AccessLevel     | CurrentRead, CurrentWrite |
| UserAccessLevel | CurrentRead, CurrentWrite |

### 8.5.2.3.10 윶 Web

#### Path to the object dictionary:

| Pat | Path:                                                                |                                                                                                    |              |   |   |
|-----|----------------------------------------------------------------------|----------------------------------------------------------------------------------------------------|--------------|---|---|
| /0  | /0:Root/0:Objects/2:DeviceSet/4:PowerPanelMT50/3:Configuration/4:Web |                                                                                                    |              |   |   |
| ns  | BrowseName of the parameter                                          | Description                                                                                                    | Service page | R | W |
| 4   | WebServer                                                            | Address of the web server.                                                                                                    |              | + | + |
|     | VirtualKeyboardWeb                                                   | Enables/Disables the on-screen keyboard in web mode.                                                                                    |              | + | + |
|     | DisablePinchGesture                                                  | The two-finger gesture (pinch-to-zoom) for zooming the browser content is disabled.<br>Zooming the entire HMI application is prevented. |              | + | + |
|     | SetOverrideViewport                                                  | Enables/Disables viewport settings.                                                                                                    | Web          | + | + |
|     | ViewportSettings                                                     | Viewport settings.                                                                                                    |              | + | + |
|     | IgnoreServerCertificateErrors                                        | Enables/Disables warnings regarding server certificates.                                                                                |              | + | + |
|     | EnableScreenCapture                                                  | Enables/Disables the screen capture API.                                                                                                |              | + | + |
|     | SuppressScrnCaptSecWarn                                              | Enables/Disables the security warning when the screen capture is started.                                                               |              | + | + |

#### 8.5.2.3.10.1 WebServer

Function identical to: Service page Web  $\rightarrow$  "Server" on page 57

#### Path to the node (BrowsePath)

#### Node attributes

| NodeClass       | Variable                  |
|-----------------|---------------------------|
| DataType        | String                    |
| AccessLevel     | CurrentRead, CurrentWrite |
| UserAccessLevel | CurrentRead, CurrentWrite |

### 8.5.2.3.10.2 CirtualKeyboardWeb

#### Function identical to: Service page Web $\rightarrow$ "Virtual keyboard" on page 58

#### Path to the node (BrowsePath)

| Path:                                                                                     |  |
|-------------------------------------------------------------------------------------------|--|
| /0:Root/0:Objects/2:DeviceSet/4:PowerPanelMT50/2:ParameterSet/4:VirtualKeyboardWeb        |  |
| Alternative path (function group):                                                        |  |
| /0:Root/0:Objects/2:DeviceSet/4:PowerPanelMT50/3:Configuration/4:Web/4:VirtualKeyboardWeb |  |

#### Node attributes

| NodeClass       | Variable                  |
|-----------------|---------------------------|
| DataType        | Boolean                   |
| AccessLevel     | CurrentRead, CurrentWrite |
| UserAccessLevel | CurrentRead, CurrentWrite |

#### 

Function identical to: Service page Web  $\rightarrow$  "Disable pinch gesture" on page 58

#### Path to the node (BrowsePath)

| Path:                                                                                      |  |  |
|--------------------------------------------------------------------------------------------|--|--|
| /0:Root/0:Objects/2:DeviceSet/4:PowerPanelMT50/2:ParameterSet/4:DisablePinchGesture        |  |  |
| Alternative path (function group):                                                         |  |  |
| /0:Root/0:Objects/2:DeviceSet/4:PowerPanelMT50/3:Configuration/4:Web/4:DisablePinchGesture |  |  |

| NodeClass       | Variable                  |
|-----------------|---------------------------|
| DataType        | Boolean                   |
| AccessLevel     | CurrentRead, CurrentWrite |
| UserAccessLevel | CurrentRead, CurrentWrite |

#### 8.5.2.3.10.4 SetOverrideViewport

#### Function identical to: Service page Web → "Set/Override viewport settings" on page 59

#### Path to the node (BrowsePath)

| rau.                                                                                       |
|--------------------------------------------------------------------------------------------|
| /0:Root/0:Objects/2:DeviceSet/4:PowerPanelMT50/2:ParameterSet/4:SetOverrideViewport        |
| Alternative path (function group):                                                         |
| /0:Root/0:Objects/2:DeviceSet/4:PowerPanelMT50/3:Configuration/4:Web/4:SetOverrideViewport |

#### Node attributes

| NodeClass       | Variable                  |
|-----------------|---------------------------|
| DataType        | Boolean                   |
| AccessLevel     | CurrentRead, CurrentWrite |
| UserAccessLevel | CurrentRead, CurrentWrite |

#### 8.5.2.3.10.5 CiewportSettings

#### Function identical to: Service page Web → "Viewport settings" on page 59

#### Path to the node (BrowsePath)

| Path:                                                                                   |  |  |
|-----------------------------------------------------------------------------------------|--|--|
| /0:Root/0:Objects/2:DeviceSet/4:PowerPanelMT50/2:ParameterSet/4:ViewportSettings        |  |  |
| Alternative path (function group):                                                      |  |  |
| /0:Root/0:Objects/2:DeviceSet/4:PowerPanelMT50/3:Configuration/4:Web/4:ViewportSettings |  |  |
|                                                                                         |  |  |

#### Node attributes

| NodeClass                                 | Variable |  |
|-------------------------------------------|----------|--|
| DataType String                           |          |  |
| AccessLevel CurrentRead, CurrentWrite     |          |  |
| UserAccessLevel CurrentRead, CurrentWrite |          |  |

#### 

Function identical to: Service page Web  $\rightarrow$  "Ignore server certificate errors" on page 58

#### Path to the node (BrowsePath)

| Path:                                                                                                |  |  |
|----------------------------------------------------------------------------------------------------|--|--|
| /0:Root/0:Objects/2:DeviceSet/4:PowerPanelMT50/2:ParameterSet/4:IgnoreServerCertificateErrors        |  |  |
| Alternative path (function group):                                                                   |  |  |
| /0:Root/0:Objects/2:DeviceSet/4:PowerPanelMT50/3:Configuration/4:Web/4:IgnoreServerCertificateErrors |  |  |
|                                                                                                    |  |  |

#### Node attributes

| NodeClass                                 | Variable                  |  |
|-------------------------------------------|---------------------------|--|
| DataType                                  | Boolean                   |  |
| AccessLevel                               | CurrentRead, CurrentWrite |  |
| UserAccessLevel CurrentRead, CurrentWrite |                           |  |

#### 8.5.2.3.10.7 C EnableScreenCapture

Function identical to: Service page Web → "Enable Screen Capture" on page 60

#### Path to the node (BrowsePath)

| Path:                                                                                      |  |  |
|--------------------------------------------------------------------------------------------|--|--|
| /0:Root/0:Objects/2:DeviceSet/4:PowerPanelMT50/2:ParameterSet/4:EnableScreenCapture        |  |  |
| Alternative path (function group):                                                         |  |  |
| /0:Root/0:Objects/2:DeviceSet/4:PowerPanelMT50/3:Configuration/4:Web/4:EnableScreenCapture |  |  |

| NodeClass       | Variable                  |  |
|-----------------|---------------------------|--|
| DataType        | Boolean                   |  |
| AccessLevel     | CurrentRead, CurrentWrite |  |
| UserAccessLevel | CurrentRead, CurrentWrite |  |

### 8.5.2.3.10.8 CuppressScrnCaptSecWarn

Function identical to: Service page Web → "Suppress Screen Capture security warning" on page 60

#### Path to the node (BrowsePath)

| Path:                                                                                          |  |  |
|------------------------------------------------------------------------------------------------|--|--|
| /0:Root/0:Objects/2:DeviceSet/4:PowerPanelMT50/2:ParameterSet/4:SuppressScrnCaptSecWarn        |  |  |
| Alternative path (function group):                                                             |  |  |
| /0:Root/0:Objects/2:DeviceSet/4:PowerPanelMT50/3:Configuration/4:Web/4:SuppressScrnCaptSecWarn |  |  |

| NodeClass       | Variable                  |  |
|-----------------|---------------------------|--|
| DataType        | Boolean                   |  |
| AccessLevel     | CurrentRead, CurrentWrite |  |
| UserAccessLevel | CurrentRead, CurrentWrite |  |

# 8.5.2.4 육 Control

Path to the object dictionary:

| Pat                                                                                                    | th:                                                      |                                                                                                    |  |  |
|----------------------------------------------------------------------------------------------------|----------------------------------------------------------|----------------------------------------------------------------------------------------------------|--|--|
| /0                                                                                                    | /0:Root/0:Objects/2:DeviceSet/4:PowerPanelMT50/3:Control |                                                                                                    |  |  |
| ns                                                                                                    | BrowseName of the method                                 | Description                                                                                                    |  |  |
| 4         AwakePanel         "Wakes up" the Power Panel if the screensaver is running.           BuzzerDefault         Plays the signal tone with the system settings.                                                                                                    |                                                          | "Wakes up" the Power Panel if the screensaver is running.                                                                                              |  |  |
|                                                                                                    |                                                          | Plays the signal tone with the system settings.                                                                                                    |  |  |
|                                                                                                    | BuzzerWithPara                                           | Plays the buzzer with the specified parameters.                                                                                                    |  |  |
| LoadConfiguration         The Power Panel loads the last saved settings and restarts. Any changes made to the parameters are and will be lost.           SaveConfiguration         Saves changes made to the parameters. Method LoadConfiguration must be used in order for these sate to be enabled on the Power Panel.           SetBrightness         Changes screen brightness in the range from 20% to 100%.           SetBrightnessUnlimited         Changes screen brightness in the range from 0% to 100%.           SetTime         Sets the date and/or time of the device.           StartUpdate         Reboots the Power Panel and starts the update process.           StartRemoteAccess         Enables remote access with immediate effect. |                                                          | The Power Panel loads the last saved settings and restarts. Any changes made to the parameters are not saved and will be lost.                         |  |  |
|                                                                                                    |                                                          | Saves changes made to the parameters. Method <i>LoadConfiguration</i> must be used in order for these saved settings to be enabled on the Power Panel. |  |  |
|                                                                                                    |                                                          | Changes screen brightness in the range from 20% to 100%.                                                                                               |  |  |
|                                                                                                    |                                                          | Changes screen brightness in the range from 0% to 100%.                                                                                                |  |  |
|                                                                                                    |                                                          | Sets the date and/or time of the device.                                                                                                    |  |  |
|                                                                                                    |                                                          | Reboots the Power Panel and starts the update process.                                                                                                 |  |  |
|                                                                                                    |                                                          | Enables remote access with immediate effect.                                                                                                    |  |  |
|                                                                                                    |                                                          | Disables remote access with immediate effect.                                                                                                    |  |  |

# 8.5.2.4.1 🅄 AwakePanel

"Wakes up" the Power Panel if the screensaver is running.

#### Path to the node (BrowsePath)

#### Arguments for a method call

Arguments -

# 8.5.2.4.2 SuzzerDefault

Plays the signal tone with the system settings.

#### Path to the node (BrowsePath)

```
      Path:

      /0:Root/0:Objects/2:DeviceSet/4:PowerPanelMT50/2:MethodSet/4:BuzzerDefault

      Alternative path (function group):

      /0:Root/0:Objects/2:DeviceSet/4:PowerPanelMT50/3:Control/4:BuzzerDefault
```

#### Arguments for a method call

Arguments -

# 8.5.2.4.3 SuzzerWithPara

Plays the buzzer with the specified parameters.

See arguments for the method call.

#### Path to the node (BrowsePath)

| Path:                                                                       |  |  |
|-----------------------------------------------------------------------------|--|--|
| /0:Root/0:Objects/2:DeviceSet/4:PowerPanelMT50/2:MethodSet/4:BuzzerWithPara |  |  |
| Alternative path (function group):                                          |  |  |
| /0:Root/0:Objects/2:DeviceSet/4:PowerPanelMT50/3:Control/4:BuzzerWithPara   |  |  |

#### Arguments for a method call

| Argument | Data type | Name      | Description                                  |
|----------|-----------|-----------|----------------------------------------------|
| 0        | UInt32    | Frequency | Frequency of the buzzer in hertz [Hz].       |
| 1        | UInt32    | Duration  | Duration of the buzzer in milliseconds [ms]. |

# 8.5.2.4.4 💫 LoadConfiguration

The Power Panel loads the last saved settings and restarts. Any changes made to the parameters are not saved and will be lost.

Function identical to: Service page Save & Exit  $\rightarrow$  Exit without saving (button)

#### Path to the node (BrowsePath)

```
Path:
/0:Root/0:Objects/2:DeviceSet/4:PowerPanelMT50/2:MethodSet/4:LoadConfiguration
Alternative path (function group):
/0:Root/0:Objects/2:DeviceSet/4:PowerPanelMT50/3:Control/4:LoadConfiguration
```

#### Arguments for a method call

Arguments

# 8.5.2.4.5 SaveConfiguration

Saves changes made to the parameters. Method *LoadConfiguration* must be used in order for these saved settings to be enabled on the Power Panel.

Function identical to: Service page Save & Exit → Save changes (button)

#### Path to the node (BrowsePath)

Path:

/0:Root/0:Objects/2:DeviceSet/4:PowerPanelMT50/2:MethodSet/4:SaveConfiguration Alternative path (function group): /0:Root/0:Objects/2:DeviceSet/4:PowerPanelMT50/3:Control/4:SaveConfiguration

#### Arguments for a method call

Arguments -

# 8.5.2.4.6 SetBrightness

Changes screen brightness in the range from 20% to 100%.

See arguments for the method call.

#### Path to the node (BrowsePath)

```
      Path:

      /0:Root/0:Objects/2:DeviceSet/4:PowerPanelMT50/2:MethodSet/4:SetBrightness

      Alternative path (function group):

      /0:Root/0:Objects/2:DeviceSet/4:PowerPanelMT50/3:Control/4:SetBrightness
```

#### Arguments for a method call

| Argument | Data type | Name       | Description              |                                                 |
|----------|-----------|------------|--------------------------|-------------------------------------------------|
| 0        | UInt32    | Brightness | Brightness in percent [9 | %].                                             |
|          |           |            | Range of values:         | 0 - 100                                         |
|          |           |            | Scaling                  | $0 \rightarrow 20\%$ to $100 \rightarrow 100\%$ |

# 8.5.2.4.7 \delta SetBrightnessUnlimited

Changes screen brightness in the range from 0% to 100%.

See arguments for the method call.

#### Path to the node (BrowsePath)

| Path:                                                                               |
|-------------------------------------------------------------------------------------|
| /0:Root/0:Objects/2:DeviceSet/4:PowerPanelMT50/2:MethodSet/4:SetBrightnessUnlimited |
| Alternative path (function group):                                                  |
| /0:Root/0:Objects/2:DeviceSet/4:PowerPanelMT50/3:Control/4:SetBrightnessUnlimited   |

#### Arguments for a method call

| Argument | Data type | Name                | Description             |                                                            |
|----------|-----------|---------------------|-------------------------|------------------------------------------------------------|
| 0        | UInt32    | BrightnessUnlimited | Brightness in percent [ | %]. Values >100 are limited to 100.                        |
|          |           |                     | Range of values         | 0 - 100                                                    |
|          |           |                     | Scaling                 | No scaling: $0 \rightarrow 0\%$ to $100 \rightarrow 100\%$ |

# 8.5.2.4.8 🔨 SetTime

Sets the date and/or time of the device.

See arguments for the method call.

### Information:

This method only works if automatic NTP time synchronization is disabled (see "Service page Time" on page 49).

#### Path to the node (BrowsePath)

Path: /0:Root/0:Objects/2:DeviceSet/4:PowerPanelMT50/2:MethodSet/4:SetTime Alternative path (function group): /0:Root/0:Objects/2:DeviceSet/4:PowerPanelMT50/3:Control/4:SetTime

#### Arguments for a method call

| Argument | Data type | Name | Description                                          |                                                                  |
|----------|-----------|------|------------------------------------------------------|------------------------------------------------------------------|
| 0        | String    | Time | Date and/or time for set<br>The following string for | tting the internal clock.<br>nats are allowed:                   |
|          |           |      | Valid formats                                        | Description                                                      |
|          |           |      | 2018-10-19 15:45                                     | Sets the date and time. Seconds are set to 0.                    |
|          |           |      | 2018-10-19                                           | Sets the date. The time remains unchanged.                       |
|          |           |      | 15:45                                                | Sets the time. Seconds are set to 0. The date remains unchanged. |

# 8.5.2.4.9 🌖 StartUpdate

Reboots the Power Panel and starts the update process.

Function identical to: Service page Update → Update settings / boot logo / system (button)

#### Path to the node (BrowsePath)

```
      Path:

      /0:Root/0:Objects/2:DeviceSet/4:PowerPanelMT50/2:MethodSet/4:StartUpdate

      Alternative path (function group):

      /0:Root/0:Objects/2:DeviceSet/4:PowerPanelMT50/3:Control/4:StartUpdate
```

#### Arguments for a method call

Arguments

# 8.5.2.4.10 👶 Control/ConnectionWatchdog

#### Path to the object dictionary:

| Pa | th:                            |                                                                                               |   |   |   |
|----|--------------------------------|-----------------------------------------------------------------------------------------------|---|---|---|
| /0 | :Root/0:Objects/2:DeviceSet/4: | PowerPanelMT50/3:Control/4:ConnectionWatchdog                                                 |   |   |   |
| ns | BrowseName of the method       | Description                                                                                   | R | W | I |
| 4  | ConnectionWatchdogTimeout      | This parameter defines the period for the watchdog timeout or disables the watchdog function. | + | + |   |
|    | ConnectionWatchdogTrigger      | This parameter is used firstly to enable the watchdog and secondly to trigger it.             | + | + |   |

#### 8.5.2.4.10.1 ConnectionWatchdog - Function description

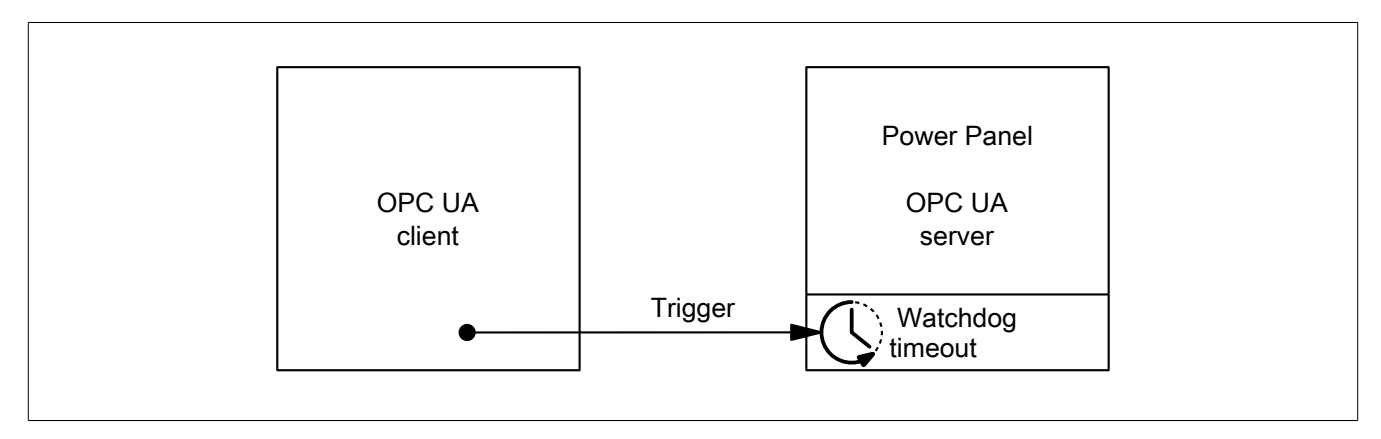

#### Software • OPC UA server • Description of the nodes of the information model

When ConnectionWatchdog is active, the OPC UA client must send a trigger signal to the Power Panel within the timeout period. If the Power Panel does not receive a trigger signal within the defined timeout period, all LEDs on the Power Panel are disabled.

#### 8.5.2.4.10.2 ConnectionWatchdogTimeout

This parameter defines the period for the watchdog timeout or disables the watchdog function.

The following values are valid for ConnectionWatchdogTimeout:

| Value [ms]   | Description                                                                                                    |
|--------------|----------------------------------------------------------------------------------------------------|
| 0            | This value immediately disables the watchdog.                                                                                   |
| 500 to 10000 | Timeout period in milliseconds.                                                                                                 |
|              | The client must set parameter ConnectionWatchdogTrigger to value "true" within the time defined here if the watchdog is active. |

#### Path to the node (BrowsePath)

| Path:                                                                                                    |
|----------------------------------------------------------------------------------------------------|
| /0:Root/0:Objects/2:DeviceSet/4:PowerPanelMT50/2:ParameterSet/4:ConnectionWatchdogTimeout                 |
| Alternative path (function group):                                                                        |
| /0:Root/0:Objects/2:DeviceSet/4:PowerPanelMT50/3:Control/4:ConnectionWatchdog/4:ConnectionWatchdogTimeout |

#### **Node attributes**

| NodeClass       | Variable                  |
|-----------------|---------------------------|
| DataType        | UInt16                    |
| AccessLevel     | CurrentRead, CurrentWrite |
| UserAccessLevel | CurrentRead, CurrentWrite |

#### 8.5.2.4.10.3 ConnectionWatchdogTrigger

This parameter is used firstly to enable the watchdog and secondly to trigger it.

The following values are valid for ConnectionWatchdogTrigger:

| Value | Description                                                                                           |
|-------|----------------------------------------------------------------------------------------------------|
| true  | If the watchdog is not active, the watchdog is started with the value from ConnectionWatchdogTimeout. |
|       | If the watchdog is active, the watchdog is restarted with the value from ConnectionWatchdogTimeout.   |
| false | No function.                                                                                          |

#### Path to the node (BrowsePath)

| Path:                                                                                                    |
|----------------------------------------------------------------------------------------------------|
| /0:Root/0:Objects/2:DeviceSet/4:PowerPanelMT50/2:ParameterSet/4:ConnectionWatchdogTrigger                 |
| Alternative path (function group):                                                                        |
| /0:Root/0:Objects/2:DeviceSet/4:PowerPanelMT50/3:Control/4:ConnectionWatchdog/4:ConnectionWatchdogTrigger |

#### Node attributes

| NodeClass       | Variable                  |
|-----------------|---------------------------|
| DataType        | Boolean                   |
| AccessLevel     | CurrentRead, CurrentWrite |
| UserAccessLevel | CurrentRead, CurrentWrite |

## 8.5.2.4.11 StartRemoteAccess

Enables remote access with immediate effect.

This method is independent of setting EnableRemoteAccess.

Additional information about remote access: Service page Remote Access → Remote access

#### Path to the node (BrowsePath)

```
      Path:

      /0:Root/0:Objects/2:DeviceSet/4:PowerPanelMT50/2:MethodSet/4:StartRemoteAccess

      Alternative path (function group):

      /0:Root/0:Objects/2:DeviceSet/4:PowerPanelMT50/3:Control/4:StartRemoteAccess
```

#### Arguments for a method call

Arguments -

# 8.5.2.4.12 StopRemoteAccess

Disables remote access with immediate effect.

This method is independent of setting EnableRemoteAccess.

Additional information about remote access: Service page Remote Access → Remote access

# Path to the node (BrowsePath)

| rau.                                                                          |
|-------------------------------------------------------------------------------|
| /0:Root/0:Objects/2:DeviceSet/4:PowerPanelMT50/2:MethodSet/4:StopRemoteAccess |
| Alternative path (function group):                                            |
| /0:Root/0:Objects/2:DeviceSet/4:PowerPanelMT50/3:Control/4:StopRemoteAccess   |

#### Arguments for a method call

Arguments -

## 8.5.2.5 🗞 ProcessData

#### Digital inputs and outputs of the Power Panel.

| Pa                                         | Path:                                                        |                   |   |   |  |
|--------------------------------------------|--------------------------------------------------------------|-------------------|---|---|--|
| /0                                         | /0:Root/0:Objects/2:DeviceSet/4:PowerPanelMT50/2:ProcessData |                   |   |   |  |
| ns BrowseName of the parameter Description |                                                              | R                 | w |   |  |
| 4                                          | DI[##]                                                       | Digital input 00  | + | + |  |
|                                            |                                                              | Digital input 01  | + | + |  |
|                                            |                                                              | Digital input 02  | + | + |  |
|                                            |                                                              | Digital input 03  | + | + |  |
|                                            |                                                              | Digital input 04  | + | + |  |
|                                            |                                                              | Digital input 05  | + | + |  |
|                                            |                                                              | Digital input 06  | + | + |  |
|                                            |                                                              | Digital input 07  | + | + |  |
|                                            | DO[##]                                                       | Digital output 00 | + | + |  |
|                                            |                                                              | Digital output 01 | + | + |  |
|                                            |                                                              | Digital output 02 | + | + |  |
|                                            |                                                              | Digital output 03 | + | + |  |

### 8.5.2.5.1 **OI[##]**<sup>9)</sup>

This parameter allows settings to be made with regard to the digital inputs.

#### Path to the node (BrowsePath)

```
      Path:

      /0:Root/0:Objects/2:DeviceSet/4:PowerPanelMT50/2:ParameterSet/4:DI[##]

      Alternative path (function group):

      /0:Root/0:Objects/2:DeviceSet/4:PowerPanelMT50/2:ProcessData/4:DI[##]
```

| NodeClass | Variable            |          |                           |                           |
|-----------|---------------------|----------|---------------------------|---------------------------|
| DataType  | BrDigitalIn         |          |                           |                           |
|           | Field               | DataType | AccessLevel               | UserAccessLevel           |
|           | Input               | Boolean  | CurrentRead               | CurrentRead               |
|           | EdgeCounter         | UInt16   | CurrentRead               | CurrentRead               |
|           | Keycode             | String   | CurrentRead, CurrentWrite | CurrentRead, CurrentWrite |
|           | Modifier Keycode St | String   | CurrentRead, CurrentWrite | CurrentRead, CurrentWrite |
|           | Audiosignal         | Boolean  | CurrentRead, CurrentWrite | CurrentRead, CurrentWrite |

# 8.5.2.5.2 **DO[##]**<sup>10)</sup>

This parameter allows settings to be made with regard to the digital outputs.

### Path to the node (BrowsePath)

| Path:                                                                  |  |
|------------------------------------------------------------------------|--|
| /0:Root/0:Objects/2:DeviceSet/4:PowerPanelMT50/2:ParameterSet/4:DO[##] |  |
| Alternative path (function group):                                     |  |
| Alternative path (function group).                                     |  |

| NodeClass | Variable     |          |                           |                           |  |
|-----------|--------------|----------|---------------------------|---------------------------|--|
| DataType  | BrDigitalOut |          |                           |                           |  |
|           | Field        | DataType | AccessLevel               | UserAccessLevel           |  |
|           | Output       | Boolean  | CurrentRead, CurrentWrite | CurrentRead, CurrentWrite |  |
|           | ReadBack     | Boolean  | CurrentRead               | CurrentRead               |  |
|           | Error        | Boolean  | CurrentRead               | CurrentRead               |  |
|           | ErrorClear   | Boolean  | CurrentRead, CurrentWrite | CurrentRead, CurrentWrite |  |

 $<sup>^{\</sup>rm 10)}$  Available digital outputs: DO00 to DO03

# 8.5.2.6 卷 Status

Path to the object dictionary:

| Pa | Path:                                                   |                                                                                |              |   |   |  |
|----|---------------------------------------------------------|--------------------------------------------------------------------------------|--------------|---|---|--|
| /( | /0:Root/0:Objects/2:DeviceSet/4:PowerPanelMT50/3:Status |                                                                                |              |   |   |  |
| ns | ns BrowseName of the parameter Description Service page |                                                                                |              |   | W |  |
| 4  | Temperature0                                            | Temperature of the CPU housing: See Temperature monitoring.                    | About 9 Info | + |   |  |
|    | Temperature1                                            | Inner temperature of the Power Panel: See "Temperature monitoring" on page 84. |              | + |   |  |
|    | USBFlashDrive0                                          | Indicates whether a USB flash drive is connected.                              |              | + |   |  |
|    | USBFlashDrive1                                          | Indicates whether a USB flash drive is connected to IF4.                       |              | + |   |  |

#### 8.5.2.6.1 Cemperature0

Temperature of the CPU housing: See Temperature monitoring.

#### Path to the node (BrowsePath)

| Path:                                                                        |  |
|------------------------------------------------------------------------------|--|
| /0:Root/0:Objects/2:DeviceSet/4:PowerPanelMT50/2:ParameterSet/4:Temperature0 |  |
| Alternative path (function group):                                           |  |
| /0:Root/0:Objects/2:DeviceSet/4:PowerPanelMT50/3:Status/4:Temperature0       |  |
|                                                                              |  |

#### Node attributes

| NodeClass       | Variable    |
|-----------------|-------------|
| DataType        | Float       |
| AccessLevel     | CurrentRead |
| UserAccessLevel | CurrentRead |

#### 8.5.2.6.2 Temperature1

Inner temperature of the Power Panel: See "Temperature monitoring" on page 84.

#### Path to the node (BrowsePath)

| Path:                                                                        |  |
|------------------------------------------------------------------------------|--|
| /0:Root/0:Objects/2:DeviceSet/4:PowerPanelMT50/2:ParameterSet/4:Temperature1 |  |
| Alternative path (function group):                                           |  |
| /0:Root/0:Objects/2:DeviceSet/4:PowerPanelMT50/3:Status/4:Temperature1       |  |

#### Node attributes

| NodeClass       | Variable    |
|-----------------|-------------|
| DataType        | Float       |
| AccessLevel     | CurrentRead |
| UserAccessLevel | CurrentRead |

#### 8.5.2.6.3 CUSBFlashDrive0

Indicates whether a USB flash drive is connected.

#### Path to the node (BrowsePath)

| Path:                                                                          |  |
|--------------------------------------------------------------------------------|--|
| /0:Root/0:Objects/2:DeviceSet/4:PowerPanelMT50/2:ParameterSet/4:USBFlashDrive0 |  |
| Alternative path (function group):                                             |  |
| /0:Root/0:Objects/2:DeviceSet/4:PowerPanelMT50/3:Status/4:USBFlashDrive0       |  |
|                                                                                |  |

#### Node attributes

| NodeClass       | Variable                           |
|-----------------|------------------------------------|
| DataType        | BrUSBFlashDriveState (Enumeration) |
| AccessLevel     | CurrentRead                        |
| UserAccessLevel | CurrentRead                        |

#### Data type BrUSBFlashDriveState (enumeration)

| Value | String    |
|-------|-----------|
| 0     | UNPLUGGED |
| 1     | PLUGGED   |

### 8.5.2.6.4 CUSBFlashDrive1

Indicates whether a USB flash drive is connected to IF4.

#### Path to the node (BrowsePath)

| Path:                                                                          |
|--------------------------------------------------------------------------------|
| /0:Root/0:Objects/2:DeviceSet/4:PowerPanelMT50/2:ParameterSet/4:USBFlashDrive1 |
| Alternative path (function group):                                             |
| /0:Root/0:Objects/2:DeviceSet/4:PowerPanelMT50/3:Status/4:USBFlashDrive1       |

#### Node attributes

| NodeClass       | Variable                           |  |
|-----------------|------------------------------------|--|
| DataType        | BrUSBFlashDriveState (Enumeration) |  |
| AccessLevel     | CurrentRead                        |  |
| UserAccessLevel | CurrentRead                        |  |

#### Data type BrUSBFlashDriveState (enumeration)

| Value | String    |
|-------|-----------|
| 0     | UNPLUGGED |
| 1     | PLUGGED   |

# 8.5.2.7 🔂 UserInterface

Path to the object dictionary:

| Pat                                                            | Path:    |                                                   |   |   |   |
|----------------------------------------------------------------|----------|---------------------------------------------------|---|---|---|
| /0:Root/0:Objects/2:DeviceSet/4:PowerPanelMT50/3:UserInterface |          |                                                   |   |   |   |
| ns BrowseName of the parameter Description                     |          | Description                                       | R | V | ۷ |
| 4                                                              | RGBLed00 | Parameter for setting the color of the front LED. | + | 7 | ł |
|                                                                | RGBLed01 | Parameter for setting the color of the front LED. | + | - | ł |
|                                                                | RGBLed02 | Parameter for setting the color of the front LED. | + | - | F |

#### 8.5.2.7.1 🜑 RGBLed00, RGBLed01, RGBLed02

This parameter sets the color of the LED on the front of the terminal.

| Colors | Description |
|--------|-------------|
| Blue   | 0 to 255    |
| Green  | 0 to 255    |
| Red    | 0 to 255    |

### Path to the node (BrowsePath)

| NodeClass       | Variable                  |          |
|-----------------|---------------------------|----------|
| DataType        | BrRGBLed (Structure)      |          |
|                 | Field                     | DataType |
|                 | Red                       | Byte     |
|                 | Green                     | Byte     |
|                 | Blue                      | Byte     |
| AccessLevel     | CurrentRead, CurrentWrite |          |
| UserAccessLevel | CurrentRead, CurrentWrite |          |

### 8.5.2.7.2 🗨 RGBLed01

This parameter sets the color of the LED on the front of the terminal.

| Colors | Description |
|--------|-------------|
| Blue   | 0 to 255    |
| Green  | 0 to 255    |
| Red    | 0 to 255    |

# Path to the node (BrowsePath)

| /0:Root/0:Objects/2:DeviceSet/4:PowerPanelMT50/2:ParameterSet/4:RGBLed00  |  |  |
|---------------------------------------------------------------------------|--|--|
| Alternative path (function group):                                        |  |  |
| /0:Root/0:Objects/2:DeviceSet/4:PowerPanelMT50/3:UserInterface/4:RGBLed00 |  |  |

#### Node attributes

| NodeClass       | Variable                  |          |
|-----------------|---------------------------|----------|
| DataType        | BrRGBLed (Structure)      |          |
|                 | Field                     | DataType |
|                 | Red                       | Byte     |
|                 | Green                     | Byte     |
|                 | Blue                      | Byte     |
| AccessLevel     | CurrentRead, CurrentWrite |          |
| UserAccessLevel | CurrentRead, CurrentWrite |          |

#### 8.5.2.7.3 CRGBLed02

This parameter sets the color of the LED on the front of the terminal.

| Colors | Description |
|--------|-------------|
| Blue   | 0 to 255    |
| Green  | 0 to 255    |
| Red    | 0 to 255    |

#### Path to the node (BrowsePath)

Path: /0:Root/0:Objects/2:DeviceSet/4:PowerPanelMT50/2:ParameterSet/4:RGBLed00

Alternative path (function group):

/0:Root/0:Objects/2:DeviceSet/4:PowerPanelMT50/3:UserInterface/4:RGBLed00

| NodeClass       | Variable                  |          |  |
|-----------------|---------------------------|----------|--|
| DataType        | BrRGBLed (Structure)      |          |  |
|                 | Field                     | DataType |  |
|                 | Red                       | Byte     |  |
|                 | Green                     | Byte     |  |
|                 | Blue                      | Byte     |  |
| AccessLevel     | CurrentRead, CurrentWrite |          |  |
| UserAccessLevel | CurrentRead, CurrentWrite |          |  |

### 8.5.2.8 💑 Identification

Path to the object dictionary:

| Pa                                                              | Path:                         |                                                                    |
|-----------------------------------------------------------------|-------------------------------|--------------------------------------------------------------------|
| /0:Root/0:Objects/2:DeviceSet/4:PowerPanelMT50/2:Identification |                               |                                                                    |
| ns                                                              | BrowseName of the information | Description                                                        |
| 3                                                               | CompatibilityId               | ID to indicate compatibility.                                      |
| 2                                                               | DeviceRevision                | Hardware revision of the device (e.g. C2)                          |
| 2                                                               | HardwareRevision              | - Hardware revision of the device (e.g. C3).                       |
| 2                                                               | Manufacturer                  | Manufacturer of the device: B&R Industrial Automation GmbH         |
| 2                                                               | Model                         | Order number of the device, e.g. 6PMT50.101E-19B.                  |
| 3                                                               | ProductCode                   | B&R ID code (see technical data of the device).                    |
| 2                                                               | RevisionCounter               | Value: -1 (reserved, not in use)                                   |
| 2                                                               | SerialNumber                  | Serial number of the device (see label on the back of the device). |
| 2                                                               | SoftwareRevision              | Software version of the PPT system: e.g. 1.2.0                     |
| 3                                                               | VendorId                      | Vendor code, for customized models.                                |

# 8.5.2.8.1 🗘 CompatibilityId

ID to indicate compatibility.

A future version of the device could be equipped with different technology. Although the module name and functionality of the device are identical to the previous version, the firmware may not be compatible, for example. In this case, the device reports a new *CompatibilityId*.

#### Path to the node (BrowsePath)

#### Node attributes

| NodeClass       | Variable    |
|-----------------|-------------|
| DataType        | UInt32      |
| AccessLevel     | CurrentRead |
| UserAccessLevel | CurrentRead |

# 8.5.2.8.2 🗘 DeviceRevision

Hardware revision of the device (e.g. C3).

The value of DeviceRevision is identical to the value of HardwareRevision .

#### Path to the node (BrowsePath)

| Path:                                                                            |  |
|----------------------------------------------------------------------------------|--|
| /0:Root/0:Objects/2:DeviceSet/4:PowerPanelMT50/2:DeviceRevision                  |  |
| Alternative path (function group):                                               |  |
| /0:Root/0:Objects/2:DeviceSet/4:PowerPanelMT50/2:Identification/2:DeviceRevision |  |

#### Node attributes

| NodeClass       | Variable    |
|-----------------|-------------|
| DataType        | String      |
| AccessLevel     | CurrentRead |
| UserAccessLevel | CurrentRead |

# 8.5.2.8.3 A HardwareRevision

Hardware revision of the device (e.g. C3).

The value of HardwareRevision is identical to the value of DeviceRevision .

#### Path to the node (BrowsePath)

| Path:                                                                              |  |
|------------------------------------------------------------------------------------|--|
| /0:Root/0:Objects/2:DeviceSet/4:PowerPanelMT50/2:HardwareRevision                  |  |
| Alternative path (function group):                                                 |  |
| /0:Root/0:Objects/2:DeviceSet/4:PowerPanelMT50/2:Identification/2:HardwareRevision |  |

#### Node attributes

| NodeClass       | Variable    |
|-----------------|-------------|
| DataType        | String      |
| AccessLevel     | CurrentRead |
| UserAccessLevel | CurrentRead |

# 8.5.2.8.4 🗸 Manufacturer

Manufacturer of the device: B&R Industrial Automation GmbH

#### Path to the node (BrowsePath)

| Path:                                                                          |  |
|--------------------------------------------------------------------------------|--|
| /0:Root/0:Objects/2:DeviceSet/4:PowerPanelMT50/2:Manufacturer                  |  |
| Alternative path (function group):                                             |  |
| /0:Root/0:Objects/2:DeviceSet/4:PowerPanelMT50/2:Identification/2:Manufacturer |  |
|                                                                                |  |

#### Node attributes

| NodeClass       | Variable    |
|-----------------|-------------|
| DataType        | String      |
| AccessLevel     | CurrentRead |
| UserAccessLevel | CurrentRead |

# 8.5.2.8.5 🗸 Model

Order number of the device, e.g. 6PMT50.101E-19B.

#### Path to the node (BrowsePath)

```
      Path:

      /0:Root/0:Objects/2:DeviceSet/4:PowerPanelMT50/2:Model

      Alternative path (function group):

      /0:Root/0:Objects/2:DeviceSet/4:PowerPanelMT50/2:Identification/2:Model
```

#### Node attributes

| NodeClass       | Variable      |
|-----------------|---------------|
| DataType        | LocalizedText |
| AccessLevel     | CurrentRead   |
| UserAccessLevel | CurrentRead   |

# 8.5.2.8.6 A ProductCode

B&R ID code (see technical data of the device).

#### Path to the node (BrowsePath)

| Path:                                                                         |  |
|-------------------------------------------------------------------------------|--|
| /0:Root/0:Objects/2:DeviceSet/4:PowerPanelMT50/3:ProductCode                  |  |
| Alternative path (function group):                                            |  |
| /0:Root/0:Objects/2:DeviceSet/4:PowerPanelMT50/2:Identification/3:ProductCode |  |

| NodeClass       | Variable    |
|-----------------|-------------|
| DataType        | UInt32      |
| AccessLevel     | CurrentRead |
| UserAccessLevel | CurrentRead |

# 8.5.2.8.7 🗘 RevisionCounter

Value: -1 (reserved, not in use)

# Path to the node (BrowsePath)

#### Node attributes

| NodeClass       | Variable    |
|-----------------|-------------|
| DataType        | Int32       |
| AccessLevel     | CurrentRead |
| UserAccessLevel | CurrentRead |

# 8.5.2.8.8 🗸 SerialNumber

Serial number of the device (see label on the back of the device).

# Path to the node (BrowsePath)

| /0:Root/0:Objects/2:DeviceSet/4:PowerPanelMT50/2:SerialNumber                  |  |
|--------------------------------------------------------------------------------|--|
|                                                                                |  |
| Alternative path (function group):                                             |  |
| /0:Root/0:Objects/2:DeviceSet/4:PowerPanelMT50/2:Identification/2:SerialNumber |  |

#### Node attributes

| NodeClass       | Variable    |
|-----------------|-------------|
| DataType        | String      |
| AccessLevel     | CurrentRead |
| UserAccessLevel | CurrentRead |

# 8.5.2.8.9 🗸 SoftwareRevision

#### Software version of the PPT system: e.g. 1.2.0

#### Path to the node (BrowsePath)

| Path:                                                                              |  |
|------------------------------------------------------------------------------------|--|
| /0:Root/0:Objects/2:DeviceSet/4:PowerPanelMT50/2:SoftwareRevision                  |  |
| Alternative path (function group):                                                 |  |
| /0:Root/0:Objects/2:DeviceSet/4:PowerPanelMT50/2:Identification/2:SoftwareRevision |  |

| NodeClass       | Variable    |
|-----------------|-------------|
| DataType        | String      |
| AccessLevel     | CurrentRead |
| UserAccessLevel | CurrentRead |

# 8.5.2.8.10 🗸 Vendorld

#### Vendor code, for customized models.

| Vendorld | Description |
|----------|-------------|
| 0        | B&R         |
| 1        | B&R         |
| ≥2       | Customer ID |

#### Path to the node (BrowsePath)

#### Path:

/0:Root/0:Objects/2:DeviceSet/4:PowerPanelMT50/3:VendorId
Alternative path (function group):
/0:Root/0:Objects/2:DeviceSet/4:PowerPanelMT50/2:Identification/3:VendorId

| NodeClass       | Variable    |
|-----------------|-------------|
| DataType        | UInt32      |
| AccessLevel     | CurrentRead |
| UserAccessLevel | CurrentRead |

#### 8.5.2.9 Other device properties

The following device properties are not available within group Identification.

Path to the object dictionary:

| Ра | Path:                                          |                                                                             |  |
|----|------------------------------------------------|-----------------------------------------------------------------------------|--|
| /0 | /0:Root/0:Objects/2:DeviceSet/4:PowerPanelMT50 |                                                                             |  |
|    |                                                |                                                                             |  |
| ns | BrowseName of the information                  | Description                                                                 |  |
| 2  | DeviceManual                                   | Link to the website: The user's manual is located in the Downloads section. |  |

# 8.5.2.9.1 🗸 Manufacturer

Manufacturer of the device: B&R Industrial Automation GmbH

#### Path to the node (BrowsePath)

| Path:                                                                          |  |
|--------------------------------------------------------------------------------|--|
| /0:Root/0:Objects/2:DeviceSet/4:PowerPanelMT50/2:Manufacturer                  |  |
| Alternative path (function group):                                             |  |
| /0:Root/0:Objects/2:DeviceSet/4:PowerPanelMT50/2:Identification/2:Manufacturer |  |
|                                                                                |  |

#### Node attributes

| NodeClass       | Variable    |
|-----------------|-------------|
| DataType        | String      |
| AccessLevel     | CurrentRead |
| UserAccessLevel | CurrentRead |

# 8.5.2.9.2 🗘 DeviceManual

Link to the website: The user's manual is available in the Downloads section.

#### Path to the node (BrowsePath)

Path: /0:Root/0:Objects/2:DeviceSet/4:PowerPanelMT50/2:DeviceManual

Device property *DeviceManual* is only available as a property of node PowerPanelMT50.

| NodeClass       | Variable    |
|-----------------|-------------|
| DataType        | String      |
| AccessLevel     | CurrentRead |
| UserAccessLevel | CurrentRead |

# 9 Maintenance

The following chapter describes the maintenance work that can be carried out by a qualified and trained end user.

# Information:

Only components approved by B&R are permitted to be used for maintenance work.

# 9.1 User tips for increasing the display's service life

#### **Pixel errors**

### Information:

Displays can contain faulty pixels (pixel errors) due to the manufacturing process. They are not grounds for initiating a complaint or warranty claim.

### 9.1.1 Backlight

The service life of the backlight is specified by its "half-brightness time". An operating time of 50,000 hours would mean that the display brightness would still be 50% after this time.

#### 9.1.1.1 Measures to maintain backlight service life

- The display brightness can be set to the lowest level that is comfortable for the user's eyes.
- Bright images should be avoided as far as possible.
- A 50% reduction in brightness can increase the half-brightness time by about 50%.

### 9.1.2 Screen burn-in

Image persistence refers to the "burning in" of a static image on a display after being displayed for a long time. It does not only occur with static images, however. Image persistence is also referred to in the technical literature as screen burn-in, image retention, memory effect, memory sticking or ghost image.

There are 2 different types:

- Area type: This type can be seen in a dark gray image. The effect disappears if the display is switched off for a long time.
- Line type: This can result in permanent damage.

#### What causes image persistence?

- Static images
- No screensaver
- Sharp transitions in contrast (e.g. black/white)
- · High ambient temperatures
- Operation outside of specifications

#### How can image persistence be reduced?

- Switch continuously between static and dynamic images.
- Prevent excessive differences in brightness between foreground and background elements.
- Use colors with similar brightness.
- Use complementary colors for subsequent images.
- Use screensavers.

# **10 Accessories**

The following accessories have undergone functional testing by B&R in connection with the device used and can be operated with this device. Possible limitations regarding operation with individual components other than the complete system must be taken into account, however. All individual specifications of the components must be observed when operating the complete system.

All components listed in this manual have undergone intensive system and compatibility testing and been approved accordingly. B&R cannot assume any functional warranty for accessories that have not been approved.

# 10.1 Overview

| Model number          | Product ID                                                                   |  |  |
|-----------------------|------------------------------------------------------------------------------|--|--|
| RAM brackets          |                                                                              |  |  |
| 6PM.AC.RAM-001        | RAM installation set 1 inch                                                  |  |  |
| 6PM.AC.RAM-002        | RAM installation set 1.5 inch                                                |  |  |
| Cables and connectors |                                                                              |  |  |
| 6PMCAT50.02-00        | MT50, 2 m wiring harness                                                     |  |  |
| 6PMTBT50.01-00        | Set of connectors and pins                                                   |  |  |
| X67CA0E41.xxxx        | Ethernet attachment cable, RJ45 and straight M12 connector                   |  |  |
| X67CA3E41.xxxx        | ETH connection cable RJ45-M12, drag chain, 15 m                              |  |  |
| X67CA0E61.xxxx        | Ethernet connection cable, straight M12 connector and straight M12 connector |  |  |
| X67AC2E01             | X67 connector, M12, 4-pin, D-coded, shielded, insulation piercing connection |  |  |
| Installation sets     |                                                                              |  |  |
| 6PM.AC.PAN-050        | MT50 5" installation set                                                     |  |  |
| 6PM.AC.PAN-070        | MT50 7" installation set                                                     |  |  |
| 6PM.AC.PAN-101        | MT50 10" installation set                                                    |  |  |
| X67ACTQMX             | Torque wrench set, for hexagonal connectors (M8 and M12)                     |  |  |
| Brackets              | Brackets                                                                     |  |  |
| 6PM.AC.CLP-100        | 100x retaining clips with torque limiting                                    |  |  |
| USB accessories       |                                                                              |  |  |
| 5MMUSB.2048-01        | USB 2.0 flash drive, 2048 MB, B&R                                            |  |  |
| 5MMUSB.4096-01        | USB 2.0 flash drive, 4096 MB, B&R                                            |  |  |
| 0TGF016.01            | Technology Guard (MSD), flash drive, 16 GB                                   |  |  |

# 10.2 RAM bracket

### 10.2.1 Order data

| Order number   | Short description                                                                                                    | Figure |
|----------------|----------------------------------------------------------------------------------------------------|--------|
|                | Brackets                                                                                                    |        |
| 6PM.AC.RAM-001 | RAM installation set 1 inch B-ball, diamond plate for panel, in-<br>cluding screws, short connecting arm, round base plate, suitable<br>for T50 mobile 5", 7"              |        |
| 6PM.AC.RAM-002 | RAM installation set 1.5 inch, C-ball, diamond plate for panel, in-<br>cluding screws, medium connecting arm, round base plate, suit-<br>able for T50 mobile 5", 7", 10.1" |        |

Table 9: 6PM.AC.RAM-001, 6PM.AC.RAM-002 - Order data

### 10.2.2 Content of delivery

#### 6PM.AC.RAM-001

| 1 RAM installation set 1 inch B-ball | Description |  |
|--------------------------------------|-------------|--|
|                                      |             |  |
| 2 M5x14 screws                       |             |  |

#### 6PM.AC.RAM-002

| Quantity | Description                           |
|----------|---------------------------------------|
| 1        | RAM installation set 1.5 inch, C-ball |
| 2        | M5x14 screws                          |

## 10.2.3 Dimensions

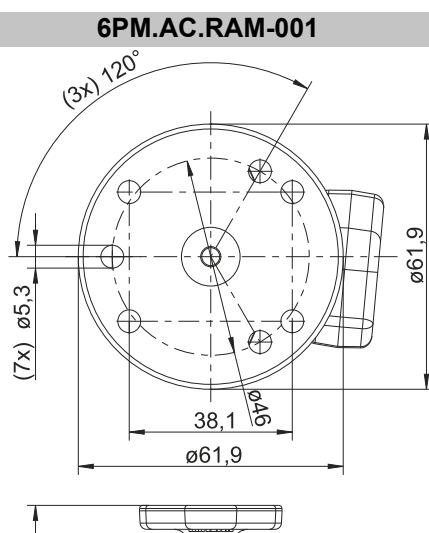

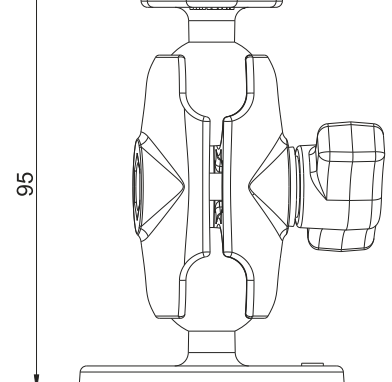

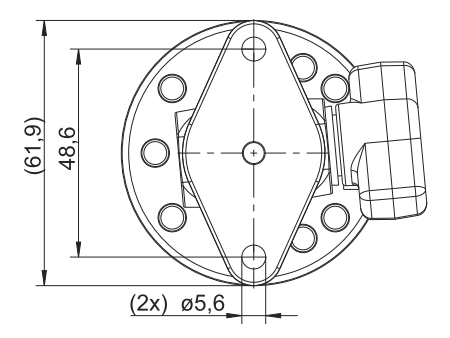

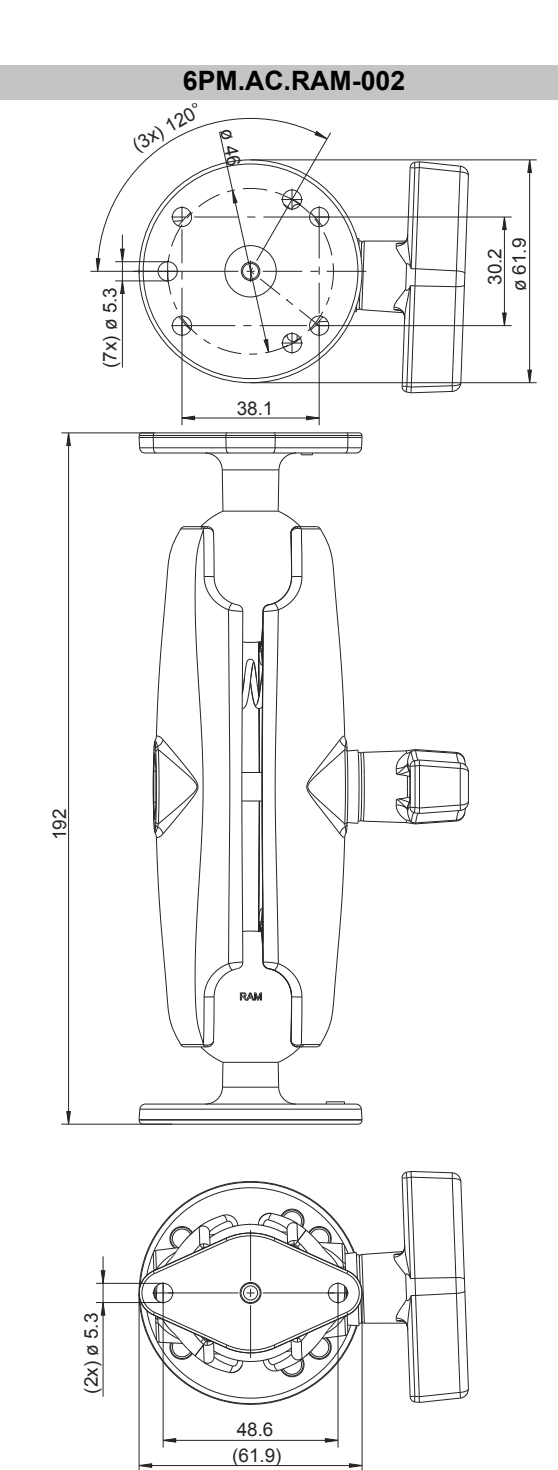

# 10.3 Holding plate for control cabinet installation

### 10.3.1 Order data

| Order number   | Short description                            | Figure |
|----------------|----------------------------------------------|--------|
|                | Brackets                                     |        |
| 6PM.AC.PAN-050 | T50 mobile 5 inch, panel installation set    |        |
| 6PM.AC.PAN-070 | T50 mobile 7 inch, panel installation set    |        |
| 6PM.AC.PAN-101 | T50 mobile 10.1 inch, panel installation set |        |

### 10.3.2 Content of delivery

#### 6PM.AC.PAN-050

| Quantity | Description                           |
|----------|---------------------------------------|
| 1        | T50 mobile 5" panel installation set  |
| 4        | Retaining clip for mounting the panel |
| 2        | M5x12 screws                          |

#### 6PM.AC.PAN-070

| Quantity | Description                           |
|----------|---------------------------------------|
| 1        | T50 mobile 7" panel installation set  |
| 6        | Retaining clip for mounting the panel |
| 4        | M4x10 screws                          |

#### 6PM.AC.PAN-101

| Quantity | Description                             |
|----------|-----------------------------------------|
| 1        | T50 mobile 10.1" panel installation set |
| 8        | Retaining clip for mounting the panel   |
| 9        | M4x10 screws                            |

### 10.3.3 Technical data

| Order number                                         | 6PM.AC.PAN-050 | 6PM.AC.PAN-070 | 6PM.AC.PAN-101 |  |
|------------------------------------------------------|----------------|----------------|----------------|--|
| Operating conditions                                 |                |                |                |  |
| Degree of protection per EN 60529 IP66 <sup>1)</sup> |                |                |                |  |
| Mechanical properties                                |                |                |                |  |
| Dimensions                                           |                |                |                |  |
| Width                                                | 156 mm         | 196 mm         | 266.5 mm       |  |
| Length                                               | 112.5 mm       | 139 mm         | 185 mm         |  |
| Height                                               | 33.2 mm 31 mm  |                |                |  |
| Weight                                               | 111 g          | 119 g          | 263 g          |  |

1) Applies to sealing the control cabinet installation cutout when the specified installation instructions are observed (see chapter "Installation and wiring").

### 10.3.4 Dimensions

# Holding plate 5"

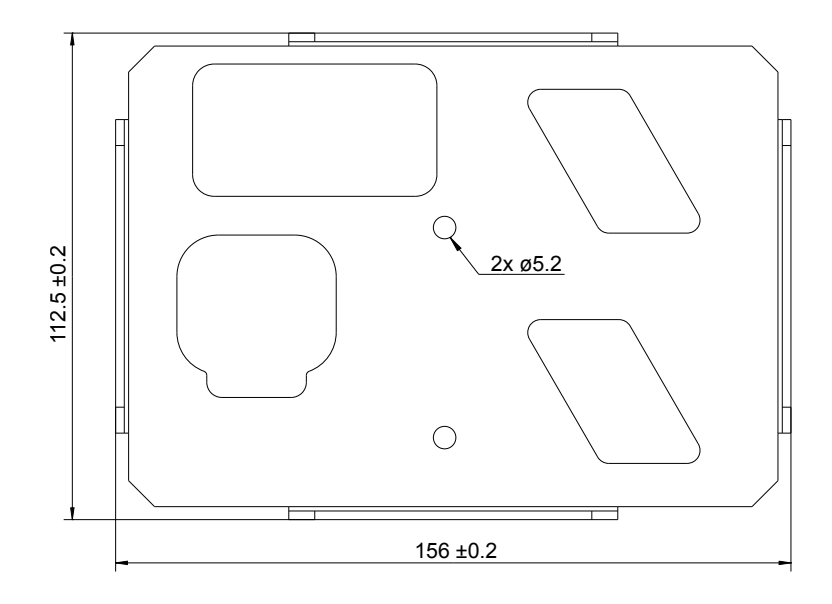

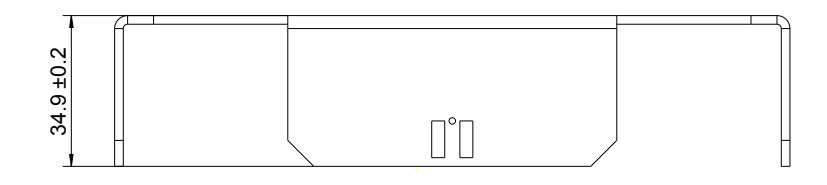

# Holding plate 7"

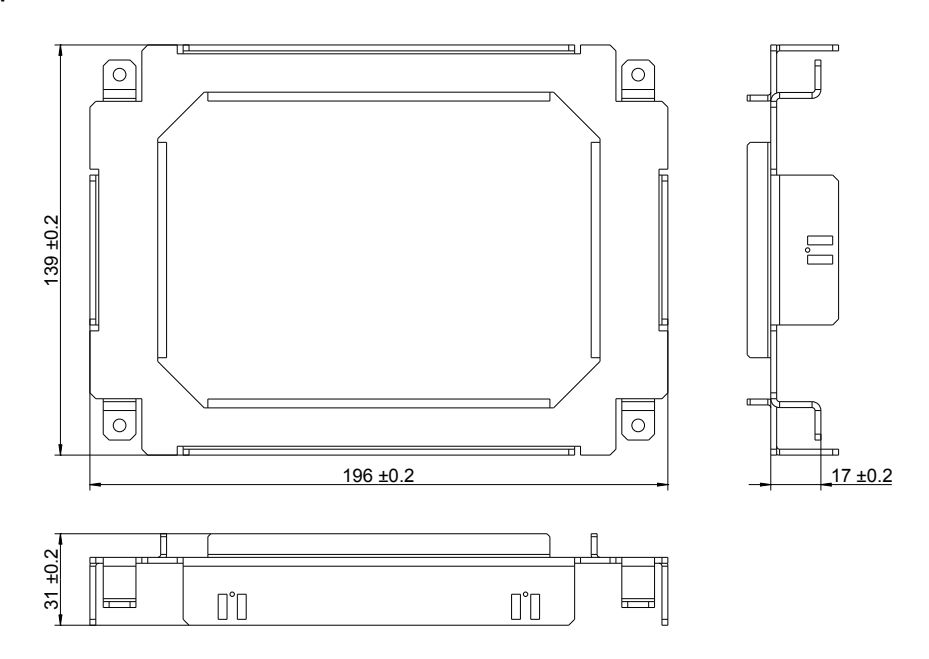

### Holding plate 10.1"

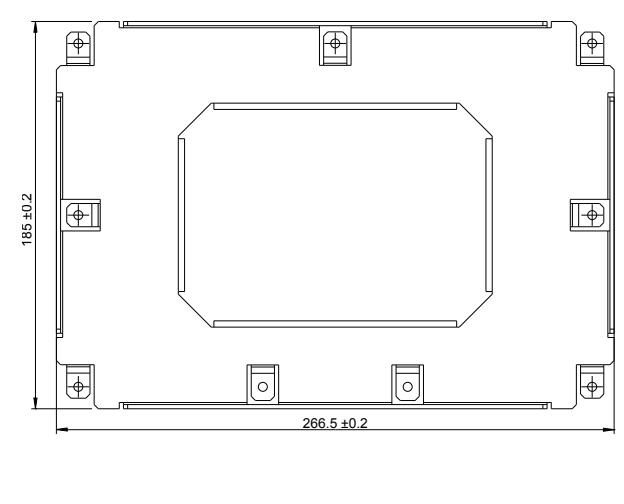

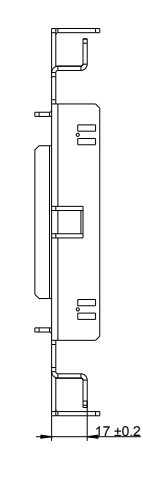

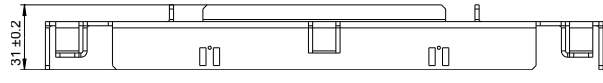

# 10.4 Wiring harness

### 10.4.1 Order data

| Order number   | Short description                                                               | Figure |
|----------------|---------------------------------------------------------------------------------|--------|
|                | Wiring harness                                                                  |        |
| 6PMCAT50.02-00 | T50 Mobile, wiring harness for T50 Mobile, 2 m length, for Superseal connection |        |

Table 12: 6PMCAT50.02-00 - Order data

### 10.4.2 Technical data

| Order number              | 6PMCAT50.02-00                                 |  |
|---------------------------|------------------------------------------------|--|
| General information       |                                                |  |
| Short description         | Superseal connection cable with USB connection |  |
| Туре                      | Power Panel T50 Mobile wiring harness          |  |
| Cable cross section       |                                                |  |
| mm²                       | See section "Superseal connector".             |  |
| Certifications            |                                                |  |
| CE                        | Yes                                            |  |
| Interfaces                |                                                |  |
| USB                       |                                                |  |
| Quantity                  | 1                                              |  |
| Туре                      | 2.0                                            |  |
| Variant                   | Type A, female                                 |  |
| Current-carrying capacity | 500 mA                                         |  |
| Cable construction        |                                                |  |
| Outer jacket              |                                                |  |
| Material                  | PVC                                            |  |
| Color                     | See table in section "Pinout".                 |  |
| Labeling                  | At least every 25 cm                           |  |
| Ambient conditions        |                                                |  |
| Temperature               |                                                |  |
| Operation                 | Max. 80°C                                      |  |
| Storage                   | Max. 80°C                                      |  |
| Mechanical properties     |                                                |  |
| Dimensions                |                                                |  |
| Length                    | 2 m                                            |  |

Table 13: 6PMCAT50.02-00 - Technical data

# 10.4.3 Pinout

| No. | Desci                | ription    | Cross section        | Color  |
|-----|----------------------|------------|----------------------|--------|
| 1   | Digital output 0.5 A | Channel 1  | 0.75 mm <sup>2</sup> | Yellow |
| 2   | Digital output 0.5 A | Channel 2  | 0.75 mm <sup>2</sup> | Yellow |
| 3   | Digital output 0.5 A | Channel 3  | 0.75 mm <sup>2</sup> | Yellow |
| 4   | Digital output 0.5 A | Channel 4  | 0.75 mm <sup>2</sup> | Yellow |
| 5   | GND                  |            | 1.0 mm <sup>2</sup>  | Black  |
| 6   | VCC                  |            | 1.0 mm <sup>2</sup>  | Red    |
| 7   | VCC                  |            | 1.0 mm <sup>2</sup>  | Red    |
| 8   | Digital input        | Channel 1  | 0.75 mm <sup>2</sup> | Green  |
| 9   | Digital input        | Channel 2  | 0.75 mm <sup>2</sup> | Green  |
| 10  | Digital input        | Channel 3  | 0.75 mm <sup>2</sup> | Green  |
| 11  | Digital input        | Channel 4  | 0.75 mm <sup>2</sup> | Green  |
| 12  | USB cable shield     | USB cables | -                    | -      |
| 13  | GND                  |            | 1.0 mm <sup>2</sup>  | Black  |
| 14  | Digital input        | Channel 5  | 0.75 mm <sup>2</sup> | Green  |
| 15  | Digital input        | Channel 6  | 0.75 mm <sup>2</sup> | Green  |
| 16  | Digital input        | Channel 7  | 0.75 mm <sup>2</sup> | Green  |
| 17  | Digital input        | Channel 8  | 0.75 mm <sup>2</sup> | Green  |
| 18  | 90Ω USB GND          | USB cables | -                    | -      |
| 19  | 90Ω USB D-1)         | USB cables | -                    | -      |
| 20  | NC                   |            | -                    | -      |
| 21  | NC                   |            | -                    | -      |
| 22  | NC                   |            | -                    | -      |
| 23  | NC                   |            | -                    | -      |
| 24  | NC                   |            | -                    | -      |
| 25  | 90Ω USB 5 V          | USB cables | -                    | -      |
| 26  | 90Ω USB D+1)         | USB cables | -                    | -      |

1) USB data cable

# 10.5 X90TB100.03-00

For additional information about the following accessories, see the manufacturer's website: www.te.com.

#### 10.5.1 Order data

| Order number   | Short description                                                                   | Figure                                                                                                    |
|----------------|-------------------------------------------------------------------------------------|----------------------------------------------------------------------------------------------------|
|                | Other                                                                               |                                                                                                    |
| 6PMTBT50.01-00 | T50 mobile, connector for Superseal header, with connector contacts and dummy plugs | the second second |

#### Table 14: 6PMTBT50.01-00 - Order data

### 10.5.2 Technical data

| Order number              | 6PMTBT50.01-00                                                                                                    |  |
|---------------------------|----------------------------------------------------------------------------------------------------|--|
| Short description         |                                                                                                    |  |
| Accessories               | Set consisting of: 1x 26-pin connector housing, 1x 26-pin connector, 20x Superseal contact for 0.50 mm <sup>2</sup> wire, 10x Superseal contact for 0.75 to 1.25 mm <sup>2</sup> wire, 25x blind plug for 1.0 mm |  |
| General information       |                                                                                                    |  |
| Certifications            |                                                                                                    |  |
| CE                        | Yes                                                                                                    |  |
| Vendor information        |                                                                                                    |  |
| Manufacturer              | TE                                                                                                    |  |
| Manufacturer's product ID | 26-pin connector housing: 3-1437290-8                                                                                                    |  |
|                           | 26-pin connector housing: 9-6437287-9                                                                                                    |  |
|                           | Superseal contact for 0.50 mm <sup>2</sup> wire: 3-1447221-4                                                                                                    |  |
|                           | Superseal contact for 0.75 to 1.25 mm <sup>2</sup> wire: 3-1447221-3                                                                                                    |  |
|                           | Blind plug for 1.0 mm: 4-1437284-3                                                                                                    |  |

Table 15: 6PMTBT50.01-00 - Technical data

### 10.5.3 Set contents

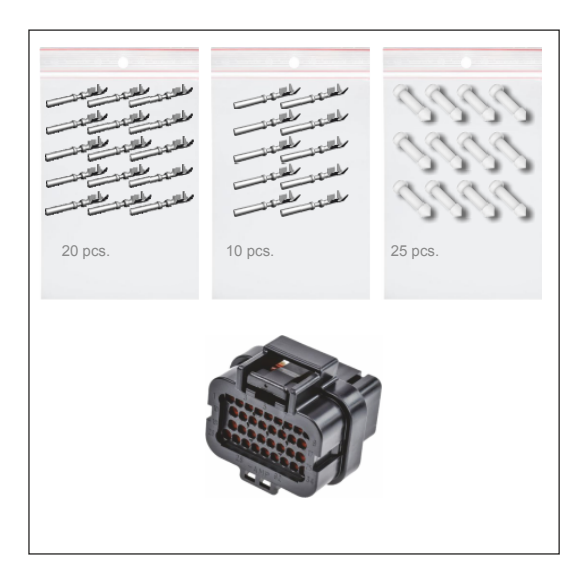

### 10.5.4 Connector housings

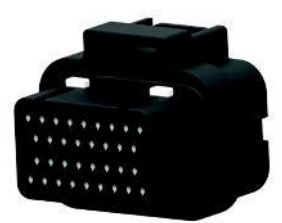

### 10.5.5 Contacts

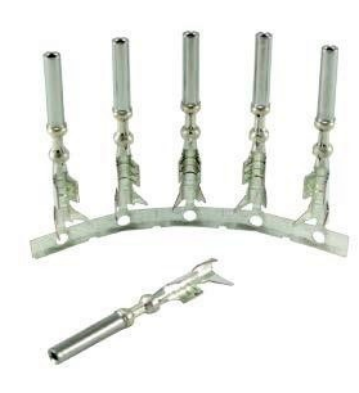

### 10.5.6 Blind plug for contacts

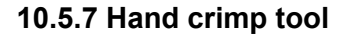

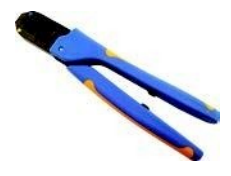

### 10.5.8 Applicator

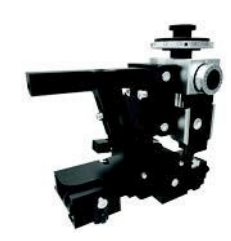

- Manufacturer: TE
- Manufacturer number: 3-1437290-8
- Connections: 26x 1.0 mm
- Color: Black

#### For 0.50 mm<sup>2</sup> wire

- Manufacturer: TE
- Manufacturer number: 3-1447221-4
- Size: 1.0 mm
- Insulation diameter: 1.6 to 2.2 mm

#### For 0.75 to 1.25 mm<sup>2</sup> wire

- Manufacturer: TE
- Manufacturer number: 3-1447221-3
- Size: 1.0 mm
- Insulation diameter: 1.6 to 2.2 mm
- Manufacturer: TE
- Manufacturer number: 4-1437284-3
- Size: 1.0 mm
- Color: White
- Manufacturer: TE
- Manufacturer number: 1454509-1
- Manufacturer: TE
- Manufacturer number: 2151705-1
   Applicator with mechanical feed
- Manufacturer number: 2151705-2
   Applicator with pneumatic feed

# 10.6 Pre-assembled cables

### 10.6.1 General

|                                 | Short description, order number                                                                                                    |                                    |
|---------------------------------|----------------------------------------------------------------------------------------------------|------------------------------------|
| Length                          | Attachment cables - RJ45 to N                                                                                                    | A12 Connection cables - M12 to M12 |
| 1 m                             | X67CA0E41.0010                                                                                                    | X67CA0E61.0010                     |
| 2 m                             | X67CA0E41.0020                                                                                                    | X67CA0E61.0020                     |
| 3 m                             | X67CA0E41.0030                                                                                                    |                                    |
| 5 m                             | X67CA0E41.0050                                                                                                    | X67CA0E61.0050                     |
| 10 m                            |                                                                                                    | X67CA0E61.0100                     |
| 15 m                            | X67CA0E41.0150<br>X67CA3E41.0150                                                                                                    | X67CA0E61.0150                     |
| 20 m                            |                                                                                                    | X67CA0E61.0200                     |
| 50 m                            | X67CA0E41.0500                                                                                                    |                                    |
|                                 | and the second second sec |                                    |
| Length                          | 1                                                                                                    | Tolerances for cable lengths       |
| 0 to <10 m +10 cm               |                                                                                                    | +10 cm                             |
| 10 m to <50 m +2% of the length |                                                                                                    | +2% of the length                  |

### 10.6.1.1 Technical data

| Product ID                 | X67CA0E41                                                                                                    | X67CA0E61                              | X67CA3E41                                                                                                    |
|----------------------------|----------------------------------------------------------------------------------------------------|----------------------------------------|----------------------------------------------------------------------------------------------------|
| General information        |                                                                                                    |                                        |                                                                                                    |
| Note                       |                                                                                                    | Halogen-free                           |                                                                                                    |
| Durability                 | Flame-retardant in accord                                                                                       | lance with IEC 60332-1-2               | Oil resistant in accor-<br>dance with EN 60811-2-1<br>Flame-retardant in accor-<br>dance with IEC 60332-1-2<br>UV resistant in accor-<br>dance with UL 2556 |
| Connection                 | RJ45 to M12; 4-pin                                                                                              | M12 to M12, 4-pin                      | RJ45 to M12; 4-pin                                                                                                    |
| Туре                       | Attachment cables                                                                                               | Connectio                              | on cables                                                                                                    |
| Cable cross section        |                                                                                                    |                                        |                                                                                                    |
| AWG                        |                                                                                                    | 4x 22 AWG                              |                                                                                                    |
| mm <sup>2</sup>            |                                                                                                    | 4x 0.34 mm <sup>2</sup>                |                                                                                                    |
| Cable construction         |                                                                                                    |                                        |                                                                                                    |
| Complete shielding         | Aluminum-clad for                                                                                               | il (overlapping), tinned copper braidi | ng, 85% covering                                                                                                    |
| Outer sheathing            |                                                                                                    |                                        |                                                                                                    |
| Material                   |                                                                                                    | Polyurethane (PUR)                     |                                                                                                    |
| Color                      |                                                                                                    | Green                                  |                                                                                                    |
| Labeling                   |                                                                                                    | B&R X67CA0Exx.xxxx Rev. C01)           |                                                                                                    |
| Lines                      |                                                                                                    |                                        |                                                                                                    |
| Wire insulation            |                                                                                                    | Polyethylene (PE)                      |                                                                                                    |
| Wire colors                |                                                                                                    | White, yellow, blue, orange            |                                                                                                    |
| Туре                       | Tinned copper stranded wire<br>Fine stranded wire (7x 0 25 mm / 7x 30 AWG)                                      |                                        | WG)                                                                                                    |
| Stranding                  |                                                                                                    | 4-wire twisted pair                    |                                                                                                    |
| Electrical characteristics |                                                                                                    |                                        |                                                                                                    |
| Conductor resistance       |                                                                                                    | ≤120 Ω/km at 20°C                      |                                                                                                    |
| Transfer properties        | Category 5 / Class D up to 100 MHz in accordance with ISO/<br>IEC 11801 (EN50173-1), ISO/IEC 24702 (EN 50173-3) |                                        |                                                                                                    |
| Transfer rate              | 10/100 Mbit/s                                                                                                   |                                        |                                                                                                    |
| Insulation resistance      |                                                                                                    | ≥500 MΩ/km at 20°C                     |                                                                                                    |
| Operating conditions       |                                                                                                    |                                        |                                                                                                    |
| EN 60529 protection        |                                                                                                    |                                        |                                                                                                    |
| Cables                     |                                                                                                    | IP67                                   |                                                                                                    |
| Male M12 connector         | IP67, only when screwed in                                                                                      |                                        |                                                                                                    |
| RJ45 connector             | IP20, only when connected properly                                                                              |                                        |                                                                                                    |
| Environmental conditions   |                                                                                                    |                                        |                                                                                                    |
| Temperature                |                                                                                                    |                                        |                                                                                                    |
| Transport                  | -40 to 70°C                                                                                                    |                                        |                                                                                                    |
| Fixed installation         | -40 to 70°C                                                                                                    |                                        |                                                                                                    |
| Flexible installation      | -20 to 60°C                                                                                                    |                                        |                                                                                                    |
| Mechanical characteristics |                                                                                                    |                                        |                                                                                                    |
| Dimensions                 |                                                                                                    | Various                                |                                                                                                    |
| Length                     |                                                                                                    |                                        |                                                                                                    |
| Diameter                   | 6.5 mm ±0.2 mm                                                                                                  |                                        |                                                                                                    |
| Bend radius                | ≥7x outer diameter                                                                                              |                                        |                                                                                                    |
| Drag chain data            |                                                                                                    |                                        |                                                                                                    |
| Acceleration               | - 4 m/s²                                                                                                    |                                        |                                                                                                    |
| Flex cycles                | - Min. 3 million                                                                                                |                                        |                                                                                                    |
| Speed                      | - 4 m/s                                                                                                    |                                        | 4 m/s                                                                                                    |
| Weight                     | 0.062 kg/m 0.061 kg/m                                                                                           |                                        |                                                                                                    |

Table 16: X67CAxExx - Technical data

1) xx.xxxx: Group number and cable length.

### 10.6.1.2 X67CA0E41.xxxx and X67CA3E41.xxxx

This cable is offered in 2 variants:

- X67CA0Exx: Standard variant
- X67CA3Exx: Can be used in cable drag chains

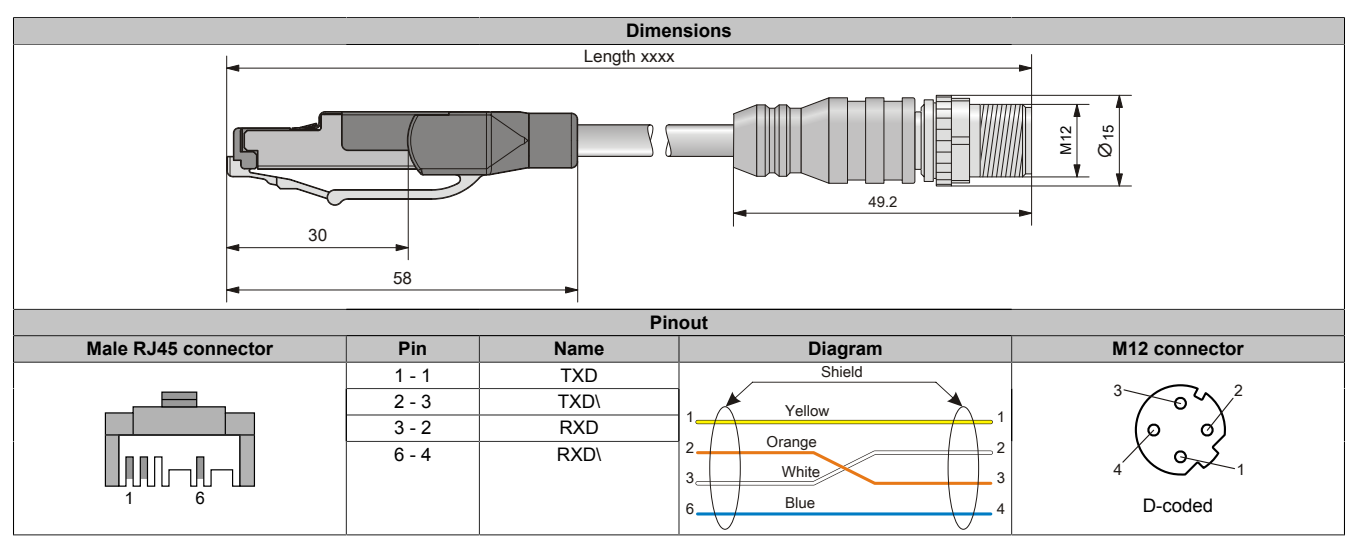

#### 10.6.1.3 X67CA0E61.xxxx

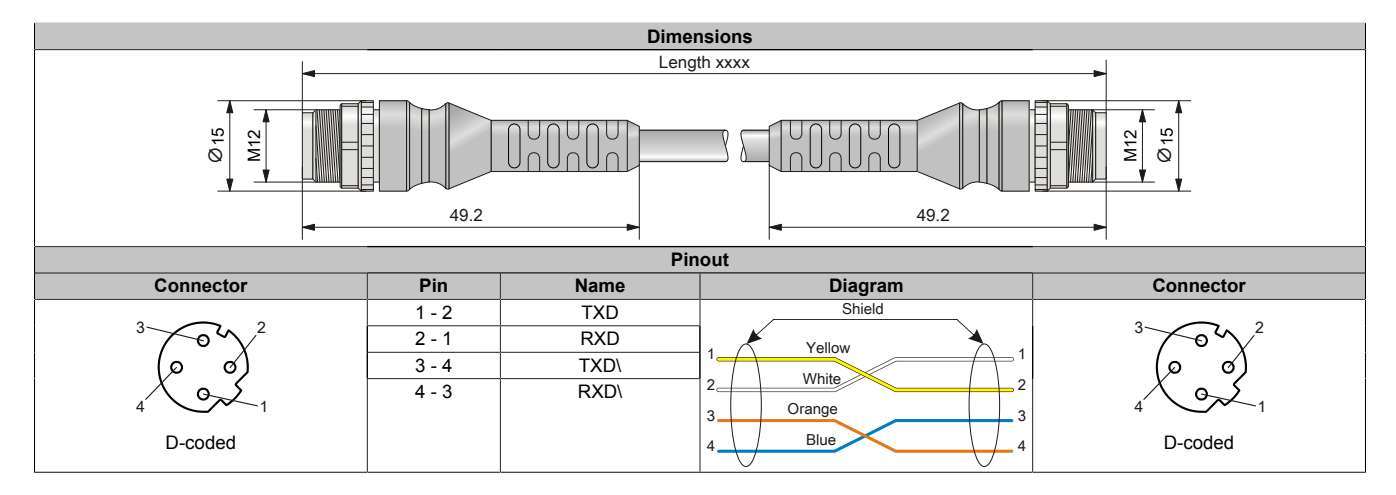

# 10.7 Field-assembled connectors

### 10.7.1 Ethernet

| Order number | Short description                                                                | Figure |
|--------------|----------------------------------------------------------------------------------|--------|
|              | POWERLINK/Ethernet                                                               |        |
| X67AC2E01    | X67 male M12 connector, 4-pin, D-keyed, shielded, insulation piercing connection |        |

Table 17: X67AC2E01 - Order data

### Information:

The color of the wires on field-assembled cables used for connecting the Ethernet bus controller may deviate from the standard.

Make sure to check the proper pinout.

For technical data and additional information about Ethernet cables, see the corresponding documentation. This is located under the order number of the cable on the B&R website (<u>www.br-automation.com</u>) and can be downloaded from there.

## 10.8 6PM.AC.CLP-100

### 10.8.1 General information

Installation kit for Power Panel Mobile T50. This installation kit contains the following replacement parts:

• 100x retaining clips with torque limiting

#### 10.8.2 Order data

| Order number   | Short description                                    | Figure |
|----------------|------------------------------------------------------|--------|
|                | Brackets                                             |        |
| 6PM.AC.CLP-100 | 100x retaining clips for Power Panel T-Series mobile | 100x   |

#### 10.8.3 Technical data

| Order number        | 6PM.AC.CLP-100 |
|---------------------|----------------|
| General information |                |
| Certifications      |                |
| CE                  | Yes            |

### 10.9 Installation tool

### 10.9.1 Torque wrench set

| Order number | Short description                                                            | Figure |
|--------------|------------------------------------------------------------------------------|--------|
|              | Mounting tools                                                               |        |
| X67ACTQMX    | X67 torque wrench set, for X67 M8 and M12 connectors, for hexhead connectors | 1189   |

Table 20: X67ACTQMX - Order data

### 10.10 Storage media

For technical data and additional information about storage media, see the corresponding documentation. This can be found under the purchase order number of the storage medium at <u>www.br-automation.com</u> and can be downloaded from there.

# **11 International and national certifications**

Products and services from B&R comply with applicable regulations, directives and standards.

These are national, European and international regulations, mainly from organizations such as ISO, IEC and CEN-ELEC. Special attention has been paid to reliability when used in mobile machinery for construction and agriculture, but also for industrial applications.

# Information:

Certifications applicable to the respective Power Panel are available at the following locations:

- In "Technical data" under "General information" in chapter "Device description".
- In "Technical data" under "General information" on the website (www.br-automation.com).
- On the product label on the back of the housing.

Changes and new certifications are available promptly in electronic form on the B&R website (<u>www.br-automation.com</u>).

### **11.1 Overview of certifications**

| Mark  | Explanation    | Certificate authority | Region             |
|-------|----------------|-----------------------|--------------------|
| (E13) | UN/ECE marking | National authorities  | Europe (worldwide) |
| CE    | CE marking     | Notified bodies       | Europe (EU)        |

#### 11.1.1 UN/ECE type approval

#### **UN/ECE** mark

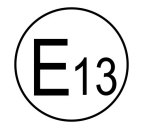

Products with this mark are tested by an accredited testing laboratory in accordance with relevant UN/ECE regulations and approved by a national authority for use in motor vehicles.

Europe (worldwide)

This mark was originally only valid in Europe, but since many non-European countries have now also acceded to the ECE agreement, it is already possible to speak of a certain degree of worldwide recognition.

#### UN/ECE regulation applied for this purpose:

UN/ECE-R10

Regulation no. 10 of the Economic Commission for Europe of the United Nations (UNECE) - Uniform provisions concerning the approval of vehicles with regard to electromagnetic compatibility.

The corresponding certificate is available for download from the B&R website.

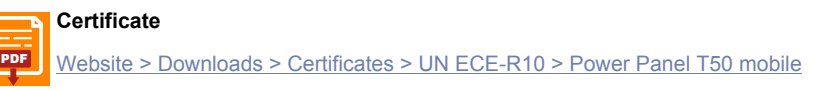

### 11.1.2 EU directives and standards (CE)

#### **CE** marking

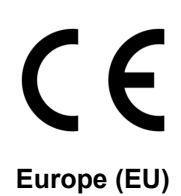

The respective product complies with all applicable EU directives and relevant harmonized standards.

Certification of these products is performed in cooperation with accredited testing laboratories.

#### EMC Directive 2014/30/EU

All products meet the requirements of the EMC Directive and are designed for mobile machinery, outdoor and industrial applications.

#### Applicable standards from this directive:

| EN ISO 13766-1 | Earth-moving and building construction machinery<br>- Part 1: General EMC requirements under typical electromagnetic environmental conditions |
|----------------|----------------------------------------------------------------------------------------------------|
| EN ISO 14982   | Agricultural and forestry machines - Electromagnetic compatibility - Test methods and acceptance criteria                                     |
| EN 61131-2     | Programmable logic controllers<br>- Part 2: Equipment requirements and tests                                                                  |
| EN 61000-6-2   | Electromagnetic compatibility (EMC)<br>- Part 6-2: Generic standards - Immunity standard for industrial environments                          |
| EN 61000-6-4   | Electromagnetic compatibility (EMC)<br>- Part 6-4: Generic standards - Emissions standard for industrial environments                         |

The corresponding declaration of conformity is available for download from the B&R website. For information about the versions of applicable standards, see the declaration of conformity.

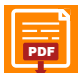

Declaration of conformity

Website > Downloads > Certificates > Declarations of conformity > Power Panel Mobile
# UK Conformity Assessed (UKCA)

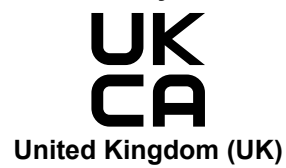

All directives applicable to the respective product and their relevant standards are met.

Products with this marking are permitted to be imported into Great Britain (England, Wales, Scotland).

For information about the editions of applicable standards, see the "UK Declaration of Conformity". The "UK Declaration of Conformity" is available for download on the B&R website.

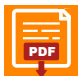

#### UK Declaration of Conformity

Website > Downloads > Certificates > Declarations of conformity > Power Panel: > UK Declaration HMI\_OI Power Panels

# 11.2 Overview of tests

# 11.2.1 EMC and electrical tests

| Standard                                        | Title                                                                                                    | Note                         |
|-------------------------------------------------|----------------------------------------------------------------------------------------------------|------------------------------|
| UN/ECE-R10                                      | Regulation no. 10 of the Economic Commission for Europe of the United Nations (UNECE)<br>- Uniform provisions concerning the approval of vehicles with regard to electromagnetic compatibility | UN/ECE type approval         |
| EN ISO 13766-1<br>(Replacement<br>for EN 13309) | Earth-moving and building construction machinery<br>- Part 1: General EMC requirements under typical electromagnetic environmental conditions                                                  | EU conformity (CE)           |
| EN ISO 14982                                    | Agricultural and forestry machines<br>- Electromagnetic compatibility - Test methods and acceptance criteria                                                                                   | EU conformity (CE)           |
| ISO 15003                                       | Agricultural engineering - Electrical and electronic equipment<br>- Testing resistance to ambient conditions                                                                                   | Manufacturer's specification |
| EN 61131-2                                      | Programmable logic controllers<br>- Part 2: Equipment requirements and tests                                                                                                    | EU conformity (CE)           |
| EN 61000-6-2                                    | Electromagnetic compatibility (EMC)<br>- Part 6-2: Generic standards - Immunity standard for industrial environments                                                                           | EU conformity (CE)           |
| EN 61000-6-4                                    | Electromagnetic compatibility (EMC)<br>- Part 6-4: Generic standards - Emission standard for industrial environments                                                                           | EU conformity (CE)           |

# 11.2.2 Mechanical tests

| Standard   | Title                                                                        | Note               |
|------------|------------------------------------------------------------------------------|--------------------|
| EN 61131-2 | Programmable logic controllers<br>- Part 2: Equipment requirements and tests | EU conformity (CE) |

# 11.2.3 Climatic loads

| Standard   | Title                                                          | Note                         |
|------------|----------------------------------------------------------------|------------------------------|
| ISO 15003  | Agricultural engineering - Electrical and electronic equipment | Manufacturer's specification |
|            | - Testing resistance to ambient conditions                     |                              |
| EN 61131-2 | Programmable logic controllers                                 | FU conformity (CF)           |
|            | - Part 2: Equipment requirements and tests                     | EO comornity (CE)            |

# 11.2.4 Chemical resistance

| Standard  | Title                                      | Note                         |
|-----------|--------------------------------------------|------------------------------|
| ISO 15003 | Agricultural engineering                   | Manufacturer's specification |
|           | - Electrical and electronic equipment      |                              |
|           | - Testing resistance to ambient conditions |                              |

# 11.2.5 Degree of protection (IP code)

| Standard  | Title                                                                          | Note                         |
|-----------|--------------------------------------------------------------------------------|------------------------------|
| ISO 20653 | Road vehicles - Degrees of protection (IP code)                                | Manufacturer's specification |
|           | - Protection of electrical equipment against foreign objects, water and access | IP6K6                        |
| EN 60529  | Degrees of protection provided by enclosures (IP code)                         | Manufacturer's specification |
|           |                                                                                | IP66                         |

# 11.3 Vehicle requirements

# 11.3.1 Requirements for immunity to disturbances

| Testing                                   | Testing performed per | Test values per                                  |
|-------------------------------------------|-----------------------|--------------------------------------------------|
|                                           |                       | B&R                                              |
|                                           |                       | EN ISO 13766-1:                                  |
|                                           |                       | Earth-moving and building construction machinery |
| Electrostatic discharge (ESD)             | ISO 10605             | (Replacement for EN 13309)                       |
| Electrostatic discharge (EOD)             |                       | EN ISO 14982:                                    |
|                                           |                       | Agricultural and forestry machines               |
|                                           |                       | ISO 15003:                                       |
|                                           |                       | Agricultural engineering                         |
|                                           |                       | B&R                                              |
|                                           |                       | UN/ECE-R10:                                      |
|                                           |                       | Vehicle approval (EMC)                           |
|                                           |                       | EN ISO 13766-1:                                  |
| Conducted transient disturbances          | ISO 7637-2            | Earth-moving and building construction machinery |
| (test pulse 1, 2a, 2b, 3a, 3b, 4, 5a, 5b) | ISO 16750-2           | (Replacement for EN 13309)                       |
|                                           |                       | EN ISO 14982:                                    |
|                                           |                       | Agricultural and forestry machines               |
|                                           |                       | ISO 15003:                                       |
|                                           |                       | Agricultural engineering                         |
|                                           |                       | B&R                                              |
|                                           |                       | UN/ECE-R10:                                      |
|                                           |                       | Vehicle approval (EMC)                           |
|                                           |                       | EN ISO 13766-1:                                  |
| High-frequency electromagnetic fields     | ISO 11452-x           | Earth-moving and building construction machinery |
| righ-nequency electromagnetic fields      | 100 11402-2           | (Replacement for EN 13309)                       |
|                                           |                       | EN ISO 14982:                                    |
|                                           |                       | Agricultural and forestry machines               |
|                                           |                       | ISO 15003:                                       |
|                                           |                       | Agricultural engineering                         |

# Classification of operating performance

| Status | During testing / After testing                                                                                                    |
|--------|----------------------------------------------------------------------------------------------------|
| Α      | All functions of a device/system perform as designed during and after exposure to disturbance.<br>Operation of the display is maintained with justified comfort.                                                                                                    |
| В      | All functions of a device/system perform as designed during exposure. However, one or more of them can go beyond speci-<br>fied tolerance. All functions return automatically to within normal limits after exposure is removed. Memory functions shall re-<br>main class A. |
| с      | One or more functions of a device/system do not perform as designed during exposure but return automatically to normal operation after exposure is removed.                                                                                                    |
| D      | One or more functions of a device/system do not perform as designed during exposure and do not return to normal operation until exposure is removed and the device/system is reset by simple "operator/use" action.                                                          |
| E      | One or more functions of a device/system do not perform as designed during and after exposure and cannot be returned to proper operation without repairing or replacing the device/system.                                                                                   |

# Electrostatic discharge (ESD)

| υ,                                                                                                    |                        |                   |                               |                   |                                               |
|----------------------------------------------------------------------------------------------------|------------------------|-------------------|-------------------------------|-------------------|-----------------------------------------------|
| Testing performed per<br>ISO 10605                                                                      | Test values per<br>B&R |                   | Test values per<br>EN 13766-1 |                   | Test values per<br>EN ISO 14982 and ISO 15003 |
| Contact discharge (CD)<br>On conductive accessible parts<br>(Unloading network: 330 pF + 2 k $\Omega$ ) | ±4 kV<br>Status A      | ±6 kV<br>Status C | ±4 kV<br>Status A             | ±6 kV<br>Status C | ±4 kV<br>Status A                             |
| Air discharge (AD)<br>On insulating accessible parts<br>(Unloading network: 330 pF + 2 k $\Omega$ )     | ±4 kV<br>Status A      | ±8 kV<br>Status A | ±4 kV<br>Status A             | ±8 kV<br>Status C | ±4 kV<br>Status A                             |

#### **Conducted transient disturbances**

| Testing performed per<br>ISO 7637-2:2004<br>or ISO 7637-2:2011 &<br>ISO 16750-2:2012                                                      | Test values per<br>B&R<br>(12 V / 24 V system)                                                                                                    | Test values per<br>UN/ECE-R10<br>(12 V / 24 V system)                                                                                     | Test values per<br>ISO 13766-1<br>(12 V / 24 V system)                                                                                                    | Test values per<br>EN ISO 14982<br>and ISO 15003 <sup>3)</sup><br>(12 V / 24 V system)                                               |
|----------------------------------------------------------------------------------------------------|----------------------------------------------------------------------------------------------------|----------------------------------------------------------------------------------------------------|----------------------------------------------------------------------------------------------------|----------------------------------------------------------------------------------------------------|
| Test pulse 1<br>Switching off inductive parallel loads<br>(ISO 7637-2)                                                                    | -450 ∨<br>5000 pulses<br>Status C¹)<br>(ISO 7637-2:2004<br>and ISO 7637-2:2011)                                                                                                    | -450 V<br>5000 pulses<br>Status C <sup>1)</sup><br>(ISO 7637-2:2004)                                                                      | -450 V<br>500 pulses<br>Status C <sup>1)</sup><br>(ISO 7637-2:2011)                                                                                              | -450 V<br>5000 pulses<br>Status C <sup>1)</sup><br>(ISO 7637-2:2004)                                                                 |
| Test pulse 2a<br>Sudden power interruption in a device con-<br>nected in parallel<br>(ISO 7637-2)                                         | +55 V<br>5000 pulses<br>Status B <sup>1)</sup><br>(ISO 7637-2:2004<br>and ISO 7637-2:2011)                                                                                                    | +37 V<br>5000 pulses<br>Status B <sup>1)</sup><br>(ISO 7637-2:2004)                                                                       | +55 V<br>500 pulses<br>Status B <sup>1)</sup><br>(ISO 7637-2:2011)                                                                                               | +37 V<br>5000 pulses<br>Status B <sup>1)</sup><br>(ISO 7637-2:2004)                                                                  |
| Test pulse 2b<br>Rundown of DC motors (generator effect)<br>(ISO 7637-2)                                                                  | +20 V<br>10 pulses<br>Status C <sup>1)</sup><br>(ISO 7637-2:2004<br>and ISO 7637-2:2011)                                                                                                    | +20 V<br>10 pulses<br>Status C <sup>1)</sup><br>(ISO 7637-2:2004)                                                                         | +20 V<br>10 pulses<br>Status C <sup>1)</sup><br>(ISO 7637-2:2011)                                                                                                | +20 V<br>10 pulses<br>Status C <sup>1)</sup><br>(ISO 7637-2:2004)                                                                    |
| Test pulse 3a / Negative transients<br>Switching operations (e.g. relays)<br>(ISO 7637-2)                                                 | -220 V<br>Test time 1h<br>Status A<br>(ISO 7637-2:2004<br>and ISO 7637-2:2011)                                                                                                    | -150 V<br>Test time 1h<br>Status A<br>(ISO 7637-2:2004)                                                                                   | -220 V<br>Test time 1h<br>Status A<br>(ISO 7637-2:2011)                                                                                                    | -150 V<br>Test time 1h<br>Status A<br>(ISO 7637-2:2004)                                                                              |
| Test pulse 3b / Positive transients<br>Switching operations (e.g. relay)<br>(ISO 7637-2)                                                  | +220 V<br>Test time 1h<br>Status A<br>(ISO 7637-2:2004<br>and ISO 7637-2:2011)                                                                                                    | +150 V<br>Test time 1h<br>Status A<br>(ISO 7637-2:2004)                                                                                   | +220 V<br>Test time 1h<br>Status A<br>(ISO 7637-2:2011)                                                                                                    | +150 V<br>Test time 1h<br>Status A<br>(ISO 7637-2:2004)                                                                              |
| Test pulse 4 / Starting curve<br>Fluctuations in the vehicle electrical system<br>when starting the engine<br>(ISO 7637-2 or ISO 16750-2) | $\begin{array}{c} 12 \ V_{dc}: \ Level \ III \ (-6 \ V) \\ (U_B \ min = 6 \ V) \\ \hline \\ 24 \ V_{dc}: \ Level \ III \ (-12 \ V) \\ U_B \ min = 12 \ V) \\ \hline \\ 1 \ pulse \\ Status \ C \ / \ B^{2)} \\ \hline (ISO \ 7637 - 2:2004) \\ 12 \ V_{dc}: \ Level \ IV \\ (U_B \ min = 6 \ V) \\ \hline \\ 24 \ V_{dc}: \ Level \ II \\ (U_B \ min = 8 \ V) \\ \hline \\ 10 \ pulses \\ Status \ C \ / \ A^{2)} \\ (ISO \ 16750 - 2:2012) \end{array}$ | $12 V_{dc}: Level III (-6 V) (U_B min = 6 V)$<br>$24 V_{dc}: Level III (-12 V) (U_B min = 12 V) 1 pulse Status C / B2) (ISO 7637-2:2004)$ | 12 $V_{dc}$ : Level IV<br>( $U_B min = 6 V$ )<br>24 $V_{dc}$ : Level II<br>( $U_B min = 8 V$ )<br>10 pulses<br>Status C / A <sup>2</sup> )<br>(ISO 16750-2:2012) | $12 V_{dc}: Level III (-6 V) (U_B min = 6 V) 24 V_{dc}: Level III (-12 V) (U_B min = 12 V) 1 pulse Status C / B2) (ISO 7637-2:2004)$ |
| Test pulse 5a / Load dump<br>Load dump at the alternator without central<br>protection<br>(ISO 7637-2 or ISO 16750-2)                     | +175 V<br>Ri = 4 Ω<br>350 ms<br>1 pulse<br>Status C <sup>1)</sup><br>(ISO 7637-2:2004)<br>+202 V<br>Ri = 4 Ω<br>350 ms<br>10 pulses @ 1 min.<br>Status C <sup>1)</sup><br>(ISO 16750-2:2012)                                                                                                    | -                                                                                                    | +151 V to +202 V<br>Ri = 1-8 Ω<br>100-350 ms<br>10 pulses @ 1 min.<br>Functional status<br>Status C <sup>1</sup> )<br>(ISO 16750-2:2012)                         | +123 V<br>Ri = 1-8 Ω<br>100-350 ms<br>10 ms<br>1 pulse<br>Status C <sup>1)</sup><br>(ISO 7637-2:2004)                                |
| Test pulse 5b / Load dump<br>Load dump at the alternator with central<br>protection<br>(ISO 7637-2 or ISO 16750-2)                        | See<br>test pulse 5a                                                                                                    | -                                                                                                    | Per agreement<br>with customers<br>(ISO 16750-2:2012)                                                                                                    | Per agreement<br>with customers<br>(ISO 7637-2:2004)                                                                                 |

1) No influence is permitted that could result in dangerous machine behavior (e.g. unintentional movement).

2) Relevant for functions of equipment/systems that are active during the motor startup phase.

3) Adjusted test values according to the best available technology.

# High-frequency electromagnetic fields

| Testing performed per<br>ISO 11452-x | Test values per<br>B&R                                            | Test values per<br>UN/ECE-R10                                       | Test values per<br>ISO 13766-1                                      | Test values per<br>EN ISO 14982 and ISO 15003 |
|--------------------------------------|-------------------------------------------------------------------|---------------------------------------------------------------------|---------------------------------------------------------------------|-----------------------------------------------|
| ISO 11452-2 / Antenna                | 30 V/m<br>20 MHz - 1 GHz (AM)<br>800 MHz - 2 GHz (PM)<br>Status A | 30 V/m<br>20 MHz - 800 MHz (AM)<br>800 MHz - 2 GHz (PM)<br>Status A | 30 V/m<br>20 MHz - 800 MHz (AM)<br>800 MHz - 2 GHz (PM)<br>Status A | 30 V/m<br>20 MHz to 1 GHz (AM)<br>Status A    |
| ISO 11452-4 / BCI clamp              | 60 mA<br>20 MHz - 1 GHz (AM)<br>800 MHz - 2 GHz (PM)<br>Status A  | 60 mA<br>20 MHz - 800 MHz (AM)<br>800 MHz - 2 GHz (PM)<br>Status A  | 60 mA<br>20 MHz - 800 MHz (AM)<br>800 MHz - 2 GHz (PM)<br>Status A  | 60 mA<br>20 MHz to 1 GHz (AM)<br>Status A     |
| ISO 11452-5 / Stripline              | 60 V/m<br>20 MHz - 1 GHz (AM)<br>800 MHz - 2 GHz (PM)<br>Status A | 60 V/m<br>20 MHz - 800 MHz (AM)<br>800 MHz - 2 GHz (PM)<br>Status A | 60 V/m<br>20 MHz - 800 MHz (AM)<br>800 MHz - 2 GHz (PM)<br>Status A | 60 V/m<br>20 MHz to 1 GHz (AM)<br>Status A    |

# 11.3.2 Emission requirements

| Testing                       | Testing performed per | Limit values per                                                                                 |
|-------------------------------|-----------------------|--------------------------------------------------------------------------------------------------|
|                               |                       | UN/ECE-R10 - Vehicle approval (EMC)                                                              |
| Conducted transient emissions | ISO 7637-2            | EN ISO 13766-1: Earth-moving and building con-<br>struction machinery (replacement for EN 13309) |
|                               | EN 55025 (CISPR 25)   | UN/ECE-R10 - Vehicle approval (EMC)                                                              |
| Radiated emissions            |                       | EN ISO 13766-1: Earth-moving and building con-<br>struction machinery (replacement for EN 13309) |
|                               |                       | EN ISO 14982 - Agricultural and forestry machinery                                               |
|                               |                       | ISO 15003 - Agriculture engineering                                                              |

#### **Conducted transient emissions**

| Testing performed per<br>ISO 7637-2 | Limit v.<br>UN/ECE-R10 /<br>(12 V / 24 | alues per<br>EN ISO 13766-1<br>- V system) |
|-------------------------------------|----------------------------------------|--------------------------------------------|
| Power on (switched fast/slow)       | Positive pulse amplitude               | Negative pulse amplitude                   |
| Power off (switched fast/slow)      | Max. +75 V                             | Max100 V                                   |

#### **Radiated emissions**

| Testing performed per<br>EN 55025 (CISPR 25) | Limit values per<br>UN/ECE-R10 / EN ISO 13766-1 / EN ISO 14982 / ISO 15003 |                    |
|----------------------------------------------|----------------------------------------------------------------------------|--------------------|
| Electric field / Measured from 1 m           | 52 to 42 dB (µV/m)                                                         | 62 to 52 dB (µV/m) |
| 30 MHz to 75 MHz                             | Mean                                                                       | Quasi-peak value   |
| Electric field / Measured from 1 m           | 42 to 53 dB (µV/m)                                                         | 52 to 63 dB (µV/m) |
| 75 MHz to 400 MHz                            | Mean                                                                       | Quasi-peak value   |
| Electric field / Measured from 1 m           | 53 dB (µV/m)                                                               | 63 dB (μV/m)       |
| 400 MHz to 1 GHz                             | Mean                                                                       | Quasi-peak value   |

# 11.3.3 Chemical resistance

| Testing             | Testing performed per | Limit values per                   |
|---------------------|-----------------------|------------------------------------|
| Chemical resistance | ISO 15003             | B&R                                |
|                     |                       | ISO 15003: Agriculture engineering |

# **Chemical resistance**

# **Testing media**

| Sequential number | Chemical name                         | Concentration | Specification |
|-------------------|---------------------------------------|---------------|---------------|
| 1                 | Herbicide (glyphosate)                | 100%          | Manufacturer  |
| 2                 | Fungicide (boscalid, kresoxim-methyl) | 0.42%         | Manufacturer  |
| 3                 | NPK fertilizer                        | 100%          | Standard      |
| 4                 | Liquid lime                           | 10%           | Standard      |
| 5                 | Urea fertilizer                       | 100%          | Standard      |
| 6                 | AHL fertilizer                        | 20%           | Standard      |
| 7                 | Ammonia                               | 32%           | Manufacturer  |
| 8                 | Gasoline                              | 100%          | Standard      |
| 9                 | Diesel                                | 100%          | Standard      |
| 10                | Radiator antifreeze (glycol)          | 50%           | Standard      |
| 11                | Motor oil                             | 100%          | Manufacturer  |
| 12                | Hydraulic oil                         | 100%          | Standard      |
| 13                | Gear oil                              | 100%          | Manufacturer  |
| 14                | Brake fluid                           | 100%          | Manufacturer  |

# **Testing performed**

Testing was performed per standard ISO 15003.

| Temperature:              | 25°C                                                               |
|---------------------------|--------------------------------------------------------------------|
| Humidity:                 | 45% relative humidity                                              |
| Application method:       | Painting                                                           |
| Frequency of application: | 3 applications                                                     |
| Exposure:                 | 24 hours per application                                           |
| Post-conditioning:        | Cleaning with distilled water and subsequent storage for 100 hours |

## **Test results**

During and after testing, no relevant corrosive changes or influences on functions could be determined.

# **11.4 Requirements for industry**

# 11.4.1 Requirements for immunity to disturbances

| Testing                                                      | Testing performed per | Test values per                                         |
|--------------------------------------------------------------|-----------------------|---------------------------------------------------------|
|                                                              |                       | EN 61131-2:                                             |
| Electrostatic discharge (ESD)                                | EN 61000 4 3          | Product standard - Programmable logic controllers       |
| Electrostatic discharge (ESD)                                | EIN 61000-4-2         | EN 61000-6-2:                                           |
|                                                              |                       | Generic standard - Immunity for industrial environments |
|                                                              |                       | EN 61131-2:                                             |
| Padiated high frequency electromagnetic fields (PE radiated) | EN 61000 4 2          | Product standard - Programmable logic controllers       |
| Radiated high-frequency electromagnetic fields (RF radiated) | EN 01000-4-3          | EN 61000-6-2:                                           |
|                                                              |                       | Generic standard - Immunity for industrial environments |
|                                                              |                       | EN 61131-2:                                             |
| High around transient electrical disturbances (Puret)        | EN 61000 4 4          | Product standard - Programmable logic controllers       |
| righ-speed transient electrical disturbances (Burst)         | EN 01000-4-4          | EN 61000-6-2:                                           |
|                                                              |                       | Generic standard - Immunity for industrial environments |
|                                                              |                       | EN 61131-2:                                             |
| Surge veltages (Surge)                                       | EN 61000-4-5          | Product standard - Programmable logic controllers       |
| Surge voltages (Surge)                                       |                       | EN 61000-6-2:                                           |
|                                                              |                       | Generic standard - Immunity for industrial environments |
|                                                              |                       | EN 61131-2:                                             |
| Conducted induced radio frequency fields (PE conducted)      | EN 61000-4-6          | Product standard - Programmable logic controllers       |
| Conducted induced radio-frequency fields (RF-conducted)      |                       | EN 61000-6-2:                                           |
|                                                              |                       | Generic standard - Immunity for industrial environments |
|                                                              |                       | EN 61131-2:                                             |
| Dower frequency magnetic fields (H field)                    | EN 61000 1 0          | Product standard - Programmable logic controllers       |
| Power frequency magnetic fields (Filleid)                    | EN 01000-4-8          | EN 61000-6-2:                                           |
|                                                              |                       | Generic standard - Immunity for industrial environments |
|                                                              |                       | EN 61131-2:                                             |
| Voltage dlps (AC)                                            | EN 61000 4 11         | Product standard - Programmable logic controllers       |
| Voltage fluctuations (AC)                                    | EN 01000-4-11         | EN 61000-6-2:                                           |
| Voltage incluations (AC)                                     |                       | Generic standard - Immunity for industrial environments |
| Voltage dips (DC)                                            |                       | EN 61131-2:                                             |
| Short-term interruptions (DC)                                | EN 61000-4-29         | Product standard - Programmable logic controllers       |
| Voltage fluctuations (DC)                                    |                       | -                                                       |

# Evaluation criteria for performance

| Criteria | During test                                                                                                    | After test                                                                                                    |
|----------|----------------------------------------------------------------------------------------------------|----------------------------------------------------------------------------------------------------|
| А        | The PLC system shall continue to operate as intended.<br>No loss of function or performance.                                                 | The PLC system shall continue to operate as intended.                                                                        |
| В        | Degradation of performance accepted.<br>The operating mode is not permitted to change.<br>Irreversible loss of stored data is not permitted. | The PLC system shall continue to operate as intended.<br>Temporary degradation of performance must be self-recover-<br>able. |
| с        | Loss of functions accepted, but no destruction of hardware or software (program or data).                                                    | The PLC system shall continue to operate as intended either automatically, after manual restart or power off / power on.     |
| D        | Degradation or failure of functionality that can no longer be re-<br>stored.                                                                 | PLC system permanently damaged or destroyed.                                                                                 |

## Electrostatic discharge (ESD)

| Testing performed per          | Test values per     | Test values per |
|--------------------------------|---------------------|-----------------|
| EN 61000-4-2                   | EN 61131-2 / Zone B | EN 61000-6-2    |
| Contact discharge (CD)         | ±4 kV               |                 |
| On conductive accessible parts | Criteria B          |                 |
| Air discharge (AD)             | ±8 kV               |                 |
| On insulating accessible parts | Criteria B          |                 |

#### Radiated high-frequency electromagnetic fields (RF radiated)

| Testing performed per     | Test values per                                                                          | Test values per                                                |
|---------------------------|------------------------------------------------------------------------------------------|----------------------------------------------------------------|
| EN 61000-4-3              | EN 61131-2 / Zone B                                                                      | EN 61000-6-2                                                   |
| Housing, completely wired | 80 MHz - 1 GHz, 10 V/m<br>1.4 GHz - 2 GHz, 3 V/m<br>2 GHz - 2.7 GHz, 1 V/m<br>Criteria A | 80 MHz - 1 GHz, 10 V/m<br>1.4 GHz - 6 GHz, 3 V/m<br>Criteria A |

#### High-speed transient electrical disturbances (Burst)

| Testing performed per<br>EN 61000-4-4 | Test values per<br>EN 61131-2 / Zone B | Test values per<br>EN 61000-6-2                      |
|---------------------------------------|----------------------------------------|------------------------------------------------------|
| AC mains inputs >3 m                  | ±2 kV / 5 kHz<br>Criteria B            | ±2 kV / 5 kHz or 100 kHz<br>Criteria B               |
| AC mains outputs >3 m                 | ±2 kV / 5 kHz<br>Criteria B            | ±2 kV / 5 kHz or 100 kHz <sup>1)</sup><br>Criteria B |
| AC other I/Os >3 m                    | ±2 kV / 5 kHz<br>Criteria B            | -                                                    |
| DC mains inputs/outputs >3 m          | ±2 kV / 5 kHz<br>Criteria B            | ±1 kV / 5 kHz or 100 kHz<br>Criteria B               |
| Other I/Os and interfaces >3 m        | ±1 kV / 5 kHz<br>Criteria B            | ±1 kV / 5 kHz or 100 kHz<br>Criteria B               |

1) Without length limitation.

# Surge voltages (Surge)

| Testing performed per<br>EN 61000-4-5 | Test values per<br>EN 61131-2 / Zone B | Test values per<br>EN 61000-6-2 |  |
|---------------------------------------|----------------------------------------|---------------------------------|--|
| AC mains inputs/outputs               | ±1                                     | l kV                            |  |
| (line to line)                        | Crite                                  | eria B                          |  |
| AC mains inputs/outputs               | ±2                                     | 2 kV                            |  |
| (line to PE)                          | Crite                                  | Criteria B                      |  |
| DC mains inputs/outputs >30 m         | ±0.5 kV                                | ±0.5 kV <sup>1)</sup>           |  |
| (line to line)                        | Criteria B                             | Criteria B                      |  |
| DC mains inputs/outputs >30 m         | ±0.5 kV                                | ±1 kV <sup>1)</sup>             |  |
| (line to PE)                          | Criteria B                             | Criteria B                      |  |
| Signal connections, unshielded >30 m  | ±1 kV                                  |                                 |  |
| (line to PE)                          | Criteria B                             |                                 |  |
| All shielded cables >30 m             | ±1 kV                                  | -                               |  |
| (line to PE)                          | Criteria B                             |                                 |  |

1) Without length limitation.

#### Conducted induced radio-frequency fields (RF-conducted)

| Testing performed per<br>EN 61000-4-6 | Test values per<br>EN 61131-2 / Zone B | Test values per<br>EN 61000-6-2 |
|---------------------------------------|----------------------------------------|---------------------------------|
| AC mains inputs/outputs               | 10 V<br>150 kHz to 80 MHz              |                                 |
|                                       | 80% AM (1 kHz)<br>Criteria A           |                                 |
| DC mains inputs/outputs               | 10 V                                   |                                 |
|                                       | 150 kHz to 80 MHz                      |                                 |
|                                       | 80% AM (1 kHz)                         |                                 |
|                                       | Criteria A                             |                                 |
| Other I/Os and interfaces >3 m        | 10 V                                   |                                 |
|                                       | 150 kHz to 80 MHz                      |                                 |
|                                       | 80% AM (1 kHz)                         |                                 |
|                                       | Criteria A                             |                                 |

#### Power frequency magnetic fields (H field)

| Testing performed per<br>EN 61000-4-8 | Test values per<br>EN 61131-2 / Zone B | Test values per<br>EN 61000-6-2 |
|---------------------------------------|----------------------------------------|---------------------------------|
| Housing, completely wired             | 30 A/m                                 |                                 |
|                                       | 3 axes (x, y, z)                       |                                 |
|                                       | 50/60 Hz <sup>1)</sup>                 |                                 |
|                                       | Criteria A                             |                                 |

1) Mains frequency per manufacturer data

## Voltage dips

| Testing performed per<br>EN 61000-4-11 | Test values per<br>EN 61131-2 / Zone B                                                                                                    | Test values per<br>EN 61000-6-2 |  |  |
|----------------------------------------|----------------------------------------------------------------------------------------------------|---------------------------------|--|--|
| AC power inputs                        | 0% residual voltage<br>250/300 periods (50/60 Hz) <sup>1)</sup><br>20 attempts<br>Criteria C<br>40% residual voltage<br>10/12 periods (50/60 Hz) <sup>1)</sup><br>20 attempts<br>Criteria C |                                 |  |  |
|                                        |                                                                                                    |                                 |  |  |
|                                        | 70% residual voltage<br>25/30 periods (50/60 Hz) <sup>1)</sup><br>20 attempts<br>Criteria C                                                                                                 |                                 |  |  |

1) Mains frequency per manufacturer data

## Short-term interruptions

| Testing performed per<br>EN 61000-4-11 / EN 61000-4-29 | Test values per<br>EN 61131-2 / Zone B                                                        | Test values per<br>EN 61000-6-2                                                           |
|--------------------------------------------------------|-----------------------------------------------------------------------------------------------|-------------------------------------------------------------------------------------------|
| AC power inputs                                        | 0% residual voltage<br>0.5 periods (50/60 Hz) <sup>1)</sup><br>20 interruptions<br>Criteria A | 0% residual voltage<br>1 period (50/60 Hz) <sup>1)</sup><br>3 interruptions<br>Criteria B |
| DC power inputs                                        | 0% residual voltage<br>≥10 ms (PS2) <sup>2)</sup><br>20 interruptions<br>Criteria A           | -                                                                                         |

1)

Mains frequency per manufacturer data Use of a B&R power supply unit guarantees that these requirements are met. 2)

#### Voltage fluctuations

| Testing performed per<br>EN 61000-4-11 / EN 61000-4-29 | Test values per<br>EN 61131-2 / Zone B                    |
|--------------------------------------------------------|-----------------------------------------------------------|
| AC power inputs                                        | -15% / +10%<br>Test duration per 30 minutes<br>Criteria A |
| DC power inputs                                        | -15% / +20%<br>Each test duration 30 min.<br>Criteria A   |

# 11.4.2 Emission requirements

| Testing                    | Testing performed per | Limit values per                                                    |
|----------------------------|-----------------------|---------------------------------------------------------------------|
| Emissions related to lines | EN 55011 / EN 55022   | EN 61131-2: Product standard -<br>Programmable logic controllers    |
|                            | EN 55016-2-1          | EN 61000-6-4: Generic standard -<br>Emissions in industrial sectors |
| Radiated emissions         | EN 55011 / EN 55022   | EN 61131-2: Product standard -<br>Programmable logic controllers    |
|                            | EN 55016-2-3          | EN 61000-6-4: Generic standard -<br>Emissions in industrial sectors |

## **Emissions related to lines**

| Testing performed per<br>EN 55011 / EN 55022 / EN 55016-2-1 | Limit values per<br>EN 61131-2 (Zone B) | Limit values per<br>EN 61000-6-4 |
|-------------------------------------------------------------|-----------------------------------------|----------------------------------|
| AC mains connection                                         | 150 kHz to 500 kHz                      | 150 kHz to 500 kHz               |
| 150 kHz to 30 MHz                                           | 79 dB (μV)                              | 79 dB (μV)                       |
|                                                             | Quasi-peak value                        | Quasi-peak value                 |
|                                                             | 66 dB (μV)                              | 66 dB (μV)                       |
|                                                             | Mean                                    | Mean                             |
|                                                             | 500 kHz to 30 MHz                       | 500 kHz to 30 MHz                |
|                                                             | 73 dB (μV)                              | 73 dB (μV)                       |
|                                                             | Quasi-peak value                        | Quasi-peak value                 |
|                                                             | 60 dB (μV)                              | 60 dB (μV)                       |
|                                                             | Mean                                    | Mean                             |
| Telecommunications / network connection                     | -                                       | 150 kHz to 500 kHz               |
| 150 kHz to 30 MHz                                           |                                         | 97 to 87 dB (μV)                 |
|                                                             |                                         | 53 to 40 dB (µA)                 |
|                                                             |                                         | Quasi-peak value                 |
|                                                             |                                         | 84 to 74 dB (µV)                 |
|                                                             |                                         | 40 to 30 dB (µA)                 |
|                                                             |                                         | Mean                             |
|                                                             | -                                       | 500 kHz to 30 MHz                |
|                                                             |                                         | 87 dB (μV)                       |
|                                                             |                                         | 43 dB (µA)                       |
|                                                             |                                         | Quasi-peak value                 |
|                                                             |                                         | 74 dB (μV)                       |
|                                                             |                                         | 30 dB (μA)                       |
|                                                             |                                         | Mean                             |

#### **Radiated emissions**

| Testing performed per<br>EN 55011 / EN 55022 / EN 55016-2-3             | Limit values per<br>EN 61131-2 (Zone B)               | Limit values per<br>EN 61000-6-4                                                   |
|-------------------------------------------------------------------------|-------------------------------------------------------|------------------------------------------------------------------------------------|
| Electric field (measuring distance 10 m)<br>30 MHz to 1 GHz             | 30 MHz to 230 MHz<br>40 dB (μV/m)<br>Quasi-peak value | 30 MHz to 230 MHz<br>40 dB (μV/m)<br>Quasi-peak value                              |
|                                                                         | 230 MHz to 1 GHz<br>47 dB (μV/m)<br>Quasi-peak value  | 230 MHz to 1 GHz<br>47 dB (μV/m)<br>Quasi-peak value                               |
| Electric field (measuring distance 3 m)<br>1 GHz to 6 GHz <sup>1)</sup> | -                                                     | 1 GHz to 3 GHz <sup>1)</sup><br>76 dB (μV/m)<br>Peak value<br>56 dB (μV/m)<br>Mean |
|                                                                         | -                                                     | 3 GHz to 6 GHz <sup>1)</sup><br>80 dB (μV/m)<br>Peak value<br>60 dB (μV/m)<br>Mean |

1) Depends on the highest internal frequency

# 11.4.3 Mechanical conditions

| Testing                                     | Testing performed per           | Test values per                                                  |  |  |
|---------------------------------------------|---------------------------------|------------------------------------------------------------------|--|--|
|                                             |                                 | B&R                                                              |  |  |
| Vibration (sinusoidal) / Operation          | EN 60068-2-6                    | EN 61131-2: Product standard -<br>Programmable logic controllers |  |  |
|                                             |                                 | EN 60721-3-3 / class 3M4                                         |  |  |
|                                             |                                 | EN 61131-2: Product standard -                                   |  |  |
| Shock/Operation                             | EN 60068-2-27                   | Programmable logic controllers                                   |  |  |
|                                             |                                 | EN 60721-3-3 / class 3M4                                         |  |  |
| Sinusoidal vibration / Transport (packaged) | EN 60068-2-6                    | EN 60721-3-2 / Class 2M1, 2M2, 2M3                               |  |  |
| Shock/Transport (packaged)                  | EN 60068-2-27                   | EN 60721-3-2 / Class 2M1, 2M2                                    |  |  |
|                                             | EN 60068 2 31                   | EN 61131-2: Product standard -                                   |  |  |
| Free fall / Transport (packaged)            | (replacement for EN 60068-2-32) | Programmable logic controllers                                   |  |  |
|                                             |                                 | EN 60721-3-2 / Class 2M1                                         |  |  |
| Toppling / Transport (packaged)             | EN 60068-2-31                   | EN 60721-3-2 / Class 2M1, 2M2, 2M3                               |  |  |

## Vibration (sinusoidal) / Operation

| Testing performed per EN 60068-2-6 | Test va<br>B              | llues per<br>&R | Test va<br>EN 6 | lues per<br>1131-2 | Test va<br>EN 60721-3- | lues per<br>3 / class 3M4 |
|------------------------------------|---------------------------|-----------------|-----------------|--------------------|------------------------|---------------------------|
| Sinusoidal vibration               | Frequency                 | Amplitude       | Frequency       | Amplitude          | Frequency              | Amplitude                 |
| Continuous and logarithmic         | 2 to 9 Hz                 | Deflection      | 5 to 8.4 Hz     | Deflection         | 2 to 9 Hz              | Deflection                |
| sweeping.                          |                           | 3.5 mm          |                 | 3.5 mm             |                        | 3 mm                      |
| Sweep rate 1 octave per minute.    | 9 to 200 Hz               | Acceleration    | 8.4 to 150 Hz   | Acceleration       | 9 to 200 Hz            | Acceleration              |
|                                    |                           | 1 g             |                 | 1 g                |                        | 1 g                       |
|                                    | 20 sweeps per axis (x, y, |                 |                 |                    |                        |                           |

1 g = 10 m/s²

2 sweeps = 1 frequency cycle (fmin  $\rightarrow$  fmax  $\rightarrow$  fmin)

## Shock/Operation

| Testing performed per<br>EN 60068-2-27  | Test values per<br>ISO 61131-2 | Test values per<br>EN 60721-3-3 / class 3M4 |
|-----------------------------------------|--------------------------------|---------------------------------------------|
| Positive and negative pulse (half-sine) | Acceleration 15 g              | Acceleration 10 g                           |
| stress in all 3 axes (x, y, z)          | Duration 11 ms                 | Duration 11 ms                              |
|                                         | 18 shocks                      | 18 shocks                                   |

1 g = 10 m/s²

# Sinusoidal vibration / Transport (packaged)

| Testing performed per<br>EN 60068-2-6        | Test val<br>EN 60721-3-2 | ues per<br>2 / Class 2M1 | Test val<br>EN 60721-3-2 | lues per<br>2 / class 2M2 | Test val<br>EN 60721-3-2 | lues per<br>2 / Class 2M3 |
|----------------------------------------------|--------------------------|--------------------------|--------------------------|---------------------------|--------------------------|---------------------------|
| Sinusoidal vibration / Transport             | Frequency                | Amplitude                | Frequency                | Amplitude                 | Frequency                | Amplitude                 |
| (packaged)<br>Continuous and logarithmic     | 2 to 9 Hz                | Deflection<br>3.5 mm     | 2 to 9 Hz                | Deflection<br>3.5 mm      | 2 to 8 Hz                | Deflection<br>7.5 mm      |
| sweeping.<br>Sweep rate 1 octave per minute. | 9 to 200 Hz              | Acceleration<br>1 g      | 9 to 200 Hz              | Acceleration<br>1 g       | 8 to 200 Hz              | Acceleration<br>2 g       |
|                                              | 200 to 500 Hz            | Acceleration<br>1.5 g    | 200 to 500 Hz            | Acceleration<br>1.5 g     | 200 to 500 Hz            | Acceleration<br>4 g       |
|                                              |                          |                          | 20 sweeps pe             | eraxis (x v z)            |                          | -                         |

1 g = 10 m/s<sup>2</sup>

2 sweeps = 1 frequency cycle (fmin  $\rightarrow$  fmax  $\rightarrow$  fmin)

#### Shock/Transport (packaged)

| Testing performed per EN 60068-2-27                | Test values per<br>EN 60721-3-2 / Class 2M1 | Test values per<br>EN 60721-3-2 / class 2M2 |
|----------------------------------------------------|---------------------------------------------|---------------------------------------------|
| Positive and negative pulse (half-sine) shock load | Type I                                      | Туре І                                      |
| in all 3 axes (x, y, z)                            | Acceleration 10 g                           | Acceleration 10 g                           |
|                                                    | Duration 11 ms                              | Duration 11 ms                              |
|                                                    | 18 shocks                                   | 18 shocks                                   |
|                                                    | Type II                                     | Type II                                     |
|                                                    | -                                           | Acceleration 30 g                           |
|                                                    |                                             | Duration 6 ms                               |
|                                                    |                                             | 18 shocks                                   |

1 g = 10 m/s²

## Free fall / Transport (packaged)

| Testing performed per EN<br>60068-2-31<br>(replacement for EN<br>60068-2-32) | Test val<br>EN 61<br>with shippin | ues per<br>131-2<br>g packaging | Test va<br>EN 61<br>with produc | lues per<br>131-2<br>ct packaging | Test val<br>EN 60721-3-2 | ues per<br>2 / Class 2M1 |
|------------------------------------------------------------------------------|-----------------------------------|---------------------------------|---------------------------------|-----------------------------------|--------------------------|--------------------------|
| Free fall / Transport (packaged)                                             | Weight                            | Height                          | Weight                          | Height                            | Weight                   | Height                   |
|                                                                              | <10 kg                            | 1 m                             | <10 kg                          | 0.3 m                             | <20 kg                   | 0.25 m                   |
|                                                                              | 10 to 40 kg                       | 0.5 m                           | 10 to 40 kg                     | 0.3 m                             | 20 to 100 kg             | 0.25 m                   |
|                                                                              | >40 kg                            | 0.25 m                          | >40 kg                          | 0.25 m                            | >100 kg                  | 0.1 m                    |
|                                                                              | 5 attempts                        |                                 |                                 |                                   |                          |                          |

# Toppling / Transport (packaged)

| Testing performed per<br>EN 60068-2-31 | Test values per<br>EN 60721-3-2 / Class 2M1 |          | Test values per<br>EN 60721-3-2 / Class 2M2 |             | Test values per<br>EN 60721-3-2 / Class 2M3 |          |
|----------------------------------------|---------------------------------------------|----------|---------------------------------------------|-------------|---------------------------------------------|----------|
| Toppling / Transport (packaged)        | Weight                                      | Required | Weight                                      | Required    | Weight                                      | Required |
|                                        | <20 kg                                      | Yes      | <20 kg                                      | Yes         | <20 kg                                      | Yes      |
|                                        | 20 to 100 kg                                | -        | 20 to 100 kg                                | Yes         | 20 to 100 kg                                | Yes      |
|                                        | >100 kg                                     | -        | >100 kg                                     | -           | >100 kg                                     | Yes      |
|                                        |                                             |          | Topple or                                   | n all edges |                                             |          |

# 11.4.4 Electrical safety

#### Overvoltage category

| Requirement per<br>EN 61131-2 | Definition per EN 60664-1                                                                                        |
|-------------------------------|----------------------------------------------------------------------------------------------------|
| Overvoltage category II       | Equipment of "overvoltage category II" is energy-consuming equipment to be supplied from the fixed installation. |

# Pollution degree

| Requirement per<br>EN 61131-2 | Definition per EN 60664-1                                                                                                   |
|-------------------------------|----------------------------------------------------------------------------------------------------|
| Pollution degree 2            | Only non-conductive pollution occurs. Temporary conductivity caused by condensation must occasionally be expected, however. |

# Protection rating provided by enclosure (IP code)

| Requirement per B&R | Definition per EN 60529       | Explanation for the protection of equip-<br>ment | Explanation for the protection of person-<br>nel           |
|---------------------|-------------------------------|--------------------------------------------------|------------------------------------------------------------|
| IP66                | First number<br>IP <b>6</b> x | Dust-proof                                       | Protected against touching dangerous parts with conductor. |
|                     | Second number IPx6            | Protected against strong water jets              | -                                                          |

# 11.5 Overview of standards

| Standard                                            | Title                                                                                                    |  |
|-----------------------------------------------------|----------------------------------------------------------------------------------------------------|--|
| UN/ECE-R10                                          | Regulation no. 10 of the Economic Commission for Europe of the United Nations (UNECE)<br>- Uniform provisions concerning the approval of vehicles with regard to electromagnetic compatibility                          |  |
| ISO 7637-2                                          | Road vehicles - Electrical disturbances from conduction and coupling<br>- Part 2: Electrical transient conduction along supply lines only                                                                               |  |
| ISO 10605                                           | Road vehicles<br>- Test methods for electrical disturbances from electrostatic discharge                                                                                                    |  |
| ISO 11452-2                                         | Road vehicles<br>- Component test methods for electrical disturbances from narrowband radiated electromagnetic energy<br>- Part 2: Absorber-lined shielded enclosure                                                    |  |
| ISO 11452-4                                         | Road vehicles - Component test methods for electrical disturbances from narrowband radiated electromagnetic energy - Part 4: Bulk current injection (BCI)                                                               |  |
| ISO 11452-5                                         | Road vehicles<br>- Component test methods for electrical disturbances from narrowband radiated electromagnetic energy<br>- Part 5: Stripline                                                                            |  |
| ISO 13766-1<br>(Replacement for EN 13309)           | Earth-moving and building construction machinery<br>- Electromagnetic compatibility of machines with internal power supply<br>- Part 1: General EMC requirements under typical electromagnetic environmental conditions |  |
| EN ISO 14982                                        | Agricultural and forestry machines<br>- Electromagnetic compatibility - Test methods and acceptance criteria                                                                                                    |  |
| ISO 15003                                           | Agricultural engineering - Electrical and electronic equipment<br>- Testing resistance to ambient conditions                                                                                                    |  |
| ISO 16750-2                                         | Road vehicles<br>- Environmental conditions and testing for electrical and electronic equipment<br>- Part 2: Electrical loads                                                                                           |  |
| ISO 20653                                           | Road vehicles<br>- Degrees of protection (IP code) - Protection of electrical equipment against foreign objects, water and access                                                                                       |  |
| EN 55011<br>(CISPR 11)                              | Industrial, scientific and medical (ISM) radio-frequency equipment                                                                                                    |  |
| EN 55016-2-1<br>(CISPR 16-2-1)                      | Specification for radio disturbance and immunity measuring apparatus and methods<br>- Part 2-1: Methods of measurement of disturbances and immunity -<br>Conducted disturbance measurements                             |  |
| EN 55016-2-3<br>(CISPR 16-2-3)                      | Specification for radio disturbance and immunity measuring apparatus and methods<br>- Part 2-3: Methods of measurement of disturbances and immunity -<br>Radiated disturbance measurements                              |  |
| EN 55022<br>(CISPR 22)                              | Information technology equipment<br>- Radio disturbance characteristics - Limits and methods of measurement                                                                                                    |  |
| EN 55025<br>(CISPR 25)                              | Vehicles, boats and internal combustion engines<br>- Radio disturbance characteristics - Limits and methods of measurement for the protection of on-board receivers                                                     |  |
| EN 60068-2-6                                        | Environmental testing<br>- Part 2-6: Procedures - Test Fc: Vibration (sinusoidal)                                                                                                    |  |
| EN 60068-2-27                                       | Environmental testing<br>- Part 2-27: Tests - Test Ea and guidance: Shock                                                                                                    |  |
| EN 60068-2-31<br>(replacement for<br>EN 60068-2-32) | Environmental testing<br>- Part 2-31: Tests - Test Ec: Rough handling shocks, primarily for equipment-type specimens                                                                                                    |  |
| EN 60068-2-64                                       | Environmental testing<br>- Part 2-64: Tests - Test Fh: Vibration, broadband random and guidance                                                                                                    |  |
| EN 60529                                            | Degrees of protection provided by enclosures (IP code)                                                                                                    |  |
| EN 60664-1                                          | Insulation coordination for equipment within low-voltage systems<br>- Part 1: Principles, requirements and tests                                                                                                    |  |
| EN 60721-3-2                                        | Classification of environmental conditions<br>- Part 3: Classification of groups of environmental parameters and their severities<br>- Section 2: Transportation                                                        |  |
| EN 60721-3-3                                        | Classification of environmental conditions<br>- Part 3: Classification of groups of environmental parameters and their severities<br>Section 3: Stationary use at weatherprotected locations                            |  |
| EN 61000-4-2                                        | Electromagnetic compatibility (EMC)<br>- Part 4-2: Testing and measurement techniques - Electrostatic discharge immunity test                                                                                           |  |
| EN 61000-4-3                                        | Electromagnetic compatibility (EMC)<br>- Part 4-3: Testing and measurement techniques - Radiated, radio-frequency, electromagnetic field immunity test                                                                  |  |
| EN 61000-4-4                                        | Electromagnetic compatibility (EMC)<br>- Part 4-4: Testing and measurement techniques - Electrical fast transient/burst immunity test                                                                                   |  |
| EN 61000-4-5                                        | Electromagnetic compatibility (EMC)<br>- Part 4-5: Testing and measuring techniques - Surge immunity test                                                                                                    |  |
| EN 61000-4-6                                        | Electromagnetic compatibility (EMC)<br>- Part 4-6: Testing and measurement techniques - Immunity to conducted disturbances, induced by radio-frequency fields                                                           |  |
| EN 61000-4-8                                        | Electromagnetic compatibility (EMC)<br>- Part 4-8: Testing and measuring techniques - Power frequency magnetic field immunity test                                                                                      |  |
| EN 61000-4-11                                       | Electromagnetic compatibility (EMC)<br>- Part 4-11: Testing and measurement techniques - Voltage dips, short interruptions and voltage variations immunity tests                                                        |  |

# International and national certifications

| Standard      | Title                                                                                                    |
|---------------|----------------------------------------------------------------------------------------------------|
| EN 61000-4-29 | Electromagnetic compatibility (EMC)<br>- Part 4-29: Testing and measurement techniques - Voltage dips, short interruptions and voltage variations on DC input power<br>port immunity tests |
| EN 61000-6-2  | Electromagnetic compatibility (EMC)<br>- Part 6-2: Generic standards - Immunity standard for industrial environments                                                                       |
| EN 61000-6-4  | Electromagnetic compatibility (EMC)<br>- Part 6-4: Generic standards - Emission standard for industrial environments                                                                       |
| EN 61131-2    | Programmable logic controllers<br>- Part 2: Equipment requirements and tests                                                                                                    |

# 12 Environmentally friendly disposal

All programmable logic controllers, operating and monitoring devices and uninterruptible power supplies from B&R are designed to have as little impact on the environment as possible.

# 12.1 Separation of materials

To ensure that devices can be recycled in an environmentally friendly manner, it is necessary to separate out the different materials.

| Component                            | Disposal                  |
|--------------------------------------|---------------------------|
| Programmable logic controllers       | Electronics recycling     |
| Operating and monitoring devices     |                           |
| Uninterruptible power supplies       |                           |
| Batteries and rechargeable batteries |                           |
| Cables                               |                           |
| Paper/Cardboard packaging            | Paper/Cardboard recycling |
| Plastic packaging material           | Plastic recycling         |

Disposal must be carried out in accordance with applicable legal regulations.